# Guía del usuario del portal de un proveedor de Netsmart EVV

0

Fecha: 2 de Febrero 2022

Versión: 2.0.5

# El índice de contenidos

| Empezar                                                                    | 5  |
|----------------------------------------------------------------------------|----|
| Requisitos generales                                                       | 6  |
| Iniciar la sesión                                                          | 8  |
| Descripción general de la portal de proveedores: visualización del tablero | 11 |
| Ver el menú principal                                                      | 16 |
| Configurar temporizadores de actuación automática                          | 20 |
| Iconos y controles de uso común                                            |    |
| Configurar entradas de tiempo usando el icono reloj                        | 24 |
| Configurar entradas de fecha usando el icono calendario                    | 25 |
| Cerrar la sesión                                                           |    |
| La terminología                                                            | 29 |
| Los acrónimos                                                              |    |
| Usar el tablero                                                            | 33 |
| Acceder al tablero                                                         | 34 |
| Revisar el informe del estado de la visita                                 | 34 |
| Revisar el informe de visitas semanales                                    |    |
| Revisar el buzón de entrada                                                | 41 |
| Revisar el informe de reclamaciones de lista de trabajo                    |    |
| Revisar el informe de reclamaciones                                        | 46 |
| Programar visitas                                                          | 47 |
| Ver el calendario de programación                                          |    |
| Vista de programación                                                      |    |
| Vista de calendario                                                        | 51 |
| Navegación general para el programador o visita calendario                 | 52 |
| Agregar o programar una visita                                             | 54 |
| Completar el formulario Agregar Nueva Visita                               | 55 |
| Gestionar las visitas                                                      | 67 |
| Acceder la lista de visitas                                                | 68 |
| Cambiar el número de visitas mostradas por página                          | 69 |
| Gestionar la lista de visitas                                              | 71 |
| Revisar los detalles de una visita                                         | 74 |
| Completar una visita                                                       |    |
| Cancelar una visita perdida o no iniciado, tarde                           |    |

| Revisar/Reprogramar Visitas                                                       | 83                    |
|-----------------------------------------------------------------------------------|-----------------------|
| Imprimir los detalles de visitas                                                  |                       |
| Eliminar una visita                                                               |                       |
| Gestionar a los usuarios                                                          |                       |
| Revisar a los usuarios                                                            |                       |
| Revisar a los usuarios                                                            |                       |
| Cambiar el número de usuarios mostrados por página                                |                       |
| Buscar a un usuario específico                                                    |                       |
| Ver los detalles de un usuario                                                    |                       |
| Agregar a un nuevo usuario                                                        |                       |
| Invitar a un usuario existente a su agencia                                       |                       |
| Importar un grupo de usuarios nuevos                                              |                       |
| Completar la nueva hoja de cálculo de usuario                                     | 113                   |
| Importar una nueva hoja de cálculo de usuario                                     | 118                   |
| Enviar un mensaje a un usuario                                                    |                       |
| Restablecer las contraseñas de usuarios                                           |                       |
| Restablecer las contraseñas olvidadas                                             |                       |
| Desvincular y eliminar usuarios de Netsmart EVV y reasignar tareas                |                       |
| Actualizar los detalles de un usuario                                             |                       |
| Editar los papeles de un usuario                                                  |                       |
| Gestionar a los destinatarios                                                     |                       |
| Buscar y revisar a los destinatarios                                              |                       |
| Revisar a los destinatarios                                                       |                       |
| Cambiar el número de destinatarios mostrados por página                           |                       |
| Buscar a un destinatario específico                                               |                       |
| Agregar a un destinatario nuevo                                                   |                       |
| Vincular a los destinatarios con los perfiles de cuidadores móviles existentes co | <u>on una agencia</u> |
|                                                                                   | 141                   |
| Agregar a un destinatario: apuntes                                                | 143                   |
| Importar un grupo de nuevos destinatarios                                         | 150                   |
| Completar la hoja de cálculo                                                      | 151                   |
| Importar la hoja de cálculo                                                       | 156                   |
| Vincular cuidadores a destinatarios desde la pestaña usuarios vinculados          | 159                   |
| Desvincular cuidadores de destinatarios de la pestaña usuarios vinculados         | <u>163</u>            |

| Volver a vinicular los cuidadores con los destinatarios desde la pestaña Usuarios vi | <u>nculados</u> |
|--------------------------------------------------------------------------------------|-----------------|
|                                                                                      | 167             |
| Revisar la historial de auditoria de los enclaces de los cuidadores                  | 170             |
| Editar a un destinatario                                                             | 172             |
| Actualizar la información general de un destinatario                                 | 174             |
| Actualizar las direcciones                                                           | 177             |
| Actualizar las suscripciones del pagador                                             | 190             |
| Introducir notas                                                                     | 193             |
| Gestionar el documento cargado                                                       | 196             |
| Entrar en un médico de referencia                                                    | 199             |
| Desactivar a un destinatario                                                         | 203             |
| Activar a destinatario inactivo                                                      | 204             |
| Gestionar agencias de proveedores                                                    | 206             |
| Buscar a una agencia de proveedores                                                  | 207             |
| Actualizar los detalles de una agencia de proveedores                                | 209             |
| Gestionar pagadores                                                                  | 211             |
| Buscar un pagador                                                                    | 212             |
| Asignar tareas a un código de servicio del pagador                                   | 214             |
| Agregar una tarea nueva manualmente para un código de servicio del pagador           | 217             |
| Eliminar tareas agregadas manualmente para un pagador                                | 220             |
| Gestionar contratistas                                                               | 222             |
| Buscar un contratista                                                                | 223             |
| Vincular un proveedor con un contratista                                             | 225             |
| Eliminar un contratista                                                              | 227             |
| Gestionar las tarifas de anulación del pagador                                       | 229             |
| Buscar una tarifa específica de anulación del pagador                                | 230             |
| Agregar una tarifa específica de anulación del pagador                               | 232             |
| Actualizar una tarifa de anulación del pagador                                       | 235             |
| Eliminar una tarifa de anulación del pagador                                         | 237             |
| Informes                                                                             | 239             |
| Generar un informe                                                                   | 240             |
| Exportar un informe                                                                  | 244             |

# Empezar

Usted está aquí: <u>Guía del usuario del portal de proveedores de Netsmart EVV</u> > <u>Empezar</u>

Haga clic en un tema a continuación:

| Requisitos generales                                            |
|-----------------------------------------------------------------|
| Iniciar la sesión                                               |
| Descripción general de la portal de proveedores: Ver el tablero |
| Ver el menú principal                                           |
| Configurar temporizadores de actuación automática               |
| Iconos y controles de uso común                                 |
| Configurar entradas de tiempo usando el icono reloj             |
| Configurar entradas de fecha usando el icono de calendario      |
| Cerrar la sesión                                                |
| La terminología                                                 |

Los acrónimos

## Requisitos generales

Usted está aquí: <u>Guía del usuario del portal de proveedores de Netsmart EVV</u> > <u>Empezar</u> > Requisitos generales

Cada proveedor debe designar al menos un administrador del sistema de Netsmart EVV durante el proceso de registro. Según el pagador y el programa, los administradores pueden ser responsables por una o más de las siguientes funciones:

- Crear y administrar cuentas e identificaciones para usuarios.
- Crear y administrar la información del receptor.
- Gestionar los servicios facturables.
- Programar, administrar, supervisar las visitas y, actualizar manualmente las visitas cuando sea necesario.
- Ejecuta informes.

Todos los administradores *deben* tener un nombre de **usuario** y una **contraseña** para iniciar la sesión en la aplicación Netsmart EVV.

El portal de proveedores y la aplicación móvil son compatibles con lo siguiente:

| Requisitos de hardware y                   | v software de EVV                                                                      |
|--------------------------------------------|----------------------------------------------------------------------------------------|
| Sistemas operativos de PC<br>compatibles   | <ul> <li>Sistema operativo Windows (32 o 64 bits) versión 7<br/>o superior</li> </ul>  |
|                                            | <ul> <li>Mac OS Versión X (10) o superior</li> </ul>                                   |
| Sistemas operativos<br>móviles compatibles | <ul><li>iOS versión 8 o superior</li><li>Versión de Android (5.0) o superior</li></ul> |

| Navegadores de PC y Mac    | Microsoft Internet Explorer versión 11 o superior                            |
|----------------------------|------------------------------------------------------------------------------|
| compatibles                | <ul> <li>Microsoft Edge versión 16 o superior</li> </ul>                     |
|                            | Google Chrome versión 4 o superior                                           |
|                            | <ul> <li>Apple Safari Versión 10 (Mac)/4 (Windows) o<br/>superior</li> </ul> |
|                            | Mozilla Firefox Versión 57 o superior                                        |
| Navegadores móviles        | Google Chrome versión 4 o superior en Android                                |
| compatibles:               | <ul> <li>Apple Safari Versión 10 (Mac)/4 (Windows) o<br/>superior</li> </ul> |
| Requisitos de dispositivos | Forma: Tableta o teléfono inteligente                                        |
| móviles                    | <ul> <li>Sistema operativo: Android o iOS (ver arriba)</li> </ul>            |
|                            | Bluetooth requerido: No                                                      |
|                            | GPS requerido: Sí                                                            |
|                            | Soporte de voz requerido: No                                                 |
|                            | Memoria mínima del teléfono: 25 MB                                           |
|                            | <ul> <li>Almacenamiento mínimo del teléfono: 50 MB</li> </ul>                |

#### **Temas relacionados**

Iniciar la sesión •

•

- Descripción general de la Consola
- Iconos y controles de uso común •
- del Administrador
- Cerrar la sesión •

- Ver el menú principal
- Configurar temporizadores de actuación automática
- La terminología
- Los acrónimos •

#### Iniciar la sesión

Usted está aquí: <u>Guía del usuario del portal de proveedores de Netsmart EVV</u> > <u>Empezar</u> > Iniciar la sesión

Nota: Asegúrese de que los bloqueadores de ventanas emergentes estén desactivados antes de iniciar sesión.

Puede acceder a la Portal de proveedores de Netsmart EVV desde cualquier navegador web.

1. Escriba <u>https://4tellus.com</u> en la barra de direcciones del navegador.

| Mobile 7             | e Caregiver+                                                                                                    | HOME SOLUTIONS                       | ✓ RESOURCES ✓ ABOUT |  |
|----------------------|----------------------------------------------------------------------------------------------------|--------------------------------------|---------------------|--|
| INI<br>For<br>delive | NOVATIVE EVV SOLU<br>Home Health and Long-Term Care that imp<br>sry, drive efficiency, speed reimbursement a<br>WATCH VIDEO SCHEDULE DEMO | TIONS<br>prove care<br>ind cut costs |                     |  |
| _                    |                                                                                                    | s                                    |                     |  |

2. Haga clic en LOGIN NETSMART EVV en la esquina superior derecha y seleccione MY DASHBOARD.

Se abre el cuadro de diálogo de inicio de sesión de Netsmart EVV.

| <b>Ø</b> N                                               | lobile Caregi                                                                                                    | ver+                   |
|----------------------------------------------------------|----------------------------------------------------------------------------------------------------|------------------------|
| Warning! This a<br>Information (PHI<br>subject you to cr | pplication provides access to HIPAA Protect<br>). Unauthorized access to or improper use o<br>iminal prosecution and/or civil penalties. | ed Health<br>f PHI may |
| Usemame *                                                |                                                                                                    |                        |
| Password *                                               |                                                                                                    |                        |
|                                                          | Login                                                                                                    | _                      |
|                                                          | Forgot Password                                                                                                    |                        |

3. Introduzca su nombre de usuario y contraseña.

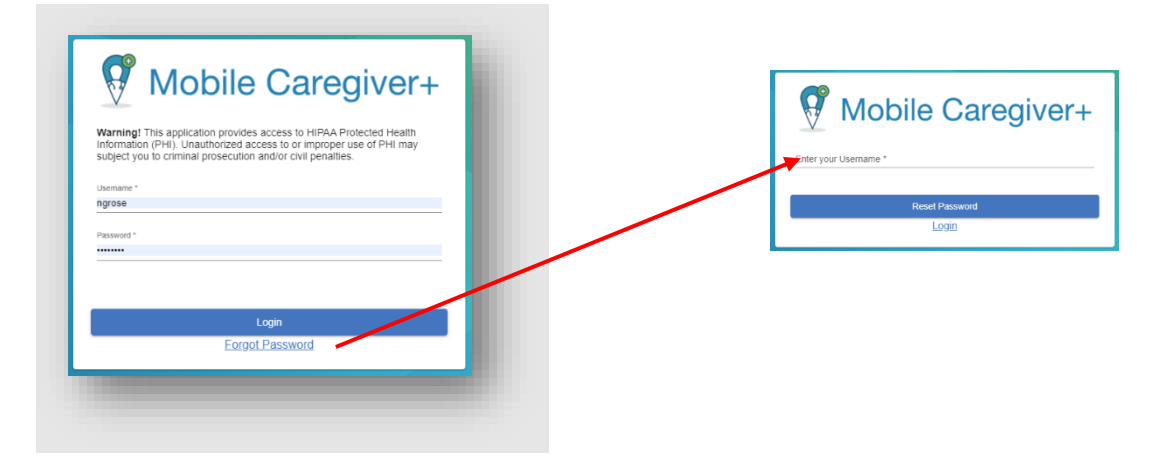

Nota: Si usted se olvidó su contraseña, haga clic en Olvidé **contraseña**. Recibirá un correo electrónico con un enlace temporal que le permitirá iniciar sesión y cambiar su contraseña.

4. Haga clic en *Iniciar sesión*. La consola de Netsmart EVV se abre en el tablero.

Nota: Si usted es un nuevo usuario y se le ha asignado al papel de **Admin, Billing** o **Monitor**, recibirá un correo electrónico invitándole a unirse a Netsmart EVV. Tendrá 36 horas para activar su cuenta; después de ese tiempo la invitación expirará.

Si usted es un nuevo usuario y se le ha asignado al papel de **Cuidador,** recibirá un correo electrónico proporcionando instrucciones sobre cómo acceder a la aplicación móvil Netsmart EVV. Tendrá 36 horas para activar la aplicación; después de ese tiempo, la invitación expirará.

*En cualquier caso, si no encuentra* el correo *electrónico en su* buzón de *entrada, compruebe la* carpeta de correo no *deseado y spams* para encontrar este correo electrónico de Netsmart EVV.

- Requisitos generales
- Descripción general de la portal de proveedores
- Ver el menú principal
- <u>Configurar temporizadores de</u> <u>actuación automática</u>
- Iconos y controles de uso común
- <u>Cerrar la sesión</u>
- La terminología
- Los acrónimos

# Descripción general de la portal de proveedores: visualización del tablero

Usted está aquí: <u>Guía del usuario del portal de proveedores de Netsmart EVV</u> > <u>Empezar</u> > Descripción general del portal de proveedores: visualización del tablero

El portal de proveedores de Netsmart EVV muestra una vista instantánea de los datos análisis en tiempo real EVV. La vista predeterminada del portal de proveedores es el tablero, donde encontrará los elementos numerados que se describen en la tabla que sigue a las capturas de pantalla. Las capturas de pantalla se muestran el orden en que las verá cuando desplace hacia abajo.

Encontrará información más detallada de cómo usar cada sección del tablero en <u>Usar</u> <u>el tablero</u>.

|    |                       |                                                                     | 0       | 0                 | 0             | 0                  |
|----|-----------------------|---------------------------------------------------------------------|---------|-------------------|---------------|--------------------|
| =  | 9 Mobile Caregiver+   |                                                                     | Español | UAT Tellus Demo 🗸 | 💵 Proveedor 🗸 | 😫 Daniela Jordan 🗸 |
|    | Tablero               | Tablero                                                             |         |                   |               |                    |
| Ē  | Horario               | Estado de la Visita Activo 07/07/2021 - 07/07/2021                  |         |                   |               |                    |
| Ŧ  | Visitas               | HOY ESTA SEMANA LA SEMANA DASADA HACE 2 SEMANAS                     |         |                   |               | c                  |
| := | Lista de Trabajo      |                                                                     |         |                   |               |                    |
| 0  | Reclamaciones         |                                                                     |         |                   | 4             | 0                  |
|    | Autorización Previa   |                                                                     | U       | BOCESO            | COMPLETADAS   |                    |
| ~  | Informes              |                                                                     | TAR     | DE                |               | TARDE              |
|    | Usuarios              |                                                                     |         |                   |               |                    |
| 28 | Miembros              |                                                                     |         |                   | View as:      | Gráfico Tabla      |
| Ê  | Proveedor             | ESTA SEMANA LA SEMANA PASADA HACE 2 SEMANAS                         |         |                   |               | G                  |
| *  | Formación             | 3                                                                   |         |                   | Leyenda       |                    |
| \$ | Ajustes               |                                                                     |         |                   | Unable        | To Complete        |
| €  | Cerrar Sesión         |                                                                     |         |                   | Comple        | ted                |
|    |                       | 2<br>5                                                              |         |                   |               |                    |
|    | Política de privacida | d Copyright © 2021 Netsmart Technologies, Inc. All rights reserved. |         |                   | Terminos de   | e uso              |

| ≡  | Mobile Caregiver+   |                    | Español | UAT Tellus Demo 🗸 | Ell Proveedor 🗸 | Danie  | la Jordan 🗸 |   |
|----|---------------------|--------------------|---------|-------------------|-----------------|--------|-------------|---|
|    |                     |                    |         |                   |                 |        |             | ^ |
| Ē  | Horario             | Correo Electrónico |         |                   | ۹ 🕙             | e c    | ^           |   |
| Ŧ  | Visitas             |                    |         |                   |                 |        |             |   |
| := | Lista de Trabajo    |                    |         |                   |                 |        |             |   |
| 0  | Reclamaciones       |                    |         |                   |                 |        |             | l |
|    | Autorización Previa |                    |         |                   |                 |        |             |   |
| ~  | Informes            |                    |         |                   |                 |        |             |   |
|    | Usuarios            |                    |         |                   |                 |        |             |   |
| 얦  | Miembros            |                    |         |                   |                 |        |             |   |
| Ê  | Proveedor           |                    |         |                   |                 |        |             |   |
| +  | Formación           |                    |         |                   |                 |        |             |   |
| ۵  | Ajustes             |                    |         |                   |                 |        |             |   |
| €  | Cerrar Sesión       |                    |         | Items ;           | per page: 20 👻  | 0 of 0 | < >         |   |

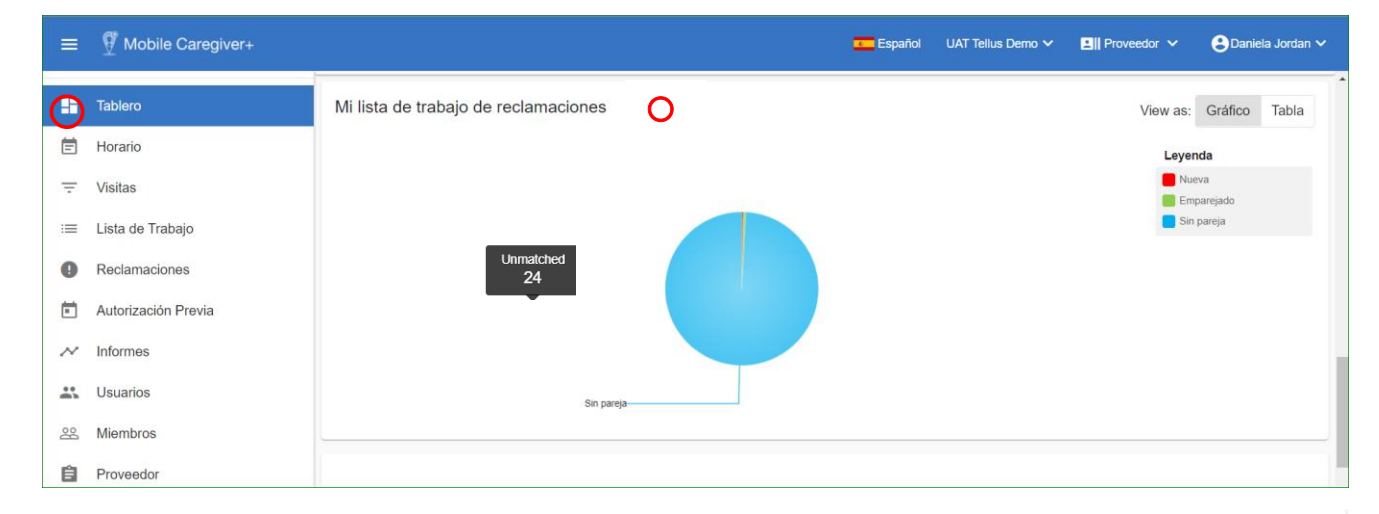

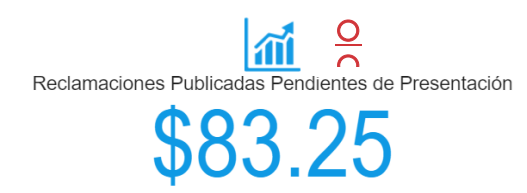

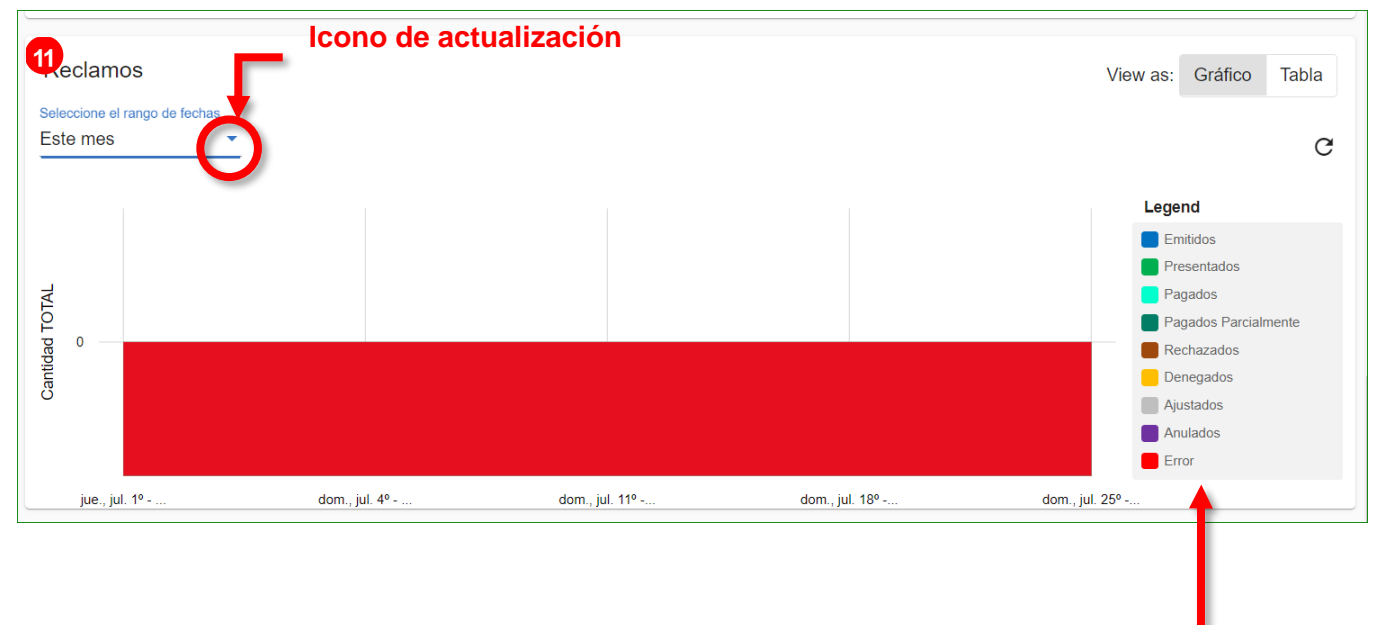

Categorizado por las visitas por estado

| Elemento de<br>tablero | Descripción                                                                                                    |
|------------------------|----------------------------------------------------------------------------------------------------|
| 0                      | <b>Menú principal:</b> Permite a los usuarios expandir y contraer el menú principal, y permite personalizar los datos visibles. Consulte <u>Visualización del menú principal</u> para obtener más información sobre las opciones del menú.                                                                                                    |
| 0                      | <b>Icono de idioma</b> : Le permite seleccionar su preferencia de idioma:<br>inglés o español.                                                                                                    |
| 0                      | Nombre de la agencia: Muestra el nombre de la agencia/ubicación activa. Los usuarios pueden hacer clic en la agencia activa actual para cambiar la ubicación.                                                                                                    |
| 0                      | Proveedor: Muestra detalles de la agencia.                                                                                                    |
| 0                      | <b>Nombre de usuario</b> : Muestra el nombre del usuario activo. Haga clic en la flecha del usuario para acceder la opción de <b>Mi perfil</b> , donde puede actualizar su información y la función <b>Cerrar sesión.</b>                                                                                                    |
| 0                      | <b>Estado de la visita:</b> Muestra información de estado casi en tiempo<br>real para las visitas programadas. Los usuarios pueden filtrar los<br>datos de estado de la visita programada para uno de los cuatro<br>intervalos de fechas: <b>Hoy</b> , <b>Esta semana</b> , <b>Semana pasada</b> o <b>Hace<br/>dos semanas</b> . El número total de visitas para cada estado de<br>visita se mostrará en las barras de colores correspondiente. Las<br>barras de colores contienen hipervínculos que proporcionan<br>acceso directo a las visitas correspondientes dentro de la lista de<br>visitas. Los usuarios pueden elegir entre una presentación de<br>gráfico o de tabla. |
| 0                      | Visitas semanales: Muestra información de visitas diarias para<br>uno de los tres intervalos de tiempo semanales: Esta semana, La<br>semana pasada, o Hace dos semanas. El gráfico de pila de<br>colores contiene hipervínculos, que proporcionan acceso directo a<br>las visitas correspondientes dentro de la lista de visitas. Los<br>usuarios pueden elegir entre una presentación gráfico o tabla.                                                                                                    |
| 0                      | <b>Buzón de entrada</b> : Muestra los mensajes compatibles con HIPAA<br>que se envían los cuidadores y las notas/alertas que se reciben de<br>ellos. También muestra alertas y notificaciones de Netsmart. Las<br>notas/alertas contienen un hipervínculo para ver los detalles de la<br>visita Los usuarios no pueden responder a los mensajes de la<br><u>Buzón de entrada</u> , pero pueden <u>enviar mensajes a</u> los cuidadores<br>desde la página usuarios.                                                                                                    |
| 0                      | <b>Cola de trabajo de mis notificaciones</b> : Muestra los datos analíticos de la visita completada por estados: Nuevo, Emparejado, Sin pareja. El gráfico contiene hipervínculos que proporcionan                                                                                                    |

|   | acceso directo a la lista de trabajos. Los usuarios pueden elegir<br>entre una presentación de gráfico o de tabla.                                                                                                    |
|---|----------------------------------------------------------------------------------------------------|
|   | <b>Reclamaciones lanzadas pendientes de envío:</b> Muestra la cantidad total estimada de pago para todos los registros de servicio facturables no enviados que se han lanzado a las revisiones de reclamaciones. La pantalla contiene un hipervínculo que proporciona acceso directo a las revisiones de reclamaciones.                                                                                                    |
| 3 | <b>Reclamaciones</b> : Muestra el estado y los datos de remesas de<br>todos los registros de servicio facturables que se han lanzado<br>desde la lista de trabajo. Los proveedores pueden configurar<br>parámetros de informes, incluida la selección del tipo de gráfico e<br>intervalo de fechas. Los usuarios pueden elegir entre una<br>presentación de gráfico o de tabla. El informe contiene un<br>hipervínculo que proporciona acceso directo a revisión de<br>reclamaciones. |

- <u>Requisitos generales</u>
- Iniciar la sesión
- <u>Ver el menú</u> principal
- <u>Configurar temporizadores de</u> <u>actuación automática</u>

- Iconos y controles de uso común
- Cerrar la sesión
- La terminología
- Los acrónimos

# Ver el menú principal

Usted está aquí: <u>Guía del usuario del portal de proveedores de Netsmart EVV</u> > <u>Empezar</u> > Ver el menú principal

El menú principal aparece en la parte superior izquierda del portal de proveedores de Netsmart EVV. Haga clic en el icono del menú principal situado a continuación, a veces conocido como "icono de hamburguesa", para ampliar el menú y ver una descripción de todas las opciones. Haga clic de nuevo para contraer el menú principal de modo que solo se vean los iconos.

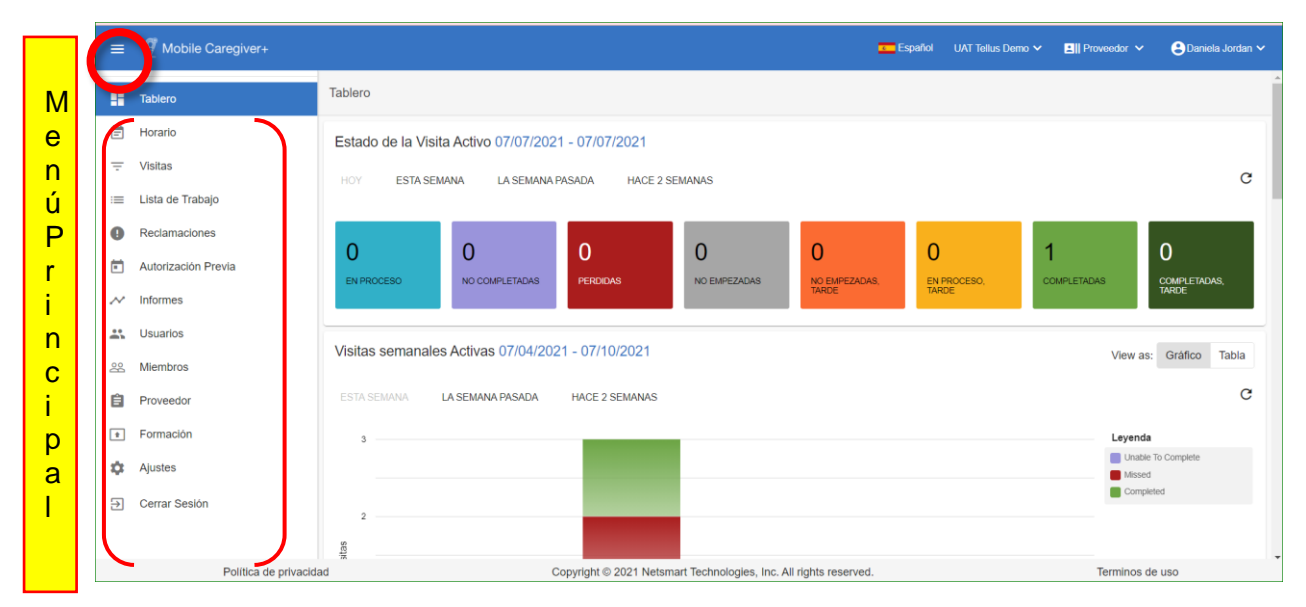

El **menú principal** proporciona acceso a muchas características diferentes, que se numeran en la tabla de la página siguiente.

Nota: Revisión de reclamaciones, Lista de trabajo y Autorizaciones previas se utilizan para el procesamiento de reclamaciones y se describen en la Guía del usuario de reclamaciones de Netsmart EVV, que está disponible en la opción de menú Formación.

| Elemento del<br>menú         | Descripción                                                                                                    |
|------------------------------|----------------------------------------------------------------------------------------------------|
| Tablero                      | Muestra una visión general en tiempo real y casi en tiempo real del análisis de datos EVV para visitas programadas.                                                                                                    |
| <u>Horario</u>               | Muestra un gráfico de calendario, que muestra todas las visitas<br>programadas en el portal de Mobile Caregiver de un proveedor.<br>Los proveedores pueden personalizar el calendario, revisar las<br>revistas programadas y agregar nuevas visitas al portal EVV. La<br>opción de menú <i>Horario</i> permite a los proveedores ver horarios<br>existentes, comprobar la disponibilidad y agregar nuevas visitas.                                                                                                    |
| <u>Visitas</u>               | Muestra un gráfico de lista, que muestra todas las visitas<br>programadas en el portal de Mobile Caregiver de un proveedor.<br>Los proveedores pueden utilizar los campos del encabezado<br>para filtrar la lista y agregar nuevas visitas al portal EVV. La<br>opción de menú <i>Visitas</i> permite a los proveedores buscar y<br>gestionar de forma eficaz las visitas programadas, como<br>completar manualmente las visitas perdidas, reprogramar las<br>visitas, cancelar visitas, etc.                                           |
| <u>Lista de trabajo</u>      | Muestra un gráfico de lista, que muestra los registros de los<br>servicios facturables que se han representado. Los proveedores<br>utilizarán la lista de trabajo para localizar, revisar, procesar,<br>corregir, y liberar servicios facturables para el envío de reclamos.                                                                                                    |
| Revisión de<br>reclamaciones | Muestra un gráfico de lista, que muestra el estado y los datos de remesas de todos los registros de servicio facturables que se han lanzado desde la Lista de trabajo. Los proveedores utilizarán la opción de menú <i>Revisión</i> de reclamaciones para obtener datos de estado y remesas para los registros de servicio emitidos, así como para ajustar, anular, y agregar entradas de responsabilidad de terceros. Explicación de beneficios (EOB) para reclamaciones pagadas y parcialmente pagadas.                               |
| Autorizaciones<br>previas    | Muestra un gráfico de lista, que muestra todas las autorizaciones<br>previas (PA) que se han agregado al portal de Mobile Caregiver<br>de un proveedor. Los proveedores pueden utilizar la función de<br>menú <i>Autorización previa</i> para localizar y revisar autorizaciones<br>previas en sus portales de EVV de proveedor. En función del<br>pagador y del programa, algunos proveedores pueden agregar<br>nuevas autorizaciones previas a y/o editar las autorizaciones<br>anteriores existentes en sus portales de proveedores. |

| Informes                          | Muestra una lista de informes de proveedores que están<br>disponibles en el portal de proveedores de Mobile Caregiver. Los<br>proveedores pueden utilizar la función menú Informes para<br>seleccionar, configurar, ejecutar, y exportar informes desde sus<br>portales de Mobile Caregiver.                                                                                                 |
|-----------------------------------|----------------------------------------------------------------------------------------------------|
| <u>Usuarios</u>                   | Permite a los proveedores localizar, agregar, editar, y gestionar<br>usuarios en sus portales de Mobile Caregiver. Según el pagador<br>y el programa, los proveedores pueden tener capacidad total o<br>limitada para gestionar la configuración y las propiedades del<br>usuario en su portal de proveedores.                                                                               |
| <u>Miembros/</u><br>Destinatarios | Permite a los proveedores localizer, agregar, editar, y administrar<br>destinario en sus portales de Mobile Caregiver. Dependiendo del<br>pagador y del programa, los proveedoers pueden tener<br>capacidad total o limitada para administrar la<br>configuración/propiedades del destinatario en sus portales del<br>proveedor.                                                             |
| <u>Proveedores</u>                | Permite a los proveedores revisar y realizar cambios permitidos<br>en los ajustes de configuración de sus agencias. Dependiendo de<br>los pagadores y programas. Los proveedores pueden hacer una<br>o más de las siguientes acciones:<br>Editar los datos demográficos de los perfiles de su agencia.<br>Administrar tareas.<br>Actualizar tarifas de anulación para servicios facturables. |
| <u>Configuración</u>              | Permite a los proveedores configurar el temporizador de<br>actualización automática para las pantallas del <i>Tablero, Usuario,</i><br>y <i>Horario</i> . Los proveedores pueden introducir la cantidad de<br>tiempo que el sistema esperará antes de actualizar y actualizar<br>los datos en las pantallas <i>Tablero, Usuario</i> y <i>Horario</i>                                         |
| Formación/<br>Entrenamiento       | Proporciona acceso a la página web de recursos de formación<br>para MCG+. Los proveedores pueden acceder a guías del<br>usuario en línea, vídeos de formación, inscribirse en los<br>seminarios web de formación de EVV en directo, así como a las<br>solicitudes de asistencia técnica en línea abiertas.                                                                                   |
| Cerrar la sesión                  | Permite a los proveedores salir del portal de proveedores de Mobile Caregiver.                                                                                                    |

- <u>Requisitos generales</u>
- Iniciar la sesión
- Descripción general de la portal de proveedores
- <u>Configurar temporizadores de</u> <u>actuación automática</u>

- Iconos y controles de uso común
- Cerrar sesión
- La terminología
- Los acrónimos

# Configurar temporizadores de actuación automática

Usted está aquí: <u>Guía del usuario del portal de proveedores de Netsmart EVV</u> > <u>Empezar</u> > Configurar temporizadores de actuación automática

La opción **Configuración** permite a los proveedores configurar las tarifas, en segundos, de los temporizadores de actualización automática para las pantallas Tablero, Usuarios, y Horario. Los proveedores pueden introducir el tiempo, en segundos, que el sistema esperará antes de actualizar los datos de EVV en las pantallas.

- 1. Expanda el **menú principal.** (Consulte <u>Ver el menú principal</u> para obtener más información).
- 2. Haga clic en Ajustes.

| =         | Mobile Caregiver+       |                                     |                                                      | Español       | UAT Tellus Demo 🗸 | Proveedor 🗸 | 😩 Daniela Jordan 🗸 |
|-----------|-------------------------|-------------------------------------|------------------------------------------------------|---------------|-------------------|-------------|--------------------|
| - 55      | Tablero                 | Ajustes                             |                                                      |               |                   |             |                    |
| Ē         | Horario                 |                                     |                                                      |               |                   |             |                    |
| Ŧ         | Visitas                 | Dashboard                           | (Message Auto-Refresh timer and etc.)                |               |                   |             | 5                  |
| :=        | Lista de Trabajo        | Message Auto-Refresh timer *<br>600 |                                                      |               |                   |             |                    |
| 0         | Reclamaciones           |                                     |                                                      |               |                   |             |                    |
|           | Autorización Previa     | User                                | (User Auto-Refresh timer and etc.)                   |               |                   |             | *                  |
| ~         | Informes                | Schedule                            | (Schedule Auto-Refresh timer and etc.)               |               |                   |             | Ē                  |
| *         | Usuarios                |                                     |                                                      |               |                   |             |                    |
| 88        | Miembros                | Save Cancel                         |                                                      |               |                   |             | Set Default        |
| Ê         | Proveedor               |                                     |                                                      |               |                   |             |                    |
| *         | Formación               |                                     |                                                      |               |                   |             |                    |
| <b>\$</b> | Ajustes<br>Cenar Sesión |                                     |                                                      |               |                   |             |                    |
|           | Política de privacidad  |                                     | Copyright © 2021 Netsmart Technologies, Inc. All rig | hts reserved. |                   | Termino     | s de uso           |

- Haga clic en el nombre que desea cambiar. Elija Tablero, Usuario o Horario. Introduzca la frecuencia de actualización automática (el valor de tiempo será en segundos): El tiempo de frecuencia de actualización debe establecerse en un mínimo de 300 segundos.
  - Nota: Los usuarios pueden hacer clic en **predeterminado** para establecer todo a 600 segundos.
- 4. Haga clic en *Guardar*.

- <u>Requisitos generales</u>
- Iniciar la sesión
- <u>Descripción general de la portal de</u> proveedores
- Ver el menú principal

- Iconos y controles de uso común
- Cerrar la sesión
- La terminología
- Los acrónimos

# Iconos y controles de uso común

Usted está aquí: <u>Guía del usuario del portal de proveedores de Netsmart EVV</u> > <u>Empezar</u> > Iconos y controles de uso común

Verá algunos iconos comunes en la Portal de proveedores de Netsmart EVV y en toda la aplicación.

| lcono | Descripción                                                                                                    |
|-------|----------------------------------------------------------------------------------------------------|
|       | <b>Menú principal:</b> Haga clic en el icono del menú principal, a veces llamado<br>el "icono de hamburguesa" - para expandir el menú y ver la lista completa<br>de opciones; haga clic de nuevo para contraer el menú de modo que sólo<br>se muestren los iconos.                                                                              |
| 0     | Ver: Indica que un objeto es de una vista de solo lectura, los usuarios no pueden o tienen una capacidad limitada para modificar las propiedades/ configuración                                                                                                    |
|       | Editar: Indica que un objecto es editable, los usuarios pueden modificar las propiedades/ configuraciones del objeto.                                                                                                    |
| :     | <b>Acciones</b> : Haga clic en el icono Acciones para ver una lista de opciones de submenú disponibles (accesos directos).                                                                                                    |
| Q     | <b>Buscar:</b> Permite a los usuarios realizar búsquedas de palabras claves.<br>Haga clic en el icono buscar para abrir un filtro de búsqueda.                                                                                                    |
| Q     | <b>Recargar:</b> Actualiza la pantalla/sub-pantalla activa con los datos de EVV<br>más actuales. Algunas pantallas tienen varios iconos de recarga, que se<br>utilizan para actualizar subsecciones individuales. Los tiempos de<br>actualización del tablero, los usuarios, y horario se pueden establecer<br>usando la opción <u>Ajustes.</u> |

Los iconos que verá cuando programe visitas incluyen lo siguiente.

| Icono | Descripción                                                                                                    |
|-------|----------------------------------------------------------------------------------------------------|
| Q     | <b>Reloj:</b> Permite a los usuarios introducir y/o editar valores en los campos de datos de tiempo. Haga clic en el icono reloj para introducir/editar valores de filtro. Consulte <u>Selección de horas con el icono de reloj</u> para obtener instrucciones detalladas sobre la configuración de la hora con este icono.                                                                                                    |
| Ē     | <b>Calendario:</b> Haga clic en el icono Calendario para establecer una fecha en<br>un filtro donde se requiera una entrada de fecha como Elegir fecha de<br><b>inicio</b> o Elegir fecha <b>de finalización</b> . Consulte Fechas de <u>seleccionar con</u><br><u>el icono de calendario</u> para obtener instrucciones detalladas sobre la hora<br>de configuración con este icono.                                                                   |
| Ē     | Vista de calendario: haga clic en el icono Vista de Calendario para ver<br>todas las visitas programadas dentro de un período de calendario para un<br>usuario o destinatario buscado. Si está viendo una vista semanal, los<br>usuarios se mostrarán en la parte superior de la página; si está viendo un<br>día específico, los días se muestran en la parte superior de la página. En<br>ambas vistas, los tiempos se enumeran en el lado izquierdo. |
| Ē     | Vista de programación: haga clic en el icono Vista de programación para ver todas las visitas programadas dentro de un período de calendario para un usuario o destinatario buscado. La vista de programación muestra días y horas en la parte superior de la página, Usuarios o Destinatarios en el lado izquierdo y un número total de visitas.                                                                                                    |
|       | <b>Hoy</b> : Haga clic en el icono Hoy para ver la programación del día actual.<br>Utilice las flechas en la parte superior de la pantalla para avanzar y<br>retroceder entre días.                                                                                                    |
|       | <b>Día:</b> Haga clic en el icono Día para ver la programación de un día específico que seleccione. Utilice las flechas en la parte superior de la pantalla para avanzar y retroceder entre días.                                                                                                    |
| 111   | <b>Semana:</b> Haga clic en el icono Semana para ver la programación de una semana específica en Calendario o Vista de programación. Utilice las flechas en la parte superior de la pantalla para avanzar y retroceder entre semanas.                                                                                                    |

# Configurar entradas de tiempo usando el icono reloj

Usted está aquí: <u>Guía del usuario del portal de proveedores de Netsmart EVV</u> > <u>Empezar</u> > Configurar entradas de tiempo usando el icono reloj.

Los campos que requieren una entrada de tiempo tienen un icono de reloj a la derecha de ellos.

 Haga clic en el icono para abrir el cuadro de diálogo Establecer hora; se aplica por defecto en intervalo de cinco minutos. Por ejemplo, si se accedió al reloj a la 1:58 PM, el reloj mostrará las 2:00 PM.

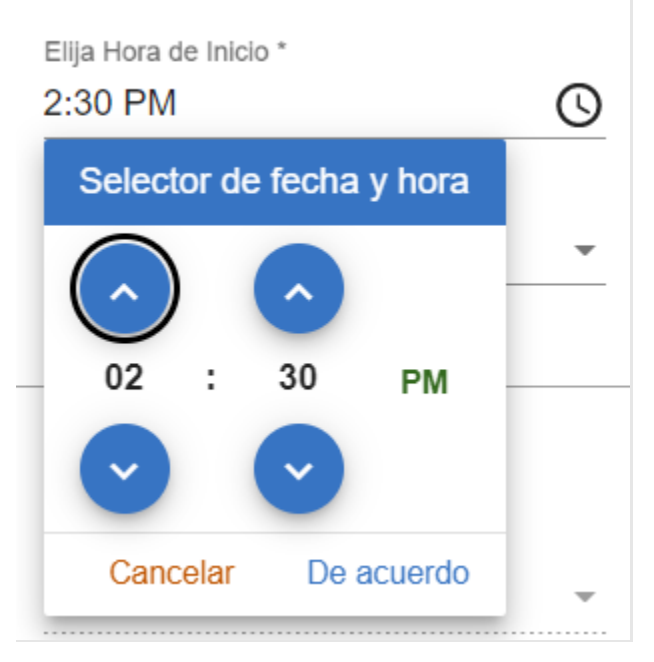

- 2. Utilice las flechas arriba y abajo durante horas y minutos (intervalos de 5 minutos) para seleccionar horas y minutos.
- 3. Haga clic en **AM** o PM para alternar entre ellos hasta que aparezca la hora correcta del día.
- 4. Haga clic en *De acuerdo* para completar la selección de hora.

# Configurar entradas de fecha usando el icono calendario

Usted está aquí: <u>Guía del usuario del portal de proveedores de Netsmart EVV</u> > <u>Empezar</u> > Configurar entradas de fecha usando el icono calendario

Los campos que requieren una entrada de fecha tienen un icono de calendario a la derecha de ellos.

 Haga clic en el icono para abrir el Calendario; por defecto es el mes, día y año actuales.

| Seleccione Fecha y<br>Hora                | 5 | lija Fech<br>07/07/ | ia de In<br>2021 | icio * |    | Ē  |    | Choose | Star<br>PM |
|-------------------------------------------|---|---------------------|------------------|--------|----|----|----|--------|------------|
|                                           |   | JUL                 | 2021             | •      |    |    | <  | >      | mir        |
|                                           |   | Su                  | Мо               | Tu     | We | Th | Fr | Sa     |            |
|                                           |   | JUL                 |                  |        |    | 1  | 2  | 3      |            |
| Seleccione<br>Recurrencia de la<br>Visita | 6 | 4                   | 5                | 6      | 7  | 8  | 9  | 10     | da         |
|                                           |   | 11                  | 12               | 13     | 14 | 15 | 16 | 17     |            |
|                                           |   | 18                  | 19               | 20     | 21 | 22 | 23 | 24     | ecu        |
|                                           |   | 25                  | 26               | 27     | 28 | 29 | 30 | 31     |            |
|                                           |   |                     |                  |        |    |    |    |        | cha<br>20  |

 Para cambiar el año, haga clic en el mes y el año que se muestran para abrir la ventana que se muestra a continuación; si no ve el año que desea, utilice las flechas derecha e izquierda para desplazarse por años. 3. Haga clic en el año que desee.

| Seleccione Fecha y<br>Hora | y 5 Elija Fecha de Inicio *<br>07/07/2021 |          |       | Choose Sta<br>11:10 PI |      |   |
|----------------------------|-------------------------------------------|----------|-------|------------------------|------|---|
|                            |                                           | 2016 – 2 | 039 🔺 |                        | < >  | n |
|                            |                                           | 2016     | 2017  | 2018                   | 2019 |   |
| Seleccione                 | 6                                         | 2020     | 2021  | 2022                   | 2023 |   |
| Visita                     |                                           | 2024     | 2025  | 2026                   | 2027 | d |
|                            |                                           | 2028     | 2029  | 2030                   | 2031 |   |
|                            |                                           | 2032     | 2033  | 2034                   | 2035 | e |
|                            |                                           | 2036     | 2037  | 2038                   | 2039 | С |
|                            |                                           |          |       |                        |      | 2 |

4. Haga clic en el mes que desee

| 5 E |        | Elija ⊦<br>2:30 |     |    |          |
|-----|--------|-----------------|-----|----|----------|
|     | 2021 🔺 |                 |     | <  | > rac    |
|     | 2021   |                 |     |    |          |
| 6   | JAN    | FEB             | MAR | AF | PR       |
|     | MAY    | JUN             | JUL | AL | JG pita  |
|     | SEP    | OCT             | NOV | DE | c<br>res |
|     |        |                 |     |    |          |
|     |        |                 |     |    | a la     |
|     |        |                 |     |    | /0       |

5. Haga clic en la fecha que desee

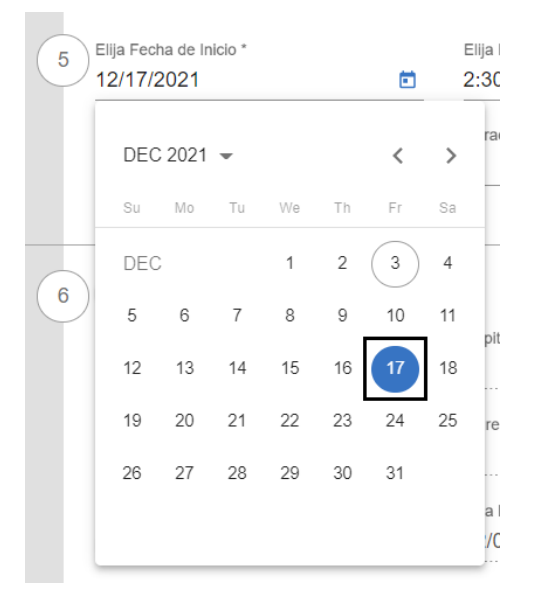

- <u>Requisitos generales</u>
- Iniciar la sesión
- Descripción general de la portal de proveedores
- <u>Ver el menú principal</u>

- <u>Configurar temporizadores de</u> <u>actuación automática</u>
- Cerrar la sesión
- La terminología
- Los acrónimos

# Cerrar la sesión

Usted está aquí: <u>Guía del usuario del portal de proveedores de Netsmart EVV</u> > <u>Empezar</u> > Cerrar la sesión

Si no está utilizando el sistema, se recomienda cerrar la sesión. Cerrar la sesión ayuda garantizar la seguridad y protección de su organización, y también con la información de los destinatarios y cuidadores. El sistema cierra automáticamente la sesión del usuario activo después de 30 minutos de inactividad.

Hay dos maneras de cerrar la sesión.

- 1. Expanda el **menú principal.** (Consulte <u>Ver el menú principal</u> para obtener más información). Luego, haga clic en Cerrar la **sesión**.
- En la parte más superior derecha de la pantalla, haga clic en su nombre y elige 'Cerrar sesión.'

| ≡  | 💇 Mobile Caregiver+   |                                                    | Español                | UAT Tellus Demo 🗸    |             | 😫 Daniela Jordan 🗸      |
|----|-----------------------|----------------------------------------------------|------------------------|----------------------|-------------|-------------------------|
|    | Tablero               | Tablero                                            |                        |                      |             | Mi Perfil               |
| Ē  | Horario               |                                                    |                        |                      | ~ (         | → Cerrar Sesión         |
| Ŧ  | Visitas               | Estado de la Visita Activo 07/07/2021 - 07/07/2021 |                        |                      |             |                         |
| := | Lista de Trabajo      | HOY ESTA SEMANA LA SEMANA PASADA HACE 2 SEMANAS    |                        |                      |             | G                       |
| 9  | Reclamaciones         |                                                    |                        |                      |             |                         |
| Ē  | Autorización Previa   | 0 0 0                                              | 0                      | 0                    | 1           | 0                       |
| ~  | Informes              | EN PROCESO NO COMPLETADAS PERDIDAS NO EMPEZADAS    | NO EMPEZADAS,<br>TARDE | EN PROCESO,<br>TARDE | COMPLETADAS | COMPLETADAS,<br>TARDE   |
| *  | Usuarios              |                                                    |                        |                      |             |                         |
| 8  | Miembros              | Visitas semanales Activas 07/04/2021 - 07/10/2021  |                        |                      | View as:    | Gráfico Tabla           |
| Ê  | Proveedor             | ESTA SEMANA LA SEMANA PASADA HACE 2 SEMANAS        |                        |                      |             | G                       |
| ŧ  | Formación             |                                                    |                        |                      |             |                         |
| \$ | Ajustes               | 3                                                  |                        |                      |             | ida<br>able To Complete |
| Ð  | Cerrar Sesión         |                                                    |                        |                      | Mis         | ised<br>npleted         |
|    | Puntica de privacidad | Copyright © 2021 Netsmart Technologies, Inc. All   | rights reserved.       |                      | Termino     | s de uso                |

#### **Temas relacionados**

- Requisitos generales
- Iniciar la sesión
- Descripción general de la portal de proveedores
- <u>Configurar temporizadores de</u> actuación automática
- Iconos y controles de uso común
- Los acrónimos

• Ver el menú principal

#### La terminología

Los siguientes términos se utilizan en toda la aplicación y a lo largo de esta Guía del usuario.

Administrador (Admin): Función de usuario que tiene acceso completo a todas las funciones y características disponibles del portal de proveedores de Mobile Caregiver+ y puede conceder acceso a los usuarios. Las funciones agentes fiscal e intermediario fiscal también conceden acceso a los usuarios los mismos privilegios de acceso que un administrador. Los usuarios que tengan asignada la función de administrador, agente o intermediario fiscales tendrán acceso a los datos de todos los destinarios/miembros de la agencia proveedora. Según el pagador y el programa, los administradores pueden tener derechos para gestionarlo.

Nota: Se pueden asignar varias funciones de usuario a una única cuenta de usuario. Por ejemplo, si un usuario trabaja en la oficina como administrado y le ayuda a proporcionar cobertura a los cuidadores, tendrá que asignar al usuario la función de administrador y la función de cuidador.

- La facturación: Función de usuario de Mobile Caregiver+ que tiene acceso limitado a las funciones y funciones de procesamiento de reclamaciones del portal de proveedores de una agencia. La función de facturación se puede asignar a las contratistas para que puedan procesar las reclamaciones de forma eficaz, al tiempo que se limita el acceso a otros datos confidenciales.
- Monitor/Instructor: Función de usuario de Mobile Caregiver+ que da a un usuario acceso de sólo visualización limitado a la programación y a los datos de los destinarios/miembros en el portal de Mobile Caregiver+ de una agencia; los espectadores de proveedores pueden ver, pero no pueden editar los datos de visitas programadas y los datos de los destinarios/miembros. Los usuarios a los que se les asigna la función de espectadores de proveedores tendrán acceso para ver los datos de todos los destinatarios de la agencia proveedora.
- Cuidador: Función limitada de usuario de Mobile Caregiver+ que permite a los usuarios descargar, instalar e iniciar sesión en la aplicación Mobile Caregiver+ para

completar las visitas programadas. La función de usuario de cuidador se asigna normalmente a los siguientes: Proveedor de Servicios en Vivo, Proveedor de Representación, Proveedor de Facturación, Asistente de Salud en el Hogar, Proveedor de Cuidado de Día para Adultos, Proveedor, Proveedor de Salud Mental Comunitaria, Proveedores de Agencias, Empleado de PDS, Proveedor Independiente, Proveedor de Servicios, Proveedor de Servicios Dirigido por Participante, Proveedor de Cuidado Personal, Trabajador de Cuidado Directo, Proveedor de Servicios, Proveedor de Servicios que No Son de Agencia.

#### Sistema de Codificación de Procedimientos Comunes de La Salud (Códigos

**HCPCS):** Un sistema de codificación de salud estandarizado que se utiliza principalmente para identificar los servicios proporcionados también conocidos como: Descripción de Servicio, Códigos de Facturación, Códigos de Procedimiento, Códigos de Ingresos (Ver también Códigos de servicio). El código HCPCS, también conocido como código de servicio o procedimiento, puede estar formado por una combinación de letras y números.

- Código de Servicio/procedimiento: Los códigos de servicio (consulte también los códigos HCPCS) Un código que puede ser una combinación de letras y números, que representa un servicio sanitario. Los pagadores asignan códigos de servicio para representar los servicios de médica facturables.
- **Modificador:** (Suplemento a los *Códigos HCPCS/Códigos de Servicio*) Código de dos dígitos que se utiliza para complementar o ajustar la descripción del cuidado en relación con un servicio o procedimiento proporcionado por un cuidador, los pagadores pueden utilizar el modificador para autorizar servicios no estándar, como visitas de telesalud o terapia de grupo; no todos los códigos de servicio tienen modificadores. Dos dígitos utilizados para la facturación para proporcionar detalles adicionales (cuando corresponda) con respecto a un servicio / cuidado proporcionado por un cuidador. No todos los códigos de servicio tienen modificadores.

- Agencia: Una empresa que emplea a una o más personas para prestar atención, también conocida como: Agencia de Salud en el Hogar Tradicional, Agencia de Gestión Fiscal (FMA) o Intermediario Fiscal.
- Pagador: El Pagador se refiere al plan de salud u organización que remite los pagos al Cuidador, Agencia, y/o Proveedores por los servicios que se presta a los destinatarios asegurados.
- Autorización previa/Autorización de servicio: Una decisión/aprobación por parte de un asegurador de salud o plan de que un servicio de atención médica es necesario.
   Los planes de salud autorizan la atención de un destinatario durante un período determinado, para unidades especificadas (incremento de tiempo facturable para un servicio) o para un número especificado de visitas.
- Destinatario: Una persona que recibe servicios/atención también se conoce como: Cliente, Participante, Individuo, Miembro de la Familia (hijo, padre, esposo(a), etc.) Empleador PDS, Beneficiario.
- Horario: Un plan de prestación de servicios, que incluye visitas pre-planificadas. Los administradores de los cuidadores pueden planificar/programar la visita para proporcionar servicios a los destinatarios. En algunos ambientes, los profesionales sanitarios pueden ser responsables de programar las visitas.
- Visita: Un cronograma planificado para prestar uno o más servicios, que incluye fechas, horas y lugar planificados para que un cuidador provea un servicio a un destinatario.

- <u>Requisitos generales</u>
- Iniciar la sesión
- Descripción general de la portal de proveedores
- Ver el menú principal
- Configurar temporizadores de actuación automática
- Cerrar la sesión

#### • Los acrónimos

## Los acrónimos

Usted está aquí: <u>Guía del usuario del portal de proveedores de Netsmart EVV</u> > <u>Introducción</u> > Los acrónimos

| Siglas | Definición                                                    |
|--------|---------------------------------------------------------------|
| EVV    | Verificación electrónica de visitas                           |
| HIPAA  | Ley de Portabilidad y Responsabilidad del Seguro Médico       |
| HCPCS  | Sistema de Codificación de Procedimientos Comunes de La Salud |
| LTC    | Cuidado a largo plazo                                         |
| PA     | Autorización / Aprobación Previa                              |
| SA     | Aprobación de autorización de servicio                        |

- Requisitos generales
- Iniciar la sesión
- <u>Descripción general de la portal de</u> proveedores
- Ver el menú principal

- <u>Configurar temporizadores de</u> <u>actuación automática</u>
- Iconos y controles de uso común
- Cerrar la sesión
- La terminología

# Usar el tablero

Usted está aquí: <u>Guía del usuario del portal de proveedores de Netsmart EVV</u> > Usar el tablero

Haga clic en un tema a continuación:

Acceder al tablero Revisar el informe del estado de la visita Revisar el informe de visitas semenales Revisar el buzón de entrada Revisar el informe de reclamaciones de la lista de trabajo Revisar el informe de mis envíos de reclamaciones pendientes Revisar el informe de reclamaciones

# Acceder al tablero

Usted está aquí: <u>Guía del usuario del administrador de Netsmart EVV</u> > <u>Usar el</u> <u>tablero</u> > Acceder al tablero

El tablero muestra varios datos analíticos de visitas y reclamaciones de EVV para agencia activa. La pantalla Tablero de control está dividida en secciones horizontales Cada sección muestra los datos analíticos de EVV de agencia activia.

Para acceder al tablero:

Expanda el menú principal (Consulta Ver el menú principal para obtener más información)

Haga clic en la opción Tablero

## Revisar el informe del estado de la visita

El informe de estado de la visita muestra datos analíticos de estado de la visión general casi en tiempo real para las visitas programadas. Hay 8 barras gráficas de colores que muestran datos de resumen para cada categorización de estado de visita. Los proveedores pueden seleccionar uno de los cuatro intervalos de fechas: HOY, ESTA SEMANA, LA SEMANA PASADA, HACE 2 SEMANAS. Pueden ver el estado de resumen de todas las visitas programadas para el período seleccionado. El ejemplo siguiente muestra los estados de las visitas programadas para HOY

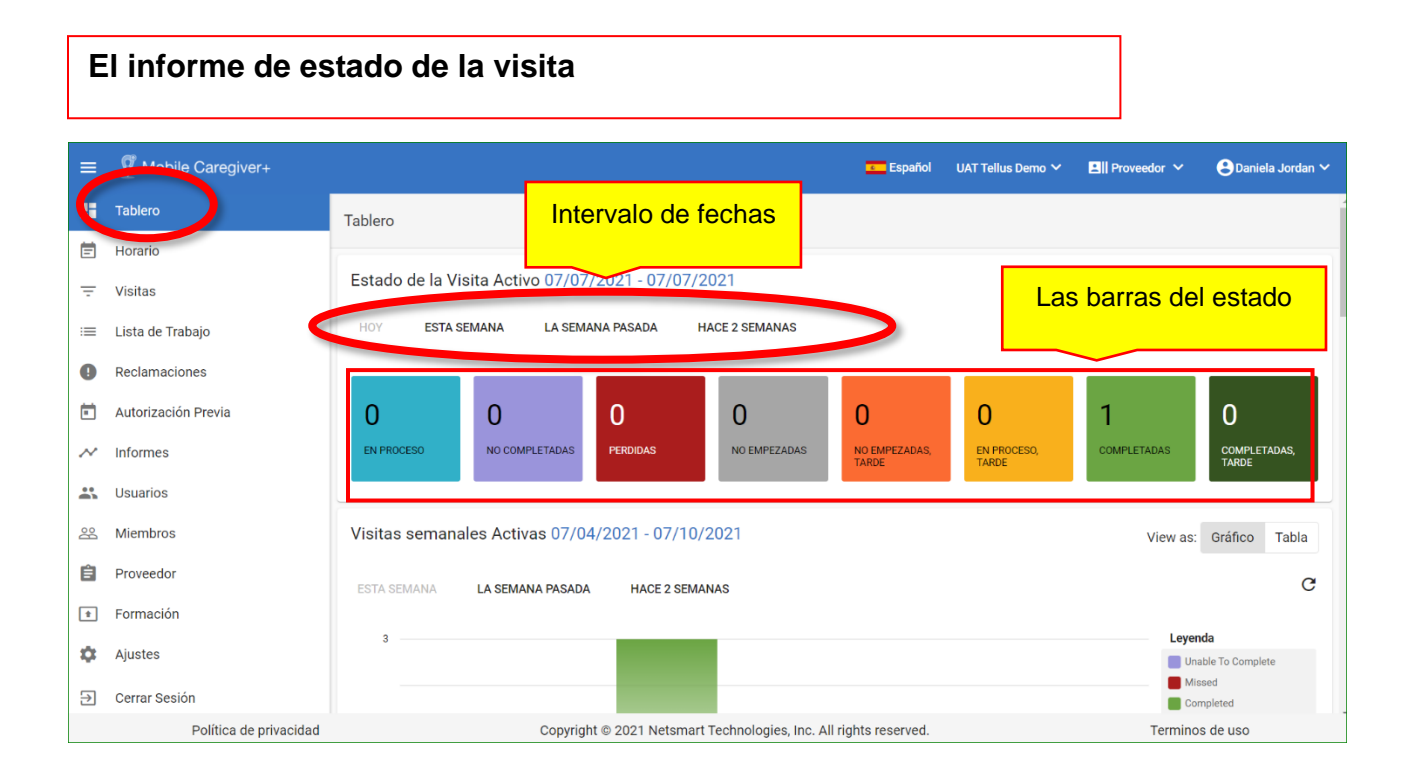

El icono "recargar" que se muestra a continuación le permite actualizar los datos para una vista de programación en tiempo real: Para ver las visitas para un estado específico, seleccione una barra. El ejemplo siguiente muestra los detalles de todas las visitas **perdidas** de la **semana pasada.** Tendrá que desplazarse hacia abajo para ver todas las visitas.

| El estado          | Descripción                                                    |
|--------------------|----------------------------------------------------------------|
| <b>F</b>           | La harra and data muchta al número total de visitas            |
| En proceso         | La barra azul clara muestra el numero total de visitas         |
|                    | del tiempo programado, la bora de finalización programada no   |
|                    | ha pasado.                                                     |
| No completadas     | La barra morada muestra el número total de visitas             |
|                    | programadas que no pudieron completarse, es decir, visitas     |
|                    | canceladas, visitas en las que el destinatario rechazó los     |
|                    | servicios.                                                     |
| Perdidas           | La barra borgoña muestra el número total de visitas            |
|                    | programadas que no se completaron eln la aplicación MCG+;      |
|                    | MCC Los stiguetarán como visitos pardidas, os desir los        |
|                    | visitas on las que el cuidade se elvidé de iniciar session, no |
|                    | tenía el dispositivo, el dispositivo se ha roto, etc. El       |
|                    | administrador del system puede completer manualmente la        |
|                    | visita que se ha producido sin utilizar la aplicación MCG+     |
| No empezadas       | La barra gris muestra el número total de visitas programadas   |
| -                  | para fechas futuras, es decir, más tarde en el día actual, el  |
|                    | día/semana siguiente, etc.                                     |
| No empezadas,      | La barra naranja muestra el número total de citas              |
| tarde              | programadas que no se han iniciado a la hora de inicio         |
|                    | programada, visitas que actualmente están retrasadas (que      |
|                    | ya deperian naper comenzado).                                  |
| En proceso, tarde  | La barra amarilla muestra el numero lotal de visitas           |
|                    | allá de la hora de finalización programada                     |
| Completadas        | La barra verde clara muestra el número total de visitas        |
|                    | programadas que se completaron dentro del tiempo               |
|                    | programado.                                                    |
| Completadas, tarde | La barra verde oscura muestra el número total de visitas       |
|                    | programadas que se completaron después de la hora de           |
|                    | finalización programada.                                       |

Los usuarios pueden hacer clic en cualquiera de los ocho (8) barras de estado coloreados para ver una lista de las visitas correspondientes en la pantalla visitas. El ejemplo siguiente muestra una lista de las visitas **perdidas** de **la semana pasada**. Es posible que los usuarios tengan que desplazarse hacia abajo para ver todas las visitas.
| =   | Mobile Caregiver+    | 💳 Español 🛛 UAT Tellus Demo 🗸 🖪 🛛 Proveedor 🗸 😝 Daniela Jordan প                                                                                                    |
|-----|----------------------|----------------------------------------------------------------------------------------------------|
|     | Tablero              | Tablero                                                                                                    |
| Ē   | Horario              | Estado de la Visita Activo 07/04/2021 - 07/10/2021                                                                                                    |
| Ŧ   | Visitas              |                                                                                                    |
|     | Lista de Trabajo     | HOY ESTA SEMANA LA SEMANA PASADA HACE 2 SEMANAS                                                                                                    |
| 0   | Reclamaciones        |                                                                                                    |
| Ē   | Autorización Previa  | 0 1 1 0 0 0 2 0                                                                                                    |
| ~   | Informes             | EN PROCESO NO COMPLETADAS PERDIDAS NO EMPEZADAS NO EMPEZADAS TARDE EN PROCESO, COMPLETADAS TARDE                                                                                           |
| •   | Usuarios             |                                                                                                    |
| 88  | Miembros             | Visitas semanales Activas 07/04/2021 - 0 //10/2021 View as: Gráfico Tabla                                                                                                    |
| Ê   | Proveedor            | ESTA SEMANA LA SEMANA PASADA HAC 2 SEMANAS C                                                                                                    |
| *   | Formación            | 3 Leyenda                                                                                                    |
| \$  | Ajustes              | Unable To Complete     Missed                                                                                                    |
| -   | Carros Casián        | Completed *                                                                                                    |
| =   | Mobile Caregiver+    | 🚥 Español 🛛 UAT Tellus Demo 🗸 🖪 Proveedor 🗸 😝 Daniela Jorda                                                                                                    |
| -   | the constant         | Mailan                                                                                                    |
| -   | Tablero              | Visitas                                                                                                    |
| Ē   | Horario              | Pagador     Seleccione Pagador     Miembro     Miembro     Usuario     Seleccione Usuario                                                                                                  |
| Ŧ   | Visitas              | Select Visit Status Estado de                                                                                                    |
| :=  | Lista de Trabajo     | Visita Visita a Reclamo Visita a Reclamo                                                                                                    |
|     | Reclamaciones        | From *         Hacia *           Start Date         07/05/2021         X ₺         Date End         07/07/2021         X ₺                                                                 |
|     | Autorian sián Davia  |                                                                                                    |
| •   | Autorización Previa  | Buscar Visitas Busqueda de Visita a Reclamo                                                                                                    |
| ~   | Informes             | Fila ID de Visita Usuario / Atendiente Miembros Códigos de Fecha / Hora de inicio Fecha / hora de inicio Fecha / hora de inicio Fecha / hora de inicio Fecha / hora de inicio Fecha / hora |
| *   | Usuarios             | procedimiento programada real finalización re                                                                                                    |
| 200 | Miembros             | 1 1175577580 Sefika Mulalic Abraham Lincoln S9122 7/6/21, 11:45 AM 7/6/21, 12:00 PM                                                                                                    |
| Ê   | Proveedor            |                                                                                                    |
|     |                      |                                                                                                    |
| Ê   | Formación            |                                                                                                    |
| ±   | Formación<br>Ajustes |                                                                                                    |
| •   | Formación<br>Ajustes |                                                                                                    |

Nota: Consulte <u>Ver detalles de visita</u> para obtener más información en la página de **detalles de visitas.** 

#### **Temas relacionados:**

- <u>Revisar el informe las visitas</u> semanales
- Revisar el buzón de entrada
- Revisar el informe de reclamaciones

#### Revisar el informe de visitas semanales

Usted está aquí: <u>Guía del usuario del administrador de Netsmart EVV</u> > <u>Usar el</u> <u>tablero</u> > Revisar el informe de visitas semanales

El informe de visitas semanales muestra datos analíticos diarios para períodos de tiempo semanales, es decir, ESTA SEMANA, LA SEMANA PASADA, HACE 2 SEMANAS. Los usuarios pueden utilizar la ficha para seleccionar una visualización de gráfico o tabla para el informe.

El informe gráfico muestra un gráfico de barras colores que representan el número total de visitas diarias en función del estado de la visita.

Los usuarios pueden hacer clic en una pila de colores para ver la lista de las visitas correspondientes en la pantalla Visitas. El ejemplo siguiente muestra la lista de las visitas tardías no iniciadas correspondientes para el jueves DE ESTA SEMANA que se mostrarán en la pantalla Visitas. Es posible que los usuarios tengan que desplazarse hacia abajo para ver todas las visitas de la lista Visitas.

# El informe de gráfico de visitas semanales

|                                  | Mobile Caregiver+                                                                                                    |                                                                                                    |                                                                                                    |                                                                                                    |                                                                                                  |                                                                                                    | se Esp                                                                                                    | añol UAT Tellus I                                                                                                    | Demo 🗸 🔡 Pro                                                                                                    | weedor 🗸 🧧                                                                                                    | Daniela Jordan 🗸                                                                                                    | ,                                                                                                    |
|----------------------------------|----------------------------------------------------------------------------------------------------|----------------------------------------------------------------------------------------------------|----------------------------------------------------------------------------------------------------|----------------------------------------------------------------------------------------------------|--------------------------------------------------------------------------------------------------|----------------------------------------------------------------------------------------------------|----------------------------------------------------------------------------------------------------|----------------------------------------------------------------------------------------------------|----------------------------------------------------------------------------------------------------|----------------------------------------------------------------------------------------------------|----------------------------------------------------------------------------------------------------|----------------------------------------------------------------------------------------------------|
|                                  | Tablara                                                                                                    |                                                                                                    |                                                                                                    |                                                                                                    |                                                                                                  |                                                                                                    |                                                                                                    |                                                                                                    |                                                                                                    |                                                                                                    |                                                                                                    | ſ                                                                                                    |
|                                  | Horario                                                                                                    | 0                                                                                                    |                                                                                                    | 0                                                                                                    | 6                                                                                                | 0                                                                                                    | 0                                                                                                    | 0                                                                                                    | 1                                                                                                    | (                                                                                                    | D                                                                                                    | 1                                                                                                    |
| -                                | Visitas                                                                                                    | EN PRO                                                                                                    | OCESO                                                                                                    | NO<br>COMPLETADAS                                                                                                    | PERDIDAS                                                                                         | NO EN                                                                                                    | IPEZADAS NO EMPEZ                                                                                                    | ADAS, EN PRO<br>TARDE                                                                                                    | CESO, COMI                                                                                                    | PLETADAS C                                                                                                    | Completadas,<br>Tarde                                                                                                    |                                                                                                    |
| Ŧ                                | visitas                                                                                                    |                                                                                                    |                                                                                                    |                                                                                                    |                                                                                                  |                                                                                                    |                                                                                                    |                                                                                                    |                                                                                                    |                                                                                                    |                                                                                                    |                                                                                                    |
| . =                              | Lista de Trabajo                                                                                                    | Visitas                                                                                                    | s semanale                                                                                                    | es Activas 07/                                                                                                    | /04/2021 - 07/                                                                                   | 10/2021                                                                                                    |                                                                                                    | Ve                                                                                                    | r 🔨                                                                                                    | View as: Gr                                                                                                    | áfico Tabla                                                                                                    |                                                                                                    |
| •                                | Reclamaciones                                                                                                    | ESTAS                                                                                                    |                                                                                                    | LA SEMANA PAS                                                                                                    | ADA HACE                                                                                         | 2 SEMANAS                                                                                                    |                                                                                                    | pesta                                                                                                    | iña 🚺                                                                                                    |                                                                                                    |                                                                                                    |                                                                                                    |
|                                  | Autorización Previa                                                                                                    |                                                                                                    |                                                                                                    | ENGLIPHONIAG                                                                                                    |                                                                                                  | C OLIMPIONO                                                                                                    |                                                                                                    |                                                                                                    |                                                                                                    |                                                                                                    |                                                                                                    |                                                                                                    |
| ~                                | Informes                                                                                                    | 3                                                                                                    |                                                                                                    |                                                                                                    |                                                                                                  |                                                                                                    | L                                                                                                    |                                                                                                    |                                                                                                    | Leyenda                                                                                                    | n Complete                                                                                                    |                                                                                                    |
|                                  | Usuarios                                                                                                    |                                                                                                    |                                                                                                    |                                                                                                    |                                                                                                  |                                                                                                    |                                                                                                    |                                                                                                    |                                                                                                    | Missed                                                                                                    |                                                                                                    |                                                                                                    |
| 8                                | Miembros                                                                                                    | 2                                                                                                    |                                                                                                    |                                                                                                    |                                                                                                  |                                                                                                    |                                                                                                    |                                                                                                    |                                                                                                    | Complete                                                                                                    | 5 <b>0</b>                                                                                                    |                                                                                                    |
| Ê                                | Proveedor                                                                                                    | tas                                                                                                    |                                                                                                    |                                                                                                    |                                                                                                  |                                                                                                    | -                                                                                                    |                                                                                                    |                                                                                                    |                                                                                                    |                                                                                                    |                                                                                                    |
| +                                | Formación                                                                                                    | Visit                                                                                                    |                                                                                                    |                                                                                                    |                                                                                                  |                                                                                                    |                                                                                                    |                                                                                                    |                                                                                                    |                                                                                                    |                                                                                                    |                                                                                                    |
| \$                               | Ajustes                                                                                                    | 1                                                                                                    |                                                                                                    |                                                                                                    |                                                                                                  |                                                                                                    |                                                                                                    |                                                                                                    |                                                                                                    |                                                                                                    |                                                                                                    |                                                                                                    |
| Ċ,                               | Carras Dasián                                                                                                    |                                                                                                    |                                                                                                    |                                                                                                    |                                                                                                  |                                                                                                    |                                                                                                    |                                                                                                    |                                                                                                    |                                                                                                    |                                                                                                    |                                                                                                    |
|                                  | Política de privacida                                                                                                    | ıd                                                                                                    |                                                                                                    | Copy                                                                                                    | right © 2021 Nets                                                                                | mart Technolo                                                                                                    | aies. Inc. All rights reserv                                                                                                    | /ed.                                                                                                    |                                                                                                    | Terminos de                                                                                                    | 1150                                                                                                    |                                                                                                    |
|                                  |                                                                                                    |                                                                                                    |                                                                                                    |                                                                                                    | 5                                                                                                |                                                                                                    | 5                                                                                                    |                                                                                                    |                                                                                                    | Torrining do                                                                                                    | 430                                                                                                    |                                                                                                    |
|                                  | Mobile Caregiver+                                                                                                    |                                                                                                    |                                                                                                    |                                                                                                    |                                                                                                  |                                                                                                    |                                                                                                    | 💶 Españo                                                                                                    | I UAT Tellus Demo                                                                                                    | <ul> <li>✓ III Provee</li> </ul>                                                                                                    | dor 🗸 😫 Dan                                                                                                    | niela Jorda                                                                                             |
| =                                | Mobile Caregiver+                                                                                                    | Visitas                                                                                                    |                                                                                                    |                                                                                                    |                                                                                                  |                                                                                                    |                                                                                                    | Españo                                                                                                    | I UAT Tellus Demo                                                                                                    | <ul> <li>➤ Ξ   Proveo</li> </ul>                                                                                                    | dor 🗸 🔒 Dan                                                                                                    | niela Jorda                                                                                             |
| =                                | Mobile Caregiver+ Tablero                                                                                                    | Visitas                                                                                                    |                                                                                                    |                                                                                                    |                                                                                                  |                                                                                                    | Miembro                                                                                                    | Españo                                                                                                    | UAT Tellus Demo                                                                                                    | V Elli Proveo                                                                                                    | dor 🗸 😑 Dan                                                                                                    | niela Jorda<br>+                                                                                        |
| =<br>=<br>=                      | Mobile Caregiver+ Tablero Horario Visitas                                                                                                    | Visitas<br>Pagador                                                                                                    | Seleccione                                                                                                    | e Pagador                                                                                                    |                                                                                                  | Miembro                                                                                                    | Miembro<br>Abraham Lincoln                                                                                                    | Españo                                                                                                    | UAT Tellus Demo                                                                                                    | Seleccione Usu                                                                                                    | dor 🗸 😝 Dan                                                                                                    | niela Jorda<br>+                                                                                        |
|                                  | Mobile Caregiver+ Tablero Horario Visitas Lista de Trabajo                                                                                                    | Visitas<br>Pagador<br>ID de Visita                                                                                                    | Seleccione<br>Añada Nún                                                                                                    | Pagador<br>mero de Identificad                                                                                                    | ción de la                                                                                       | Miembro<br>Estado de la<br>Visita                                                                                                  | Miembro<br>Abraham Lincoln                                                                                                    | Españo                                                                                                    | UAT Tellus Demo<br>Usuario<br>Estado de la<br>Visita a<br>Peciano                                                                                                    | Seleccione Usu<br>Estado de la Vis                                                                                                    | dor 🗸 🕒 Dan<br>ario<br>sita a Reclamo                                                                                                 | niela Jorda<br>+                                                                                        |
| =<br>::<br>:<br>:<br>:<br>:<br>: | Mobile Caregiver+ Tablero Horario Visitas Lista de Trabajo Reclamaciones                                                                                                    | Visitas<br>Pagador<br>ID de Visita<br>Start Date                                                                                                    | Seleccione<br>Añada Nún<br>From                                                                                             | Pagador<br>nero de Identificad                                                                                                    | ción de la                                                                                       | Miembro<br>Estado de la<br>Visita<br>Date End                                                                                      | Ellembro<br>Abraham Lancola<br>Select Visit Status<br>Completed, Late<br>Hacia                                                                                                    | ΞΞΕερικήο                                                                                                    | UAT Tellus Demo<br>Usuario<br>Estado de la<br>Reclamo                                                                                                    | Seleccione Usu<br>Estado de la Vit                                                                                                    | tor V 🕒 Dan<br>arlo                                                                                                    | niela Jorda<br>+                                                                                        |
|                                  | Mobile Caregiver+ Tablero Horario Visitas Lista de Trabajo Reclamaciones Autorización Previa                                                                                                    | Visitas<br>Pagador<br>ID de Visita<br>Start Date                                                                                                    | Seleccione<br>Añada Nún<br>From                                                                                             | Pagador<br>nero de Identificad                                                                                                    | ción de la                                                                                       | Miembro<br>Estado de la<br>Visita<br>Date End                                                                                      | Membro<br>Abraham Lincoln<br>Select Visit Status<br>Completed, Late<br>Hacia                                                                                                    | Españo                                                                                                    | UXT Tellus Demo<br>Usuario<br>Estado de la<br>Reclamo                                                                                                    | Seleccione Usu<br>Estado de la Vis                                                                                                    | ario                                                                                                    | niola Jorda<br>+                                                                                        |
|                                  | Mobile Caregiver+ Tablero Horario Visitas Lista de Trabajo Reclamaciones Autorización Previa Informes                                                                                                    | Visitas<br>Pagador<br>ID de Visita<br>Start Date<br>Buscar Visita                                                                                                    | Seleccione<br>Añada Nún<br>From<br>as Busq                                                                                  | Pagador<br>mero de Identificac<br>gueda de Visita a Rec                                                                                                    | ción de la<br>En<br>clamo                                                                        | Miembro<br>Estado de la<br>Visita<br>Date End                                                                                      | Membro<br>Abraham Lincoln Select Visit Status<br>Completed, Late<br>Hacia                                                                                                    | Españo                                                                                                    | UAT Tellus Demo<br>Usuario<br>Estado de la<br>Visita a<br>Reclamo                                                                                                    | Seleccione Usu<br>Estado de la Vis                                                                                                    | dar V 🕘 Dar<br>arto<br>sita a Reclamo                                                                                                 | niela Jorda<br>+                                                                                        |
|                                  | Mobile Caregiver+ Tablero Horario Visitas Lista de Trabajo Reclamaciones Autorización Previa Informes Usuarios                                                                                                    | Visitas<br>Pagador<br>ID de Visita<br>Start Date<br>Buscar Visita                                                                                                    | Seleccione<br>Añada Nún<br>From<br>as Busq<br>D de Visita                                                                   | e Pagador<br>mero de Identificac<br>ueda de Visita a Ree<br>Usuario / Alendente                                                                                                    | ción de la<br>E<br>clamo<br>Miembros                                                             | Miembro<br>Estado de la<br>Visita<br>Date End                                                                                      | Miembro<br>Abraham Lincoln S<br>Select Visit Status<br>Completed, Late<br>Hacla<br>Pecha / Joss & Holo<br>pogramala                                                                                                    | Fecha / hora de<br>finalización<br>programada                                                                                                    | UAT Tellus Demo<br>Usuario<br>Estado de la<br>Visita a<br>Reclamo                                                                                                    | Seleccione Usu<br>Estado de la Vis<br>Pecha / Iora de<br>Balización real                                                                                                    | dor V 🕑 Dar<br>ario<br>atta a Reclamo                                                                                                 | Accione                                                                                                 |
|                                  | Mobile Caregiver+ Tablero Horario Visitas Lista de Trabajo Reclamaciones Autorización Previa Informes Usuarios Miembros                                                                                                    | Visitas<br>Pagador<br>ID de Visita<br>Start Date<br>Buscar Vaste<br>C Pila 1 3                                                                                                    | Seleccione<br>Afiada Nún<br>From<br>D de Vista<br>D de Vista                                                                | e Pagador<br>mero de Identificac<br>ueda de Visita a Rec<br>Usuario / Alendente<br>Isabel Tait                                                                                                    | ción de la Clamo Miembros Abraham Lincoln                                                        | Miembro<br>Estado de la<br>Visita<br>Date End<br>Cótagos se<br>procesmento                                                         | Allembro<br>Abraham Lincoln S<br>Select Viel Baha<br>Completed, Late<br>Hacla<br>Pecha / Hora de Intoo<br>programada<br>6/23/21, 2:40 PM                                                                                 | Pecha / hora de<br>fraslación<br>programas<br>6/23/21, 2.55 PM                                                                                                    | UXT Tellus Demo<br>Usuario<br>Estado de la<br>Visita a<br>Reclamo<br>E<br>Precha: hora de mico<br>real                                                                                                    | Seleccione Usu<br>Estado de la Vis<br>Pecha / Pora de<br>matización real<br>6/23/21, 3:50 PM                                                                                                    | tor                                                                                                    | Accione                                                                                                 |
|                                  | Mobile Caregiver+ Tablero Horario Visitas Lista de Trabajo Reclamaciones Autorización Previa Informes Usuarios Miembros Proveedor                                                                                                    | Visitas<br>Pagador<br>ID de Visita<br>Start Date<br>Buscar Vestar<br>1 1 3 3<br>2 2 4                                                                                                    | Seleccione<br>Añada Nún<br>From<br>Busq<br>D de Visita<br>1053609964<br>1270726277                                          | e Pagador<br>mero de Identificac<br>ueda de Visita a Res<br>Usuano / Alendente<br>Isabel Tait<br>Isabel Tait                                                                                                    | ción de la<br>El<br>clamo<br>Membros<br>Abraham Lincoln<br>Abraham Lincoln                       | Miembro<br>Estado de la<br>Visita<br>Date End<br>Cótigos de<br>procedimento<br>A0021<br>A0021                                      | Allembro<br>Abraham Lincoln S<br>Select Visi Status<br>Completed, Late<br>Hacla<br>Pecha / Hora de Indo<br>programata<br>6/23/21, 2:40 PM<br>6/23/21, 9:50 AM                                                            | Pecha frieta de<br>Balduneto de<br>Brightendo                                                                                                    | UAT Tellus Demo<br>Usuario<br>Estado de la<br>Visita a<br>Reclamo<br>E<br>Fecha / hora de inicio<br>real<br>6/23/21, 3:46 PM<br>6/23/21, 10:50 AM                                                                       | Pelli Provee     Seleccione Usu     Estado de la VI:     Pecha / hora de     matización real     6/23/21, 3:50 PM     6/23/21, 11:02 AM                                                                                                    | dor V P Dan<br>arlo<br>sita a Reclamo<br>Estado de la Visita<br>Completed, Lat<br>4 Completed, Lat                                    | Accione                                                                                                 |
|                                  | Mobile Caregiver+ Tablero Horario Visitas Lista de Trabajo Reclamaciones Autorización Previa Informes Usuarios Miembros Proveedor Formación                                                                                                    | Visitas Pagador ID de Visita Start Date It uscar Veste I I 1 I I I I I I I I I I I I I I I I I                                                                                                    | Seleccione<br>Añada Nún<br>From<br>as Busq<br>D de Visita<br>10053800964<br>1270726277                                      | Pagador<br>mero de Identificac<br>gueda de Visita a Rec<br>Utuatio / Alendente<br>Isabel Tait<br>Isabel Tait<br>Isabel Tait                                                                                                    | ción de la<br>Clamo<br>Abraham Lincoln<br>Abraham Lincoln<br>Abraham Lincoln                     | Miembro<br>Estado de la<br>Usita<br>Date End<br>Cótigos en<br>procedimento<br>A0021<br>A0021<br>A0021                              | Altentino<br>Abraham Lanceh S<br>Belect Visit Blata<br>Completed, Late<br>Hacia<br>Pecha/ Hora de Incio<br>programala<br>6/23/21, 2:40 PM<br>6/23/21, 0:50 AM<br>5/24/21, 11.15 AM                                       | Pedia / hosa de<br>finalización<br>programada<br>6/23/21, 2:55 PM<br>6/23/21, 10:05 AM<br>5/24/21, 11:30 AM                                                             | UAT Tellus Demo<br>Usuario<br>Estado de la<br>Visita a<br>Reclamo<br>70<br>6/23/21, 3/46 PM<br>6/23/21, 10/50 AM<br>5/24/21, 12/13 PM                                                                                   | Pell Provee     Seleccione Uau     Estado de la Vis     Pecha / hora de     maturación real     623/21, 3:50 PM     623/21, 11:02 Ah     524/21, 12:21 Ph                                                                                                    | tor  Completed, Lat Completed, Lat Completed, Lat Completed, Lat                                                                      | niola Jorda<br>+<br>Accione<br>a Accione<br>a E                                                         |
|                                  | Mobile Caregiver+         Tablero         Horario         Visitas         Lista de Trabajo         Reclamaciones         Autorización Previa         Informes         Usuarios         Miembros         Proveedor         Formación         Ajustes                       | Visitas         I           Pagador         I           ID de Visita         I           Start Date         I           Buscar Vali         I           Prima         II           II         I           II         I           II         I           II         I           II         I           II         I           III         III           III         IIII           IIII         IIIIIIIIIIIIIIIIIIIIIIIIIIIIIIIIIIII                                                                                                    | Seleccione<br>Añada Nún<br>From<br>D de Vista<br>105360064<br>1270726277<br>1106923904<br>1001772520                        | <ul> <li>Pagador</li> <li>mero de Identificac</li> <li>ueda de Visita a Red</li> <li>Usuano / Alendente</li> <li>Isabel Tait</li> <li>Isabel Tait</li> <li>Mohamed Nassif</li> <li>Hamdi</li> </ul>                                                                                                | ción de la<br>El<br>clamo<br>Abraham Lincoln<br>Abraham Lincoln<br>Abraham Lincoln               | Miembro<br>Estado de la<br>Visita<br>Date End<br>Cótigos de<br>procetimento<br>A0021<br>A0021<br>A0021                             | Miembro<br>Abraham Lincoln  Completed, Late<br>Hacia<br>Pecha/Hora de Indo<br>programada<br>6/23/21, 9:50 AM<br>6/23/21, 9:50 AM<br>5/24/21, 11:15 AM<br>4/29/21, 7:00 PM                                                | Pecita / hora de<br>freguenada<br>programada<br>6/23/21, 2:55 PM<br>6/23/21, 10:05 AM<br>5/24/21, 11:30 AM<br>4/29/21, 7:15 PM                                          | UAT Tellus Demo<br>Usuario<br>Estado de la<br>Visita a<br>Reclamo<br>Fecha / fora de moo<br>6/23/21, 3/46 PM<br>6/23/21, 10:50 AM<br>6/24/21, 12:13 PM<br>4/29/21, 9/05 PM                                              | Common Common Comm | dor V Completed, Lat<br>Completed, Lat<br>Completed, Lat                                                                              | Accione<br>Accione                                                                                      |
|                                  | Mobile Caregiver+         Tablero         Horario         Visitas         Lista de Trabajo         Reclamaciones         Autorización Previa         Informes         Usuarios         Miembros         Proveedor         Formación         Ajustes         Cerrar Sesión | Visitas         I           Pagador         I           ID de Visita         I           Start Date         I           Bascar Vation         I           In 1         3           In 2         4           In 3         3           In 4         0                                                                                                    | Seleccione<br>Añada Nún<br>From<br>D de Vista<br>1050300064<br>1270726277<br>11060923064<br>10001772520<br>6446150767       | D Pagador<br>mero de Identificac<br>ueda de Visita a Red<br>Usuario / Alendente<br>Isabel Tait<br>Isabel Tait<br>Isabel Tait<br>Mohamed Nassif<br>Hardi<br>Haci Uzdil                                                                                                    | ción de la<br>El<br>Miembros<br>Abraham Lincoln<br>Abraham Lincoln<br>Abraham Lincoln            | Miembro<br>Estado de la<br>Visita<br>Date End<br>Cologos de<br>procesimiento<br>A0021<br>A0021<br>A0021<br>A0021<br>A0021<br>A0021 | Membro<br>Abraham Lincoln S<br>Beled Visit Status<br>Completed, Late<br>Hacla<br>Pecha / Hos de IBCO<br>pogranisti<br>6/23/21, 2:40 PM<br>6/23/21, 9:50 AM<br>5/24/21, 11:15 AM<br>4/29/21, 7:00 PM<br>4/12/21, 10:00 AM | Fecha / hora de<br>finalización<br>programada<br>6/23/21, 2:55 PM<br>6/23/21, 10:05 AM<br>5/24/21, 11:30 AM<br>4/29/21, 7:15 PM<br>4/12/21, 10:25 AM                    | UAT Tellus Demo<br>Usuario<br>Usuario<br>Usuario<br>Usuario<br>Usuta a<br>Reclamo<br>20<br>Fech./ hora de inicio<br>6/23/21, 3:46 PM<br>6/23/21, 10:50 AM<br>5/24/21, 12:13 PM<br>4/28/21, 9:05 PM<br>4/12/21, 11:05 AM | Common Common Comm | dor V Completed, Lat<br>Completed, Lat<br>Completed, Lat<br>Completed, Lat                                                            | Accione<br>Accione                                                                                      |
|                                  | Mobile Caregiver+ Tablero Horario Visitas Lista de Trabajo Reclamaciones Autorización Previa Informes Usuarios Miembros Proveedor Formación Ajustes Cerrar Sesión                                                                                                    | Visitas         Initial (Contention)           Pagador         Initial (Contention)           ID de Visita         Initial (Contention)           Start David         Initial (Contention)           Initial (Contention)         Initial (Contention)           Initial (Contention)         Initial (Contention) <td>Seleccione<br/>Añada Nún<br/>From<br/>Busg<br/>D de Vista<br/>100623964<br/>1270726277<br/>1106623964<br/>10001772520<br/>1024664302</td> <td><ul> <li>Pagador</li> <li>Pagador</li> <li>mero de Identificac</li> <li>ueda de Visita a Ree</li> <li>Usuario / Alendente</li> <li>Isabel Tait</li> <li>Isabel Tait</li> <li>Isabel Tait</li> <li>Isabel Tait</li> <li>Hamdi</li> <li>Haci Uzdil</li> <li>Mohamed Nassif</li> <li>Hamdi</li> </ul></td> <td>ción de la Clamo Abraham Lincoln Abraham Lincoln Abraham Lincoln Abraham Lincoln Abraham Lincoln</td> <td>Miembro<br/>Estado de la<br/>Visita<br/>Date End<br/>Octapas de<br/>procetimento<br/>A0021<br/>A0021<br/>A0021<br/>S8130<br/>A0021<br/>T1031</td> <td>Allembro<br/>Abraham Lincoln C<br/>Bohrd Visit Status<br/>Completed, Late<br/>Hacla<br/>Peoparada<br/>62321, 240 PM<br/>62321, 9.50 AM<br/>52421, 11.15 AM<br/>422921, 7.00 PM<br/>4/1221, 10.00 AM</td> <td>Fecha / hora de<br/>freialación<br/>progenisas<br/>6/23/21, 2:55 PM<br/>6/23/21, 10:05 AM<br/>5/24/21, 11:30 AM<br/>4/29/21, 7:15 PM<br/>4/12/21, 10:25 AM<br/>3/30/21, 4:45 PM</td> <td>UAT Tellus Demo<br/>Usuario<br/>Estado de la<br/>Visita a<br/>Reclamo<br/>6/23/21, 3/46 PM<br/>6/23/21, 10/50 AM<br/>5/24/21, 12/13 PM<br/>4/12/21, 11/05 AM<br/>3/3/02/21, 5/10 PM</td> <td>Common Common Comm</td> <td>dor V P Dar<br/>arlo<br/>alta a Reclamo<br/>Estado de la Valta<br/>Completed, Lat<br/>A Completed, Lat<br/>Completed, Lat<br/>Completed, Lat</td> <td>Accione<br/>Accione<br/>E<br/>E<br/>E<br/>E<br/>E<br/>E<br/>E<br/>E<br/>E<br/>E<br/>E<br/>E<br/>E<br/>E<br/>E<br/>E<br/>E</td> | Seleccione<br>Añada Nún<br>From<br>Busg<br>D de Vista<br>100623964<br>1270726277<br>1106623964<br>10001772520<br>1024664302 | <ul> <li>Pagador</li> <li>Pagador</li> <li>mero de Identificac</li> <li>ueda de Visita a Ree</li> <li>Usuario / Alendente</li> <li>Isabel Tait</li> <li>Isabel Tait</li> <li>Isabel Tait</li> <li>Isabel Tait</li> <li>Hamdi</li> <li>Haci Uzdil</li> <li>Mohamed Nassif</li> <li>Hamdi</li> </ul> | ción de la Clamo Abraham Lincoln Abraham Lincoln Abraham Lincoln Abraham Lincoln Abraham Lincoln | Miembro<br>Estado de la<br>Visita<br>Date End<br>Octapas de<br>procetimento<br>A0021<br>A0021<br>A0021<br>S8130<br>A0021<br>T1031  | Allembro<br>Abraham Lincoln C<br>Bohrd Visit Status<br>Completed, Late<br>Hacla<br>Peoparada<br>62321, 240 PM<br>62321, 9.50 AM<br>52421, 11.15 AM<br>422921, 7.00 PM<br>4/1221, 10.00 AM                                | Fecha / hora de<br>freialación<br>progenisas<br>6/23/21, 2:55 PM<br>6/23/21, 10:05 AM<br>5/24/21, 11:30 AM<br>4/29/21, 7:15 PM<br>4/12/21, 10:25 AM<br>3/30/21, 4:45 PM | UAT Tellus Demo<br>Usuario<br>Estado de la<br>Visita a<br>Reclamo<br>6/23/21, 3/46 PM<br>6/23/21, 10/50 AM<br>5/24/21, 12/13 PM<br>4/12/21, 11/05 AM<br>3/3/02/21, 5/10 PM                                              | Common Common Comm | dor V P Dar<br>arlo<br>alta a Reclamo<br>Estado de la Valta<br>Completed, Lat<br>A Completed, Lat<br>Completed, Lat<br>Completed, Lat | Accione<br>Accione<br>E<br>E<br>E<br>E<br>E<br>E<br>E<br>E<br>E<br>E<br>E<br>E<br>E<br>E<br>E<br>E<br>E |

El informe tabla muestra un gráfico de lista que muestra el número total de visitas por estado para cada día de la semana seleccionada.

## El informe de la tabla de visitas semanales

| ≡      | Mobile Caregiver+      |                 |                     |                       |                      | ;                 | Español     | Overland Park        | Agency 👤      | Proveedor 🗸       | <b>e</b> Isabell   | a Khatri Schissler 🗸 |
|--------|------------------------|-----------------|---------------------|-----------------------|----------------------|-------------------|-------------|----------------------|---------------|-------------------|--------------------|----------------------|
|        | Tablero                | EN PROCESO      | NO COMPLETADAS      | PERDIDAS              | NO EMPEZADAS         | NO EMPEZ<br>TARDE | ADAS,       | EN PROCESO,<br>TARDE | COMF          | LETADAS           | COMPLETAD<br>TARDE | NS,                  |
| Ē      | Horario                |                 |                     |                       |                      |                   |             |                      |               | _                 |                    |                      |
| Ŧ      | Visitas                | Visitas semanal | es Activas 12/05/20 | 21 - 12/11/2021       |                      |                   |             | Ve                   | er            | 5                 | /iew as: Gr        | áfic Tabla           |
| :=     | Lista de Trabajo       |                 | I A SEMANA PASADA   | HACE 2 SEMANAS        |                      |                   |             | pest                 | aña           |                   |                    | C                    |
| 0      | Reclamaciones          |                 | DIOLINARTIALIN      |                       |                      |                   |             |                      |               |                   |                    | -                    |
|        | Autorización Previa    | Dia             |                     |                       | En Proceso           | No Completadas    | Perdidas    | No Empezadas         | No Empezadas, | En Proceso, Tarde | Completadas        | Completadas,         |
| $\sim$ | Informes               | Domingo         |                     |                       | 0                    |                   |             |                      | laroe         | 0                 |                    | naroe                |
| •      | Usuarios               | Lunco           |                     |                       | 0                    | 0                 |             |                      | 0             | 0                 | 0                  | 0                    |
| ŝ      | Miembros               | Martea          |                     |                       | 0                    | 0                 |             | 4                    | 0             | 0                 | 0                  | 0                    |
| Ê      | Proveedor              | Martes          |                     |                       | 0                    | 0                 |             | 4                    | 0             | 0                 | U                  | U                    |
| Ť      | Formación              | Miercoles       |                     |                       | U                    | U                 | U           | 5                    | U             | U                 | U                  | U                    |
| \$     | Ajustes                | Jueves          |                     |                       | 0                    | 0                 | 0           | 4                    | 0             | 0                 | 0                  | 0                    |
| -      | Carras Capita          | Viernes         |                     |                       | 0                    | 0                 |             | 5                    | 0             | 0                 | 0                  | 0                    |
| 킨      | UCITAL SUSION          | Sábado          |                     |                       | 0                    | 0                 |             | 0                    | 0             | 0                 | 0                  | 0                    |
|        |                        | Total           |                     |                       | 0                    |                   |             | 22                   |               |                   |                    | 0                    |
|        | Política de privacidad |                 | Derechos d          | e Autor © 2021 Netsma | art Technologies, In | c. Todos los dei  | echos reser | vados.               |               |                   | Terminos de        | uso                  |

Nota: Consulte <u>Ver detalles de visita</u> para obtener más información sobre la pantalla de **detalles de visitas.** 

#### **Temas relacionados:**

- <u>Revisar el informe del estado de la</u> <u>visita</u>
- Revisar el buzón de entrada
- Revisar el informe de reclamaciones

#### Revisar el buzón de entrada

Usted está aquí: <u>Guía del usuario del administrador de Netsmart EVV</u> > <u>Usar el</u> <u>tablero</u> > Revisar el buzón de entrada

El buzón de entrada muestra los siguientes datos compatibles con HIPPA:

- Mensajes de texto que los administradores han enviado a los cuidadores.
- Notas/alertas del destinatario que los cuidadores han enviado al administrador del sistema.
- Notificaciones y alertas enviadas desde Netsmart.

Cuando los cuidadores introduzcan notas en la visita programada y desmarque la opción Alert My Administrator (Alerta a mi administrador), la nota aparecerá en el buzón de entrada del tablero de administración. Los administradores pueden hacer clic en una nota para leer el texto completo.

| E  | El buzón c                            | le entrada                                                        |                                                                   |                      |                 |                               |           |
|----|---------------------------------------|-------------------------------------------------------------------|-------------------------------------------------------------------|----------------------|-----------------|-------------------------------|-----------|
| ≡  | Mobile Caregiver+                     |                                                                   | <b>Españo</b> l                                                   | Overland Park Agency | Ell Proveedor 🗸 | 😫 İsabella Khatri Schissler 🗸 | Clipboard |
|    | Tablero                               | Ajustes                                                           |                                                                   |                      |                 |                               |           |
| Ē  | Horario<br>Visitas                    | Tablero<br>Temporizador de actualización automática de mensajes * | (Temporizador de actualización automática de mensajes, etc.)      |                      |                 |                               |           |
| 0  | Lista de Trabajo<br>Reclamaciones     | Usuarios                                                          | (Temporizador de actualización automática del usuario, etc.)      |                      |                 |                               |           |
| ~  | Informes                              | Horario                                                           | (Programar temporizador de actualización automática, etc.)        |                      |                 | Ē                             |           |
| ** | Usuarios<br>Miembros                  | Guardar Cancelar                                                  |                                                                   |                      |                 | Establecer predeterminado     |           |
| Ê  | Proveedor                             |                                                                   |                                                                   |                      |                 |                               |           |
| •  | Eormación<br>Ajustes<br>Cerrar Sor on |                                                                   |                                                                   |                      |                 |                               |           |
|    | Política de privacidad                | Derechos de                                                       | Autor © 2021 Netsmart Technologies, Inc. Todos los derechos reser | vados.               | 1               | Terminos de uso               |           |

Los datos mostrados en el tablero, incluida el buzón de entrada, se actualizan automáticamente cada 600 segundos de forma predeterminada. Los usuarios pueden cambiar la frecuencia con la que se actualiza el buzón de entrada usando la opción Ajustes para configurar el temporizador de actualización automática de mensajes. Los usuarios pueden actualizar manualmente los datos de el buzón de entrada en cualquier momento simplemente haciendo clic en el icono de actualización

Los usuarios pueden configurar los siguientes valores de buzón de entrada:

• Filtro para mostrar sólo los mensajes no leídos, la vista predeterminada, haciendo clic en el icono de sobre cerrado

• Filtrar para mostrar sólo los mensajes abiertos, haciendo clic en el icono de sobre abierto

• Buscar mensajes haciendo clic en el icono de lupa

 Cambiar el número de mensajes por página haciendo clic en el cuadro de lista desplegable Elementos por página. Los usuarios pueden desplazarse por las páginas haciendo clic en la flecha hacia delante o hacia atrás.

Nota: Un triángulo amarillo con un signo de exclamación indica que el mensaje correspondiente es una nota, una alerta, que fue enviada por un cuidador. Haga clic en un mensaje para abrirlo.

|                 | 0///00             |                                                                                                    |
|-----------------|--------------------|----------------------------------------------------------------------------------------------------|
|                 | 2/1/20<br>5:18 PM  |                                                                                                    |
|                 |                    |                                                                                                    |
|                 |                    |                                                                                                    |
|                 | 2/1/20<br>4:52 PM  |                                                                                                    |
|                 | 4.02110            |                                                                                                    |
|                 |                    |                                                                                                    |
| A               | 1/31/20            |                                                                                                    |
|                 | 0.00 AW            |                                                                                                    |
|                 |                    |                                                                                                    |
| A               | 1/30/20<br>3:11 PM |                                                                                                    |
|                 | 5.111 W            |                                                                                                    |
|                 |                    |                                                                                                    |
| ▼ 1 - 20 of 115 | < :                | >                                                                                                    |
|                 | ▲<br>▲<br>▲<br>▲   | <ul> <li>5:18 PM</li> <li>2/1/20<br/>4:52 PM</li> <li>1/31/20<br/>9:58 AM</li> <li>1/30/20<br/>3:11 PM</li> <li>1/30/20<br/>3:11 PM</li> </ul> |

Haga clic en un mensaje para verlo y aparecerá una ventana emergente como la que se muestra a continuación.

| Desde:                                     | Detalles de Visita |
|--------------------------------------------|--------------------|
| Arrived late and forgot to clock in at 820 |                    |
|                                            | Cerrar             |

Lea el mensaje y, a continuación, haga clic en *Cerrar*, o haga clic en Visitar *detalles* para ver una pantalla como la que se muestra a continuación.

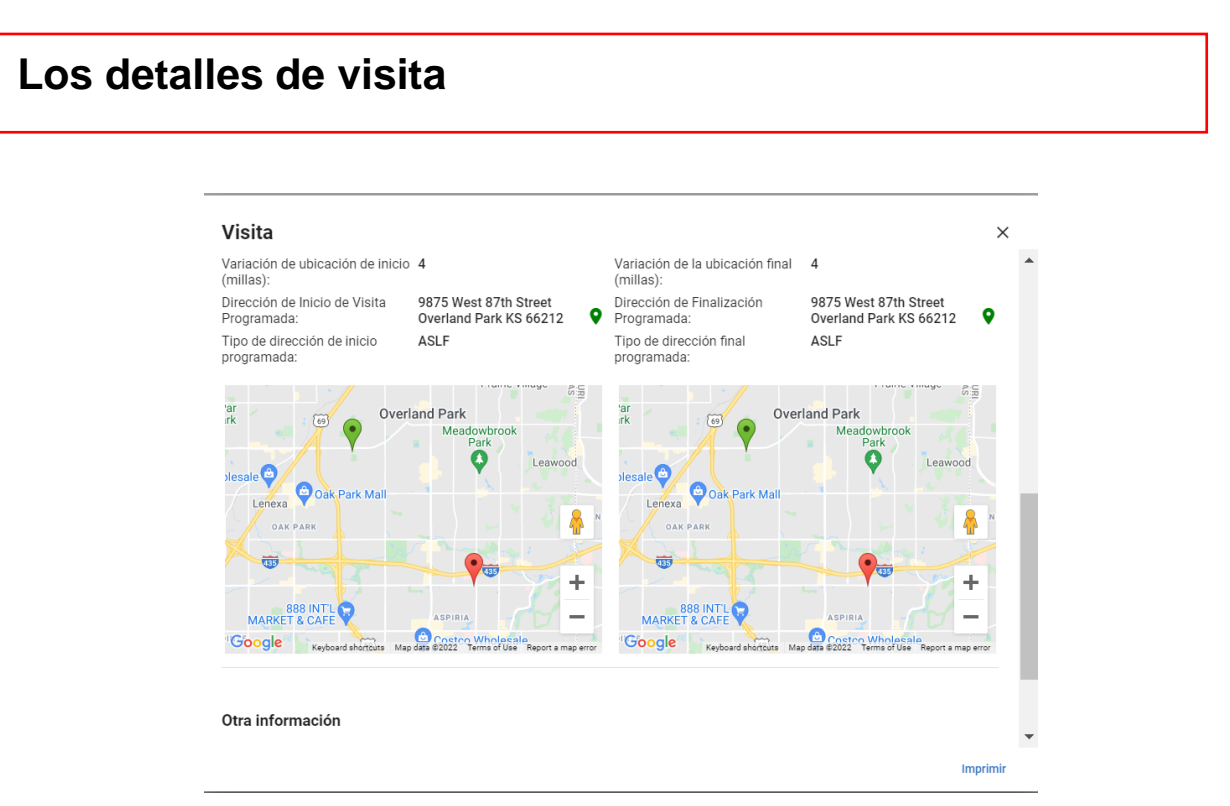

#### **Temas relacionados:**

- <u>Revisar el informe del estado de la</u> <u>visita</u>
- <u>Revisar el informe de visitas</u> semanales
- Revisar el informe de reclamaciones

#### Revisar el informe de reclamaciones de lista de trabajo

Usted está aquí: <u>Guía del usuario del administrador de Netsmart EVV</u> > <u>Usar el</u> <u>tablero</u> > Revisar el informe de reclamaciones de lista de trabajo

El informe de reclamaciones de lista de trabajo muestra los resultados de la selección y la adjudicación previa de los registros de servicio facturables en la lista de trabajos. Los usuarios pueden configurar el sistema para que muestre un gráfico circular o una tabla de registros de servicio nuevos, coincidentes y no coincidentes en la lista de trabajo.

• Deslice el cursor sobre cualquier sección del gráfico circular para ver el número real de reclamaciones representadas por un sector.

• Haga clic en el gráfico/tabla para ver la lista correspondiente de registros de servicio facturables en la lista de trabajo.

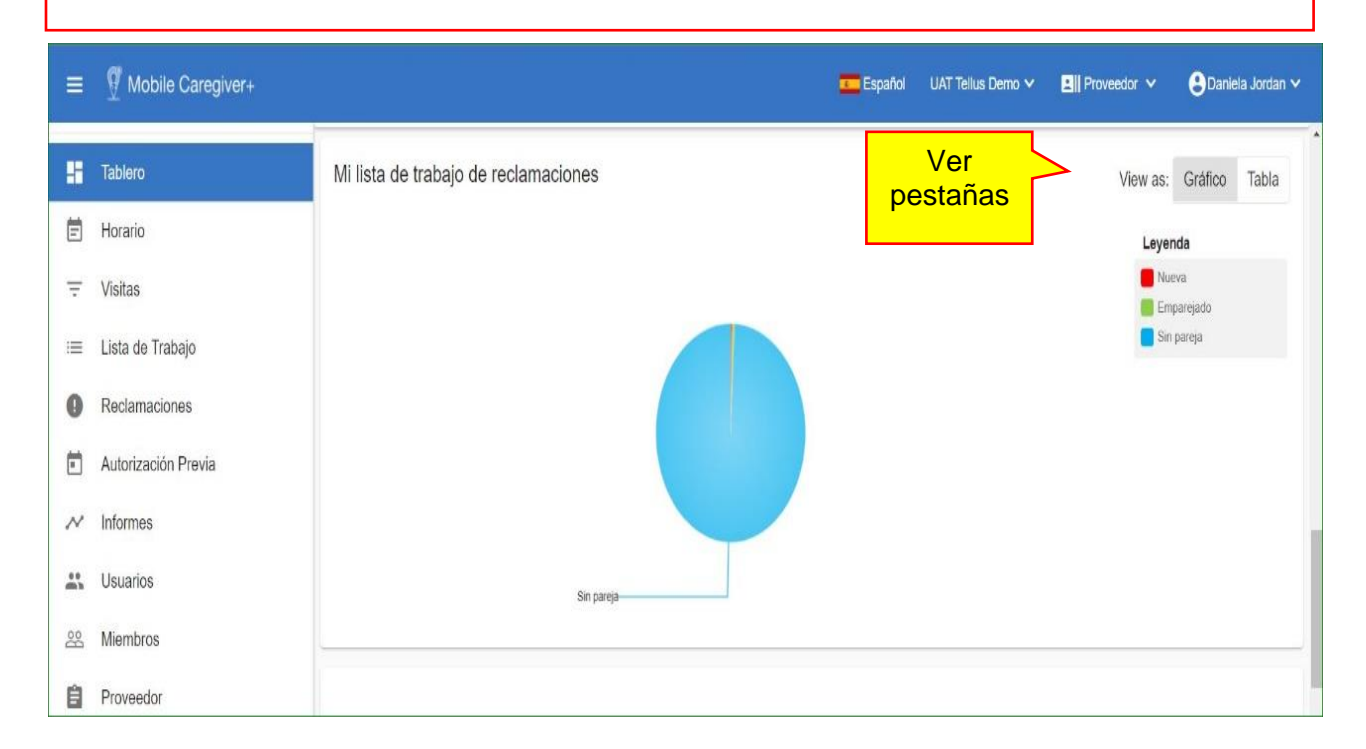

#### El informe gráfico de reclamaciones de lista de trabajo

### El informe tabla de reclamaciones de lista de trabajo

| Mi lista de trabajo de reclamaciones |          | Ver<br>pestañas View as: Gráfico Tabla |
|--------------------------------------|----------|----------------------------------------|
| Estado                               | Cantidad | Porcentajes                            |
| Nuevo                                | 0        | 0.00%                                  |
| Emparejado                           | 0        | 0.00%                                  |
| Sin Par                              | 115      | 93.50%                                 |

#### Revisar el informe de mis envíos de reclamaciones pendientes

Esta función sólo está disponible para proveedores que tengan suscripciones a solicitudes de Mobile Caregiver.

El Informe de envío de reclamaciones pendientes muestra la cantidad total estimada de pago general para los registros de servicio coincidentes que se han lanzado para el envío de reclamaciones.

• Haga clic en el importe total estimado de pago que se muestra para ver la lista correspondiente de reclamaciones emitidas en Revisar de reclamaciones.

## El informe de mis envíos de reclamaciones pendientes

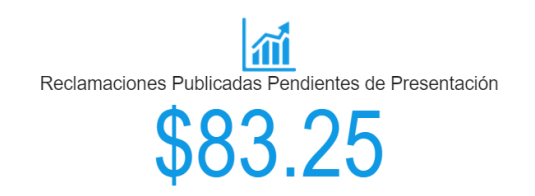

#### Revisar el informe de reclamaciones

Esta función sólo está disponible para proveedores que tengan suscripciones a Mobile Caregiver+ Claim.

• La sección Reclamaciones del tablero muestra el estado y los datos de remesas de todos los servicios facturables que se han lanzado de la Lista de trabajo. Los usuarios pueden configurar el sistema para que muestre un gráfico circular o una tabla que represente todos los registros de servicio facturables que se han lanzado de la lista de trabajo, es decir, Lanzado, Enviado, Aceptado, Rechazado, Reclamaciones pagadas, parcialmente pagadas y denegadas.

o Utilice la flecha de la lista desplegable, situada en la esquina superior izquierda de la sección Reclamaciones, para seleccionar un intervalo de tiempo para el informe, es decir, Hoy, Esta semana, Última semana, Este mes, Último mes o Personalizado. Los usuarios pueden seleccionar Personalizado, lo que permitirá a los usuarios configurar fechas de inicio y finalización personalizadas para el informe; utilice la lista desplegable para seleccionar un intervalo de fechas y, a continuación, haga clic en el icono de actualización de la derecha.

o Descoloque el cursor sobre cualquier punto de datos del informe para ver una lista de visitas por estado.

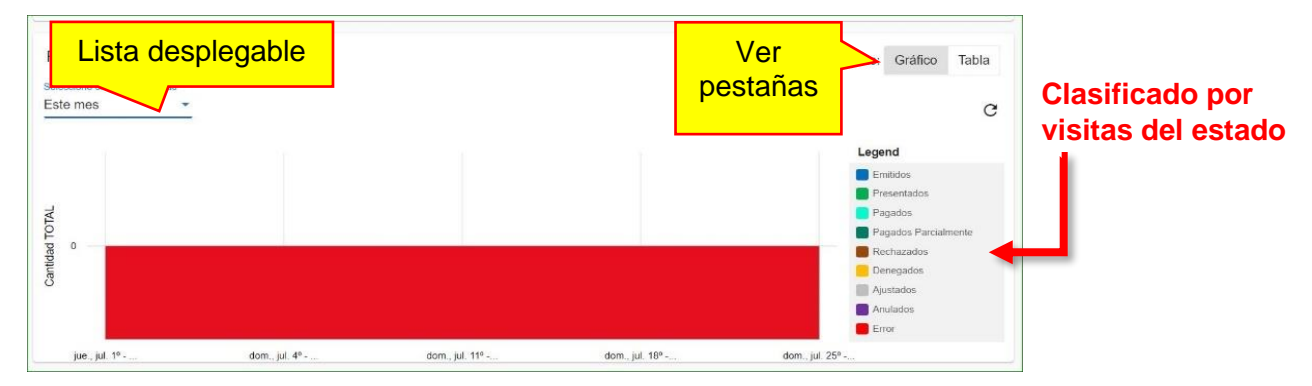

#### **Temas relacionados:**

- <u>Revisar el informe del estado de la</u> <u>visita</u>
- <u>Revisar el buzón de entrada</u>

<u>Revisar el informe de visitas</u>
 <u>semanales</u>

# **Programar visitas**

Usted está aquí: <u>Guía del usuario del portal de proveedores de Netsmart EVV</u> > Programar visitas

Haga clic en un tema a continuación:

# Ver el horario Ver el programador: Información general Ver el calendario: Información general Navegación general para el programador o vista de calendario Agregar o Programar visitas Seleccionar desitinarios/miembros Seleccionar el cuidador Seleccionar los servicios y tareas Seleccionar las ubicaciones de visitas Seleccionar la hora y fecha Seleccionar una visita repetida

#### Ver el calendario de programación

Usted está aquí: <u>Guía del usuario del</u> administrador<u>de</u> <u>Netsmart EVV</u> > <u>Programar</u> <u>visitas visitas</u> > Ver el calendario de programación

El Calendario de horarios muestra un gráfico de calendario, que muestra todas las visitas programadas en el Portal de proveedores de una agencia. La opción de menú Horario permite a los proveedores ver las visitas programadas existentes, comprobar la disponibilidad y agregar nuevas visitas a su portal de EVV haciendo clic en el comando Agregar nueva visita, +, situado en la esquina superior derecha de la pantalla.

#### Para ver el horario

1. Expanda el Menú principal. (Consulte Ver el menú principal para obtener más información).

2. Seleccione la opción horario.

De forma predeterminada, el sistema mostrará un calendario diario que muestra las visitas programadas para el día actual; los usuarios pueden elegir un planificador de día, un planificador de semanas o un planificador de meses para el calendario.

| ≡      | 🛒 Mobile Caregiver+    |                   |                       |                |              |              | <u> </u>   | spañol   | Overland Park A | gency  | Ell Proveedor 🗸   | 🕒 Isabella Kha  | tri Schissler 🗸 | • |
|--------|------------------------|-------------------|-----------------------|----------------|--------------|--------------|------------|----------|-----------------|--------|-------------------|-----------------|-----------------|---|
|        | Tablero                | Horario           | Vor                   |                |              |              |            |          |                 |        |                   | La vist         | a               | - |
| Ē      | Horario                |                   | nestañas              |                | < Dec 06     | 2024         |            |          |                 |        | -                 |                 |                 |   |
| ÷      | Visitas                |                   | pestanas              |                | C Dec uo.    | 2021         |            |          |                 |        |                   |                 |                 |   |
| :=     | Botón de               |                   |                       |                |              |              |            |          |                 |        | _                 |                 |                 |   |
| 0      | etiqueta de fila       | Miembo Buscar *   |                       |                |              |              |            |          |                 |        |                   |                 | es              |   |
| -      | Autoneucion roma       |                   |                       |                |              |              |            |          |                 |        |                   |                 |                 |   |
| $\sim$ | Informes               | Nombre de Usuario | Visitas Totales       | 0 1            | 2 3          | 4            | 5          | 6        | 7 8             | 9      | 10 11             |                 | 14 🗘            |   |
| -      | Usuario                |                   | 1                     |                |              |              |            |          |                 |        |                   | se              |                 |   |
| ŝ      | Miembri de fila        |                   |                       |                |              |              |            |          |                 |        |                   |                 |                 |   |
| Ê      | Proveed                |                   | 1                     |                |              |              |            |          |                 | Johnny | y SI              |                 |                 |   |
| *      | Formación              |                   |                       |                |              |              |            |          |                 |        |                   |                 |                 |   |
| \$     | Ajustes                |                   |                       |                |              |              |            |          |                 |        |                   |                 |                 |   |
| €      | Cerrar Sesión          | 1                 | 2                     |                |              |              |            |          |                 |        | Ernest Da<br>Gail | Lincoln         |                 |   |
|        |                        |                   | ノ                     |                |              |              |            |          |                 |        |                   |                 |                 | ) |
|        | Política de privacidad |                   | Derechos de Autor 👄 2 | 021 Netsmart T | echnologies, | Inc. Todos k | os derecho | os resen | vados.          |        |                   | Terminos de uso |                 | ~ |

Hay dos vistas para el horario: Vista de horario y Vista de calendario. Cada una de ellas se describe en las secciones siguientes. La navegación es similar para ambos y se describe en *Navegación general para el programador o Vista de calendario*.

#### Vista de programación

Usted está aquí: <u>Guía del usuario del</u> administrador<u>de</u> <u>Netsmart EVV</u> > <u>Programar</u> <u>visitas</u> > Vista de programación

Los usuarios pueden configurar el horario para que se muestre en la vista de horario, que muestra un gráfico de barras de todas las visitas programadas en el portal de proveedores de Mobile Caregiver+ de una agencia. Los usuarios pueden cambiar a la vista de programación haciendo clic en el icono azul del calendario en la esquina superior izquierda de la pantalla Calendario de programación

Los usuarios pueden agregar una visita directamente desde la página Horario haciendo clic en el icono "agregar visita", en la esquina superior derecha de la pantalla.

| ≡      | Mobile Caregiver+      |                             |                       |       |           |          |            |       | Ξ         | Español  | Overl    | and Park | Agency | 💵 🛛 Pro  | В                            | otón       | de        | Schissle      | ~ |
|--------|------------------------|-----------------------------|-----------------------|-------|-----------|----------|------------|-------|-----------|----------|----------|----------|--------|----------|------------------------------|------------|-----------|---------------|---|
|        | Tablero                | Horario                     | Ver                   |       |           |          |            |       |           |          |          |          |        |          | e                            | greg       | ar        | +             |   |
| Ē      | Horario                |                             | pestañas              |       |           | . D      |            |       |           |          |          |          |        |          |                              | _          |           |               |   |
| ÷      | Visitas                |                             |                       |       |           | < Di     | 90 00 202  | 1     | Dat       | os d     | de vi    | sita     | IS     |          |                              |            |           | G             |   |
| :=     | Botón de               | ( )                         |                       |       |           |          |            |       | p         | rogra    | amad     | las      |        |          |                              |            |           |               |   |
| 0      | etiqueta de fila       | Usuario<br>Miembro Buscar * |                       |       |           |          |            | -     |           |          |          |          |        | <u> </u> |                              |            |           |               |   |
| -      | Actionzacion riena     |                             |                       |       |           |          |            | _     |           |          |          |          |        | -        |                              |            |           | $\overline{}$ |   |
| $\sim$ | Informes               | Nombre de Usuario           | Visitas Totales       | 0     | 1         | 2        | 3          | 4     | 5         | 6        | 7        | 8        | 9      | 10       | 11                           | 12         | 13        | 14            |   |
|        | Usuarios               | Kappes Elizabeth            | 1                     |       |           |          |            |       |           |          |          |          |        |          |                              |            | Ene       | ^             |   |
| ŝ      | Miembros               |                             |                       |       |           |          |            |       |           |          |          |          |        |          |                              |            |           |               |   |
| Ê      | Proveedor              | Ruhlman Mary Grace          | 1                     |       |           |          |            |       |           |          |          |          | Johnny | r St     | -                            |            |           |               |   |
| *      | Formación              |                             |                       |       |           |          |            |       |           |          |          |          |        |          |                              |            |           |               |   |
| \$     | Ajustes                |                             |                       |       |           |          |            |       |           |          |          |          |        |          |                              |            |           |               |   |
| €      | Cerrar Sesión          | Patterson Hannah            | 2                     |       |           |          |            |       |           |          |          |          |        | E        | rnes <mark>t Da</mark><br>Ga | il Lincoln |           |               |   |
|        |                        |                             |                       |       |           |          |            |       |           |          |          |          |        |          |                              |            |           |               |   |
|        | Política de privacidad |                             | Derechos de Autor © 2 | 021 N | etsmart 1 | echnolog | gies, inc. | Todos | los derec | hos rese | ervados. |          |        |          |                              | Termino    | os de uso |               |   |

El gráfico de la vista Programar muestra lo siguiente:

 Botón de opción Etiqueta de fila: Permite a los usuarios alternar las dimensiones de las etiquetas de fila entre Usuario y Cuidador. Si se selecciona Usuario, el sistema mostrará el nombre del cuidador programado en la columna Nombre; si se selecciona Destinatario, los nombres de los destinatarios/Miembro se mostrarán

• **Buscar**: Se trata de un campo de búsqueda/filtro; los usuarios pueden buscar y seleccionar uno o más parámetros de filtro; utilice el campo Buscar para filtrar el calendario de programación por uno o más cuidadores o destinatarios.

• **Total de visitas**: Número total de visitas programadas para el período de calendario seleccionado para cada Usuario o Destinatario

• Fecha: Intervalo de fechas para el planificador o período de calendario seleccionado.

• Hora: La hora a la que comenzará la visita; una barra de color indica la duración de la visita programada.

#### Vista de calendario

Usted está aquí: <u>Guía del usuario del</u> administrador<u>de</u> <u>Netsmart EVV</u> > <u>Programación de visitas</u> > Vista de calendario

Los usuarios pueden configurar el calendario de horarios para que se muestre en la vista Calendario, que muestra un gráfico de lista de todas las visitas programadas en el portal de proveedores de Mobile Caregiver de una agencia. Los usuarios pueden cambiar a la vista Calendario haciendo clic en el icono verde del calendario en la esquina superior izquierda de la pantalla Calendario de horarios.

| ≡      | Mobile Caregiver+      |                  |                                                                                                    |                                                                                                    |                                                                                                    | Español Overland Park                                                                                                    | Agency                                                                                                    | <ul> <li>♥ Salsa</li> </ul> | bella Khatri Scl | iissler 🗸 |
|--------|------------------------|------------------|----------------------------------------------------------------------------------------------------|----------------------------------------------------------------------------------------------------|----------------------------------------------------------------------------------------------------|----------------------------------------------------------------------------------------------------|----------------------------------------------------------------------------------------------------|-----------------------------|------------------|-----------|
|        | Tablero                | Horario          | Ver                                                                                                    |                                                                                                    |                                                                                                    |                                                                                                    |                                                                                                    |                             |                  | +         |
| Ē      | Horario                |                  | pestañas                                                                                                    |                                                                                                    | Dec 2021                                                                                                    |                                                                                                    |                                                                                                    | e =                         |                  | a         |
| Ŧ      | Visitas                |                  | pootanao                                                                                                    | Ì                                                                                                    | Dec 2021 7                                                                                                    |                                                                                                    |                                                                                                    |                             |                  | C         |
| :=     | Lista de Trabajo       |                  |                                                                                                    |                                                                                                    | Datos de                                                                                                    | visitas                                                                                                    |                                                                                                    |                             |                  |           |
| 0      | Reclamaciones          | Miembro Buscar * |                                                                                                    |                                                                                                    | program                                                                                                    | adas                                                                                                    |                                                                                                    |                             |                  | - 1       |
|        | Autorización Previa    |                  |                                                                                                    |                                                                                                    |                                                                                                    |                                                                                                    |                                                                                                    |                             |                  | _         |
| $\sim$ | Informes               | dom 28           | lun<br>29                                                                                                    | mar                                                                                                    | 30 mié                                                                                                    | jue                                                                                                    | 2 vie                                                                                                    | 3                           | sáb              | 4         |
|        | Usuarios               | '                |                                                                                                    |                                                                                                    | <ul> <li>9 Johnny Storm</li> <li>9 Olivia Wigington</li> <li>11:30 Gail Lincoln</li> </ul>                             | <ul> <li>9 Olivia Wigington</li> <li>9:30 Greg Clemens</li> <li>13:15 Ernest Davis</li> </ul>                             | <ul> <li>9 Johnny Storm</li> <li>9 Olivia Wigington</li> <li>10:35 Ernest Davis</li> </ul>                             |                             |                  |           |
| 8      | Miembros               |                  |                                                                                                    |                                                                                                    | 15:25 Greg Clemens     15:45 Ernest Davis                                                                              | 15:25 Greg Clemens     15:30 Mark Adams                                                                                   | <ul> <li>10:50 Sophia Marie<br/>más</li> </ul>                                                                         |                             |                  |           |
| Ê      | Proveedor              | 5                | 6<br>• 9 Johnny Storm                                                                                                  | • 9 Olivia Wigington                                                                                                    | 7 8<br>• 9 Johnny Storm                                                                                                | • 9 Olivia Wigington                                                                                                    | 9<br>• 9 Johnny Storm                                                                                                  | 10                          |                  | 11        |
| *      | Formación              |                  | <ul> <li>10:35 Ernest Davis</li> <li>11:30 Gail Lincoln</li> <li>13 Erie Tester</li> </ul>                             | <ul> <li>9:30 Greg Clemens</li> <li>13:15 Ernest Davis</li> <li>15:25 Greg Clemens</li> </ul>                             | <ul> <li>9 Olivia Wigington</li> <li>10:35 Ernest Davis</li> <li>11:30 Gail Lincoln</li> </ul>                         | <ul> <li>9:30 Greg Clemens</li> <li>13:15 Ernest Davis</li> <li>15:25 Greg Clemens</li> </ul>                             | <ul> <li>9 Olivia Wigington</li> <li>10:35 Ernest Davis</li> <li>11:30 Gail Lincoln</li> </ul>                         |                             |                  |           |
| \$     | Ajustes                | 12               | 15:25 Greg Clemens     13                                                                                              |                                                                                                    | • 15:25 Greg Clemens                                                                                                   |                                                                                                    | 15:25 Greg Clemens                                                                                                    | 17                          |                  | 18        |
| ⇒      | Cerrar Sesión          |                  | <ul> <li>9 Johnny Storm</li> <li>10:35 Ernest Davis</li> <li>11:30 Gail Lincoln</li> <li>15:25 Greg Clemens</li> </ul> | <ul> <li>9 Olivia Wigington</li> <li>9:30 Greg Clemens</li> <li>13:15 Ernest Davis</li> <li>15:25 Greg Clemens</li> </ul> | <ul> <li>9 Johnny Storm</li> <li>9 Olivia Wigington</li> <li>10:35 Ernest Davis</li> <li>11:30 Gail Lincoln</li> </ul> | <ul> <li>9 Olivia Wigington</li> <li>9:30 Greg Clemens</li> <li>13:15 Ernest Davis</li> <li>15:25 Greg Clemens</li> </ul> | <ul> <li>9 Johnny Storm</li> <li>9 Olivia Wigington</li> <li>10:35 Ernest Davis</li> <li>11:30 Gail Lincoln</li> </ul> |                             |                  |           |
|        |                        |                  |                                                                                                    |                                                                                                    | • 15:25 Greg Clemens                                                                                                   |                                                                                                    | <ul> <li>15:25 Greg Clemens</li> </ul>                                                                                 |                             |                  | ).        |
|        | Política de privacidad |                  | Derechos de Autor @                                                                                                    | 2021 Netsmart Techn                                                                                                    | ologies, Inc. Todos los derech                                                                                         | los reservados.                                                                                                    |                                                                                                    | Terminos                    | de uso           |           |

La vista calendario muestra todas las visitas programadas para Usuarios o destinatarios dentro del período de calendario seleccionado. El gráfico de la vista Calendario muestra:

El nombre de usuario/destinatario y la hora de inicio se muestran para cada visita programada que aparece en la lista.

Los días se muestran como encabezados de columna para la lista.

Puede utilizar los botones Siguiente y Anterior de la parte superior de la página para cambiar el período de tiempo. Consulte Navegación general para la vista Programador Calendario

#### Navegación general para el programador o visita calendario

Usted está aquí: <u>Guía del usuario del</u> administrador <u>de</u> <u>Netsmart EVV</u> > <u>Programación de visitas</u> > Navegación general para el programador o visita calendario

Los usuarios pueden utilizar los iconos para configurar las dimensiones del calendario de programación.

| El icono             | Descripción                                                                                                    |
|----------------------|----------------------------------------------------------------------------------------------------|
| Hoy                  | Restablezca el calendario a la vista predeterminada que muestra las visitas programadas para el día actual.                           |
| Día                  | Configura el calendario de programación para mostrar un<br>planificador diario, que muestra las visitas programadas para un<br>día.   |
| Semana               | Configura el calendario de programación para mostrar un planificador semanal, que muestra las visitas programadas durante una semana. |
| Mes                  | Configura el calendario de programación para mostrar el planificador mensual, que muestra las visitas programadas durante un mes.     |
| Next<br>Siguiente    | Permite a los usuarios desplazarse a los próximos meses, semanas o días, dependiendo del planificador seleccionado.                   |
| Previous<br>Anterior | Permite a los usuarios desplazarse a los meses, semanas o días anteriores dependiendo del planificador seleccionado.                  |

| El icono          | Descripción                                                                                                    |
|-------------------|----------------------------------------------------------------------------------------------------|
| G                 | Vuelve a cargar o actualizar la página con los datos de<br>programación más recientes.                                    |
| Recargar          |                                                                                                    |
|                   | Permite a los usuarios programar y agregar nuevas visitas al<br>Portal de Proveedores de Mobile Caregiver+ de la agencia. |
| Agregar           |                                                                                                    |
| Temas relacionado | IS:                                                                                                    |

• Agregar o Programar visitas

#### Agregar o programar una visita

Usted está aquí: <u>Guía del Usuario del administrador de Netsmart EVV</u> > <u>Programar</u> <u>visitas</u> > Agregar o Programar una visita

Desde el Calendario de programación, los usuarios pueden agregar o programar una visita usando el comando Agregar nueva visita, + . El sistema mostrará el formulario Agregar nueva visita; el formulario **Agregar nueva visita** se compone de 6 secciones. Los usuarios pueden utilizar el formulario **Agregar nueva visita** para programar visitas únicas (una sola vez) o periódicas.

Para programar nuevas visitas:

- 1. Expanda el **menú principal.** (Consulte <u>Ver el menú principal</u> para obtener más información).
- 2. Haga clic en la opción Visitas o Horario.

|          | Mobile Caregiver+        |             |              |                      |                              |                             |                                      | Español                                       | UAT Tellus Demo                | Y 📲 Proveedo                         | r 🗙 🙁 🕒 Da          | niela Jordan 🗸 |
|----------|--------------------------|-------------|--------------|----------------------|------------------------------|-----------------------------|--------------------------------------|-----------------------------------------------|--------------------------------|--------------------------------------|---------------------|----------------|
| 8        | Tablero                  | Visitas     |              |                      |                              |                             |                                      |                                               |                                |                                      | (                   | +              |
|          | Horario                  | Pagador     | Seleccione   | Pagador              |                              | Miembro                     | Miembro                              |                                               | Usuario                        | Seleccione Usuar                     | io                  |                |
| ₹        | Visitas                  |             | Añada Núr    | mero de Identificad  | ión de la                    | Estado de la                | Select Visit Status                  |                                               | Estado de la                   | Estado de la Visit                   | a a Reclamo         |                |
|          | Lista de mabajo          | D de visita |              |                      |                              | Visita                      |                                      |                                               | Reclamo                        |                                      |                     |                |
| 0        | Reclamaciones            | Start Date  | From         |                      | ۲                            | Date End                    | Hacla                                | ۲                                             |                                |                                      |                     |                |
| •        | Autorización Previa      | Buscar Vis  | las Busc     | ueda de Visita a Rec | tamo                         |                             | Content in the table is scrollable   | 1                                             |                                |                                      | 2                   | Acciones       |
| ~        | Informes                 | Fila        | ID de Visita | Usuario / Atendiente | Miembros                     | Códigos de<br>procedimiento | Fecha / Hora de inicio<br>programada | Fecha / hora de<br>finalización<br>programada | Fecha / hora de inicio<br>roal | Fecha / hora de<br>finalización real | Estado de la Visita | Acciones       |
| 88       | Miembros                 | L 1         | 1434045426   | Isabel Tait          | Beverly Denise, Amy<br>Laura | G0156                       | 10/22/21, 10:50 AM                   | 10/22/21, 11:05 AM                            |                                |                                      | Not Started         | :              |
| Ê        | Proveedor                | 2           | 4025506584   | Isabel Tait          | Beverly Denise, Amy<br>Laura | G0156                       | 8/22/21, 10:50 AM                    | 8/22/21, 11:05 AM                             |                                |                                      | Not Started         |                |
| 1        | Formación                | 3           | 1761828919   | Isabel Tait          | Beverly Denise, Amy<br>Laura | G0156                       | 7/22/21, 10.50 AM                    | 7/22/21, 11:05 AM                             |                                |                                      | Not Started         | :              |
| <b>‡</b> | Ajustes<br>Cerrar Sesión | 4           | 3319293923   | AlexA M              | Abigail Alice                | \$5135<br>\$5130            | 7/8/21, 3:50 PM                      | 7/8/21, 4:50 PM                               |                                |                                      | Missed              | :              |
| 2        | -                        | □ 5         | 1410390676   | Sotira Mulalic       | Keith Filhan                 | \$9124<br>\$9122            | 7/7/21_10:15 AM                      | 7/7/21 10:30 AM                               | 7/7/21_10:15 AM                | 7/7/21 10:30 AM                      | Completed           |                |
|          | Política de privacida    | ad          |              | Connal Malanc        | Copyright © 2021             | Netsmart Tech               | nologies. Inc. All rights res        | erved.                                        | THE CONTRACTOR                 | Termi                                | nos de uso          | •              |

- 3. Haga clic en el icono "agregar visita" + en la parte superior de la página.
- Cuando se abra la página Agregar visita, complete la información siguiendo los pasos numerados en la pantalla. Las instrucciones siguen en <u>Agregar o Programar</u> <u>visitas</u>.
- 5. Haga clic en Guardar

#### Completar el formulario Agregar Nueva Visita

Usted está aquí: <u>Guía del usuario del administrador de Netsmart EVV</u> > <u>Programar</u> <u>visitas</u> ><u>Agregar una visita nueva</u> > Agregar o programar visitas

Nota: Asegúrese de cumplir con las políticas y procedimientos del Pagador al programar visitas

Sección 1 - Seleccionar destinatarios

| ≡      | Mobile Caregiver+      |                            |                                                                                                    | spañol                        | Overland Park Agency | Proveedor    | Isabella Khatri Schissler ~ |  |  |  |  |  |  |  |  |
|--------|------------------------|----------------------------|----------------------------------------------------------------------------------------------------|-------------------------------|----------------------|--------------|-----------------------------|--|--|--|--|--|--|--|--|
|        | Tablero                | Visitas 🗲 Añada Visita Nue | wa                                                                                                    |                               |                      |              | 4                           |  |  |  |  |  |  |  |  |
| Ē      | Horario                | Seleccione Miembro         | Seleccione Miembro * Seleccione Miembro * 1 Fria Tester (10 de Medicald 2222/4/4/5 Facha de Nacimiento 10/01/1982) @ |                               |                      |              |                             |  |  |  |  |  |  |  |  |
| Ŧ      | Visitas                |                            | Haga clic en el i                                                                                                    |                               |                      |              |                             |  |  |  |  |  |  |  |  |
| :=     | Lista de Trabajo       |                            | Seleccione Pagador *<br>MISSORI DSS                                                                                  | s 3 puntos                    |                      |              |                             |  |  |  |  |  |  |  |  |
| 0      | Reclamaciones          |                            | Seleccione Miembros Adicionales                                                                                      |                               | verticales pa        | ara editar e |                             |  |  |  |  |  |  |  |  |
|        | Autorización Previa    |                            |                                                                                                    |                               | Código de d          | liagnóstico  | у/о                         |  |  |  |  |  |  |  |  |
| $\sim$ | Informes               |                            | Nombre ID de Miembro ID de                                                                                           | e Medicaid Códigos            | cambiar el n         | nedico ren   | nitente                     |  |  |  |  |  |  |  |  |
|        | Usuarios               |                            | Erie Tester 222                                                                                                    | 244445                        | -                    |              |                             |  |  |  |  |  |  |  |  |
| 200    | Miembros               | Seleccione Atendiente      | Seleccione Atendiente de Servicio *                                                                                  |                               |                      | E Auto       | rizaciones                  |  |  |  |  |  |  |  |  |
| Ê      | Proveedor              | de Servicio                |                                                                                                    |                               |                      | 💉 Edit       | ar Código de Diagnóstico    |  |  |  |  |  |  |  |  |
| 1      | Formación              | Seleccione Servicio        |                                                                                                    |                               |                      | C Sele       | ccione Médicos de Remite    |  |  |  |  |  |  |  |  |
| \$     | Ajustes                |                            | S5120 (Chore services per 15 min)                                                                                    |                               | no modifiers         |              |                             |  |  |  |  |  |  |  |  |
| ⇒      | Cerrar Sesión          |                            | S5125 (Attendant care service /15m)                                                                                  |                               | U5 ,- ,- ,-          | ¥            |                             |  |  |  |  |  |  |  |  |
|        |                        |                            | S5130 (Homaker service nos per 15m)                                                                                  |                               | no modifiers         | Ŧ            |                             |  |  |  |  |  |  |  |  |
|        | Política de privacidad |                            | Derechos de Autor © 2021 Netsmart Technologies, Inc                                                                  | c. Todos los derechos reserva | ados.                |              | Terminos de uso             |  |  |  |  |  |  |  |  |

- 1. En cada campo, llena la siguiente información:
- Seleccionar destinatario: Utilice la lista desplegable para seleccionar la persona que recibirá el servicio.
- Seleccionar pagador: este campo se rellena automáticamente con el pagador asociado al destinatario. Puedes seleccionar Pagadores adicionales en la lista desplegable o eliminar el Pagador existente (haga clic en "x" junto al nombre del pagador) y seleccionar uno nuevo.
- Seleccionar destinatarios adicionales: puede seleccionar destinatarios adicionales, por ejemplo, si la visita es para hermanos, un grupo de hijos o cónyuges que está viendo al mismo tiempo, conocido como una visita grupal.

El sistema completará automáticamente el (los) Código(s) de Diagnóstico
 y/o Médico De Referencia para el Destinatario seleccionado.

Nota: No todas las agencias están autorizadas a proporcionar servicios a grupos.

- Haga clic en el submenú (puntos verticales), situado a la derecha del código de diagnóstico para seleccionar una de las siguientes opciones:
- Autorizaciones: Muestra una lista de todas las autorizaciones cargadas actualmente en el sistema de Mobile Caregiver+ para el destinatario seleccionado.
- Haga clic en **Ok** para cerrar la ventana

| Check authoriza | ations   |                        |                      |                           |
|-----------------|----------|------------------------|----------------------|---------------------------|
| Full Name       | Servicio | Desde la Fecha Inicial | Hasta la Fecha Final | Número de<br>Autorización |
|                 | T1015    | 11/18/21               | 11/21/22             | 8596712                   |
|                 |          |                        |                      | Ok                        |

 Editar códigos de diagnóstico: Permite a los usuarios agregar y/o actualizar los códigos de diagnóstico para el destinatario.

Al hacer clic en el campo para introducir un código, se muestra una lista de códigos disponibles; seleccione el que necesita. Para eliminar un código, simplemente haga clic en la "**x**" junto a él.

| Edit Diagnosis Codes for                                  |                                                                                                    |                                                                                                    |
|-----------------------------------------------------------|----------------------------------------------------------------------------------------------------|----------------------------------------------------------------------------------------------------|
| Añada Código de Diagnóstico                               |                                                                                                    |                                                                                                    |
| Cholera due to Vibrio cholerae 01, biovar cholerae (A000) | •                                                                                                    |                                                                                                    |
| Cholera due to Vibrio cholerae 01, biovar eltor (A001)    |                                                                                                    |                                                                                                    |
| Cholera, unspecified (A009)                               |                                                                                                    |                                                                                                    |
| Typhoid fever, unspecified (A0100)                        |                                                                                                    |                                                                                                    |
| Typhoid meningitis (A0101)                                | -                                                                                                    | no r                                                                                                    |
|                                                           | Edit Diagnosis Codes for<br>Anada Código de Diagnóstico<br>A00 Co<br>Cholera due to Vibrio cholerae 01, biovar cholerae (A000)<br>Cholera due to Vibrio cholerae 01, biovar eltor (A001)<br>Cholera, unspecified (A009)<br>Typhoid fever, unspecified (A0100)<br>Typhoid meningitis (A0101) | Edit Diagnosis Codes for<br>Añada Código de Diagnóstico<br>A00 Colera due to Vibrio cholerae 01, biovar cholerae (A000)<br>Cholera due to Vibrio cholerae 01, biovar eltor (A001)<br>Cholera, unspecified (A009)<br>Typhoid fever, unspecified (A0100)<br>Typhoid meningitis (A0101) |

Nota: Depende del pagador y del programa, si los proveedores pueden editar los códigos de diagnóstico de los destinatarios. Todas las modificaciones realizadas en el código de diagnóstico del destinatarios se guardarán de forma permanente en el archivo EVV del destinatario, incluso si el usuario no completa la programación de la visita.

 Dependiendo de su Pagador y su programa, es posible que se requiere un médico de referencia, haga clic en el submenú (puntos verticales) y, a continuación, seleccione Añada médico de referencia. Haga clic en el campo y realice una selección en la lista desplegable; luego haga clic en Guardar.

|     | Añada Médico I | Remitente Pa | ara                                                                                           |
|-----|----------------|--------------|-----------------------------------------------------------------------------------------------|
| tei | GUARDAR        | CANCELAR     | La Lista Corriente de Médicos Remitentes Esta Asociada UAT Tellus Demo Proveedor Y el Miembro |

Sección 2 - Seleccionar el cuidador/ atendiente de servicio

| Seleccione Atendiente | 2 Seleccione Atendiente de Servicio * |
|-----------------------|---------------------------------------|
| de Servicio           | Se requiere proveedor!                |
| Seleccione Servicio   | 3                                     |

Haga clic en el campo **Seleccionar cuidador/ atendiente de servicio** para realizar una selección de la lista desplegable.

#### Sección 3 - Seleccionar servicios

- El sistema mostrará una lista de todos los códigos de servicio facturables para el pagador. Dependiendo del pagador y del programa, algunos proveedores pueden tener permiso para programar varios servicios en una sola visita. Los pagadores también pueden establecer requisitos previos de licencia/certificación para los servicios.
- 2. Seleccione un modificador, si es necesario.

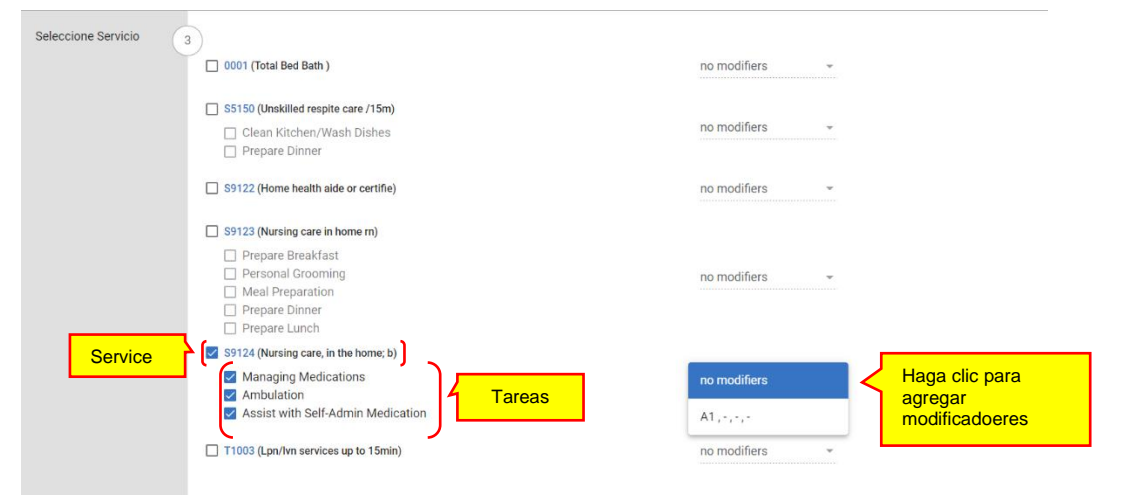

#### Sección 4 - Seleccionar ubicaciones de visita

La ley de CURES del siglo 21 estipula que los datos de visita de EVV deben incluir la ubicación donde el cuidador comenzará a prestar servicios facturables y la ubicación donde terminan los servicios facturables; De forma predeterminada, el sistema Mobile Caregiver cargará automáticamente la dirección principal designada del destinatario como dirección de inicio y dirección final para los servicios facturables. Los usuarios

pueden agregar nuevas direcciones al registro EVV del destinatario y/o seleccionar una dirección almacenada que se utilizará como dirección de inicio y/o dirección de finalización para servicios facturables.

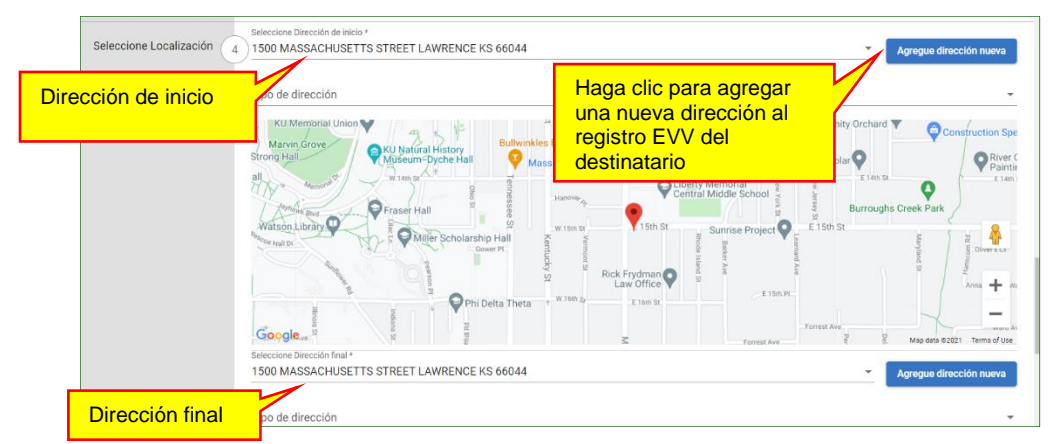

 Seleccionar dirección de inicio y la dirección final: Ambos campos se rellenan automáticamente con la dirección principal del destinatario; si ésta es la dirección correcta que indica dónde comenzará y finalizará la visita, no se requieren más acciones. Los usuarios pueden reemplazar la dirección de inicio, la dirección de fin o ambas.

Para agregar una nueva dirección para el destinatario, haga clic en el comando
 Agregar dirección nueva,

| Agregue dirección nueva<br>Agregue dirección nueva<br>dirección verificada para<br>dirección verificada para | Agregue dirección nueva<br>No se encuentra una ubicación adecu<br>Dirección Línea 2: | ada<br>Dirección Línea 2                                     |
|----------------------------------------------------------------------------------------------------|--------------------------------------------------------------------------------------|--------------------------------------------------------------|
| Ercantre Direction *                                                                                         | Código Postal:                                                                       | Código Postal *                                              |
|                                                                                                    | Tipo de dirección:                                                                   | jse requiere Número de código postall<br>Tipo de dirección ← |
| 350 West 104th Terrace Kanses Chy, MO, USA     El campo o                                                    | bligatorio Condado:                                                                  | Añada Condado                                                |
| Clearwatero Targes O Mocorre<br>St. Petersburg FLORIDA Vero Beach                                            | Telèfono Principal:                                                                  | Teléfono Principal *                                         |
| Google Kebard shortsut Map dasa 62021 Google, INEGI Terms of Use                                             | Teléfono<br>secundario:                                                              | Teléfono secundario                                          |
| No se encuentra una ubicación adecuada Dirección Línea 2: Dirección Línea 2                                  | Establecer<br>dirección como<br>principal:                                           | Dirección primaria                                           |
| Cerrar Reiniciar Guardar                                                                                     | Establa                                                                              | cer dirección como principal lar Guardar                     |

- Buscar dirección: Comience a escribir la nueva dirección en el campo buscar dirección: el sistema mostrará una lista de direcciones verificadas que coincidan con los datos que se ingresan.
- De la lista, seleccione la dirección correcta para agregar al registro EVV del destinatario.
- Tipo de dirección: Haga clic en el campo Tipo de dirección para seleccionar el tipo (designación descriptiva) para la dirección de servicio

| Tipo de dirección:      | Ninguno                        | <b>^</b> |
|-------------------------|--------------------------------|----------|
|                         | Adult Day Healthcare Facility  |          |
| Condado:                | Assisted Living Facility       |          |
| Teléfono Principal:     | Community                      |          |
| - 1//                   | Community Mental Health Center |          |
| Teléfono<br>secundario: |                                | •        |

- Teléfono principal: Introduzca el número de teléfono del destinatario
- Establecer dirección como principal: coloque la marca de verificación en la casilla de verificación para designar la nueva dirección como la dirección principal del destinatario.

#### Sección 5 - Seleccionar fecha y hora

| Seleccione Fecha y Hora 5 | Elija Fecha de Inicio *<br>07/08/2021 |   | Choose Start Time *<br>6:10 PM | 0        |
|---------------------------|---------------------------------------|---|--------------------------------|----------|
|                           | Duración horas *<br>0                 | • | Duración minutos *<br>0        | <b>.</b> |

- 1. Elija la fecha de inicio: Escriba manualmente o haga clic en el icono del calendario, para ingresar la fecha en que comenzará la visita.
- 2. Elija la hora de inicio Haga clic en el icono del reloj, <sup>(C)</sup>, para introducir la hora de inicio de la visita. El tiempo está limitado a incrementos de cinco (5) minutos.

— Nota: Para calcular la fecha y hora de finalización de la visita, los usuarios ingresarán la cantidad total de tiempo que el cuidador necesitará para completar todos los servicios o tareas asignados.

- Las horas de duración: Introduzca el número total de horas en el tiempo necesario para completar todos los servicios asignados. Por ejemplo, si el tiempo total necesario para completar todos los servicios asignados es de 7 horas y 30 minutos, el usuario deberá introducir "7" en el campo horas de duración.
- 4. Los minutos de duración: Introduzca el número total de minutos de en el tiempo necesario para completar todos los servicios asignados. Por ejemplo, si el tiempo total que necesita completar todos los servicios asignados es de 7 horas y 30 minutos, el usuario deberá introducir "30" en el campo duración minutos.

#### Sección 6 - Seleccionar recurrencia de visitas

| Seleccione Recurrencia<br>de la Visita | 6 Es repetida?   | Papita cada                                                 |   |
|----------------------------------------|------------------|-------------------------------------------------------------|---|
|                                        | Repetir 👻        | 1                                                           | - |
|                                        | Recurrencia      | Ingrese Recurrencias<br>1<br>Elija la Fecha de Finalización |   |
|                                        | En la Fecha      | 07/08/2021                                                  | 1 |
|                                        |                  |                                                             |   |
|                                        | Guardar Cancelar |                                                             |   |

- En la sección 6, configure los valores de repetición y caducidad de la visita: Para programar una visita como una visita periódica o repetida, los datos de la visita que se va a programar deben ser idénticos, como:
  - Las visitas periódicas deben comenzar y finalizar en la misma ubicación.
  - Las visitas periódicas deben comenzar y finalizar al mismo tiempo.
  - Las visitas periódicas deben ser para el mismo proveedor de atención médica y destinatario.
  - · Las visitas periódicas deben ser para los mismos servicios.
  - · Las visitas periódicas deben incluir las mismas tareas

— ¿Es Repetida? Active la opción de recurrencia/repetición haciendo clic en el interruptor "¿Es repetida?",

 Repetir: Utilice el campo Repetir para configurar/establecer el patrón/frecuencia de visita recurrente

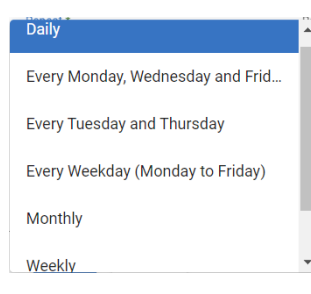

- Diario: Seleccione la opción diaria para programar una visita recurrente para cada día de la semana.

| Nombre de usuario | Visitas total | 1 W    | 2 T    | 3 F    | 4 S    | 5 S    | 6 M    | 7 T   | 8 W    | 9 T    | 10 F   | 11 S   | 12 S   | 13 M   | 14 T   | 15 W   | 16 T   | 17 F   | 18 S   | 19 S   | 20 M   | 21 T   | 22 W   | 23 T   | 24 F   | 25 S   | 26   |
|-------------------|---------------|--------|--------|--------|--------|--------|--------|-------|--------|--------|--------|--------|--------|--------|--------|--------|--------|--------|--------|--------|--------|--------|--------|--------|--------|--------|------|
| Carr Dala         | 20            | 8a Buc | 8a Buo | 8a Buc | 8a Buc | 8a Buc | 8a Buc | 8a Bu | 8a Buo | 8a Buc | 8a Buo | 8a Buc | 8a Buc | 8a Buc | 8a Buc | 8a Buc | 8a Buc | 8a Buc | 8a Buc | 8a Buc | 8a Buc | 8a Buc | 8a Buc | 8a Buc | 8a Buc | 8a Buc | 8a I |

 Todos los lunes, miércoles y viernes: seleccione la opción de lunes, miércoles y viernes para programar tres (3) visitas por semana, en los días respectivos

| Nombre de usuario | Visitas total | 1 W    | 2 T | 3 F    | 4 S | 5 S | 6 M    | 7 T | 8 W    | 9 T | 10 F   | 11 S | 12 S | 13 M   | 14 T | 15 W   | 16 T | 17 F   | 18 S | 19 S | 20 M   | 21 T | 22 W   | 23 T | 24 F   | 25 S | 26 |
|-------------------|---------------|--------|-----|--------|-----|-----|--------|-----|--------|-----|--------|------|------|--------|------|--------|------|--------|------|------|--------|------|--------|------|--------|------|----|
| Carr Dale         | 13            | 8a Buc |     | 8a Buc |     |     | 8a Buc |     | 8a Buc |     | 8a Buc |      |      | 8a Buc |      | 8a Buc |      | 8a Buc |      |      | 8a Buc |      | 8a Buc |      | 8a Buc |      |    |

 Todos los martes y jueves: seleccione la opción preconfigurada de martes y jueves para programar dos (2) visitas por semana, en los días respectivos.

| Nombre de usuario | Visitas total | 1 W | 2 T    | 3 F | 4 S | 5 S | 6 M | 7 T    | 8 W | 9 T    | 10 F | 11 S | 12 S | 13 M | 14 T   | 15 W | 16 T   | 17 F | 18 S | 19 S | 20 M | 21 T   | 22 W | 23 T   | 24 F | 25 S |   |
|-------------------|---------------|-----|--------|-----|-----|-----|-----|--------|-----|--------|------|------|------|------|--------|------|--------|------|------|------|------|--------|------|--------|------|------|---|
| Carr Dale         | 9             |     | 8a Buc |     |     |     |     | 8a Buc |     | 8a Buc |      |      |      |      | 8a Buc |      | 8a Buc |      |      |      |      | 8a Buc |      | 8a Buc |      |      | ł |

 Todos los días de la semana (de lunes a viernes): seleccione la opción preconfigurada Todos los días de la semana para programar visitas recurrentes semanales para los días laborables, de lunes a viernes semanalmente.

| Nombre de usuario | Visitas total | w      | 2 T    | 3 F    | 4 S | 5 S | 6 M    | 7 T   | 8 W    | 9 T    | 10 F   | 11 S | 12 S | 13 M   | 14 T   | 15 W   | 16 T   | 17 F   | 18 S | 19 S | 20 M   | 21 T   | 22 W   | 23 T   | 24 F   | 25 S | 26 |
|-------------------|---------------|--------|--------|--------|-----|-----|--------|-------|--------|--------|--------|------|------|--------|--------|--------|--------|--------|------|------|--------|--------|--------|--------|--------|------|----|
| Carr Dale         | 22            | 8a Buc | 8a Buc | 8a Buc |     |     | 8a Buo | 8a Bu | 8a Buc | 8a Buc | 8a Buc |      |      | 8a Buc | 8a Buc | 8a Buc | 8a Buc | 8a Buc |      |      | 8a Buc | 8a Buc | 8a Buo | 8a Buc | 8a Buc |      |    |

- Mensual: seleccione la opción mensual al programar visitas recurrentes mensuales.

| Nombre de usuario | Visitas total | 1 W | 2 T    | 3 F | 4 S | 5 S | 6 M | 7 T | 8 W | 9 T | 10 F | 11 S | 12 S | 13 M | 14 T | 15 W | 16 T | 17 F | 18 S | 19 S | 20 M | 21 T | 22 W | 23 T | 24 F | 25 S |
|-------------------|---------------|-----|--------|-----|-----|-----|-----|-----|-----|-----|------|------|------|------|------|------|------|------|------|------|------|------|------|------|------|------|
| Carr Dale         | 1             |     | 8a Buc |     |     |     |     |     |     |     |      |      |      |      |      |      |      |      |      |      |      |      |      |      |      |      |

 Semanal: Seleccione la opción semanal para configurar las visitas periódicas semanales personalizadas. El sistema mostrará un gráfico personalizable, lo que permite a los usuarios seleccionar y configurar de forma aleatoria combinaciones personalizadas de días para programar visitas periódicas semanales. La opción visita recurrente semanal ofrece la mayor flexibilidad para programar visitas periódicas.

| 6 Es repetida?                                                                                                    |   |
|----------------------------------------------------------------------------------------------------|---|
| Repetir *                                                                                                    |   |
| Weekly                                                                                                    | - |
| Dias de la Semana:<br>Sunday] Monday<br>Tuesday<br>Wednesday<br>Thursday] Friday<br>Saturday<br>¡Elija al menos un día<br>de la semana! |   |

- Anualmente: Seleccione la opción anual cuando programe visitas periódicas anuales.
- Repetir cada: La opción repetir cada es una opción de omitir, lo que permite a los usuarios configurar el sistema para omitir uno o más de los intervalos de tiempo seleccionados para la opción repetir. Los usuarios pueden seleccionar un valor numérico para configurar las visitas periódicas para omitir uno (1) o más días, semanas, meses o años según la opción repetir seleccionada. Consulte la siguiente tabla para obtener información adicional:

| Repetir             | Repite cada | Horario de visitas         |
|---------------------|-------------|----------------------------|
|                     |             | recurrentes                |
| Diario              | 1           | Cada día.                  |
| Diario              | 2           | Cada dos días.             |
| Diario              | 3           | Cada tercer día.           |
| Cada lunes,         | 1           | Lunes, miércoles y viernes |
| miércoles y viernes |             | cada semana.               |

| Repetir             | Repite cada… | Horario de visitas<br>recurrentes |
|---------------------|--------------|-----------------------------------|
| Cada lunes.         | 2            | Lunes, miércoles v viernes de     |
| miércoles y viernes |              | cada dos semanas.                 |
| Cada lunes,         | 3            | Lunes, miércoles y Viernes de     |
| miércoles y viernes |              | cada tercera semana.              |
| Cada martes y       | 1            | Martes y jueves cada semana.      |
| jueves              |              |                                   |
| Cada martes y       | 2            | Martes y jueves de cada dos       |
| jueves              |              | semanas.                          |
| Cada martes y       | 3            | Martes y jueves de cada tres      |
| jueves              |              | semanas.                          |
| Mensual             | 1            | Cada mes.                         |
| Mensual             | 2            | Cada dos meses.                   |
| Mensual             | 3            | Cada tres meses (Trimestral).     |
| Anualmente          | 1            | Cada año.                         |
| Anualmente          | 2            | Cada dos años.                    |
| Anualmente          | 3            | Cada tres años.                   |

 Configure la opción de caducidad de la visita recurrente. El usuario puede seleccionar una de las dos opciones de caducidad para la visita recurrente:

Recurrencia: Haga clic en el interruptor concurrencias para activar la opción de caducidad; la opción ocurrencia permite a los usuarios introducir el número total de visitas periódicas (recurrencias) que se agregarán al sistema EVV.

 Introduzca recurrencia: Introduzca el valor numérico del número total de visitas periódicas que desea añadir al sistema EVV en el campo Introducir recurrencias.

|             | Ingrese Recurrencias |
|-------------|----------------------|
| Recurrencia | 1                    |

-

 En fecha: Haga clic en el modificador en fecha para activar la opción de caducidad; la opción en fecha permite a los usuarios programar visitas periódicas hasta una fecha determinada. La visita periódica se puede programar hasta 1 años (52 semanas) a partir de la fecha de inicio introducida en la sección 5.

|               | Elija la Fecha de Finalización |  |
|---------------|--------------------------------|--|
| 🔵 En la Fecha | 12/08/2021                     |  |

Nota: Los usuarios pueden elegir la opción ocurrencias o caducidad en fecha; Los usuarios no pueden elegir ambos.

- Los usuarios deben revisar todas las entradas de programación y luego hacer clic en el comando Guardar, Guardar para agregar las visitas a los portales EVV de los proveedores.
- 2. Haga clic en el comando Guardar, Guardar ubicado en la parte inferior del formulario agregar nueva visita para guardar la visita programada.
  - El sistema utilizará la regla de negocio del pagador designado para seleccionar las entradas de programación para asegurarse de que la visita se ajusta a las políticas y procedimientos del pagador. El sistema devolverá uno de los tres resultados siguientes:
    - Error crítico: Un error crítico indica que la visita que se está programando tiene al menos un error grave y no se puede guardar. Los usuarios sólo tendrán la opción de HACER CORRECCIONES para los errores/fallos mostrados.

| Would yo                               | u like to save visit?                                                                |                                                                                  |                                                                                   |
|----------------------------------------|--------------------------------------------------------------------------------------|----------------------------------------------------------------------------------|-----------------------------------------------------------------------------------|
| This visit<br>visit. If th<br>match or | has failed the following b<br>ere are any warnings ther<br>may be rejected by the pa | usiness rule validations. You mu<br>n you can still schedule this visit<br>ayer. | ist address any errors before saving th<br>but the claim may later either fail to |
|                                        | Error crítico repor                                                                  | tado.                                                                            | Ture                                                                              |
| ID Me                                  |                                                                                      |                                                                                  | 1356                                                                              |

Nota: Los usuarios deben hacer clic en la opción HACER CORRECCIONES y corregir el error crítico reportado antes de que se pueda guardar una visita.

> Error de advertencia: Un error de advertencia indica que la visita que se está programando tiene al menos un error, pero el usuario puede seleccionar GUARDAR VISITA SIN CORRECCIONES. Los usuarios sólo tendrán la opción de GUARDAR LA VISITA SIN CORRECCIONES de los errores mostrados.

|                                  | Error de advertencia notificado                                                                                                    |                                                         |
|----------------------------------|----------------------------------------------------------------------------------------------------|---------------------------------------------------------|
| Would y                          | ou like to save visit?                                                                                                    |                                                         |
| This vis<br>the visit<br>to matc | it has failed the following business rule validations. You must address a<br>. If there are any warnings then you can still schedule this visit but the c<br>h or may be rejected by the payer. | any errors before saving<br>Ilaim may later either fail |
| ID                               | Message                                                                                                    | Туре                                                    |
| 615                              | Payer FLT1 allows maximum only 10 hours per day for caregivers                                                                                                    | A                                                       |
| 200                              | No prior authorization selected for S5150 for recipient Buck Rogers                                                                                                    | A                                                       |
| 800                              |                                                                                                    |                                                         |
| 800                              | No prior authorization selected for S9122 for recipient Buck Rogers                                                                                                    | A                                                       |
| 800<br>800<br>860                | No prior authorization selected for S9122 for recipient Buck Rogers<br>Recipient Buck Rogers is not auto-loaded by Payer                                                                        | <b>A</b>                                                |

Nota: Los usuarios tienen la opción de elegir hacer clic en el comando HACER CORRECCIÓN y corregir el error de aviso notificado antes de guardar la visita o hacer clic en el comando GUARDAR VISITA SIN CORRECCIONES para guardar la visita y realizar correcciones más tarde.

Las visitas que no tengan errores reportados se agregarán automáticamente al Portal EVV del Proveedor, no se requieren más acciones del usuario.

#### Tema relacionado

• Ver el horario

# Gestionar las visitas

Usted está aquí: <u>Guía del usuario del el portal de proveedores de Netsmart EVV</u> > Gestionar las visitas

La lista de visitas muestra un gráfico de lista, que muestra todas las visitas programadas en el portal de proveedores de Mobile Caregiver de un proveedor. La opción de menú Visitas permite a los proveedores buscar, ver y gestionar visitas programadas. Los proveedores pueden agregar nuevas visitas a sus portales de EVV haciendo clic en el comando Agregar nueva visita +, situado en la esquina superior derecha de la pantalla. (Consulte <u>Agregar o programar de visitas</u> para obtener más información)

Haga clic en un tema a continuación:

Aceder la lista de visitas

Revisar las visitas Cambiar el número de visitas mostradas por página Gestionar la lista de visitas Revisar los detalles de visitas Completar una visita Cancelar una visita perdida o no empezadas, tarde Actualizar una visita Imprimir los detalles de visitas

Eliminar una visita

#### Acceder la lista de visitas

Usted está aquí: <u>Guía del usuario del el portal de proveedores de Netsmart EVV</u> > <u>Gestionar las visitas</u> > Acceder la lista de visitas

Para acceder la lista de visitas:

1. En el menú principal, haga clic en Visitas.

El sistema mostrará un gráfico de lista que representa todas las visitas programadas para la agencia activa.

|   | =   | Mobile Caregiver+      |                    |              |                              |                |                              |                                      | Español O                                     | verland Park Agency            | 💵 🛛 Proveedor 🗸                      | 🕒 Isabella Khat     | ri Schissler 🗸 |
|---|-----|------------------------|--------------------|--------------|------------------------------|----------------|------------------------------|--------------------------------------|-----------------------------------------------|--------------------------------|--------------------------------------|---------------------|----------------|
|   |     | Tablero                | Fecha de<br>Inicio | Desde        |                              | ۲              | Fecha de H<br>Finalización – | lacia                                |                                               | Reclamo                        |                                      |                     | -              |
|   | =   | Horario                |                    |              |                              |                | Buscar Vis                   | itas Busqueda de V                   | ïsita a Reclamo                               |                                |                                      |                     |                |
|   |     | ElSta de masajo        | 🗌 Fila             | ID de Visita | Usuario / Atendiente         | Miembros       | Códigos de<br>procedimiento  | Fecha / Hora de inicio<br>programada | Fecha / hora de<br>finalización<br>programada | Fecha / hora de inicio<br>real | Fecha / hora de<br>finalización real | Estado de la Visita | ÷ 1            |
|   | 0   | Reclamaciones          | 4                  | 4267743889   | Schissler                    |                | T1015                        | 11/22/22, 9:00 AM                    | 11/22/22, 10:00                               | D AM                           |                                      | Not Started         | -              |
| 1 |     | Autorización Previa    | 5                  | 0055331045   | Isabella Khatri<br>Schissler |                | T1015                        | 11/18/22, 9:00 AM                    | 11/18/22, 10:00                               | D AM                           |                                      | Not Started         | :              |
|   | ~   | Informes               | 6                  | 3146910290   | Isabella Khatri<br>Schissler |                | T1015                        | 11/17/22, 9:00 AM                    | 1 11/17/22, 10:00                             | AM (                           |                                      | Not Started         |                |
|   | ••• | Usuarios               | 7                  | 2823919395   | Isabella Khatri<br>Schissler |                | T1015                        | 11/16/22, 9:00 AM                    | 11/16/22, 10:00                               | AM                             |                                      | Not Started         |                |
|   | 20  | Miembros               | 8                  | 1048147625   | Isabella Khatri<br>Schissler |                | T1015                        | 11/15/22, 9:00 AM                    | 11/15/22, 10:00                               | D AM                           |                                      | Not Started         |                |
| 1 | Ê   | Proveedor              | 9                  | 0700235840   | Isabella Khatri<br>Schissler |                | T1015                        | 11/11/22, 9:00 AM                    | 11/11/22, 10:00                               | ) AM                           |                                      | Not Started         |                |
| [ | ŧ   | Formación              | 10                 | 3704590913   | Isabella Khatri<br>Schissler |                | T1015                        | 11/10/22, 9:00 AM                    | 11/10/22, 10:00                               | ) AM                           |                                      | Not Started         | :              |
| : | ¢   | Ajustes                | 11                 | 2441679656   | Isabella Khatri<br>Schissler |                | T1015                        | 11/9/22, 9:00 AM                     | 11/9/22, 10:00                                | AM                             |                                      | Not Started         | 1              |
| 1 | €   | Cerrar Sesión          | 12                 | 2717947992   | Isabella Khatri<br>Schissler |                | T1015                        | 11/8/22, 9:00 AM                     | 11/8/22, 10:00                                | AM                             |                                      | Not Started         | ÷ -            |
|   |     |                        |                    |              |                              |                |                              |                                      |                                               | Elementos por página           | 20 💌 1 - 20 de                       | 208  < <            | > >            |
|   |     | Política de privacidad |                    |              | Derechos de                  | Autor © 2021 I | Netsmart Technolo            | gies, Inc. Todos los de              | rechos reservado                              | DS.                            |                                      | Terminos de uso     | Ŧ              |

#### Cambiar el número de visitas mostradas por página

Usted está aquí: <u>Guía del usuario del</u> administrador <u>de</u> <u>Netsmart EVV</u> > <u>Administración de visitas</u> > <u>Gestionar la lista de visitas</u> > Cambiar del número de visitas mostradas por página

De forma predeterminada, la lista de visitas mostrará 20 registros a la vez en la pantalla; para cambiar el número de visitas o registros que se muestran en cada página:

- 1. Desplácese hasta la parte inferior de la lista de visitas.
- 2. Haga clic en la flecha de la lista desplegable Elementos por página y seleccione el número de registros que se mostrarán por pantalla.

| ≡  | f Mobile Caregiver+    | Español Overland Park Agen                                                                                                    | cy 🔳 Proveedor 🗸                            | 😫 Isabella Khatri Schissler 🗸 |
|----|------------------------|----------------------------------------------------------------------------------------------------|---------------------------------------------|-------------------------------|
|    | Tablero                | Fecha de<br>Inicio         Desde         E         Fecha de<br>Finalización         Hacia         E                                                                                                    | 0                                           | -                             |
| E  | Horario                | Buscar Visitas Busqueda de Visita a Reclamo                                                                                                    |                                             |                               |
| 南  | Visitas                | Eacha / hora da                                                                                                    |                                             |                               |
| := | Lista de Trabajo       | Fila ID de Visita Usuario / Atendiente Miembros Códigos de Fecha / Hora de Inicio Fecha / Iora de finalización Fecha / hora de finalización Fecha / hora de final | inicio Fecha / hora de<br>finalización real | Estado de la Visiti           |
| 0  | Reclamaciones          | 4         4267743889         readering Minut         T1015         11/22/22, 9:00 AM         11/22/22, 10:00 AM                                                                                                    |                                             | Not Started                   |
| Ē  | Autorización Previa    | 5         0055331045         Isabella Khatri           Schissler         T1015         11/18/22, 9:00 AM         11/18/22, 10:00 AM                                                                                                    |                                             | Not Started                   |
| ~  | Informes               | 6         3146910290         Isabella Khatri           Schissler         T1015         11/17/22, 9:00 AM                                                                                                    |                                             | Not Started                   |
|    | Usuarios               | 7         2823919395         Isabella Khatri           Schissler         T1015         11/16/22, 9:00 AM         11/16/22, 10:00 AM                                                                                                    |                                             | Not Started                   |
| 8  | Miembros               | 8         1048147625         Isabella Khatri<br>Schissler         T1015         11/15/22, 9:00 AM         11/15/22, 10:00 AM                                                                                                    |                                             | Not Started                   |
| Ê  | Proveedor              | 9 0700235840 Isabella Khatri<br>Schissler T1015 11/11/22, 9:00 AM 11/11/22, 10:00 AM                                                                                                    |                                             | Not Started                   |
| 1  | Formación              | 10         3704590913         Isabella Khatri<br>Schissler         T1015         11/10/22, 9:00 AM         11/10/22, 10:00 AM                                                                                                    |                                             | Not Started                   |
| \$ | Ajustes                | 11         2441679656         Isabella Khatri           Schissler         T1015         11/9/22, 9:00 AM         11/9/22, 10:00 AM                                                                                                    | 20                                          | Not Started                   |
| €  | Cerrar Sesión          | Iz         2717947992         Isabella Khatri<br>Schissler         T1015         11/8/22, 9:00 AM         11/8/22                                                                                                    | 100                                         | Not Started                   |
|    |                        | Elementos por pá                                                                                                    | gir 200 1 - 20 de 208                       | K K X H                       |
|    | Política de privacidad | Derechos de Autor © 2021 Netsmart Technologies, Inc. Todos los derechos reservados.                                                                                                    | Ter                                         | minos de uso                  |

Si hay varias páginas. Utilice las flechas de navegación (iconos) para desplazarse por las páginas.

| Icono                           |                 | Descripción                                                                                                    |
|---------------------------------|-----------------|----------------------------------------------------------------------------------------------------|
| 0 AM<br>0 AM<br>Elementos por p | 20<br>50<br>100 | Se utiliza para establecer el número de registros<br>(visitas) que se mostrarán en la página (pantalla): es<br>posible que los usuarios tengan que desplazarse<br>hacia abajo para ver todas las visitas. |

| Icono             | Descripción                                  |
|-------------------|----------------------------------------------|
| 1 – 20 of 854   < | Vuelva a la primera página de visitas.       |
| 1 – 20 of 854 <   | Vuelve a la página anterior de visitas.      |
| 1 – 20 of 854 📏   | Navega hacia la siguiente página de visitas. |
| 1 – 20 of 854 >   | Navega hasta la última página de visitas.    |

#### Gestionar la lista de visitas

Usted está aquí: <u>Guía del usuario del</u> administrador<u>de</u> <u>Netsmart EVV</u> > <u>Administración de visitas</u> > <u>Gestionar la lista de visitas</u> > Filtrar la lista de visitas

Para filtrar la lista de visitas:

1. En el menú principal, haga clic en Visitas.

| =                                                               | Mobile Caregiver+           |                    |                       |                                           |                 | Parár                    | netros de filti                | ro <sup>"</sup>                             | Overland        | Park Agency                         | 💵 🏾 Proveedor 🗸   | 🙁 Isabella Ki                    | atri Schissler |    |
|-----------------------------------------------------------------|-----------------------------|--------------------|-----------------------|-------------------------------------------|-----------------|--------------------------|--------------------------------|---------------------------------------------|-----------------|-------------------------------------|-------------------|----------------------------------|----------------|----|
|                                                                 | Tablero                     | Visitas            |                       |                                           |                 |                          |                                |                                             |                 |                                     |                   |                                  |                | Í  |
| Ē                                                               | Horario                     | Pagador            | Seleccione Pa<br>FLT1 | gador                                     | ×               | Miembros                 | Seleccione Miembro             |                                             |                 | Usuario                             | Seleccione Usuar  | io                               |                | ۲. |
| =                                                               | Visitas<br>Lista de Trabajo | ID de Visita       | Añada Núr             | nero de Identificacio                     | ón de la Visita | Estado de la<br>Visita   | Seleccione El Estado de        | La Visita                                   | *               | Estado de la<br>Visita a<br>Reclamo | Seleccione Estad  | o de la Visita a                 | Reclamo 👻      |    |
| 0                                                               | Reclamaciones               | Fecha de<br>Inicio | Desde                 |                                           |                 | Fecha de<br>Finalización | Hacia                          |                                             | ۲               |                                     |                   |                                  |                |    |
|                                                                 | Autorización Previa         |                    |                       |                                           |                 | Buscar                   | Visitas Busqueda de Vi         | sita a Reclamo                              |                 |                                     |                   |                                  | )              | /  |
| $\sim$                                                          | Informes                    | -                  |                       |                                           |                 | Córligos de              | Fecha / Hora de inicio         | Fecha / hora d                              | e <sub>Fr</sub> | cha / bora de inicio                | Fecha / hora de   |                                  |                |    |
|                                                                 | Usuarios                    | Fila               | ID de Visita          | Usuario / Atendiente                      |                 | procedimiento            | programada<br>11/8/22, 9:00 AM | finalización<br>programada<br>11/8/22, 10:0 | U AM            | real                                | finalización real | Estado de la Visi<br>Not Started | · · · · ·      |    |
| 29                                                              | Miembros                    | 13                 | 3592719313            | Schissler<br>Isabella Khatri<br>Schissler |                 | T1015                    | 11/4/22, 9:00 AM               | 11/4/22, 10:0                               | 0 AM            |                                     |                   | Not Started                      | 1              |    |
| Ê                                                               | Proveedor                   | 14                 | 0441170332            | Isabella Khatri<br>Schissler              |                 | T1015                    | 11/3/22, 9:00 AM               | 11/3/22, 10:0                               | 0 AM            |                                     |                   | Not Started                      | :              |    |
| -                                                               | Formación                   | 15                 | 1695749767            | Isabella Khatri<br>Schissler              |                 | T1015                    | 11/2/22, 9:00 AM               | 11/2/22, 10:0                               | 0 AM            |                                     |                   | Not Started                      | :              |    |
| φ                                                               | Ajustes                     | 16                 | 3394994276            | Isabella Khatri<br>Schissler              |                 | T1015                    | 11/1/22, 9:00 AM               | 11/1/22, 10:0                               | 0 AM            |                                     |                   | Not Started                      | :              |    |
| €                                                               | Cerrar Sesión               | 17                 | 2694483749            | Isabella Khatri<br>Schissler              |                 | T1015                    | 10/28/22, 9:00 AM              | 10/28/22, 10                                | 00 AM           |                                     |                   | Not Started                      | :              |    |
|                                                                 |                             | 18                 | 3295524535            | Isabella Khatri<br>Schissler              |                 | T1015                    | 10/27/22, 9:00 AM              | 10/27/22, 10                                | 00 AM           |                                     |                   | Not Started                      | :              |    |
| Política de privacidad Derechos de Autor © 2021 Netsmart Techno |                             |                    |                       | ologies, Inc. Todos los der               | echos reserva   | dos.                     |                                | T                                           | erminos de us   | 2                                   |                   |                                  |                |    |

Los usuarios pueden filtrar la lista de visitas usando los campos situados en el encabezado. Los usuarios pueden filtrar la lista de visitas introduciendo o seleccionando uno o varios parámetros de búsqueda en uno o varios de los siguientes campos:

| El nombre de<br>campos | Descripción de los filtros                                                                                                    |  |  |  |  |  |
|------------------------|----------------------------------------------------------------------------------------------------|--|--|--|--|--|
| Pagador                | Muestra una lista de todos los pagadores configurados<br>para la agencia activa. Los usuarios pueden seleccionar un<br>pagador para filtrar la lista Visitas para mostrar sólo las<br>visitas programadas para los destinatarios asegurados por<br>el pagador seleccionado. Los usuarios deben seleccionar<br>un pagador para utilizar la función <b>busqueada de visita a</b><br><b>reclamo</b> |  |  |  |  |  |
| Destinatario           | El campo destinatario tiene una lista de todos los<br>destinatarios activos inscritos en la agencia activa. Los<br>usuarios pueden filtrar la lista Visitas seleccionando uno o                                                                                                    |  |  |  |  |  |

| El nombre de                     | Descripción de los filtros                                                                                                    |  |  |  |  |  |
|----------------------------------|----------------------------------------------------------------------------------------------------|--|--|--|--|--|
| campos                           |                                                                                                    |  |  |  |  |  |
|                                  | más destinatarios; el sistema sólo mostrará las visitas de los destinatarios seleccionados.                                                                                                    |  |  |  |  |  |
| Usuario                          | El campo usuario mostrará una lista de todos los usuarios<br>vinculados a la agencia activa. Los usuarios pueden<br>seleccionar un usuario (cuidador) para filtrar la lista Visitas<br>y mostrar sólo las visitas programadas para el usuario<br>seleccionado.                                                                                                    |  |  |  |  |  |
| ID de visita                     | El campo ID de visita permite a los usuarios buscar una visita específica. Los usuarios pueden introducir un ID de visita para filtrar la lista de visitas y mostrar una visita específica.                                                                                                    |  |  |  |  |  |
| Estado de la visita              | El campo estado de la visita muestra una lista de estados<br>de la visita para las visitas programadas, es decir, EN<br>PROCESO, NO COMPLETADAS, PERDIDAS, NO<br>EMPEZADAS, NO EMPEZADAS TARDE, EN PROCESO,<br>TARDE, COMPLETADAS Y COMPLETADAS TARDE.<br>Los usuarios pueden seleccionar un estado de visita para<br>filtrar la lista Visitas y mostrar sólo las visitas cuyos estados<br>coincidan con el estado seleccionado. |  |  |  |  |  |
| Estado de la visita a<br>reclamo | El campo estado de visita a reclamo muestra uno de los<br>dos estados de procesamiento de las visitas completadas,<br>es decir, CORRECTO o ERROR. Los usuarios pueden<br>seleccionar uno de los dos estados de visita a reclamo para<br>filtrar la lista visitas y mostrar sólo las visitas que coincidan<br>con el estado seleccionado.                                                                                         |  |  |  |  |  |
| Fecha de inicio                  | Los usuarios pueden filtrar la lista de visitas para mostrar<br>sólo las visitas programadas para un intervalo de fechas<br>específicas. Los usuarios deben introducir la fecha de inicio<br>junto con una Fecha de finalización para filtrar la lista<br>visitas por el intervalo de fechas especificadas.                                                                                                    |  |  |  |  |  |
| Fecha de finalización            | Los usuarios pueden filtrar la lista de visitas para mostrar<br>sólo las visitas programadas para un intervalo de fechas<br>específicas. Los usuarios deben introducir la fecha de<br>finalización en combinación con una fecha de inicio para<br>filtrar la lista visitas por el interval de fechas especificadas.                                                                                                    |  |  |  |  |  |
| Buscar visitas                   | Los usuarios deben hacer clic en el comando <b>buscar</b><br><b>visitas</b> para ver la lista de visitas que coinciden con los<br>parámetros de búsqueda. Los usuarios deben hacer clic en<br>el comando <b>buscar visita</b> para actualizar la lista después<br>de realizar cambios en los parámetros de búsqueda.                                                                                                    |  |  |  |  |  |
| El nombre de<br>campos           | Descripción de los filtros                                                                                                    |
|----------------------------------|----------------------------------------------------------------------------------------------------|
| Busqueada de visita<br>a reclamo | La función <b>busqueada de visita a reclamo</b> es una función<br>que se puede utilizar para ver la información de estado<br>actual de reclamos para visitas completadas. La visita para<br>conciliación de reclamos se puede utilizar para ver el<br>estado de los servicios facturables en la lista de trabajo y<br>en la revisión de reclamos. Los usuarios deben seleccionar<br>un pagador para utilizar la función <b>busqueada de visita a</b><br><b>reclamo.</b> |

1. Haga clic en el comando azul Buscar visitas después de seleccionar todos los parámetros del filtro.

- Agregar o programar una visita
- Revisar los detalles de una visita
- Completar una visita
- Cancelar una visita perdida o no empezadas, tarde
- Actualizar una visita
- Imprimir los detalles de visitas
- Eliminar una visita

# Revisar los detalles de una visita

Usted está aquí: <u>Guía del usuario del administrador de Netsmart EVV</u> > <u>Gestionar las</u> <u>visitas</u> > Revisar los detalles de una visita

La pantalla de **detalles del estado de la visita** muestra la programación, el estado y los datos de la visita EVV informada para las visitas programadas. Los usuarios pueden utilizar la pantalla de detalles del estado de la visita para ver lo siguiente:

- Detalles como el destinatario, el cuidador, la hora de inicio/finalización programada, los servicios, etc. para visitas programadas.
- Información de estado como completadas, no completadas, en proceso, etc. para visitas programadas.
- Datos reales notificados de las visitas que se están realizando actualmente o de las visitas que se han completado.

Hay dos formas de acceder a la pantalla de detalle del estado de la visita:

| =       | Mobile Caregiver+   |                               |             |                              |                    |          |                          |               |          |                            | Español           | Overland Park Age                        | ncy 🗸 🛛 🔛 Pie       | oveedar 🗸      | 😫 Isabella Khali  | i Schissler | ~  |
|---------|---------------------|-------------------------------|-------------|------------------------------|--------------------|----------|--------------------------|---------------|----------|----------------------------|-------------------|------------------------------------------|---------------------|----------------|-------------------|-------------|----|
|         | Tablero             | Visitas                       |             |                              |                    |          |                          |               |          |                            |                   |                                          |                     |                |                   | +           | i  |
| Ē       | Horerio             | Pagador                       | Seleccio    | one Pagador                  |                    |          | Miembros                 | Seleo         | cione M  | liembro                    |                   | Usuario                                  | Seleccione          | Usuario        |                   |             |    |
|         |                     |                               |             |                              |                    |          | Colorida da la           |               |          |                            |                   | Estado de la                             |                     |                |                   |             |    |
| =       | Lista de Trabajo    | ID de Visita                  | Añada M     | vármero de Identifica        | ación de la Visita |          | Estado de la<br>Visita   | Seleo         | ione E   | Estado de La Vis           | ita               | <ul> <li>Visita a<br/>Reclamo</li> </ul> | Seleccione          | Estado de la V | isita a Reclamo   |             | -  |
| 0       | Reclamaciones       | Fecha de Ini                  | ;io Desde   |                              |                    | Ð        | Fecha de<br>Finalización | Hacia         |          |                            |                   | Ċ                                        |                     |                |                   |             |    |
| Ē       | Autorización Previa |                               |             |                              |                    |          |                          | Duscar Visita |          | Busqueda de Visita a       | Reclamo           |                                          |                     |                |                   |             |    |
| $\sim$  | Informes            |                               |             |                              |                    |          |                          |               |          | Fecha / hera de            |                   |                                          |                     |                |                   |             |    |
| <u></u> | Usuarios            | Fia I                         | 0 de Visita | Usuario / Atondiente         | Mombros            | procedim | iento Pi                 | programada    | NC0      | finalización<br>programada | real              | finalización real                        | Estado de la Visita | Visita         | ranado de la Paga | \$          |    |
| 28      | Miembros            | 1 3                           | 400055103   | Isabella Khatri<br>Schissior | Olivia Wg          | T101     | 5                        | 11/23/22, 9:0 | 0 AM     | 11/23/22, 10:00 AM         | 11/23/21, 9:00 AM | 11/23/21, 10:00 AM                       | Completada          |                | FLT               |             |    |
| 白       | Proveedor           | 2 4                           | 267743859   | Isabella Khatri<br>Schissler | Olivia Wig         | T101     | 5                        | 11/22/22, 9:0 | D AM     | 11/22/22, 10:00 AM         |                   |                                          | No iniciada         |                | FLT               |             |    |
| •       | Formación           | _ 3 (                         | 055331045   | Isabella Khatri<br>Schlosler | Olivia Wg          | T101     | 5                        | 11/16/22, 9:0 | D AM     | 11/18/22, 10:00 AM         |                   |                                          | No iniciada         |                | P.3               |             |    |
| \$      | Ajustes             | 4 3                           | 146910250   | Isabelia Khatri<br>Schissier | Olivia Wg          | T101     | 5                        | 11/17/22, 9:0 | 0 AM     | 11/17/22, 10:00 AM         |                   |                                          | No iniciada         |                | Vea Deta          |             | 1  |
| Ð       | Cerrar Sesión       | 6 2                           | 823919395   | Isabolia Khatri<br>Schissler | Olivia Wig         | T101     | 5                        | 11/16/22, 9.0 | 0 AM     | 11/16/22, 10:00 AM         |                   |                                          | No iniciada         |                | Edite             |             |    |
| _       |                     | 6 1                           | 048147625   | Isabella Khatri<br>Schlasler | Olivia Wg          | TIDI     | 5                        | 11/15/22, 9.0 | D AM     | 11/15/22, 10:00 AM         |                   |                                          | No iniciada         |                | Borre             |             |    |
|         |                     | 07.0                          | 700235840   | Isabella Khatri<br>Schissler | Oliva Wg           | T101     | Б                        | 11/11/22, 9:0 | ) AM     | 11/11/22, 10:00 AM         |                   |                                          | No iniciada         | -              | Complete          | ,           |    |
|         |                     | 4                             |             |                              |                    |          |                          |               |          |                            |                   |                                          |                     |                |                   | +           |    |
|         |                     |                               |             |                              |                    |          |                          |               |          |                            |                   | Elementos por                            | página 20 👻         | 1 - 20 de 1510 | 1< <              | > >         | ι, |
|         | Política de privaci | Política de privacidad Dereci |             |                              |                    |          |                          |               | is, Inc. | Todos los derecho          | s reservados.     |                                          |                     | Termin         | os de uso         |             |    |

1. En el menú principal, haga clic en Visitas

 Localice y haga clic en el icono Acciones, <sup>1</sup>, para la visita. El sistema mostrará la pantalla Detalle del estado de la visita para la visita respectiva.

0

#### - En el menú principal, haga clic en Programar

| Horario                                     |                 |         |         |             |     |         |     |         |                 |                |         |      |      |      |         |         |         |         |      |      |      |         | +        |
|---------------------------------------------|-----------------|---------|---------|-------------|-----|---------|-----|---------|-----------------|----------------|---------|------|------|------|---------|---------|---------|---------|------|------|------|---------|----------|
|                                             |                 |         |         | <           | D   | lec 202 | 1   | >       |                 |                |         |      |      |      |         |         |         |         |      |      |      |         | G        |
| Usuaro<br>Miembro Khatri Schissler Isabella | 8               |         |         |             |     |         |     |         |                 |                |         |      |      |      |         |         |         |         |      |      |      |         |          |
| Nombre de Usuario                           | Visitas Totales | X 1     | J 2     | V 3         | S 4 | D 5     | L 6 | M 7     | X 8             | J 9            | V 10    | S 11 | D 12 | L 13 | M 14    | X 15    | J 16    | V 17    | S 18 | D 19 | L 20 | M 21    | <u>ک</u> |
| Khatri Schissler Isabella                   | 21              | 9 Olivi | 9 Olivi | 9 Of 10: So | >   |         |     | 9 Olivi | 8:fSa<br>9 Oliv | r 9 Olivi<br>i | 9 Olivi |      |      |      | 9 Olivi | 9 Olivi | 9 Olivi | 9 Olivi |      |      |      | 9 Olivi | 9 🔺      |

- localice y haga clic en el icono del gráfico de barras, que representa la visita.

| tado:<br>endiente de<br>rvicio:           | Omitida<br>Hannah Patterson                                   |                                     | Detalles del -<br>Estado de la<br>Visita:                       |                           |   |  |
|-------------------------------------------|---------------------------------------------------------------|-------------------------------------|-----------------------------------------------------------------|---------------------------|---|--|
| embros:                                   | Ernest Davis                                                  |                                     | Notas.                                                          |                           |   |  |
| eclamos: (1 el                            | emento(s))                                                    |                                     |                                                                 |                           | ^ |  |
| Estado de la factura                      | de reclamo                                                    | ID de Factura #                     | Miembr                                                          | 0                         |   |  |
| Lotado de la la la dotala                 |                                                               |                                     |                                                                 |                           |   |  |
| -                                         |                                                               |                                     | Ernes                                                           | t Davis                   |   |  |
| -                                         |                                                               |                                     | Ernes                                                           | t Davis                   |   |  |
| -<br>reas Complet                         | tadas: (1 elemento(                                           | s) )                                | Ernes                                                           | t Davis                   | ^ |  |
| - reas Complet                            | tadas: (1 elemento(<br>Descripción Modit                      | s) )<br>icador HCPCS                | Ernes<br>Descripción de las tareas                              | t Davis                   | ^ |  |
| - reas Complet Código de Servicio S5150 - | tadas: (1 elemento(<br>Descripción Modif<br>Unskilled respit  | s) )<br>Icador HCPCS<br>e care /15m | Ernes<br>Descripción de las tareas<br>Clean Kitchen/Wash Dishes | t Davis                   | ^ |  |
| - reas Complet Código de Servicio S5150 - | tadas: ( 1 elemento(<br>Descripción Modif<br>Unskilled respit | s) )<br>icador HCPCS<br>e care /15m | Ernes<br>Descripción de las tareas<br>Clean Kitchen/Wash Dishes | t Davis<br>Prepare Dinner | ^ |  |
| - código de Servicio<br>S5150 -           | tadas: (1 elemento(<br>Descripción Modif<br>Unskilled respit  | s) )<br>Icador HCPCS<br>e care /15m | Ernes<br>Descripción de las tareas<br>Clean Kitchen/Wash Dishes | t Davis                   | ^ |  |

El sistema mostrará la pantalla detalle del estado de la visita para la visita respectiva. El sistema mostrará las opciones de usuario disponibles en la esquina inferior derecha de la pantalla detalles del estado de la visita. En función del estado de la visita, los usuarios tendrán una o más de las siguientes opciones: (consulte el informe de estado de la visita para obtener descripciones de los estados de la visita de Mobile Caregiver):

| El estado              | Opciones de los usuarios                                                                                                    |
|------------------------|----------------------------------------------------------------------------------------------------|
| En procesco            | El usuario podrá completar manualmente las visitas que tengan un estado <b>en proceso</b> .                                                                                                    |
| No completadas         | Los usuarios no podrán modificar ninguna visita que tenga un estado <b>no completadas</b> .                                                                                                    |
| Perdidas               | Los usuarios tendrán acceso a las opciones editar visita, cancelar visita y completar visita para cualquier visita que tenga un estado <b>perdida</b> .                                                          |
| No empezadas           | Los usuarios solo tendrán acceso a las opciones editar visita y eliminar visita para cualquier visita que tenga un estado <b>no empezadas</b> .                                                                  |
| No empezadas,<br>tarde | Al igual que las opciones de visitas PERDIDAS, los usuarios tendrán acceso a las opciones editar visita, cancelar visita y completar visita para cualquier visita que tenga un estado <b>no empezadas, tarde</b> |
| En proceso, tarde      | A los usuarios solo se les dará la opción de visita completa para cualquier visita que tenga un estado <b>en proceso, tarde</b> .                                                                                |
| Completadas            | Los usuarios no podrán modificar ninguna visita que tenga el estado <b>completadas</b> .                                                                                                    |
| Completadas, tarde     | Los usuarios no podrán modificar ninguna visita que tenga un estado <b>completadas, tarde.</b>                                                                                                    |

Nota: El sistema mostrará la opción Ver visita imprimible para todas las visitas en pantalla detalle del estado de la visita, independientemente del estado de la visita.

Todas las visitas que tengan el estado "Completado" o "Completado, Tarde" mostrarán un icono "Volver a cargar", C , en el que los usuarios pueden hacer clic para volver a procesar los servicios facturables que se completaron en la visita. Los usuarios pueden utilizar el comando recargar para volver a procesar las visitas que tienen un error informado para su visita al estado de los reclamos. Los servicios facturables se deben procesar correctamente para generar un número de ID de factura de reclamo para cada servicio facturable, que se transferirá a la lista de trabajo.

| Visita                                |                                           | icono de reca         | arga                                              |                      |                         | ×     |
|---------------------------------------|-------------------------------------------|-----------------------|---------------------------------------------------|----------------------|-------------------------|-------|
| Estado:<br>Atendiente de<br>Servicio: | Completa a C<br>Isabella Khatri Schissler | )                     | Detalles del<br>Estado de la<br>Visita:<br>Notas: | -<br>Ejemplo de no   | tas                     |       |
| Miembros:                             | Olivia Wig                                |                       |                                                   |                      |                         |       |
| Reclamos: (1 eler                     | nento(s))                                 |                       |                                                   |                      |                         | ^     |
| Estado de la factura d                | e reclamo                                 | ID de Factura #       |                                                   | Miembro              |                         |       |
| SUCCESS                               |                                           | ab371406-7e6e-477a    | -b0f8-0fb8d33bc209                                | Olivia Wig           |                         |       |
| Tareas Completa                       | das: (1 elemento(s))                      |                       |                                                   |                      |                         | ^     |
| Código de Servicio                    | Descripe                                  | ión Modificador HCPCS |                                                   | Descripción de las t | areas                   |       |
| T1015-                                | Clinic s                                  | ervice                |                                                   |                      |                         |       |
| Direcciones:                          |                                           |                       |                                                   |                      | Luc 22, 2022, 40,00,00  |       |
| Hora de inició progra                 | amada: Nov. 23,                           | 2022, 9:00:00 A. M.   | Hora de finálizació                               | on N                 | vov. 23, 2022, 10:00:00 | A. M. |

Nota: La opción de menú revisión de reclamaciones, lista de trabajo y autorizaciones previas, se utiliza para el procesamiento de reclamos y se trata en la Guía del usuario de la Consola de reclamaciones de Mobile Caregiver+, que está disponible en la opción de menú Formación/Entrenamiento.

- <u>Agregar o programar una visita</u>
- Gestionar las visitas
- Completar una visita
- <u>Cancelar una visita perdida o no</u> <u>empezadas, tarde</u>
- Actualizar una visita
- Imprimir los detalles de visitas
- Eliminar una visita

# Completar una visita

Usted está aquí: <u>Guía del usuario del</u> administrador<u>de</u><u>Netsmart EVV</u> > <u>Gestionar</u> <u>visitas</u> > Completar una visita

Si un cuidador completa una visita programada sin utilizar la aplicación Netsmart Mobile Caregiver+, la visita se etiquetará como visita perdida. Los administradores del sistema pueden completar manualmente las visitas perdidas mediante la consola de administración de Mobile Caregiver+.

Los administradores del sistema pueden completar manualmente las visitas programadas con los siguientes estados: Perdida; En proceso; En proceso, tarde; y No empezada, tarde.

Para realizar una visita manualmente usando la Portal de proveedores:

1. En el menú principal, haga clic en **Visitas** (Consulte <u>Ver el menú principal</u> para obtener más información).

| =      | Mobile Caregiver+   |                 |                |                           |                   |          |                          |                     |                            | Español                | Overland Park Agen                                                  | cy 🗸 🔳 Prov         | eedor 🗸 📢        | sabella Kha    | tri Schissle | r 🗸 |
|--------|---------------------|-----------------|----------------|---------------------------|-------------------|----------|--------------------------|---------------------|----------------------------|------------------------|---------------------------------------------------------------------|---------------------|------------------|----------------|--------------|-----|
|        | Tablero             | Visitas         |                |                           |                   |          |                          |                     |                            |                        |                                                                     |                     |                  |                | +            | ^   |
| Ē      | Horario             | Pagador         | Seleccione Pag | gador                     |                   |          | Miembros                 | Seleccione          | Miembro                    |                        | Usuario                                                             | Seleccione U        | suario           |                |              |     |
| Ţ      | Visitas             | ID de Visita    | Añada Número   | de Identifica             | ción de la Visita |          | Estado de la<br>Visita   | Seleccione          | El Estado de La Vis        | sita                   | <ul> <li>Estado de la</li> <li>Visita a</li> <li>Reclamo</li> </ul> | Seleccione E        | stado de la Visi | ita a Reclamo  | ,            | -   |
| 0      | Reclamaciones       | Fecha de Inicio | Desde          |                           |                   | ۲        | Fecha de<br>Finalización | Hacia               |                            |                        |                                                                     |                     |                  |                |              |     |
| -      | Autorización Previa |                 |                |                           |                   |          | В                        | ıscar Visitas       | Busqueda de Visita a       | Reclamo                |                                                                     |                     |                  |                |              |     |
| $\sim$ | Informes            |                 |                |                           |                   | Chilana  | in Fac                   | ta i Mara da inisia | Fecha / hora de            | Facha / hera da jajaja | Eacha I hara da                                                     |                     | Debiles del Est  | nda da la      |              |     |
|        | Usuarios            | Fila ID de V    | /isita Usuar   | rio / Atendiente          | Miembros          | procedim | iento                    | programada          | finalización<br>programada | real                   | finalización real                                                   | Estado de la Visita | Visita           | ado de la Paga | ¢            |     |
| 22     | Miembros            | 1 34000         | 055103 Isat    | oella Khatri<br>Schissler | Olivia Wig        | T101     | 5 11                     | /23/22, 9:00 AM     | 11/23/22, 10:00 AM         | 11/23/21, 9:00 AM      | 11/23/21, 10:00 AM                                                  | Completada          | -                | FLT            | :            |     |
| Ê      | Proveedor           | 2 42677         | 43889 Isat     | oella Khatri<br>Schissler | Olivia Wig        | T101     | 5 11                     | /22/22, 9:00 AM     | 11/22/22, 10:00 AM         |                        |                                                                     | No iniciada         | -                | FLT            | :            |     |
| *      | Formación           | 3 00553         | 331045 Isat    | bella Khatri<br>Schissler | Olivia Wig        | T101     | 5 11                     | /18/22, 9:00 AM     | 11/18/22, 10:00 AM         |                        |                                                                     | No iniciada         | -                | FLT            |              |     |
| \$     | Ajustes             | 4 31469         | a10290 Isat    | bella Khatri<br>Schissler | Olivia Wig        | T101     | 5 11                     | /17/22, 9:00 AM     | 11/17/22, 10:00 AM         |                        |                                                                     | No iniciada         |                  | Vea De         | talles       |     |
| ₽      | Cerrar Sesión       | 5 28239         | 919395 Isat    | bella Khatri<br>Schissler | Olivia Wig        | T101     | 5 11                     | /16/22, 9:00 AM     | 11/16/22, 10:00 AM         |                        |                                                                     | No iniciada         |                  | Edite          |              |     |
|        |                     | 6 10481         | 147625 Isat    | bella Khatri<br>Schissler | Olivia Wig        | T101     | 5 11                     | /15/22, 9:00 AM     | 11/15/22, 10:00 AM         |                        |                                                                     | No iniciada         |                  | Borre          |              |     |
|        |                     | 7 07002         | 235840 Isat    | bella Khatri<br>Schissler | Olivia Wig        | T101     | 5 11                     | /11/22, 9:00 AM     | 11/11/22, 10:00 AM         |                        |                                                                     | No iniciada         |                  | Comple         | te           |     |
|        |                     | •               |                |                           |                   |          | _                        |                     |                            |                        |                                                                     |                     |                  | ~              | ,            |     |
|        |                     |                 |                |                           |                   |          |                          |                     |                            |                        | Elementos por p                                                     | aágina 20 💌         | 1 - 20 de 1516   | 1< <           | > >          | 1 . |
|        | Política de privaci | idad            |                |                           | Derechos de A     | utor © 2 | 021 Netsmart Te          | chnologies, Ind     | . Todos los derecho        | os reservados.         |                                                                     |                     | Terminos         | de uso         |              |     |

- 2. Encuentra la visita que desea completar manualmente.
- 3. Haga clic en el icono acciones<sup>1</sup>, de la visita
- 4. En el submenú, haga clic en "Complete"

| ≡      | f Mobile Caregiver+ |                                                                                       | <b>E</b> spañol                                          | Overland Park Agency 🗸 🖪 🛙 Proveedor | ✓ 🕒 Isabella Khatri Schissler ✓ 😋 |
|--------|---------------------|---------------------------------------------------------------------------------------|----------------------------------------------------------|--------------------------------------|-----------------------------------|
|        | Tablero             | Introduzca sus Notas *                                                                |                                                          |                                      | <b>*</b>                          |
| Ē      | Horario             |                                                                                       |                                                          |                                      | 4                                 |
| Ŧ      | Visitas             |                                                                                       |                                                          |                                      |                                   |
| :=     | Lista de Trabajo    | Elija Fecha de Inicio Elija Hora de Inicio<br>11/18/2022 🖆 9:00 AM 🕓                  |                                                          |                                      |                                   |
| 0      | Reclamaciones       |                                                                                       |                                                          |                                      |                                   |
| Ē      | Autorización Previa | Elija la Fecha de Finalización Elija Hora de Finalización<br>11/18/2022 🖆 10:00 AM 🕓  |                                                          |                                      |                                   |
| $\sim$ | Informes            |                                                                                       |                                                          |                                      |                                   |
| *      | Usuarios            | Cédigo de procedimiento                                                               |                                                          | Tareas                               |                                   |
| 22     | Miembros            | Clinic service (T1015)                                                                |                                                          |                                      |                                   |
| Ê      | Proveedor           | Elija Fecha de Inicio * Elija Hora de Inicio *<br>11/18/2022 1 9.00 AM                |                                                          |                                      |                                   |
| *      | Formación           |                                                                                       |                                                          |                                      |                                   |
| \$     | Ajustes             | Elja la Fecha de Finalización * Elja Hora de Finalización *<br>11/18/2022 El 10:00 AM |                                                          |                                      |                                   |
| €      | Cerrar Sesión       |                                                                                       |                                                          |                                      |                                   |
|        |                     | Cuardar Cancelar                                                                      |                                                          |                                      |                                   |
|        | Política de pr      | racidad Derechos de Autor © 2021 Ne                                                   | tsmart Technologies, Inc. Todos los derechos reservados. | 1                                    | Ferminos de uso                   |

- 5. Desplácese hasta el centro del formulario de Visita Completa, justo debajo del mapa. Configure los valores de los siguientes campos:
  - Introduzca su nota: Los administradores del sistema deben introducir una nota obligatoria. Esta nota debe incluir información que explique por qué se ha completado la visita manualmente, junto con cualquier información relevante relacionada con la visita.
  - Seleccione la fecha de inicio: El sistema mostrará la fecha en la que se programó la visita. Si la visita no se inició en la fecha programada, introduzca la fecha real de inicio de la visita.
  - Seleccione la hora de inicio: El sistema mostrará la hora a la que estaba programada la visita. Si la visita no se inició a la hora programada, introduzca la hora real de inicio de la visita.
- 10. Haga clic en Guardar para guardar los datos y salir del formulario Completar visita
   O Haga clic en Cancelar para descartar todas las entradas y salir del formulario completar visita.

- <u>Agregar o programar una visita</u>
- Gestionar las visitas
- <u>Revisar los detalles de una visita</u>
- Cancelar una visita perdida o tarde
- <u>Actualizar una visita</u>
- Imprimir los detalles de visitas
- Eliminar una visita

# Cancelar una visita perdida o no iniciado, tarde

Usted está aquí: <u>Guía del usuario del</u> administrador<u>de</u><u>Netsmart EVV</u> > <u>Gestionar</u> <u>visitas</u> > Cancelar una visita perdida o no iniciado, tarde

Puede cancelar una visita con el **estado perdida** o **no iniciado, tarde**. Si la visita está programada para suceder en el futuro o **no iniciada**, tendrá la opción de <u>borrar la</u> <u>visita</u> en lugar de cancelarla.

Para cancelar una visita:

1. En el menú principal, haga clic en **Visitas**. (Consulte <u>Ver el menú principal</u> para obtener más información).

|   | = | Mobile Caregiver+   |                 |                   |                                |                  |                     |                          |                                 |                                               | Español                        | Sunshine Care (FL                      | 🗸 🔚 Prov           | eedor 🗸                   | 🕄 Isabella K               | thatri Schis | ssler 🗸 |
|---|---|---------------------|-----------------|-------------------|--------------------------------|------------------|---------------------|--------------------------|---------------------------------|-----------------------------------------------|--------------------------------|----------------------------------------|--------------------|---------------------------|----------------------------|--------------|---------|
|   |   | Tablero             | Visitas         |                   |                                |                  |                     |                          |                                 |                                               |                                |                                        |                    |                           |                            |              | + ^     |
|   | Ē | Horario             | Pagador         | Seleccio          | ne Pagador                     |                  |                     | Miembros                 | Seleccione                      | Miembro                                       |                                | Usuario                                | Seleccione U       | suario                    |                            |              |         |
| Q | = | Visitas             | ID de Visita    | Añada N           | lúmero de Identificac          | ión de la Visita |                     | Estado de la<br>Visita   | Seleccione El Es<br>No inciado, | stado de La Visita<br>Tarde                   | *                              | Estado de la<br>Visita a               | Seleccione E       | stado de la Vis           | iita a Reclan              | no           | -       |
|   | 0 | Reclamaciones       | Fecha de Inicio | Desde*<br>01/19/2 | 022                            |                  | Ē                   | Fecha de<br>Finalización | Hacia *<br>01/19/2022           |                                               |                                | Reclamo                                |                    |                           |                            |              |         |
|   |   | Autorización Previa |                 |                   |                                |                  |                     | But                      | car Visitas                     | Busqueda de Visita                            | a Reclamo                      |                                        |                    |                           |                            |              |         |
|   | ~ | Informes            | 🗌 Fila ID de    | Visita            | Usuario / Atendiente           | Miembros         | Códigos<br>procedir | : de Fech:<br>miento I   | a / Hora de inicio<br>rogramada | Fecha / hora de<br>finalización<br>programada | Fecha / hora de inicio<br>real | Fecha / hora de<br>finalización real E | stado de la Visita | Detalles del Er<br>Visita | itado de la <sub>Pag</sub> | jador (      | •       |
|   |   | Miembros            | 1 074           | 5095970           | Isabella Khatri<br>Schissler S | ophia Marie      | T10                 | 19 1/1                   | 9/22, 7:30 AM                   | 1/19/22, 8:30 AM                              |                                |                                        | No inciado, Tarde  |                           | FLI                        | r1 <b>(</b>  |         |
|   | Ê | Proveedor           |                 |                   |                                |                  |                     |                          |                                 |                                               |                                |                                        |                    |                           | `                          | Vea Detalle  | 15      |
|   | + | Formación           |                 |                   |                                |                  |                     |                          |                                 |                                               |                                |                                        |                    |                           |                            | Edite        | 51      |
|   | ¢ | Ajustes             |                 |                   |                                |                  |                     |                          |                                 |                                               |                                |                                        |                    |                           |                            | Complete     | 1       |
|   | € | Cerrar Sesión       |                 |                   |                                |                  |                     |                          |                                 |                                               |                                |                                        |                    |                           | Ľ                          | Jonpiece     | - 1     |
|   |   |                     |                 |                   |                                |                  |                     |                          |                                 |                                               |                                |                                        |                    |                           |                            |              |         |
|   |   |                     | 4               |                   |                                |                  |                     |                          |                                 |                                               |                                |                                        |                    |                           |                            |              | •       |
|   |   |                     |                 |                   |                                |                  |                     |                          |                                 |                                               |                                | Elementos p                            | or página 20 👻     | 1 - 1 de 1                | 1<                         | < >          | >  _    |

- Encuentra la visita que desea cancelar y haca clic en el botón de acciones, <sup>1</sup>, para ver la pantalla detalle del estado de la visita
- 3. Haga clic en **Cancele** para cancelar la visita, el sistema mostrará el cuadro de diálogo Cancelar visita

| i Cancelar Visita      | 1                   |              |
|------------------------|---------------------|--------------|
| ¿Estás seguro/a de que | e deseas cancelar ( | esta visita? |
|                        | Cancelar Visita     | Cerrar       |

4. Seleccione una razón (**Reason**) en el cuadro de diálogo de la razón para cancelar la visita.

| Cancelar Visita                   |                    |
|-----------------------------------|--------------------|
| Reason                            |                    |
| Motivo de la visita perdida       | -                  |
| Nota de motivo de visita perdida  |                    |
|                                   |                    |
| Action                            | 0 of 500 characte  |
| Visita perdida Acción realizada   |                    |
| Visita perdida Acción tomada Nota |                    |
|                                   |                    |
|                                   | 0 of 500 character |
|                                   | Guardar Cancelar   |

- 5. Introduzca cualquier nota de motivo de la visita perdida.
- 6. Haga clic en el campo acción (**Action**) de visita perdida acción realizada y seleccione una acción.
- 7. Introduzca cualquier visita perdida acción tomada Nota
- 8. Haga clic en Guardar.

Nota: Si la visita es recurrente, el sistema mostrará el cuadro de diálogo **Cancelar visita** recurrente. Los usuarios tendrán la opción de cancelar la visita seleccionada (SÓLO ESTA VISITA), o de cancelar la visita seleccionada todas las demás visitas próximas de la serie (ESTA VISITA Y LA(S) RECURRENTE(S) DESPUÉS).

Para registrar manualmente que una visita no fue completada, seleccione **una nota de motivo de visita perdida**, ingrese **una visita perdida acción realizada**, seleccione **una visita perdida acción tomada nota**, e ingrese cualquier **visita perdida acción tomada nota aplicable**.

| Cancelar visita recurrente |                   |                            |                                            |  |  |  |  |  |  |  |
|----------------------------|-------------------|----------------------------|--------------------------------------------|--|--|--|--|--|--|--|
| ¿Le gustari                | a cambiar solo es | ta visita o esta y todas l | as visitas siguientes de la serie?         |  |  |  |  |  |  |  |
|                            | CANCELAR          | SOLO ESTA VISITA           | ESTA VISITA Y LA/LAS RECURRENTE(S) DESPUÉS |  |  |  |  |  |  |  |

9. Haga clic en el comando Cancelar para cancelar sólo la visita seleccionada o haga clic en el comando ESTA VISITA Y LOS RECIPIENTES DESPUÉS para cancelar la visita seleccionada y todas las visitas recurrentes después de ella. Las visitas canceladas se mostrarán en el sistema EVV con el estado "Imposible completar".

- Agregar o programar una visita
- Gestionar las visitas
- Revisar los detalles de una visita
- Completar una visita

- <u>Actualizar una visita</u>
- Imprimir los detalles de visitas
- Eliminar una visita perdida o no empezadas, tare

# **Revisar/Reprogramar Visitas**

Usted está aquí: <u>Guía del usuario del administrador de Netsmart EVV</u> > <u>Gestionar las</u> <u>visitas</u> > Revisar/Reprogramar Visitas

El proveedor puede editar visitas programadas para modificar una o más de las siguientes opciones:

- Datos del destinatario, código de diagnóstico y/o el médico remitente.
- Cambie el cuidador asignado
- Modificar servicios, tareas y modificadores asignados
- Las direcciones de inicio/finalizaciones programadas.
- La fecha de inicio programada y/o la hora de inicio.
- Configuración y caducidad de la visita recurrencia.

Los usuarios pueden editar las visitas programadas que tienen los siguientes estados:

#### Perdida; No empezada; y no empezada, tarde

Puede actualizar una visita en la página de detalles de la visita.

1. En el menú principal, haga clic en **Visitas**. (Consulte <u>Ver el menú principal</u> para obtener más información).

| =      | Mobile Caregiver+   |                 |                   |                      |                   |         |                          |                                 |                                 | s Español              | Sunshine Care (FL        | ) 🗸 📲 Prove        | edor 🗸       | 😫 Isabella Khatri    | i Schissler 🗸 |
|--------|---------------------|-----------------|-------------------|----------------------|-------------------|---------|--------------------------|---------------------------------|---------------------------------|------------------------|--------------------------|--------------------|--------------|----------------------|---------------|
|        | Tablero             | Visitas         |                   |                      |                   |         |                          |                                 |                                 |                        |                          |                    |              |                      | +             |
| Ē      | Horario             | Pagador         | Seleccio          | ne Pagador           |                   |         | Miembros                 | Seleccione                      | Miembro                         |                        | Usuario                  | Seleccione Us      | uario        |                      |               |
| 2      | Visitas             | ID de Visita    | Añada N           | lúmero de Identifica | ción de la Visita |         | Estado de la<br>Visita   | Seleccione El El<br>No inciado, | stado de La Visita<br>Tarde     | *                      | Estado de la<br>Visita a | Seleccione Es      | tado de la V | isita a Reclamo      | -             |
| 0      | Reclamaciones       | Fecha de Inicio | Desde*<br>01/19/2 | 022                  |                   | Ē       | Fecha de<br>Finalización | Hacia *<br>01/19/2022           |                                 |                        | Reclamo                  |                    |              |                      |               |
|        | Autorización Previa |                 |                   |                      |                   |         | Bus                      | car Visitas                     | Busqueda de Visita              | a Reclamo              |                          |                    |              |                      |               |
| $\sim$ | Informes            | Eila ID de      | Visita            | Usuario / Atendiente | Miembros          | Códigos | de Fecha                 | / Hora de inicio                | Fecha / hora de<br>finalización | Fecha / hora de inicio | Fecha / hora de          | stado de la Visita | Detalles del | Estado de la Pacador |               |
| *      | Usuarios            | 1 074           | 5095970           | Isabella Khatri      | Sophia Marie      | T101    | 19 1/1                   | 9/22, 7:30 AM                   | programada<br>1/19/22, 8:30 AM  | real                   | Inalization real         | No inciado, Tarde  | -            | FLT1                 |               |
| **     | Miembros            |                 |                   | Schissler            |                   |         |                          |                                 |                                 |                        |                          |                    |              | Veaf                 | Detalles      |
| •      | Formación           |                 |                   |                      |                   |         |                          |                                 |                                 |                        |                          |                    |              | Edite                | $\mathbf{D}$  |
| \$     | Ajustes             |                 |                   |                      |                   |         |                          |                                 |                                 |                        |                          |                    |              | Canc                 | ele           |
| €      | Cerrar Sesión       |                 |                   |                      |                   |         |                          |                                 |                                 |                        |                          |                    |              | Comp                 | plete         |
|        |                     |                 |                   |                      |                   |         |                          |                                 |                                 |                        |                          |                    |              |                      |               |
|        |                     | 4               |                   |                      | _                 | _       | _                        | _                               | _                               |                        |                          |                    | _            |                      | •             |
|        |                     |                 |                   |                      |                   |         |                          |                                 |                                 |                        | Elementos p              | oor página 20 👻    | 1 - 1 de 1   | 1 IK K               | > >1          |

- Encuentra la visita no inciado, tarde o no inciada y haca clic en el botón de acciones, <sup>1</sup>.
- 3. Haga clic en Edite visita para editar el formulario

| =      | f Mobile Caregiver+ |                          |                                                                    |                                                         |                    | Español Overla         | nd Park Agency 🗸 | 💵    Proveedor 🗸 | 😫 Isabella Khatri Schissler 🗸 |  |  |  |
|--------|---------------------|--------------------------|--------------------------------------------------------------------|---------------------------------------------------------|--------------------|------------------------|------------------|------------------|-------------------------------|--|--|--|
|        | Tablero             | Visitas > Edite          |                                                                    |                                                         |                    |                        |                  |                  | + 1                           |  |  |  |
| Ē      | Horario             | Seleccione Miembro       | Seleccione Miembro *                                               | :54879652, Fecha de Naci                                | miento:11/11/1994) |                        |                  |                  |                               |  |  |  |
| Ŧ      | Visitas             |                          |                                                                    |                                                         |                    |                        |                  |                  |                               |  |  |  |
| :=     | Lista de Trabajo    |                          | STATEWIDE MEDICAID M                                               | eccione Pagador *<br>'ATEWIDE MEDICAID MCO (PAYER FEED) |                    |                        |                  |                  |                               |  |  |  |
| 0      | Reclamaciones       |                          | Seleccione Miembros Adi                                            | cionales                                                |                    |                        |                  |                  |                               |  |  |  |
|        | Autorización Previa |                          |                                                                    |                                                         |                    |                        |                  |                  |                               |  |  |  |
| $\sim$ | Informes            |                          | Nombre                                                             | ID de Miembro                                           | ID de Medicaid     | Códigos de Diagnóstico | Médico Remiter   | nte              |                               |  |  |  |
| *      | Usuarios            |                          | Olivia Wig                                                         | 8574965                                                 | 54879652           | A00                    | Cecilia Hsu (N   | IPI: 124569333)  | :                             |  |  |  |
| 22     | Miembros            | Seleccione Atendiente de | 2 Seleccione Atendiente de Servicio<br>2 Isabella Khatri Schissler |                                                         |                    |                        |                  |                  |                               |  |  |  |
| Ê      | Proveedor           |                          |                                                                    |                                                         |                    |                        |                  |                  |                               |  |  |  |
| *      | Formación           | Seleccione Servicio      | 3                                                                  |                                                         |                    |                        |                  |                  |                               |  |  |  |
| ۵      | Ajustes             |                          | 0001 (Total Bed Bath)                                              |                                                         |                    | no m                   | odifiers         | *                |                               |  |  |  |
| ħ      | Cerrar Sesión       |                          | S5150 (Unskilled respite Clean Kitchen/Was Prepare Dinner          | care /15m)<br>sh Dishes                                 |                    | no m                   | odifiers         | <del>.</del>     |                               |  |  |  |
|        |                     |                          | S9122 (Home health aide                                            | e or certifie)                                          |                    | no m                   | odifiers         | *                |                               |  |  |  |
|        |                     |                          | S9123 (Nursing care in h                                           | ome rn)                                                 |                    |                        |                  |                  |                               |  |  |  |

Nota: El proveedor no puede completar las visitas no iniciadas, que están programadas para fechas futuras.

El formulario Editar visita es idéntico al formulario agregar o programar una

nuevavisita. El formulario **Editar visita** permite a los administradores del sistema realizar correcciones y actualizar las visitas programadas usando la edición/reprogramación de las entradas de datos realizadas en las seis (6) secciones

del formulario Agregar nueva visita.

Todos los cambios se pueden aplicar a una sola visita, a la visita seleccionada o a la Visita seleccionada y a todas las visitas programadas que sigue los pasos:

Sección 1 – Seleccionar destinatarios

Los usuarios pueden editar las siguientes entradas:

- Seleccione o elimine destinatarios adicionales.
- Editar/actualizar el código de diagnóstico del destinatario.
- Seleccione un médico remitente diferente

Sección 2 – Seleccione cuidador

Los usuarios pueden cambiar el cuidador programado.

Sección 3 – Seleccione servicios

Los usuarios pueden editar las siguientes entradas:

- Editar/actualizar los servicios y tareas asignados
- Editar/actualizar modificadores de servicio.

# Sección 4 – Seleccionar ubicaciones de visita

Los usuarios pueden editar las siguientes entradas:

- Editar/actualizar las direcciones de inicio y finalización programadas.
- Agregar direcciones adicionales y cambiar la dirección principal.

# Sección 5 – Seleccionar fecha y hora

Los usuarios pueden editar las siguientes entradas:

- Editar/actualizar la fecha de inicio programada y/o la hora de finalización programada.
- Editar la duración de la visita.

# Sección 6 – Seleccionar repetición de visita

Los usuarios pueden editar las siguientes entradas:

- Editar/actualizar el patrón de recurrencias.
- Editar/actualizar la repetida cada, omitir, intervalo
- Cambiar la opción de caducidad.
- Editar la fecha de caducidad. Los usuarios pueden ampliar la fecha de caducidad activando el modificador En fecha e introduciendo una fecha posterior dentro de los 1 años posteriores a la fecha de inicio. El sistema restablecerá

automáticamente la fecha de inicio a la fecha actual, permitiendo a los usuarios ampliar la fecha un año a partir de la fecha actual.

4. Los usuarios deben revisar todas las entradas de programación y luego hacer clic en el comando Guardar para agregar las visitas al Portal EVV del Proveedor.

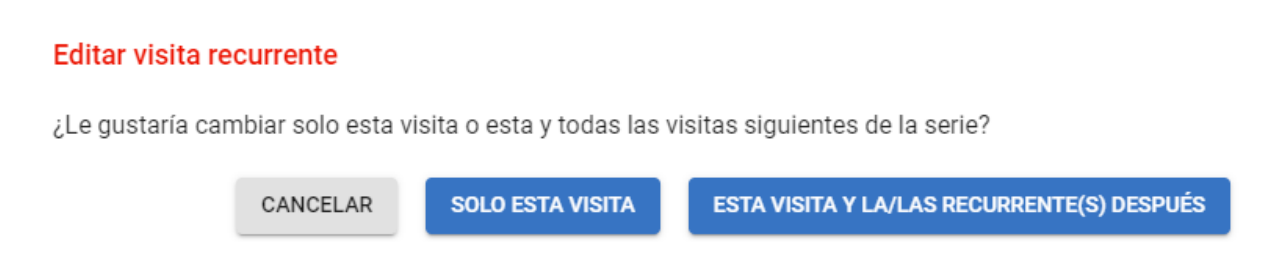

Si es una visita repetida, el sistema mostrará el cuadro de diálogo de Editar la visita recurrencia antes de seleccionar la visita usando las reglas del pagador. El usuario puede seleccionar una de las dos opciones para aplicar cambios a las visitas periódicas.

 a. Si los cambios realizados sólo se aplican a la visita seleccionada, haga clic en el comando SÓLO ESTA VISITA.

0

- b. Haga clic en el comando ESTA VISITA Y LA/LAS RECURRENTE(S) DESPUÉS para cancelar la visita seleccionada y todas las visitas repetidas posteriores a ella.
- Haga clic en el comando SÓLO ESTA VISITA para aplicar sólo los cambios a la visita seleccionada, O haga clic en el comando ESTA VISITA Y LA/LAS RECURRENTE(S) DESPUÉS para aplicar los cambios a la visita seleccionada y a todas las visitas recurrencias futuras

El sistema utilizará la regla empresarial del pagador designado para seleccionar las entradas de programación y asegurarse de que la visita cumple las políticas y procedimientos del pagador. El sistema devolverá uno de los tres resultados siguientes:

a. Error crítico

| Duration hours *                                                                                 | Duration minutes *                                                                                    |                                                                                   |
|--------------------------------------------------------------------------------------------------|----------------------------------------------------------------------------------------------------|-----------------------------------------------------------------------------------|
| Errors visit save                                                                                |                                                                                                    |                                                                                   |
| Would you like to save visit?                                                                    |                                                                                                    |                                                                                   |
| This visit has failed the follo<br>visit. If there are any warnin<br>match or may be rejected by | wing business rule validations. You mu<br>gs then you can still schedule this visit b<br>t the payer. | st address any errors before saving the<br>but the claim may later either fail to |
| ID Message                                                                                       |                                                                                                    | Туре                                                                              |
| 001 This visit is a duplicate,<br>HCPCS Code & Modifier                                          | with the same recipient (member), caregiver (<br>s, Start Time, & End Time as another visit. Ple      | attendant, rendering provider),<br>ase make corrections before saving.            |
|                                                                                                  |                                                                                                    |                                                                                   |

Un error crítico indica que la visita que se está programando tiene al menos un error importante y no se puede guardar: los usuarios solo tendrán la opción de HACER CORRECCIONES para los errores mostrados.

## b. Error de advertencia

| Would v                           | ou like to save visit?                                                                                                    |                                                      |
|-----------------------------------|----------------------------------------------------------------------------------------------------|------------------------------------------------------|
| This visi<br>he visit<br>to matcl | t has failed the following business rule validations. You must address ar<br>If three are any warnings then you can still schedule this visit but the cl<br>n or may be rejected by the payer. | ny errors before saving<br>aim may later either fail |
| ID                                | Message                                                                                                    | Туре                                                 |
| 615                               | Payer FLT1 allows maximum only 10 hours per day for caregivers                                                                                                    | A                                                    |
| 800                               | No prior authorization selected for S5150 for recipient Buck Rogers                                                                                                    | A                                                    |
| 800                               | No prior authorization selected for S9122 for recipient Buck Rogers                                                                                                    | ▲                                                    |
| 860                               | Recipient Buck Rogers is not auto-loaded by Payer                                                                                                    | A                                                    |
|                                   |                                                                                                    |                                                      |

Un error de advertencia indica que la visita que se está programando tiene al menos un error, pero el usuario puede GUARDAR LA VISITA SIN CORRECCIONES. Los usuarios sólo tendrán la opción de GUARDAR LA VISITA SIN CORRECCIONES de los errores mostrados.

Nota: Los usuarios tienen la opción de elegir hacer clic en el comando HACER CORRECCIÓN y corregir el error de advertencia notificado antes de guardar la visita o hacer clic en el comando GUARDAR VISITA SIN CORRECCIONES para guardar la visita y realizar correcciones más tarde.

#### c. Sin errores reportados

Sin errores reportados: Las visitas que no tienen errores reportados se agregan automáticamente al Portal EVV del Proveedor.

 Si se le solicita, haga clic en HACER CORRECCIONES para editar cualquier error reportado e intente volver a guardar la visita, o para la visita con advertencias, haga clic en GUARDAR VISITA SIN CORRECCIONES para guardar los cambios.

- Agregar o programar una visita
- Gestionar las visitas
- Revisar los detalles de una visita
- Completar una visita

- <u>Cancelar una visita perdida o</u> <u>empezadas, tarde</u>
- Imprimir los detalles de visitas
- Eliminar una visita

# Imprimir los detalles de visitas

Usted está aquí: <u>Guía del usuario del administrador de Netsmart EVV</u> > <u>Gestionar las</u> <u>visitas</u> > Imprimir los detalles de visitas

Los usuarios pueden imprimir los detalles de una visita de cualquier estado.

1. En el menú principal, haga clic en **Visitas**. (Consulte <u>Ver el menú principal</u> para obtener más información).

| ≡      | Mobile Caregiver+   |                 |          |                              |                    |           |                          |                      |                            | 💶 Españo               | I Sunshine Care (                             | FL) 🗸 🔡 Prov        | veedor 🗸       | 😌 Isabella Khatri S | ichissler 🗸 |
|--------|---------------------|-----------------|----------|------------------------------|--------------------|-----------|--------------------------|----------------------|----------------------------|------------------------|-----------------------------------------------|---------------------|----------------|---------------------|-------------|
|        | Tablero             | Visitas         |          |                              |                    |           |                          |                      |                            |                        |                                               |                     |                |                     | +           |
| Ē      | Horario             | Pagador         | Seleccio | ne Pagador                   |                    |           | Miembros                 | Seleccione           | Miembro                    |                        | Usuario                                       | Seleccione U        | suario         |                     |             |
| Ē      | Visitas             |                 | Añodo N  | úmero de Identifico          | eión de la Mieite  |           | Estado de la             | Seleccione El El     | stado de La Visita         |                        | Estado de la                                  | Colocoiono F        | atada da la Vi | liaita a Daalama    |             |
| :=     | Lista de Trabajo    | ID de Visita    | Anauan   | umero de identifica          | icion de la visita |           | Visita                   | Omituda              |                            |                        | <ul> <li>Visita a</li> <li>Reclamo</li> </ul> |                     | stado de la v  | Isita a Reciamo     |             |
| 0      | Reclamaciones       | Fecha de Inicio | 01/19/20 | 022                          |                    | Ē         | Fecha de<br>Finalización | Hacia*<br>01/19/2022 |                            | Ē                      |                                               |                     |                |                     | - 1         |
| •      | Autorización Previa |                 |          |                              |                    |           | Bu                       | scar Visitas         | Busqueda de Visita         | a Reclamo              |                                               |                     |                |                     | - 1         |
| $\sim$ | Informes            |                 |          |                              |                    | Códinos r | la Fach                  | a / Hora de inicio   | Fecha / hora de            | Fecha / hora de inicio | Fecha / hora de                               |                     | Detalles del   | Estado de la        |             |
| *      | Usuarios            | Fila ID de      | Visita   | Usuario / Atendiente         | Miembros           | procedim  | iento                    | programada           | finalización<br>programada | real                   | finalización real                             | Estado de la Visita | Visita         | Pagador             | *           |
| Bo     | Miembros            | 1 074           | 5095970  | Isabella Khatri<br>Schissler | Sophia Marie       | T101      | 9 1/                     | 19/22, 7:30 AM       | 1/19/22, 8:30 AM           |                        |                                               | Omitida             |                | FLT1                |             |
| Ê      | Proveedor           | 2 006           | 3627594  | Dale Carr                    | Anna Adeniyi       | S912      | 2 1/                     | 19/22, 6:00 AM       | 1/19/22, 7:00 AM           |                        |                                               | Omitida             | -              | Vea De              | talles      |
| *      | Formación           |                 |          |                              |                    |           |                          |                      |                            |                        |                                               |                     |                | Cancel              | e           |
| \$     | Ajustes             |                 |          |                              |                    |           |                          |                      |                            |                        |                                               |                     |                | Comple              | ste         |
| €      | Cerrar Sesión       |                 |          |                              |                    |           |                          |                      |                            |                        |                                               |                     |                |                     |             |
|        |                     |                 |          |                              |                    |           |                          |                      |                            |                        |                                               |                     |                |                     |             |
|        |                     |                 |          |                              |                    |           |                          |                      |                            |                        |                                               |                     |                |                     |             |
|        |                     | 4               |          |                              |                    |           |                          |                      |                            |                        |                                               |                     |                |                     | •           |
|        |                     |                 |          |                              |                    |           |                          |                      |                            |                        | Elemento                                      | s por página 20 -   | r 1-2 de       | 2  < <              | > > ,       |

- 2. Localice la visita de la que desea ver los detalles y haga clic en el icono Acciones, 3
- 3. En el submenú de acceso directo, haga clic en **Vea detalles** El sistema mostrará la pantalla **Detalles del estado de la visita**

| tado:<br>endiente de<br>rvicio:                                  | Omitida<br>Hannah Patterson                                |                                         | Detalles del<br>Estado de la<br>Visita:                |                             |   |   |
|------------------------------------------------------------------|------------------------------------------------------------|-----------------------------------------|--------------------------------------------------------|-----------------------------|---|---|
| embros:                                                          | Ernest Davis                                               |                                         | Notas.                                                 |                             |   |   |
| eclamos: ( 1 ele                                                 | emento(s))                                                 |                                         |                                                        |                             |   | ^ |
| Estado de la factura                                             | de reclamo                                                 | ID de Factura #                         | 1                                                      | Miembro                     |   |   |
|                                                                  |                                                            |                                         |                                                        |                             |   |   |
|                                                                  |                                                            |                                         |                                                        | Ernest Davis                |   |   |
| -<br>reas Complet                                                | adas: ( 1 elemento<br>Descripción Modi                     | (s) )                                   | Descripción de las tareas                              | Ernest Davis                |   | ^ |
| -<br>I <b>reas Complet</b><br>Código de Servicio<br>S5150 -      | adas: ( 1 elemento<br>Descripción Modi<br>Unskilled respit | (s) )<br>ificador HCPCS<br>te care /15m | Descripción de las tareas<br>Clean Kitchen/Wash Dishes | Ernest Davis Prepare Dinner | ) | ^ |
| -<br>reas Complet<br>código de Servicio<br>S5150 -<br>recciones: | adas: ( 1 elemento<br>Descripción Mod<br>Unskilled respit  | (s) )<br>ificador HCPCS<br>te care /15m | Descripción de las tareas<br>Clean Kitchen/Wash Dishes | Ernest Davis Prepare Dinner |   | ^ |

- 4. Haga clic en Imprimir
- Revise y haga clic en **De acuerdo** para borrar la notificación de privacidad de HIPPA.

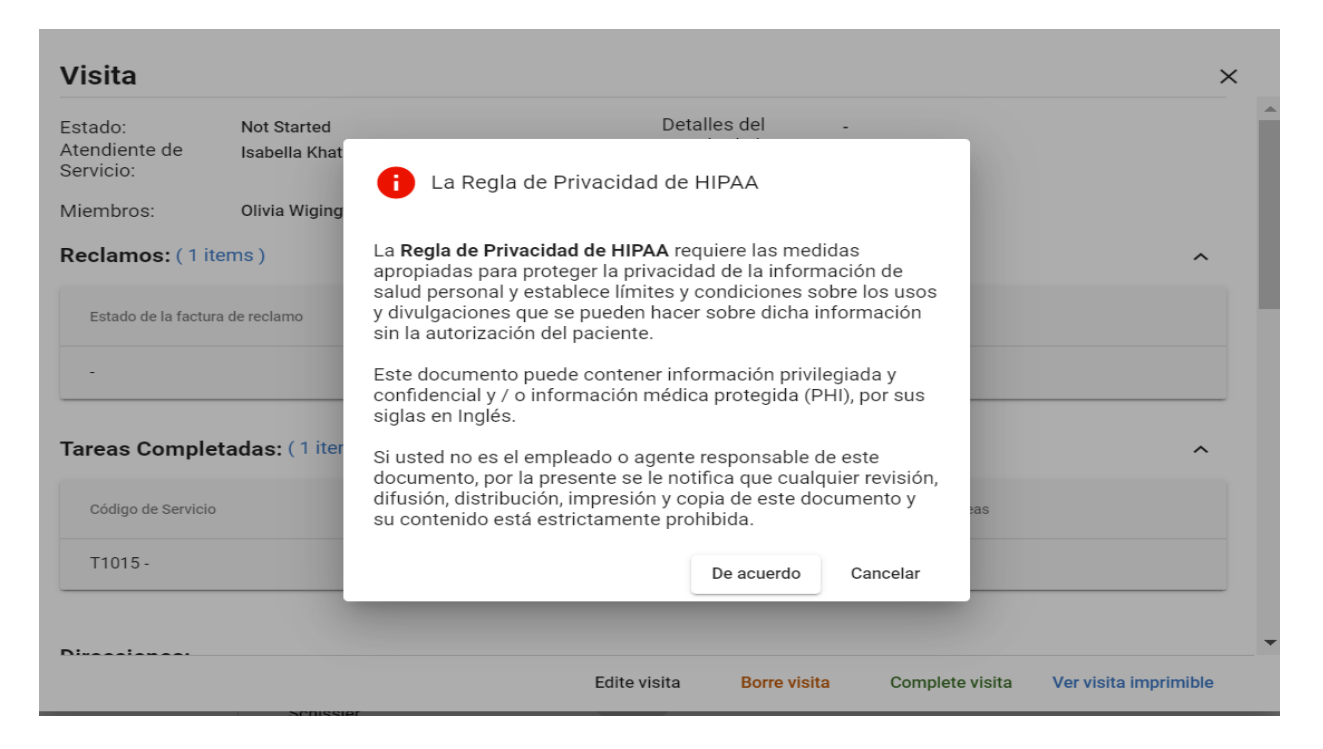

- 6. Elija el destino de impresión, las páginas, el diseño, configure cualquier otra configuración opcional.
- 7. Haga clic en Imprimir (o Guardar para pdf) para imprimir/guardar los detalles de la visita.

| Visita<br>istado:<br>istado:<br>istado la factura de reclamo:<br>Arendinete de Servicio:<br>Arendinete de Servicio:<br>Arendinete de |                      |
|----------------------------------------------------------------------------------------------------|----------------------|
| Stado:       Stado:                                                                                                    |                      |
| Statudo de la factura de reclamo:       Image: Statudo de la factura de reclamo:       Image: Statudo de reclamo:       Image: Statudo de reclamo:       Image:                                                                                                    |                      |
| All       elastation         Código       Numero de minimum       Numero de minimum       Numero de minim                                                                                                    |                      |
| areas Completadas:       Image: Source and Source and Sourc                                                                                                    |                      |
| Código     Parter normalizational particular de la stantante de la stantante de la s                                                                                                    |                      |
| Tit     Name and motion of motions     Name of motions     Name of motions     Default       for a de inicio programada:     Image de motions     Image de motions     Options     Image de motions       for a de inicio real:     Image de motions     Image de motions     Image de motions     Options     Image de motions       job de verificación de inicio real:     Image de motions     Image de motions     Image de motions     Image de motions     Image de motions     Image de motions       ariación de ubicación de inicio (mitrice)     ariación de inicio de Visita Progra     Image de motions     Image de motions     Im                                                                                                    | reas                 |
| tora de inicio programada:<br>tora de inicio real:<br>turmero de teléfono de inicio real:<br>fariación de ubicación de inicio:<br>fariación de lubica de Visita Progra<br>cheduled Start Address Type:<br>lumero de teléfono del miembro<br>irmante:                                                                                                    |                      |
| tora de inicio real:<br>Vimero de teléfono de inicio real:<br>iro de verificación de inicio:<br>fariación de ubicación de inicio (mi<br>Dirección de linicio de Visita Progra<br>cicheduled Start Address Type:<br>Vimeros de teléfono del miembro:<br>irmante:                                                                                                    | 1                    |
| Número de teléfono de inicio real:<br>ipo de verificación de inicio:<br>lariación de ubicación de inicio:<br>lariación de ubicación de inicio (mi<br>isceción de linicio del visita Progra<br>icheduled Start Address Type:<br>lúmeros de teléfono del miembro<br>irmante:                                                                                                    |                      |
| ipo de verificación de inicio:<br>ariación de ubicación de inicio (mi<br>irección de Inicio de Visita Progra<br>cheduled Start Address Type:<br>lúmeros de teléfono del miembro:<br>irmante:                                                                                                    |                      |
| ariación de ubicación de inicio (mi<br>irrección de Inicio de Visita Progra<br>checluled Start Address Type:<br>Úmeros de teléfono del miembro:<br>irmante:                                                                                                    |                      |
| Irrección de Inicio de Visita Progra Deerfield Lideduled Start Address Type: Lidmeros de teléfono del miembros Irmante: Lidmeros de teléfono del miembros Irmante: Lidmeros de teléfono del miembros                                                                                                    |                      |
| cheduled Start Address Type:                                                                                                    | d Beach FL 33441plac |
| lúmeros de teléfono del miembro:                                                                                                    |                      |
| irmante:                                                                                                    |                      |
|                                                                                                    |                      |
| lazon de no poder firmar:                                                                                                    |                      |
| irma del Cuidador/a:                                                                                                    |                      |
| gráfica firma del Cuidador/a)                                                                                                    |                      |
|                                                                                                    |                      |
|                                                                                                    |                      |
|                                                                                                    |                      |
|                                                                                                    |                      |
|                                                                                                    |                      |
|                                                                                                    |                      |

- Agregar o programar una visita
- <u>Gestionar las visitas</u>
- Revisar los detalles visitas
- Completar una visita

- <u>Cancelar una visita perdida o no</u> <u>empezada, tarde</u>
- Actualizar una visita
- Eliminar una visita

# Eliminar una visita

Usted está aquí: <u>Guía del usuario del</u> administrador <u>de</u> <u>Netsmart EVV</u> > <u>Gestionar las</u> <u>visitas</u> > Eliminar una visita

Los usuarios solo pueden eliminar las visitas que tengan un estado **no iniciada** (visitas futuras).

Para eliminar una visita:

1. En el menú principal, haga clic en **Visitas**. (Consulte <u>Ver el menú principal</u> para obtener más información).

| =      | Mobile Caregiver+   |                 |                   |                              |                      |           |                          |                                 |                            | <b>Español</b>         | Sunshine Care (F         | 1L) 🗸 📲 🛛 Prov      | eedor 🗸 🙁           | Isabella Khatri S | chissler 🗸 |
|--------|---------------------|-----------------|-------------------|------------------------------|----------------------|-----------|--------------------------|---------------------------------|----------------------------|------------------------|--------------------------|---------------------|---------------------|-------------------|------------|
|        | Tablero             | Visitas         |                   |                              |                      |           |                          |                                 |                            |                        |                          |                     |                     |                   | +          |
| Ē      | Horario             | Pagador         | Seleccio          | one Pagador                  |                      |           | Miembros                 | Seleccione I                    | Niembro                    |                        | Usuario                  | Seleccione U        | suario              |                   |            |
| Ę      | Visitas             | ID de Visita    | Añada N           | lúmero de Identific          | ación de la Visita   |           | Estado de la<br>Visita   | Seleccione El Es<br>No iniciada | tado de La Visita          |                        | Estado de la<br>Visita a | Seleccione Es       | stado de la Visita  | a Reclamo         | -          |
| 0      | Reclamaciones       | Fecha de Inicio | Desde*<br>01/19/2 | 022                          |                      | ė         | Fecha de<br>Finalización | Hacia *<br>01/19/2022           |                            | Ē                      | - Neclanio               |                     |                     |                   |            |
|        | Autorización Previa |                 |                   |                              |                      |           | Buse                     | car Visitas                     | Busqueda de Visita a       | a Reclamo              |                          |                     |                     |                   |            |
| $\sim$ | Informes            |                 |                   |                              |                      | Códigos e | ie Fecha                 | / Hora de inicio                | Fecha / hora de            | Fecha / hora de inicio | Fecha / hora de          |                     | Detalles del Estado | de la             |            |
| *      | Usuarios            | Fila ID de      | e Visita          | Usuario / Atendiente         | Miembros             | procedim  | iento p                  | rogramada                       | finalización<br>programada | real                   | finalización real        | Estado de la Visita | Visita              | Pagador           | *          |
| 8      | Miembros            | 1 274           | 7030700           | Dale Carr                    | Betsy Roethlisberger | \$912     | 2 1/1                    | 9/22, 2:45 PM                   | 1/19/22, 3:45 PM           |                        |                          | No iniciada         |                     | FLT1              | -          |
| Ê      | Proveedor           | 2 185           | 4975334           | Dale Carr                    | Don Diego Vega       | S912      | 4 1/1                    | 9/22, 1:40 PM                   | 1/19/22, 2:40 PM           |                        |                          | No iniciada         |                     | Vea De            | alles      |
| ŧ      | Formación           | 3 140           | 5046042           | Dale Carr                    | Buck Rogers          | S912      | 2 1/1                    | 9/22, 12:35 PM                  | 1/19/22, 1:35 PM           |                        |                          | No iniciada         |                     | Edite             |            |
| \$     | Ajustes             | 4 134           | 5048970           | Dale Carr                    | Peter Parker         | \$515     | 0 1/1                    | 9/22, 11:30 AM                  | 1/19/22, 12:30 PM          |                        |                          | No iniciada         | -                   | Borre             |            |
| ∋      | Cerrar Sesión       | 5 028           | 6323364           | Dale Carr                    | Don Diego Vega       | S912      | 4 1/1                    | 9/22, 10:25 AM                  | 1/19/22, 11:25 AM          |                        |                          | No iniciada         |                     | Comple            | te         |
|        |                     | 6 095           | 6551012           | Isabella Khatri<br>Schissler | Sophia Marie         | T101      | 9 1/1                    | 9/22, 9:30 AM                   | 1/19/22, 10:00 AM          |                        |                          | No iniciada         |                     | FLT1              |            |
|        |                     | 7 101           | 1947853           | Dale Carr                    | Buck Rogers          | \$912     | 2 1/1                    | 9/22, 9:20 AM                   | 1/19/22, 10:20 AM          |                        |                          | No iniciada         |                     | FLT1              | +          |
|        |                     | •               |                   |                              |                      |           |                          |                                 |                            |                        |                          |                     |                     |                   | •          |
|        |                     |                 |                   |                              |                      |           |                          |                                 |                            |                        | Elementos                | s por página 20 🔻   | 1 - 7 de 7          | 1< < 3            | > > 🖕      |
|        | Política de privaci | dad             |                   |                              | Derechos de Au       | tor @ 2   | 021 Netsmart Tec         | hnologies Inc                   | Todos los derecho          | os reservados          |                          |                     | Terminos de         | 21150             |            |

- 2. Encuentra la visita que desea borrar y haca clic en el botón de acciones, E
- 3. En el submenú de acceso directo, haga clic en **Borre**. El sistema eliminará automáticamente las visitas no recurrentes.
- 4. Para las visitas recurrentes, el sistema mostrará el cuadro de diálogo **Borrar visita recurrente**.

#### Borrar visita recurrente

¿Le gustaría cambiar solo esta visita o esta y todas las visitas siguientes de la serie?

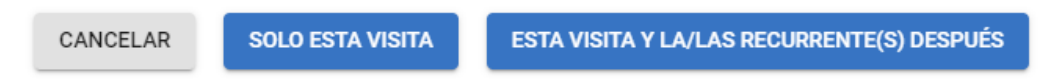

- 5. Haga clic en SOLO ESTA VISITA para eliminar la única visita seleccionada.
- 6. Haga clic en **ESTA VISITA Y LA/LAS RECURRENTE(S) DESPUÉS** para eliminar la visita seleccionada y todas las visitas recurrentes programadas después.

- Agregar o programar una visita
- Gestionar las visitas
- <u>Revisar los detalles de visitas</u>
- Completar una visita

- <u>Cancelar una visita perdida o no</u> empezada, tarde
- Actualizar una visita
- Imprimir los detalles de visitas

# Gestionar a los usuarios

Usted está aquí: <u>Guía del usuario del portal de proveedores de Netsmart EVV</u> > Gestionar los usuarios

Haga clic en un tema a continuación:

Revisar a los usuarios

Cambiar el número de usuarios mostrados por página

Buscar a un usuario específico

Ver los detalles de un usuario

Agregar a un nuevo usuario

Invitar a un usuario existente a su agencia

Importar un grupo de usuarios nuevos

Completar la nueva hoja de cálculo de un usuario

Importar la nueva hoja de cálculo de un usuario

Enviar un mensaje a un usuario

Rejustar contraseñas de usuarios

Desvincular y eliminar usuarios de Netsmart EVV y reasignar tareas

Actualizar los detalles de un usuario

Editar los papeles de un usuario

# Revisar a los usuarios

Usted está aquí: <u>Guía del usuario del administrador de Netsmart EVV</u> > <u>Gestionar a</u> <u>los usuarios</u> > Revisar a los usuarios

En este tema encontrará instrucciones para:

- Revisar a los usuarios
- Cambiar el número de usuarios mostrados por páginas
- Buscar a un usuario específico

#### Revisar a los usuarios

Usted está aquí: <u>Guía del usuario del administrador de Netsmart EVV</u> > <u>Gestionar a</u> <u>los usuarios</u> > <u>Revisar a los usuarios</u> > Revisar a los usuarios

Para ver usuarios:

1. Haga clic en la opción Usuarios para ver la página usuarios.

| =                 | 9 Mobile Caregive   |                |          |                   |                     |                          |                                   | Español                                        | UAT Tellus Demo 💵 i                        | Proveedor 🗸    | Anna   | Gomez 🗸 |
|-------------------|---------------------|----------------|----------|-------------------|---------------------|--------------------------|-----------------------------------|------------------------------------------------|--------------------------------------------|----------------|--------|---------|
| 5                 | Tablero             | U              | Isuarios |                   |                     |                          |                                   |                                                |                                            | ۹              | c 🖸    | +       |
| Ē                 | Horario             |                | Avatar   | Nombre de usuario | Nombre del Usuario  | Apellido del Usuario     | Numero de Teléfono del<br>Usuario | Direccion de Correo Electronico<br>del Usuario | Rol                                        | Estado de Invi | tación |         |
| $\overline{\tau}$ | Visitas             |                |          |                   |                     |                          |                                   |                                                | Cuidador/a                                 | Accented       |        |         |
| :=                | Lista de Trabajo    |                |          |                   |                     |                          |                                   |                                                | Administrador de proveedores               | Accepted       |        | · .     |
| 0                 | Reclamaciones       |                | <b>@</b> |                   |                     |                          |                                   |                                                | Administrador de proveedores               | Accepted       | )      |         |
| Ē                 | Autorización Previa |                |          |                   |                     |                          |                                   |                                                | Cuidador/a                                 |                |        |         |
| ~                 | Informes            |                |          |                   |                     |                          |                                   |                                                | Cuidador/a                                 | Invited        |        | -       |
|                   | Usuarios            |                | ٩        |                   |                     |                          |                                   |                                                | Administrador de proveedores               | Accepted       | )      | +       |
| 22                | Miembros            |                | •        |                   |                     |                          |                                   |                                                | Administrador de proveedores               |                |        |         |
| Ê                 | Proveedor           |                | 2        |                   |                     |                          |                                   |                                                | Cuidador/a                                 | Accepted       |        | :       |
| ۲                 | Formación           |                | 9        |                   |                     |                          |                                   |                                                | Vista solo por proveedor                   | Accepted       | )      | ÷       |
| \$                | Ajustes             |                |          |                   |                     |                          |                                   |                                                | Cuidador/a                                 | Accepted       |        |         |
| €                 | Cerrar Sesión       |                |          |                   |                     |                          |                                   |                                                | Administrador de proveedores               |                |        |         |
|                   |                     |                |          |                   |                     |                          |                                   |                                                | Administrador de proveedores               | Accepted       |        | :       |
|                   |                     |                | 9        |                   |                     |                          |                                   |                                                | Administrador de proveedores               | Accepted       | )      | -       |
|                   |                     |                | 9        |                   |                     |                          |                                   | 'n                                             | Cuidador/a<br>Administrador de proveedores | Accepted       | )      | ÷       |
|                   | Políti              | ica de privaci | idad     | Calculator        | Copyright © 2021 Ne | tsmart Technologies, Ind | c. All rights reserved            | d.                                             | Terr                                       | ninos de u     | SO     |         |

- 2. Se abre la página usuarios y muestra la siguiente información para todos los usuarios.
  - o Imágen de perfil
  - o Nombre
  - o Apellido
  - o Teléfono
  - o Correo electrónico
  - o Papel
  - o Estado de la invitación
  - Un submenú (puntos verticales) que ofrece varias opciones:
    - Enviar mensajes a un usuario.
    - Reajustar contraseñas de usuarios.

- Desvincular y eliminar usuarios de Netsmart EVV y reasignar tareas
- Actualizar los detalles de un usuario
- Editar papeles de un usuario

| Usuarios |                   |                    |                      |                                   |                                                |                                                                                                    | Q C 🗗 +                                                   |
|----------|-------------------|--------------------|----------------------|-----------------------------------|------------------------------------------------|----------------------------------------------------------------------------------------------------|-----------------------------------------------------------|
| Avatar   | Nombre de usuario | Nombre del Usuario | Apellido del Usuario | Número de Teléfono del<br>Usuario | Dirección de Correo<br>Electrónico del Usuario | Rol                                                                                                    | Estado de Invitación                                      |
|          |                   |                    |                      |                                   |                                                | Cuidador/a<br>Administrador de<br>proveedor                                                                                                    | Invited                                                   |
| 9        |                   |                    |                      |                                   |                                                | Administra<br>proveedor<br>Cuidador/                                                                                                    | Envie mensaje al usuario<br>Restablezca contraseña de usu |
| 9        |                   |                    |                      |                                   |                                                | Cuidador/ $regionalized for the second second secon$ | Desvincule al Usuario<br>Detalles                         |
|          |                   |                    |                      |                                   |                                                | Administra<br>proveedor                                                                                                    | Editar roles de usuario/a                                 |

Cambiar el número de usuarios mostrados por página

Usted está aquí: <u>Guía del usuario del administrador de Netsmart EVV</u> > <u>Gestionar a</u> <u>los usuarios</u> > <u>Ver a los detalles de un usuario</u> > Cambiar el número de usuarios mostrados por página

Para cambiar el número de seres que aparecen en cada página:

1. En el menú principal, haga clic en Usuarios.

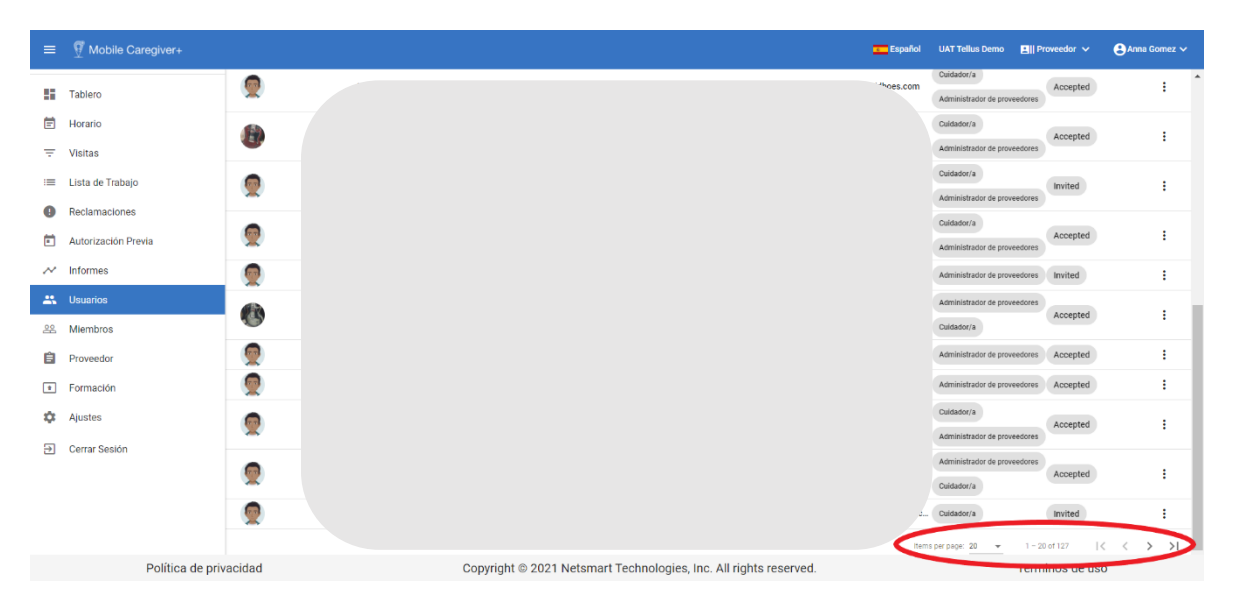

- 2. Desplácese hasta la parte inferior de la página.
- Haga clic en la flecha desplegable elementos por página y seleccione: 20, 50, 100 o 200 usuarios por página. Tanto los usuarios como el contador de la parte inferior de la pantalla se actualizan para reflejar el rango de registros presentados (por ejemplo, 1-20 de 74 registros).
- 4. Si hay demasiados usuarios que mostrar en una sola pantalla, utilice los iconos de navegación, situados en la esquina inferior derecha de la pantalla, para desplazarse por las páginas.

#### Buscar a un usuario específico

Usted está aquí: <u>Guía del usuario del administrador de Netsmart EVV</u> > <u>Gestionar a</u> <u>los usuarios</u> > <u>Revisar a los usuarios</u> > Buscar a un usuario específico

Para buscar un usuario específico:

1. En el menú principal, haga clic en Usuarios.

| =        | Mobile Caregiver+                        |          | Español    | UAT Tellus Demo 🔳 🖁 F                      | roveedor 🗸          | 🕒 Anna 🕻 | Somez 🗸 |
|----------|------------------------------------------|----------|------------|--------------------------------------------|---------------------|----------|---------|
|          | Tablero                                  | Usuarios |            | doe                                        | ×                   | 4        | +       |
| Ē        | Horario                                  | Avatar   | "ectronico | Rol                                        | Estado de Invitació | in       |         |
| Ŧ        | Visitas                                  | 0        |            | Cuidador/a                                 | Accented            |          |         |
| =        | Lista de Trabajo                         | W        |            | Administrador de proveedores               | Accepted            |          | ·       |
| 0        | Reclamaciones                            |          |            | Administrador de proveedores               | Accepted            |          |         |
| Ē        | Autorización Previa                      |          |            | Cuidador/a                                 | Incidend            |          |         |
| $\sim$   | Informes                                 | ×        |            | Cuidador/a                                 | Invited             |          | •       |
| - 48     | Usuarios                                 | ۵        |            | Administrador de proveedores               | Accepted            |          | :       |
| 22       | Miembros                                 | •        |            | Administrador de proveedores               |                     |          |         |
| Ê        | Proveedor                                | *        |            | Cuidador/a                                 | Accepted            |          | :       |
| *        | Formación                                |          |            | Vista solo por proveedor                   | Accepted            |          | :       |
| ۵        | Ajustes                                  | •        |            | Cuidador/a                                 | Accepted            |          |         |
| €        | Cerrar Sesión                            |          |            | Administrador de proveedores               |                     |          |         |
|          |                                          | ·        |            | Administrador de proveedores               | Accepted            |          | :       |
|          |                                          | 9        |            | Administrador de proveedores               | Accepted            |          | :       |
|          |                                          | •        |            | Cuidador/a<br>Administrador de proveedores | Accepted            |          | 1       |
| https:// | /evv-dashboard.uat.4teftus.net/provider/ | ad       |            | Tern                                       | ninos de uso        |          |         |

- 2. Haga clic en el icono de lupa, <a>, situado en la esquina superior derecha de la pantalla.</a>
- Introduzca todo o parte de un nombre de usuario, nombre o apellido, o toda o parte de una dirección de correo electrónico en el campo buscar usuario que aparece y pulse la tecla Intro.

El sistema mostrará todos los usuarios que tengan entradas coincidentes como texto de búsqueda en su perfil, parte de su nombre de usuario, nombre, apellido o dirección de correo electrónico.

Los usuarios pueden ordenar la lista haciendo clic en cualquiera de las siguientes etiquetas de columna: **nombre de usuario, nombre, apellido o dirección de correo electrónico** 

4. Haga clic en "X" para borrar el campo de búsqueda y ver todos los usuarios.

- <u>Revisar a los usuarios</u>
- <u>Agregar a un nuevo usuario</u>
- Invitar a un usuario existente a su agencia
- Importar un grupo de nuevos
   <u>usuarios</u>
- Enviar un mensaje a un usuario

- Reajustar contraseñas de usuarios
- Actualizar los detalles de un usuario
- Editar los papeles de un usuario
- Desvincular y eliminar usuarios de <u>Netsmart EVV y reasignar tareas</u>

#### Ver los detalles de un usuario

Usted está aquí: <u>Guía del usuario del administrador de Netsmart EVV</u> > <u>Gestionar a</u> <u>los usuarios</u> > <u>Ver los detalles de un usuario</u> > Buscar un usuario

Para ver los detalles de un usuario específico:

1. En el menú principal, haga clic en Usuarios.

| ≡  | Mobile Caregiver+   |          |                   |                      |                       |                                | Español                                        | UAT Tellus Demo     | E    Provi | eedor 🗸       | ₿ An       | na Gome   | ez 🗸 |
|----|---------------------|----------|-------------------|----------------------|-----------------------|--------------------------------|------------------------------------------------|---------------------|------------|---------------|------------|-----------|------|
|    | Tablero             | Usuarios |                   |                      |                       |                                |                                                | ann                 |            | ×             | с          | ۵         | +    |
| Ē  | Horario             | Avatar   | Nombre de usuario | Nombre del Usuario   | Apellido del Usuario  | Numero de Teléfono del Usuario | Direccion de Correo Electronico<br>del Usuario | Rol                 |            | Estado de Inv | tación     |           |      |
| Ŧ  | Visitas             |          | hcotten           | Hannah               | Cotten                |                                | hcotten@ntst.com                               | Administrador de pr | oveedores  | Accepted      |            |           | :    |
| =  | Lista de Trabajo    | 9        | hklanke           | Hannah               | Klanke                | -                              | hklanke@ntst.com                               | Administrador de pr | oveedores  | Accepted      |            |           | :    |
| 0  | Reclamaciones       | 9        | annagomez         | Anna                 | Gomez                 | 7864318585                     | agomez-leon@ntst.com                           | Administrador de pr | oveedores  | Accepted      |            |           | :    |
| Ē  | Autorización Previa | 9        | hpatterson 12     | Hannah               | Patterson             | -                              | HPatterson@ntst.com                            | Administrador de pr | • 💌 :      | Envie mensa   | je al usua | rio       |      |
| ~  | Informes            |          |                   |                      |                       |                                |                                                | Items per page: 20  | â          | Restablezca   | contrasei  | ia de usi | u    |
|    | Usuarios            |          |                   |                      |                       |                                |                                                |                     | G          | Desvincule a  | l Usuario  |           |      |
| 22 | Miembros            |          |                   |                      |                       |                                |                                                | <                   | 0          | Detalles      |            |           | 2    |
| Ê  | Proveedor           |          |                   |                      |                       |                                |                                                |                     | 1          | Edit User Ro  | es         |           |      |
| *  | Formación           |          |                   |                      |                       |                                |                                                |                     |            |               |            | _         | _    |
| ۵  | Ajustes             |          |                   |                      |                       |                                |                                                |                     |            |               |            |           |      |
| €  | Cerrar Sesión       |          |                   |                      |                       |                                |                                                |                     |            |               |            |           |      |
|    |                     |          |                   |                      |                       |                                |                                                |                     |            |               |            |           |      |
|    |                     |          |                   |                      |                       |                                |                                                |                     |            |               |            |           |      |
|    |                     |          |                   |                      |                       |                                |                                                |                     |            |               |            |           |      |
|    | Política de priv    | acidad   |                   | Copyright © 2021 Net | smart Technologies, I | nc. All rights reserved.       |                                                |                     | Termin     | os de us      | 0          |           |      |

- 2. Encuentra el usuario que quiere ver.
- 3. Haga clic en el icono de la acción, ubicado a la derecha del registro del usuario
- 4. En el submenú de acceso directo, haga clic en Detalles.

| =                                                     | T Mobile Caregiver+ |                                |                                            |                           | 💶 Seperal           | UNT Tellus Demo  | 🗐 Provedor 😒 | ⊖Assa lionez ∨ |  |
|-------------------------------------------------------|---------------------|--------------------------------|--------------------------------------------|---------------------------|---------------------|------------------|--------------|----------------|--|
| 5                                                     | Tablero             | Usuarios > Detalles de usuario |                                            |                           |                     |                  |              | í              |  |
| 筒                                                     | Horaris             |                                |                                            |                           |                     |                  |              |                |  |
| Ŧ                                                     | Visitas             |                                | Anna Gomez 🕗                               |                           |                     |                  |              |                |  |
| =                                                     | Lista de Trabajo    |                                | Administrator (e proventimes               |                           |                     |                  |              |                |  |
| 0                                                     | Redamaciones        | 6 6                            | Número de teléfono móeli:                  | 7854510585                | Dirección Linea 1:  |                  |              |                |  |
| Ē                                                     | Autorización Previa | SLP                            | Correo Electrónico:                        | agomez-leon@rtst.com      | Dirección Línea 2:  |                  |              |                |  |
| ~                                                     | Informes            |                                | Nombre de souarte:                         | onnegornez                | Clucied:            |                  |              |                |  |
| -#5                                                   | Usuarios            |                                | Pin de MIL                                 | 1234567                   | estador             |                  |              |                |  |
| .22                                                   | Miembros            |                                | Facilia de Nacimiento:                     |                           | told igo postak     |                  |              |                |  |
| ė                                                     | Prevendor           |                                | D de empleade:                             |                           | Tipo de Cuidador,'s | Home Health Alde |              |                |  |
| ۰                                                     | Formación           |                                | Facha de inicie del empleado:              |                           | 10 del Proveedor de |                  |              |                |  |
| ¢                                                     | Ajustes             |                                |                                            | Pecha de Intolazación del |                     | rendertración:   |              |                |  |
| =                                                     | Centar Sesión       |                                | e v plando:                                |                           |                     |                  |              |                |  |
|                                                       |                     |                                | 55H:                                       |                           |                     |                  |              |                |  |
|                                                       |                     |                                |                                            |                           |                     |                  |              |                |  |
|                                                       |                     | Provedenca                     |                                            |                           |                     |                  |              |                |  |
| http://www.dashboard.aat-Raikazwet/provider/visits ad |                     | Copyright © 2021 Net           | smart Technologies, Inc. All rights reserv | ved.                      |                     | Terminos de us   | 0            |                |  |

En la pantalla de detalles de un usuario, haga clic en el icono de editar, 
 para actualizer el perfil del usuario. Puede editar la dirección de correo electrónico, el número de teléfono, y más.

| Añada Primer Nombre *                   |   | Añada Apellido *                            |   |
|-----------------------------------------|---|---------------------------------------------|---|
| Isabella                                |   | Khatri Schissler                            |   |
| Añada número de teléfono                |   | Añada Correo Electrónico                    |   |
| (528) 965-8758                          |   | ikhatri-schissler@ntst.com                  |   |
| ingrese el tipo de Cuidador/a *         |   |                                             |   |
| Provider Administrator                  | * | Fecha de Nacimiento                         | Ē |
| Añada ID del Proveedor de renderización |   | Ingrese SSN                                 |   |
| 859674123                               |   | 12345                                       |   |
| Rol *                                   |   |                                             |   |
| Admin Caregiver                         | ~ | Ingrese la identificación del empleado      |   |
| Fecha de inicio efectiva del empleado   |   | Fecha de finalización efectiva del empleado |   |
| 11/17/2021                              | Ē | 12/31/2043                                  | Ē |
| Nombre de usuario *                     |   |                                             |   |
| ikhatri-schissler                       |   | Añada Pin de IVR                            |   |
|                                         |   | Añada Dirección Línea 2                     |   |

- 6. Actualizar todos los cambios necesarios
- 7. Haga clic en Actualizar para guardar los cambios

Nota: Los administradores del sistema no podrán editar la información de perfil de los usuarios vinculados a varias agencias. Los usuarios vinculados a varias agencias deben iniciar sesión en la aplicación Mobile Caregiver+ y editar sus propios perfiles.

- <u>Revisar a los usuarios</u>
- Agregar a un nuevo usuario
- Invitar a un usuario existente a su agencia
- Importar un grupo de nuevos usuarios
- Enviar un mensaje a un usuario

- <u>Reajustar las contraseñas de</u> <u>usuarios</u>
- Desvincular y eliminar usuarios de Netsmart EVV y reasignar tareas
- Actualizar los detalles de un usuario
- Editar los papeles de un usuario

## Agregar a un nuevo usuario

Usted está aquí: <u>Guía del usuario del administrador de Netsmart EVV</u> > <u>Gestionar a</u> <u>los usuarios</u> > Agregar a un nuevo usuario.

Advertencia: Cada usuario sólo debe tener una cuenta de usuario de Mobile Caregiver. Los usuarios pueden trabajar para más de una agencia utilizando una sola cuenta: No cree nuevas cuentas para los usuarios que tengan cuentas de Mobile Caregiver+ existentes. Se puede invitar a los usuarios con cuentas existentes a que se vincule a otras agencias.

Nota: Los usuarios pueden registrarse automáticamente en cuentas de usuario de Mobile Caregiver+ usando la aplicación Mobile Caregiver+. Si un usuario se registra automáticamente, los administradores del sistema pueden invitar al usuario a que se vincule a una agencia: Los administradores del sistema pueden agregar manualmente usuarios individuales o <u>importar un grupo de usuarios</u> desde un archivo CSV.

Para agregar un nuevo usuario individual, siga los pasos que se indican a continuación.

| Usuarios |                                |                                    |                        |                                   |                                                |                                               | Q C 🛆                |   |
|----------|--------------------------------|------------------------------------|------------------------|-----------------------------------|------------------------------------------------|-----------------------------------------------|----------------------|---|
| Avatar   | Nombre de usuario              | Nombre del Usuario                 | Apellido del Usuario   | Número de Teléfono del<br>Usuario | Dirección de Correo<br>Electrónico del Usuario | Rol                                           | Estado de Invitación |   |
| Q        | sgreen                         | Scott                              | Green                  |                                   | SGreen@ntst.com                                | Cuidador/a<br>Administrador de                | Invited              | : |
|          |                                | overder                            |                        |                                   |                                                | Administrador de<br>proveedores<br>Cuidador/a | Accepted             | : |
|          | Buscar en el correo electrónio | oveedor<br>co completo y el número | o de teléfono completo |                                   | X                                              | Cuidador/a<br>Administrador de<br>proveedores | Accepted             | : |
|          |                                |                                    |                        |                                   | Buscar                                         | Administrador de<br>proveedores               | Accepted             | : |
|          | dhrencher                      | Dane                               | Hrencher               | •                                 | dhrencher@ntst.com                             | Administrador de proveedores<br>Cuidador/a    | Invited              | : |

1. En el menú principal, haga clic en Usuarios.

2. Haga clic en el comando Agregar usuario al proveedor, +, para mostrar el cuadro de diálogo Invitar al usuario al proveedor.

Los proveedores deben buscar una cuenta de usuario existente, incluso si el usuario no tiene una cuenta existente, antes de agregar un nuevo usuario a una agencia.

| Invite al usuario para el proveedor                                                                                                    | ×                                                                 |  |  |  |  |
|----------------------------------------------------------------------------------------------------|-------------------------------------------------------------------|--|--|--|--|
| Usuarios encontrados según los parámetros de búsqueda     Elija usuario para enviar una invitación.                                                | .com                                                              |  |  |  |  |
| Buscar en el correo electrónico completo y el número de teléfono completo<br>tien.vu@codebox.vn                                                    | Este botón con la etiqueta<br>Invite usuario indica que el        |  |  |  |  |
| Avatar Nombre del Apellido del Numero de Teléfono del Direccion de Correo Pol                                                                      | Buscar<br>Estado de                                               |  |  |  |  |
| Mitual     Usuario     Usuario     Usuario     Electronico del Usuario       Image: TienTien     Vu     101234***89     tie****@***ebox.vn     Rol | ✓ Invitación → Invitación al extendido una invitación al Usuario. |  |  |  |  |
| Cambie Criterio de Búsqueda                                                                                                    |                                                                   |  |  |  |  |
| vcarbonell Valentina Carbonel -                                                                                                    | vcarboneli@ntst.com                                               |  |  |  |  |

- Introduzca la dirección de correo electrónico o el número de teléfono del nuevo usuario.
- 4. Haga clic en el comando Buscar.

El sistema mostrará una lista de todas las cuentas de usuario de Mobile Caregiver+ existentes que tengan una dirección de correo electrónico o un número de teléfono coincidentes en sus perfiles. Si no hay entradas coincidentes, el sistema mostrará automáticamente el formulario Invitar al usuario al proveedor (consulte el paso 6). Si el usuario no existe en el sistema, haga clic en Invitar a *un usuario diferente* para abrir la página Invitar usuario al proveedor, donde puede introducir los detalles del usuario.

| Invite al usuario para el proveedor |                          | × |
|-------------------------------------|--------------------------|---|
| Primer Nombre *                     | Apellido *               |   |
| Nombre de usuario *                 | Número de teléfono móvil |   |
| Correo Electrónico                  | Pin de IVR               |   |
| Tipo de Cuidador/a *<br>OTHR        | Fecha de Nacimiento      | Ē |
| ID del Proveedor de renderización   | SSN                      |   |
| Rol *                               | ✓ ID de empleado         |   |
|                                     |                          | - |

- 5. Realice las siguientes entradas necesarias:
  - Nombre: Introduzca el nombre del nuevo usuario.
  - Apellido: Introduzca el apellido del nuevo usuario.
  - Nombre de usuario: introduzca el nombre de usuario preferido del nuevo usuario. Este es el nombre de usuario que se utilizará para iniciar sesión en Netsmart EVV.
  - Número de teléfono móvil (obligatorio si no introduce una dirección de correo electrónico): Introduzca el número de teléfono del nuevo usuario. Esto también se puede utilizar para fines de notificación y restablecimiento de contraseña. Solo se pueden introducir caracteres numéricos; es decir, 0-9. No es necesario añadir paréntesis o guiones; el número de teléfono se formatea automáticamente a medida que se introducen números.
  - Correo electrónico: (obligatorio si no introduce el número de teléfono móvil): Introduzca la dirección de correo electrónico válida del nuevo usuario. Esto se puede utilizar para fines de notificación y restablecimiento de contraseña.

- **PIN IVR:** (Opcional) El sistema generará automáticamente un número de identificación personal numérico de siete dígitos
- **Tipo de Cuidador:** Si usted está configurando un cuidador, seleccione el tipo de cuidador que son. Utilice la lista desplegable para ver los tipos disponibles; sólo puede seleccionar uno.
- Fecha de nacimiento: (Opcional) Introduzca la fecha de nacimiento del usuario
- Identificador del proveedor de representación: Si está configurando un cuidador, ingrese la identificación de Medicaid de 9 dígitos para el cuidador. Debe ingresar un ID de proveedor de renderizado o, deberá ingresarlo para cada visita que programe para este cuidador.
- SSN: (Opcional) Ingrese el número de Seguro Social de nueve dígitos del Cuidador.

| Papel de | Descripción: Derechos y permisos                                |  |  |  |
|----------|-----------------------------------------------------------------|--|--|--|
| Usuario  |                                                                 |  |  |  |
| Admin    | Los usuarios a los que se les asigne el rol de administrador    |  |  |  |
|          | tendrán derechos de acceso a todas las características y        |  |  |  |
|          | funciones del proveedor de facturación del Portal de            |  |  |  |
|          | proveedores de Mobile Caregiver+ de su agencia. Los             |  |  |  |
|          | usuarios administradores pueden administrar todos los           |  |  |  |
|          | usuarios y objetos, incluida la creación de nuevos usuarios,    |  |  |  |
|          | objetos y la asignación de roles. A los usuarios                |  |  |  |
|          | administradores también se les debe asignar el papel de         |  |  |  |
|          | cuidador para que un usuario administrador pueda realizar       |  |  |  |
|          | visitas.                                                        |  |  |  |
|          | ***Los usuarios a los que se les asigne el rol de Administrador |  |  |  |
|          | tendrán acceso a todos los datos de PHI en la agencia de un     |  |  |  |
|          | Proveedor. ***                                                  |  |  |  |

• **Papeles**: Utilice la lista desplegable para ver los roles disponibles y, a continuación, compruebe uno o varios de los siguientes elementos:

| Papel de     | Descripción: Derechos y permisos                                |  |
|--------------|-----------------------------------------------------------------|--|
| Usuario      |                                                                 |  |
| Facturador/a | Los usuarios a los que se les asigne el papel de facturador/a   |  |
|              | tendrán derechos de acceso limitados a las funciones y          |  |
|              | características de las reclamaciones. Pueden ver visitas,       |  |
|              | elementos de la lista de trabajo, elementos de revisión de      |  |
|              | reclamaciones, autorizaciones previas y procesar                |  |
|              | reclamaciones.                                                  |  |
| Cuidador     | Los usuarios a los que se les asigne el papel de Cuidador       |  |
|              | tendrán derechos de acceso para iniciar sesión en la            |  |
|              | aplicación Mobile Caregiver+ y completar las visitas (registrar |  |
|              | los servicios prestados).                                       |  |
|              | Los cuidadores solo tendrán acceso a los datos de PHI de los    |  |
|              | destinatarios que se les hayan asignado: para asignar un        |  |
|              | destinatario a un cuidador, un administrador del sistema debe   |  |
|              | programar una visita inicial con el destinatario y el cuidador  |  |
|              | desde la consola de administración.                             |  |
| Monitor      | Los usuarios a los que se asigne el rol de usuario de Monitor   |  |
|              | tendrán derechos de acceso limitados solo de vista para ver la  |  |
|              | lista de destinatarios y los informes de proveedores. Los       |  |
|              | monitores no pueden crear, editar ni eliminar ningún objeto en  |  |
|              | su portal de proveedores.                                       |  |
|              | ***Los usuarios a los que se les asigne el papel de Monitor     |  |
|              | tendrán acceso a todos los datos de PHI de los Destinatarios    |  |
|              | en la agencia de su Proveedor. ***                              |  |
| Programador  | El usuario al que se le asigne el papel de Programador tendrá   |  |
|              | derecho de acceso para ver el tablero, programar visitas, ver y |  |
|              | editar destinatario, administrar Autorización (Este es un papel |  |
|              | pendiente).                                                     |  |

Nota: El papel asignado a un usuario determinará a qué características y funciones podrá acceder el usuario. Se pueden asignar varios papeles de usuario a una sola cuenta.

 Haga clic en el icono Invitar a nuevo usuario para guardar la cuenta y enviar una invitación al nuevo usuario.

Se guardará la información del usuario y el sistema volverá a la página usuarios. Se enviará un correo electrónico al usuario para activar su cuenta. El usuario dispondrá de 36 horas para activar la invitación antes de que caduque; para reenviar una invitación para una que haya caducado, los administradores del sistema pueden restablecer las contraseñas del usuario.

Haga clic en el botón Cancelar para descartar todas las entradas y salir de Invitar al usuario al proveedor

- <u>Revisar a los usuarios</u>
- Ver los detalles de un usuario
- Invitar a un usuario existente a su agencia
- Importar un grupo de nuevos
   <u>usuarios</u>

- Enviar un mensaje a un usuario
- <u>Reajustar contraseñas de usuarios</u>
- Desvincular y eliminar usuarios de Netsmart EVV y reasignar tareas
- Actualizar los detalles de un usuario
- Editar los papeles de un usuario
#### Invitar a un usuario existente a su agencia

Usted está aquí: <u>Guía del usuario del administrador de Netsmart EVV</u> > <u>Gestionar a</u> <u>los usuarios</u> > Invitar a un usuario existente a su agencia

Nota: Los usuarios pueden registrarse automáticamente y crear sus propias cuentas de usuario usando la aplicación Mobile Caregiver+. Los usuarios sólo deben tener una cuenta de usuario de Mobile Caregiver+; Se puede vincular una única cuenta a varias agencias. Los administradores del sistema pueden vincular/agregar usuarios con cuentas existentes siguiendo las instrucciones que se indican a continuación:

Para invitar/vincular cuentas de usuario de Mobile Caregiver+ existentes a otras agencias, siga las instrucciones que se indican a continuación.

| =  |                     |          |                        |                       |                        |                                   | Español                                        | UAT Tellus Demo 🛛 🛛 🕬                      |              | 🕒 Anna Gomez 🗸 |
|----|---------------------|----------|------------------------|-----------------------|------------------------|-----------------------------------|------------------------------------------------|--------------------------------------------|--------------|----------------|
| -  | Tablero             | Usuarios |                        |                       |                        |                                   |                                                |                                            | Q C          | • <b>•</b> (+) |
| Ē  | Horario             | Avatar   | Nombre de usuario      | Nombre del Usuario    | Apellido del Usuario   | Numero de Teléfono del<br>Usuario | Direccion de Correo Electronico<br>del Usuario | Rol                                        | Estado de la | 'n             |
| Ŧ  | Visitas             |          | bekasala               | Brian                 | Ekasala                | 5615969169                        | brian.ekasala@4tellus.com                      | Cuidador/a                                 | ccepted      | ;              |
| := | Lista de Trabajo    |          |                        |                       |                        |                                   | -                                              | Administrado                               |              |                |
| 0  | Reclamaciones       |          | brad.levine            | Brad                  | Levine                 | 9544618185                        | brad.levine@4tellus.com                        | Admine proveedores<br>Cuidador/a           | Accepted     | :              |
|    | Autorización Previa |          |                        |                       |                        |                                   | app.com                                        | Guidador/a                                 | Invited      | :              |
| ~  | Informes            |          | Invite al usuario para | el proveedor          |                        |                                   | ×                                              | Contraction of Contraction                 | inned        | •              |
| *  | Usuarios            | ٩        | Buscar en el correc    | o electrónico complet | o y el número de teléf | ono completo                      | illus.com                                      | Administrador de proveedores               | Accepted     | :              |
| 음  | Miembros            |          |                        |                       |                        |                                   | is com                                         | Administrador de proveedores               | Assessed     |                |
| Ê  | Proveedor           | ×        |                        |                       |                        |                                   | Buscar                                         | Cuidador/a                                 | Accepted     |                |
| ٠  | Formación           |          | ccducio                | Conrado               | Caducio                | 5556667777                        | cducion1987@gmail.com                          | Vista solo por proveedor                   | Accepted     | :              |
| \$ | Ajustes             |          | taralogin              | tara                  | husband                | 3053239614                        | tara@test.com                                  | Cuidador/a                                 | Accepted     | :              |
| Ð  | Cerrar Sesión       |          |                        |                       |                        |                                   |                                                | Administrador de proveedores               | Accepted     | ·              |
|    |                     | 9        | vcarbonell             | Valentina             | Carbonel               |                                   | vcarbonell@ntst.com                            | Administrador de proveedores               | Accepted     | :              |
|    |                     | 9        | nhunter                | Nicolas               | Hunter                 | 5025551212                        | nicolas.hunter@4tellus.com                     | Administrador de proveedores               | Accepted     | ÷              |
|    |                     | ۲        | JudyJ123               | JudyJ                 | м                      |                                   | bakole1885@pidhoes.com                         | Cuidador/a<br>Administrador de proveedores | Accepted     | ÷              |
|    | Política de pri     | vacidad  |                        | Copyright © 2021 N    | etsmart Technologies   | , Inc. All rights reserve         | d.                                             | Term                                       | inos de uso  | 1              |

1. En el menú principal, haga clic en Usuario.

- 2. Haga clic en el icono "Agregar usuario" (+) en la esquina superior derecha de la pantalla para abrir el cuadro de diálogo Invitar al usuario al proveedor.
- Introduzca la dirección de correo electrónico o el número de teléfono del usuario en el campo Buscar en correo electrónico completo coincidente y número de teléfono completo.
- 4. Haga clic en el comando Buscar.

El sistema buscará y mostrará todas las cuentas de usuario existentes con un número de teléfono o dirección de correo electrónico coincidentes en el perfil de usuario.

| ≡  | 🖞 Mobile Caregiver+ |          |                        |                     |                   |                      |              |                                   | -                                 | Español          |                         | Proveedor 🗸     | e       | Anna Go |   |
|----|---------------------|----------|------------------------|---------------------|-------------------|----------------------|--------------|-----------------------------------|-----------------------------------|------------------|-------------------------|-----------------|---------|---------|---|
| -  | Tablero             | Usuarios |                        |                     |                   |                      |              |                                   |                                   |                  |                         | ۹               | G       | 6       | + |
| Ē  | Horario             | Avatar   | Nombre de usuario      | Nombre del Usi      | uario /           | Apellido del Usuario | ,            | Numero de Teléfono del<br>Usuario | Direccion de Correo<br>del Usuari | Electronico<br>0 | Rol                     | Estado de Inv   | itación |         |   |
| Ŧ  | Visitas             |          |                        |                     |                   |                      |              |                                   |                                   | us.com           | Cuidador/a              | Accepted        |         |         | : |
| := | Lista de Trabajo    |          | Invite al usuario par  | a el proveedor      | r                 |                      |              |                                   | ×                                 |                  | Administrador de prove  | edores          |         |         |   |
| θ  | Reclamaciones       |          | Usuarios encont        | trados según los p  | parámetros de bús | iqueda               |              |                                   |                                   | .com             | Administrador de prove  | Accepted        |         |         | : |
|    | Autorización Previa | •        | - Elija usuano pari    | a enviar una invita | icion.            | talifana aamal       | ete          |                                   |                                   |                  | Cuidador/a              |                 |         |         |   |
| ~  | Informes            | <b>X</b> | tien.vu@codebox.       | vn.vn               | o y el numero de  | telerono comple      | eto          |                                   |                                   | app.com          | Cuidador/a              | Invited         |         |         | : |
|    | Usuarios            | ۲        |                        |                     |                   |                      |              |                                   | Russar                            | ellus.com        | Cuidador/a              | Accepted        |         |         | : |
| 22 | Miembros            |          | Aurator Nombre del     | Apellido del        | Numero de Teléfon | o del Direccio       | on de Correc | D Pol                             | Estado de                         |                  | Administrador de prove  | edores          |         |         |   |
| Ê  | Proveedor           | <b>(</b> | Usuario                | Usuario             | Usuario           | Electroni            | co de        |                                   |                                   | JS.COM           | Cuidador/a              | Accepted        |         |         | : |
|    | Formación           | 9        | TienTien               | Vu                  | 101234***89       | tie****@             | ***e bx.v    | Provider Agency Admin             | _                                 | il.com           | Vista solo por proveedo | Accepted        |         |         | : |
| ¢  | Ajustes             |          |                        | _                   |                   | Items per p          | oge          | Direct Service Provider           |                                   |                  | Cuidador/a              | Accorded        |         |         |   |
| Ð  | Cerrar Sesión       | *        | Cambie Criterio de Bús | queda               |                   |                      |              | Case Manager                      |                                   |                  | Administrador de prove  | edores          |         |         |   |
|    |                     | <b>Q</b> | vcarbonell             | Valentina           | c                 | Sarbonel             |              | Case Manager                      | at.                               | c m              | Administrador de prove  | edores Accepted |         |         | : |
|    |                     | 9        | nhunter                | Nicolas             | ŀ                 | lunter               |              | Case Manager Admin                | Ð4                                | llus.com         | Administrador de prove  | edores Accepted |         |         | : |
|    |                     |          | .ludy.1123             | Judy.I              |                   | u.                   |              |                                   | •                                 | es com           | Cuidador/a              | Accented        |         |         | : |
|    |                     |          |                        |                     |                   |                      |              |                                   |                                   |                  | Administrador de prove  | edores          |         |         | • |
|    | Politica de priv    | acidad   |                        | Copyright           | © 2021 Nets       | mart Techno          | ologies      | , Inc. All rights reserve         | d.                                |                  |                         | Terminos de     | JSO     |         |   |

5. Escoge el papel de usuario usando el menú desplegable

# [GA1][GA2]

6. Haga clic en *Invitar usuario*. Se enviará un correo electrónico al Usuario para que se una a su agencia. El usuario tendrá 36 horas para aceptar la invitación antes de que expire.

| =  | 9 Mobile Caregiver+ |          |                                        |                                                            |                                                           |                                   | -                                     | Español   | UAT Tellus Demo 🛛 🗐 F                      | roveedor 🗸         | 🕒 Anna G | omez 🗸 |
|----|---------------------|----------|----------------------------------------|------------------------------------------------------------|-----------------------------------------------------------|-----------------------------------|---------------------------------------|-----------|--------------------------------------------|--------------------|----------|--------|
| 55 | Tablero             | Usuarios |                                        |                                                            |                                                           |                                   |                                       |           | ti                                         | ×C                 | •        | +      |
| Ē  | Horario             | Avatar   | Nombre de usuario                      | Nombre del Usuario                                         | Apellido del Usuario                                      | Numero de Teléfono del<br>Usuario | Direccion de Correo El<br>del Usuario | ectronico | Rol                                        | Estado de Invitaci | in       |        |
| Ŧ  | Visitas             |          |                                        |                                                            |                                                           |                                   |                                       | m         | Administrador de proveedores               | Accepted           |          | :      |
| := | Lista de Trabajo    |          | Invite al usuario par                  | a el proveedor                                             |                                                           |                                   | ×                                     |           | Administrador de proveedores               | Accepted           |          | :      |
| 0  | Reclamaciones       |          | Usuarios encont     Elila usuario para | trados según los parámetros de<br>a enviar una invitación. | búsqueda                                                  |                                   |                                       | .com      | Cuidador/a                                 | Accepted           |          | ;      |
|    | Autorización Previa | *        | Buscar en el correo elec               | trónico completo y el número                               | de teléfono completo                                      |                                   |                                       |           | Administrador de proveedores               |                    |          |        |
| ~  | Informes            | ٢        | testting@test.con                      | n                                                          |                                                           |                                   |                                       | com       | Administrador de proveedores               | Invited            |          | :      |
| ** |                     |          |                                        |                                                            |                                                           |                                   | Buscar                                |           | Cuidador/a                                 |                    |          |        |
| 22 | Miembros            | 9        | Avatar Nombre del<br>Usuario           | Apellido del Numero de Tel<br>Usuario Usuari               | iéfono del Direccion de Correc<br>in Electronico del Usua | n Rol                             | Estado de<br>Invitación               | s.com     | Administrador de proveedores               | Accepted           |          | :      |
| Ê  | Proveedor           |          | Testing                                | Test                                                       | test****@**st.com                                         | Billing                           | Invite Usuario                        | JS.com    | Administrador de proveedores               | Accepted           |          | :      |
| *  | Formación           |          | ~                                      |                                                            | items per page: 5                                         |                                   |                                       | ellus.com | Administrador de proveedores               | Accepted           |          | :      |
| \$ | Ajustes             |          | Cambie Criterio de Bús                 | queda                                                      |                                                           | Invite a un l                     | Usuario Diferente                     |           | Administrador de proveedores               | Invited            |          | :      |
| Ð  | Cerrar Sesión       |          |                                        |                                                            |                                                           |                                   |                                       | ad-mail   | Cuidador/a                                 | Accepted           |          | :      |
|    |                     |          | BruceNV123                             | BruceN                                                     | м                                                         | •                                 | tirafe6398@flmcat                     | .com      | Cuidador/a<br>Administrador de proveedores | Accepted           |          | :      |
|    |                     | 9        | tientien                               | TienTien                                                   | Vu                                                        | 0123456789                        | tien.vu@codebox.v                     | n         | Facturador/a                               | Accepted           |          | :      |
|    | Política de priv    | vacidad  |                                        | Copyright © 2021 N                                         | etsmart Technologies,                                     | Inc. All rights reserve           | ed.                                   |           | Tern                                       | ninos de uso       | 1        |        |

- <u>Revisar a los usuarios</u>
- Ver los detalles de un usuario
- Agregar a un nuevo usuario
- Importar un grupo de nuevos
   <u>usuarios</u>
- Enviar un mensaje a un usuario

- Reajustar contraseñas de usuarios
- Desvincular y eliminar usuarios de Netsmart EVV y reasignar tareas
- Actualizar los detalles de un usuario
- Editar los papeles de un usuario

#### Importar un grupo de usuarios nuevos

Usted está aquí: <u>Guía del usuario del administrador de Netsmart EVV</u> > <u>Gestionar a</u> <u>los usuarios</u> > Importar grupo de nuevos usuarios

La solución Mobile Caregiver le permite cargar la información del usuario (Cuidadores) y del destinatario, como se indica a continuación.

Nota: Si tiene un número menor de usuarios, puede que desee introducirlos simplemente usando las pantallas proporcionadas en el portal de proveedores de EVV. Si tiene un número mayor de cada uno, puede utilizar la carga de archivos. Solo necesita cargar usuarios que supervisen las necesidades de EVV de su organización. Los usuarios pueden incluir personal administrativo, programación, facturación y el personal de campo que realiza visitas de EVV.

La plantilla que proporcionamos está en formato CSV (valores separados por comas), puede editarla con Microsoft Excel, Google Sheets o una aplicación de bloc de notas. Es importante que siga atentamente las instrucciones que aparecen a continuación y que no cambie ninguno de los campos o columnas de la plantilla.

Póngase en contacto con el servicio de asistencia al cliente de Netsmart para obtener una copia del archivo EVVUsersUploadTemplate.csv. Cada columna del archivo CSV tiene reglas específicas sobre lo que es una entrada aceptable, las reglas se explican más detalladamente a continuación.

Advertencia: Cada usuario sólo debe tener una cuenta de usuario de Mobile Caregiver+; los usuarios pueden trabajar para más de una agencia utilizando una única cuenta; no crear/cargar cuentas nuevas para usuarios que tengan cuentas de Mobile Caregiver+ existentes. Los usuarios con cuentas existentes pueden ser invitados a vincularse a otras agencias.

#### Completar la nueva hoja de cálculo de usuario

Usted está aquí: <u>Guía\_del usuario del administrador de Netsmart EVV</u> > <u>Gestionar a</u> <u>los usuarios</u> > <u>Importar un grupo de nuevos usuarios</u> > Completar de la nueva hoja de cálculo de usuario

Recuerde que al editar esta plantilla en Excel o Google Sheets, debe guardar el archivo como archivo .csv antes de cargarlo.

Para importar cuentas de usuario:

- Póngase en contacto con el servicio de asistencia técnica de Netsmart Client para obtener una copia del archivo "EVVUsersUploadTemplate.csv", junto con un archivo PDF de instrucciones.
- 2. Lea las instrucciones del archivo PDF
- 3. Introduzca los usuarios en la plantilla CSV.

## COLUMNA A: NOMBRE DEL USUARIO

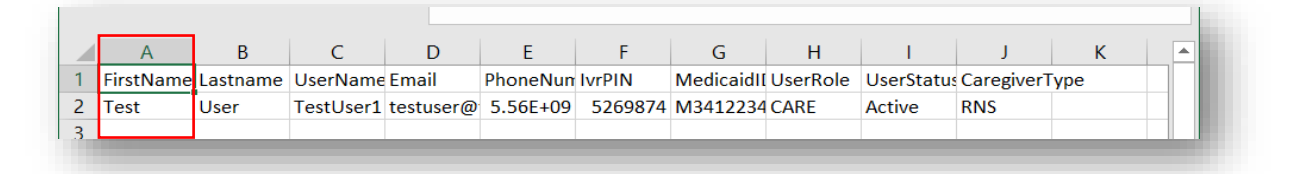

- El nombre es un campo obligatorio
- El nombre permite solo letras y espacios (sin números ni caracteres especiales)
- El nombre puede tener hasta 255 caracteres de longitud o menos

#### COLUMNA B: APELLIDO DEL USUARIO

|   | А         | В        | С         | D         | E        | F       | G         | Н        | I.         | J          | K   |  |
|---|-----------|----------|-----------|-----------|----------|---------|-----------|----------|------------|------------|-----|--|
| 1 | FirstName | Lastname | UserName  | Email     | PhoneNum | IvrPIN  | MedicaidI | UserRole | UserStatus | CaregiverT | ype |  |
| 2 | Test      | User     | TestUser1 | testuser@ | 5.56E+09 | 5269874 | M3412234  | CARE     | Active     | RNS        |     |  |
| 3 |           |          |           |           |          |         |           |          |            |            |     |  |

• El apellido es un campo obligatorio

- El apellido permite solo letras y espacios (sin números ni caracteres especiales)
- El apellido puede tener hasta 255 caracteres de longitud o menos
- COLUMNA C EL NOMBRE DE USUARIO

|   | A         | В        | С         | D         | E        | F       | G         | H        | 1          | J          | K   | - |
|---|-----------|----------|-----------|-----------|----------|---------|-----------|----------|------------|------------|-----|---|
| 1 | FirstName | Lastname | UserName  | Email     | PhoneNum | IvrPIN  | MedicaidI | UserRole | UserStatus | CaregiverT | уре |   |
| 2 | Test      | User     | TestUser1 | testuser@ | 5.56E+09 | 5269874 | M3412234  | CARE     | Active     | RNS        |     |   |

- El nombre de usuario es un campo obligatorio
- El nombre de usuario permite solo letras y espacios (sin números ni caracteres especiales)
- El nombre de usuario puede tener hasta 255 caracteres de longitud o menos

# COLUMNA D – EL CORREO ELÉCTRONICO

|   | A         | В        | C         | D         | E        | F       | G         | Н        | I.         | J          | K   | - |
|---|-----------|----------|-----------|-----------|----------|---------|-----------|----------|------------|------------|-----|---|
| 1 | FirstName | Lastname | UserName  | Email     | PhoneNum | IvrPIN  | MedicaidI | UserRole | UserStatus | CaregiverT | уре |   |
| 2 | Test      | User     | TestUser1 | testuser@ | 5.56E+09 | 5269874 | M3412234  | CARE     | Active     | RNS        |     |   |
| 3 |           |          |           |           |          |         |           |          |            |            |     |   |

- El correo electrónico es un campo condicional. Se debe rellenar el correo electrónico o el número de teléfono.
- El correo electrónico debe tener un "@" y "."
- El correo electrónico puede tener hasta 255 caracteres de longitud o menos
- Ejemplo: Johndoe12!@gmail.com

# COLUMNA E – EL NÚMERO DE TELÉFONO

|   | А         | В        | С         | D         | E        | F       | G         | н          | I.         | J          | К   |  |
|---|-----------|----------|-----------|-----------|----------|---------|-----------|------------|------------|------------|-----|--|
| 1 | FirstName | Lastname | UserName  | Email     | PhoneNur | IvrPIN  | MedicaidI | [ UserRole | UserStatus | CaregiverT | уре |  |
| 2 | Test      | User     | TestUser1 | testuser@ | 5.56E+09 | 5269874 | M3412234  | CARE       | Active     | RNS        |     |  |
| 3 |           |          |           |           |          |         |           |            |            |            |     |  |

- Número de teléfono es un campo condicional. Se debe rellenar el correo electrónico o el número de teléfono.
- El número de teléfono debe contener solo números
- El número de teléfono debe tener 10 caracteres numéricos de longitud

#### COLUMNA F – USERS IVRPIN

|   | A         | В        | C         | D         | E        | F       | G          | H        |            | J          | K   | <b></b> |
|---|-----------|----------|-----------|-----------|----------|---------|------------|----------|------------|------------|-----|---------|
| 1 | FirstName | Lastname | UserName  | Email     | PhoneNur | IvrPIN  | MedicaidII | UserRole | UserStatus | CaregiverT | уре |         |
| 2 | Test      | User     | TestUser1 | testuser@ | 5.56E+09 | 5269874 | M3412234   | CARE     | Active     | RNS        |     |         |
| 3 |           |          |           |           |          |         |            |          |            |            |     |         |

- IvrPin es un campo opcional.
- IvrPin solo permite números (sin espacios ni caracteres especiales)
- IvrPin debe tener siete (7) caracteres numéricos de longitud

#### COLUMNA G – USERS MEDICAID

|   | A         | В        | C         | D         | E        | F       | G         | н        | I          | J          | K   | <b></b> |
|---|-----------|----------|-----------|-----------|----------|---------|-----------|----------|------------|------------|-----|---------|
| 1 | FirstName | Lastname | UserName  | Email     | PhoneNum | IvrPIN  | MedicaidI | UserRole | UserStatus | CaregiverT | уре |         |
| 2 | Test      | User     | TestUser1 | testuser@ | 5.56E+09 | 5269874 | M3412234  | CARE     | Active     | RNS        |     |         |
| 3 |           |          |           |           |          |         |           |          |            |            |     |         |

- MedicaidID es un campo opcional
- MedicaidID debe tener entre 9 y 13 dígitos de longitud y sólo admite números y letras (sin espacios ni caracteres especiales)

- No debe haber espacios ANTES de que comience el número MedicaidID, por ejemplo: "123456789" es válido y " 123456789" no es válido porque hay un espacio antes de "1"
- Si MedicaidID comienza con cero, agregue la letra "M" al frente para seguir liderando cero. Algunas aplicaciones eliminan cero después de guardar el CSV, nuestra aplicación eliminará la letra "M" después de que la importación sea exitosa.

# COLUMNA H – USERROLE

|   | А         | В        | C         | D         | E        | F       | G         | Н        |            | J          | K   | - |
|---|-----------|----------|-----------|-----------|----------|---------|-----------|----------|------------|------------|-----|---|
| 1 | FirstName | Lastname | UserName  | Email     | PhoneNum | IvrPIN  | MedicaidI | UserRole | UserStatus | CaregiverT | /pe |   |
| 2 | Test      | User     | TestUser1 | testuser@ | 5.56E+09 | 5269874 | M3412234  | CARE     | Active     | RNS        |     |   |
| 3 |           |          |           |           |          |         |           |          |            |            |     |   |

- UserRole es obligatorio
- UserRole sólo puede contener el código específico de 4 letras para lo siguiente:
  - PRAD (Administrador del proveedor)
  - CARE (Cuidador) \*NOTE SÓLO ACCESO MÓVIL\*
  - PMON (Monitor del proveedor) \*NOTE Permiso de administrador con acceso de sólo lectura\*

# COLUMNA I – USERSTATUS

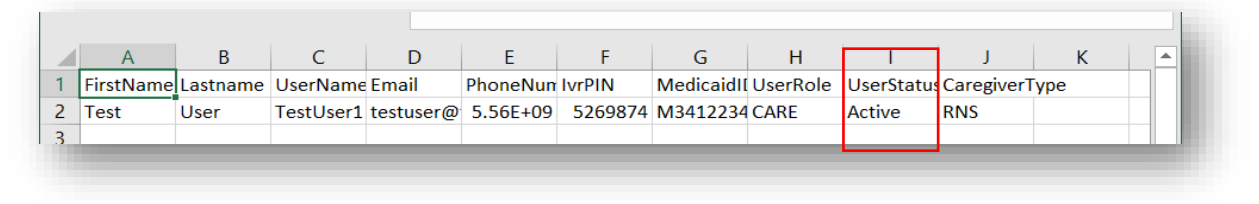

- UserStatus es un campo obligatorio
- UserStatus solo puede contener uno de los siguientes valores específicos:

- o ACTIVE (Puede iniciar sesión)
- INACTIVO (No se permite iniciar sesión)

# **COLUMNA J - CAREGIVERTYPE**

|   | А         | В        | С         | D         | E        | F       | G         | н        | 1          | J           |     | к |  |
|---|-----------|----------|-----------|-----------|----------|---------|-----------|----------|------------|-------------|-----|---|--|
| 1 | FirstName | Lastname | UserName  | Email     | PhoneNum | IvrPIN  | MedicaidI | UserRole | UserStatus | CaregiverTy | ype |   |  |
| 2 | Test      | User     | TestUser1 | testuser@ | 5.56E+09 | 5269874 | M3412234  | CARE     | Active     | RNS         |     |   |  |
| 3 |           |          |           |           |          |         |           |          |            |             |     |   |  |

- CaregiverType es un campo obligatorio
- CaregiverType sólo puede contener uno de los siguientes códigos específicos de 3-4 letras:
  - CNA (el asistente de enfermería certificado)
  - LPN (enfermera práctica licenciada)
  - RNS (el enfermero registrado)
  - ABA (analista asistente de comportamiento)
  - RBT (técnico de comportamiento registrado)
  - LA (analista de plomo)
  - OTHR (otro)
- Asegúrese de haber eliminado la fila de ejemplo de la lista usuarios que acaba de terminar de crear
- 5. Asegúrese de haber guardado el documento como un archivo .csv

#### Importar una nueva hoja de cálculo de usuario

Usted está aquí: <u>Guía\_del usuario del administrador de Netsmart EVV</u> > <u>Gestionar a</u> <u>los usuarios</u> > <u>Importar un grupo de nuevos usuarios</u> > Importar una nueva hoja de cálculo de usuario

Ahora que ha introducido la información de sus usuarios en la plantilla, está listo para cargar los usuarios en el portal de proveedores de EVV siguiendo los pasos siguientes:

| =  | f Mobile Caregiver+         |           |                   |                    |                       |                                   | Español                                        | UAT Tellus Demo 💵                          | Proveedor 🗸         | 😫 Anna Gomez 🗸 |
|----|-----------------------------|-----------|-------------------|--------------------|-----------------------|-----------------------------------|------------------------------------------------|--------------------------------------------|---------------------|----------------|
|    | Tablero                     | Usuarios  |                   |                    |                       |                                   |                                                |                                            | ۹ ۵                 | <b>●</b> +     |
| Ē  | Horario                     | Avatar    | Nombre de usuario | Nombre del Usuario | Apellido del Usuario  | Numero de Teléfono del<br>Usuario | Direccion de Correo Electronico<br>del Usuario | Rol                                        | Estado de Invitació | in             |
| ÷  | Visitas<br>Lista de Trabajo |           | bekasala          | Brian              | Ekasala               | 5615969169                        | brian.ekasala@4tellus.com                      | Cuidador/a<br>Administrador de proveedores | Accepted            | :              |
| 0  | Reclamaciones               | ۲         | brad.levine       | Brad               | Levine                | 9544618185                        | brad.levine@4tellus.com                        | Administrador de proveedores<br>Cuidador/a | Accepted            | :              |
| ~  | Informes                    | 9         | guinness5         | GuinessFive        | Pinkleton             | 7344767160                        | yitokiwuj@mailnowapp.com                       | Cuidador/a                                 | Invited             | :              |
| -  | Usuarios                    | ۹         | pbishop           | Pamela             | Bishop                | 545555555                         | pamela.bishop@4tellus.com                      | Cuidador/a<br>Administrador de proveedores | Accepted            | :              |
| ** | Miembros<br>Proveedor       | ۰         | doxley            | Don                | Oxley                 | 2389298387                        | donaid.oxley@4tellus.com                       | Administrador de proveedores<br>Cuidador/a | Accepted            | :              |
|    | Formación                   | 9         | ccducio           | Conrado            | Caducio               | 5556667777                        | cducion1987@gmail.com                          | Vista solo por proveedor                   | Accepted            | :              |
| \$ | Ajustes                     |           | taralogin         | tara               | husband               | 3053239614                        | tara@test.com                                  | Cuidador/a<br>Administrador de proveedores | Accepted            | :              |
| 2  | Cenar Sesion                |           | vcarbonell        | Valentina          | Carbonel              |                                   | vcarbonell@ntst.com                            | Administrador de proveedores               | Accepted            | :              |
|    |                             |           | nhunter           | Nicolas            | Hunter                | 5025551212                        | nicolas.hunter@4tellus.com                     | Administrador de proveedores               | Accepted            | :              |
|    |                             | ۲         | JudyJ123          | JudyJ              | м                     |                                   | bakole1885@pidhoes.com                         | Cuidador/a<br>Administrador de proveedores | Accepted            | :              |
|    | Política de p               | rivacidad | Calculator        | Copyright © 2021 N | letsmart Technologies | s, Inc. All rights reserve        | d.                                             | Tern                                       | ninos de uso        | F              |

1. En el menú principal, haga clic en Usuarios.

 Haga clic en icono importar usuario desde un archivo CSV, 
 ubicado en la esquina superior derecha de la pantalla. El sistema mostrará el cuadro de diálogo abrir explorador de archivos

|                                                                                           | cumentation_Admin > User Guide > Managing | Users v ひ         | Search Managing Users    | م      |
|-------------------------------------------------------------------------------------------|-------------------------------------------|-------------------|--------------------------|--------|
|                                                                                           |                                           |                   | 55                       |        |
| rganize • New folder                                                                      |                                           |                   | 1 -                      | • •    |
| 📃 Desktop 🛛 🖈 ^                                                                           | Name                                      | Date modified     | Туре                     | Size   |
| 🖊 Downloads 🖈                                                                             | TellusEvvUsersUploadTemplate_20190815     | 9/11/2019 1:16 PM | Microsoft Excel Co       |        |
| 📰 Pictures 🛛 🖈                                                                            | TellusEvvUsersUploadTemplate_Upload       | 9/16/2019 9:07 AM | Microsoft Excel Co       |        |
| 🗎 Documents 🖈                                                                             |                                           |                   |                          |        |
| Getting Started                                                                           |                                           |                   |                          |        |
|                                                                                           |                                           |                   |                          |        |
| Managing Recip                                                                            |                                           |                   |                          |        |
| -                                                                                         |                                           |                   |                          |        |
| Managing Users                                                                            |                                           |                   |                          |        |
| Managing Users User Guide                                                                 |                                           |                   |                          |        |
| Managing Users User Guide Dropbox                                                         |                                           |                   |                          |        |
| <ul> <li>Managing Users</li> <li>User Guide</li> <li>Dropbox</li> <li>OneDrive</li> </ul> |                                           |                   |                          |        |
| Managing Users User Guide Dropbox OneDrive This PC                                        |                                           |                   |                          |        |
| Managing Users User Guide Dropbox OneDrive This PC                                        | <                                         |                   |                          |        |
| Managing Users User Guide Dropbox OneDrive This PC Eile nam                               | <                                         |                   | Mirrosoft Evrel Comma Sa | nara × |
| Managing Users User Guide Dropbox OneDrive This PC File gam                               | < e: TellusEvvUsersUploadTemplate_Upload  | ~                 | Microsoft Excel Comma Se | para v |

- 3. Localice y haga clic en el archivo CSV que desea cargar.
- 4. Haga clic en abrir

Aceptar para cerrar la ventana de error.

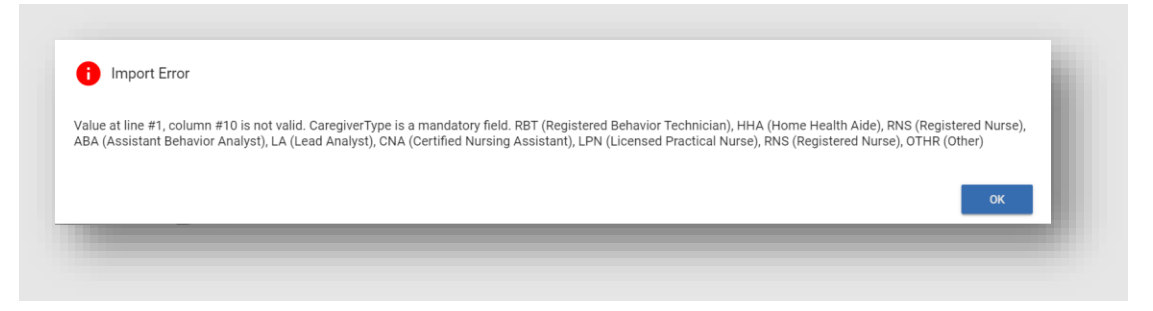

Si la importación se realiza correctamente, aparecerá un mensaje en la parte inferior de la página Usuario.

|          | Mobile Caregiver+   |          |                   |                    |                          |                                   | Español Tellus (                               | 32039 Testing) 🗸 🔛 🛔                              |                  | 😩 Cesar Monteiro 🗸                  |
|----------|---------------------|----------|-------------------|--------------------|--------------------------|-----------------------------------|------------------------------------------------|---------------------------------------------------|------------------|-------------------------------------|
| -        | Tablero             | Usuarios |                   |                    |                          |                                   |                                                |                                                   | Q                | с <b>о</b> +                        |
| Ē        | Horario             | Avatar   | Nombre de usuario | Nombre del Usuario | Apellido del Usuario     | Número de Teléfono del<br>Usuario | Direccion de Correo Electronico<br>del Usuario | Rol                                               | Estado de invita | e usuarios desde archivo-csv<br>TON |
| Ŧ        | Visitas             | 9        | janedoe           | Jane               | Doe                      | 305333333                         | asand006@fiu.edu                               | Cuidador/a                                        | Accepted         | :                                   |
| =        | Lista de Trabajo    | 9        | smaize            | Steve              | Maize                    | -                                 |                                                | Administrador de proveedo                         | es Accepted      | :                                   |
| 0        | Reclamaciones       | <b>@</b> | Iholiiday1        | Leslie             | Holliday                 |                                   |                                                | Administrador de proveedo                         | es Accepted      | :                                   |
| •        | Autorización Previa | 9        | sfarfan           | Samira             | Farfan                   |                                   |                                                | Administrador de proveedo                         | es Accepted      | :                                   |
| ~        | Informes            | <b>@</b> | cfury             | Cody               | Fury                     | -                                 | -                                              | Administrador de proveedo                         | es Accepted      | :                                   |
| **       | Usuarios            | 9        | cmonteiro1        | Cesar              | Monteiro                 |                                   |                                                | Administrador de proveedo                         | es Accepted      | :                                   |
| 222<br>Ê | Miembros Proveedor  |          | lturner           | Lisa               | Tumer                    |                                   |                                                | Cuidador/a Cuidadori<br>Administrador de proveedo | Accepted         | 1                                   |
| ¢        | Ajustes             | 9        | wflores           | William            | Flores                   |                                   |                                                | Administrador de proveedo                         | es Accepted      | :                                   |
| *        | Formación           | 9        | newcg             | David              | Johnson                  |                                   | newcaregiver@4tellus.com                       | Cuidadoría                                        | Accepted         | :                                   |
| €        | Cerrar Sesión       | 9        | mbuonaiuto30      | Michael            | Buonaiuto                |                                   | -                                              | Administrador de proveedo                         | es Accepted      | 1                                   |
|          |                     | 9        | dpollo            | Denisse            | Pollo                    | 886888888                         |                                                | Administrador de proveedo                         | es Accepted      | :                                   |
|          |                     | <b>@</b> | uawalker          | Ashley             | Walker                   |                                   |                                                | Administrador de proveedo                         | es Accepted      | :                                   |
|          |                     | <u>_</u> | chassenstab       | Carly              | Hassenstab               | -                                 |                                                | Administrador de proveedo                         | es Accepted      | :                                   |
|          |                     | <b>@</b> | Tsandino          | John               | Doe                      | 305222222                         | augustosandino@me.com                          | Cuidador/a                                        | Invited          |                                     |
|          | Política de priv    | vacidad  |                   | Copyright © 202    | 1 Netsmart Technologies, | Inc. All rights reserved.         |                                                |                                                   |                  | ully uploaded                       |

- Revisar a los usuarios
- Ver los detalles de un usuario
- <u>Agregar a un nuevo usuario</u>
- Invitar a un usuario existente a su agencia
- Enviar un mensaje a un usuario

- <u>Reajustar contraseñas de usuarios</u>
- Desvincular y eliminar usuarios de <u>Netsmart EVV y reasignar tareas</u>
- <u>Actualizar los detalles de un usuario</u>
- Editar los papeles de un usuario

#### Enviar un mensaje a un usuario

Usted está aquí: <u>Guía\_del usuario del administrador de Netsmart EVV</u> > <u>Gestionar a</u> <u>los usuarios</u> > Enviar un mensaje a un usuario

La solución EVV de Netsmart permite a los proveedores enviar mensajes de texto compatibles con HIPPA a los usuarios. Siga las instrucciones a continuación para enviar mensajes de texto a los usuarios:

1. En el menú principal, haga clic en Usuarios.

| ≡    | Mobile Caregiver+   |          |                   |                      |                        |                                | Español                                        | UAT Tellus Demo       | 💵 🎆 Prov | eedor 🗸         | <b>e</b> Ani | ia Gome  | ez 🗸 |
|------|---------------------|----------|-------------------|----------------------|------------------------|--------------------------------|------------------------------------------------|-----------------------|----------|-----------------|--------------|----------|------|
|      | Tablero             | Usuarios |                   |                      |                        |                                |                                                | ann                   |          | ×               | G            | ٥        | +    |
|      | Horario             | Avatar   | Nombre de usuario | Nombre del Usuario   | Apellido del Usuario   | Numero de Teléfono del Usuario | Direccion de Correo Electronico<br>del Usuario | Rol                   |          | Estado de Invit | ación        |          |      |
| Ŧ    | Visitas             | 9        | hcotten           | Hannah               | Cotten                 |                                | hcotten@ntst.com                               | Administrador de prot | veedores | Accepted        | )            |          | :    |
| :=   | Lista de Trabajo    | <b>@</b> | hklanke           | Hannah               | Klanke                 | -                              | hklanke@ntst.com                               | Administrador de prov | veedores | Accepted        | )            |          | ÷    |
| 0    | Reclamaciones       | <b>@</b> | annagomez         | Anna                 | Gomez                  | 7864318585                     | agomez-leon@ntst.com                           | Administrador de prot | veedores | Accepted        | )            |          |      |
|      | Autorización Previa | <b>@</b> | hpatterson12      | Hannah               | Patterson              | -                              | HPatterson@ntst.com                            | Administrador di oro  | $\geq$   | Envie mensaj    | e al usua    | rio      | >    |
| ~    | Informes            |          |                   |                      |                        |                                |                                                | items per page: 20    | Ô        | Restablezca o   | ontraser     | ia de us | iu   |
| - 45 | Usuarios            |          |                   |                      |                        |                                |                                                |                       | Ð        | Desvincule al   | Usuario      |          |      |
| 22   | Miembros            |          |                   |                      |                        |                                |                                                |                       | 0        | Detalles        |              |          |      |
| Ê    | Proveedor           |          |                   |                      |                        |                                |                                                |                       | /        | Edit User Role  | s            |          |      |
| *    | Formación           |          |                   |                      |                        |                                |                                                |                       |          |                 |              | _        | _    |
| \$   | Ajustes             |          |                   |                      |                        |                                |                                                |                       |          |                 |              |          |      |
| €    | Cerrar Sesión       |          |                   |                      |                        |                                |                                                |                       |          |                 |              |          |      |
|      |                     |          |                   |                      |                        |                                |                                                |                       |          |                 |              |          |      |
|      |                     |          |                   |                      |                        |                                |                                                |                       |          |                 |              |          |      |
|      |                     |          |                   |                      |                        |                                |                                                |                       |          |                 |              |          |      |
|      | Política de priv    | acidad   |                   | Copyright © 2021 Net | tsmart Technologies, I | nc. All rights reserved.       |                                                |                       | Termin   | os de uso       |              |          |      |

- Busque el Usuario al que desea enviar el mensaje, luego haga clic en el icono Acciones, <sup>1</sup> ubicado en el lado derecho del registro del Usuario.
- 3. En el submenú de accesos cortos, haga clic en Enviar mensaje al usuario.

| Envie mensaje al usuario: Testing Test |        |  |  |  |  |  |
|----------------------------------------|--------|--|--|--|--|--|
| Añada mensaje para el usuario          |        |  |  |  |  |  |
|                                        |        |  |  |  |  |  |
| Envie mensaje al usuario               | icelar |  |  |  |  |  |

- Escriba el mensaje de texto que desea enviar en el campo agregar mensaje para el usuario; debe introducir al menos un carácter para activar el comando enviar mensaje al usuario.
- 5. Haga clic en el comando enviar mensaje al usuario para enviar el mensaje.

Si hace clic en cancelar en la página enviar mensaje al usuario, el sistema volverá a la página usuarios y el mensaje no se enviará.

Nota: Los usuarios a los que se asigna la función cuidador recibirán mensajes en su aplicación cuidador móvil.

- <u>Revisar a los usuarios</u>
- Ver los detalles de un usuario
- Agregar a un nuevo usuario
- Invitar a un usuario existente a su agencia
- Importar un grupo de nuevos usuarios

- <u>Reajustar contraseñas de usuarios</u>
- Desvincular y eliminar usuarios de Netsmart EVV y reasignar tareas
- Actualizar los detalles de un usuario
- Editar los papeles de un usuario

## Restablecer las contraseñas de usuarios

Usted está aquí: <u>Guía\_del usuario del administrador de Netsmart EVV</u> > <u>Gestionar a</u> <u>los usuarios</u> > Restablecer las contraseñas de usuarios

Para evitar que las contraseñas caduquen, los administradores de los proveedores pueden restablecer proactivamente su propia contraseña, así como restablecer la de cualquier usuario, siguiendo los siguientes pasos:

| =     | Mobile Caregiver+   |          |                   |                     |                        |                                | Español                                        | UAT Tellus Demo     | E Prov     | eedor 🗸       | <b>⊜</b> An | na Gome   | z 🗸 |
|-------|---------------------|----------|-------------------|---------------------|------------------------|--------------------------------|------------------------------------------------|---------------------|------------|---------------|-------------|-----------|-----|
|       | Tablero             | Usuarios |                   |                     |                        |                                |                                                | ann                 |            | ×             | c           | 6         | +   |
| Ē     | Horario             | Avatar   | Nombre de usuario | Nombre del Usuario  | Apellido del Usuario   | Numero de Teléfono del Usuario | Direccion de Correo Electronico<br>del Usuario | Rol                 |            | Estado de Inv | itación     |           |     |
| Ŧ     | Visitas             | <b>@</b> | hcotten           | Hannah              | Cotten                 |                                | hcotten@ntst.com                               | Administrador de pr | roveedores | Accepted      |             |           | :   |
| :=    | Lista de Trabajo    | <b>@</b> | hklanke           | Hannah              | Klanke                 |                                | hklanke@ntst.com                               | Administrador de pr | roveedores | Accepted      |             |           | :   |
| 0     | Reclamaciones       | 9        | annagomez         | Anna                | Gomez                  | 7864318585                     | agomez-leon@ntst.com                           | Administrador de pr | roveedores | Accepted      |             |           | :   |
|       | Autorización Previa | <b>@</b> | hpatterson12      | Hannah              | Patterson              |                                | HPatterson@ntst.com                            | Administrador de pr | •          | Envie mensa   | aje al usua | rio       |     |
| ~     | Informes            |          |                   |                     |                        |                                |                                                | Items per pape:     | ô          | Restablezca   | contrase    | ia de usu | 5   |
| - 25, | Usuarios            |          |                   |                     |                        |                                |                                                |                     | GÐ         | Desvincule a  | Il Usuario  |           |     |
| 22    | Miembros            |          |                   |                     |                        |                                |                                                |                     | 0          | Detalles      |             |           |     |
| Ê     | Proveedor           |          |                   |                     |                        |                                |                                                |                     | 1          | Edit User Ro  | les         |           |     |
| *     | Formación           |          |                   |                     |                        |                                |                                                |                     | -          |               |             |           | -   |
| \$    | Ajustes             |          |                   |                     |                        |                                |                                                |                     |            |               |             |           |     |
| €     | Cerrar Sesión       |          |                   |                     |                        |                                |                                                |                     |            |               |             |           |     |
|       |                     |          |                   |                     |                        |                                |                                                |                     |            |               |             |           |     |
|       |                     |          |                   |                     |                        |                                |                                                |                     |            |               |             |           |     |
|       |                     |          |                   |                     |                        |                                |                                                |                     |            |               |             |           |     |
|       | Política de priv    | vacidad  |                   | Copyright © 2021 Ne | tsmart Technologies, I | nc. All rights reserved        |                                                |                     | Termin     | ios de us     | 0           |           |     |
|       |                     |          |                   |                     |                        |                                |                                                |                     |            |               |             |           |     |
|       |                     |          |                   |                     |                        | +                              |                                                |                     |            |               |             |           |     |
|       |                     |          |                   |                     |                        |                                |                                                |                     |            |               |             |           |     |
|       |                     | 🚺 🚹 Re   | establezca contr  | raseña              |                        |                                |                                                |                     |            |               |             |           |     |
|       |                     |          |                   |                     |                        |                                |                                                |                     |            |               |             |           |     |
|       |                     | ; Está s | eauro de aue (    | desea restable      | ecer la contras        | eña del usuario                | ? "Testina Tes                                 | t"?                 |            |               |             |           |     |
|       |                     | 0        | A                 |                     |                        |                                |                                                |                     |            |               |             |           |     |
|       |                     |          |                   |                     | Restable               | zca contraseña de u            | suario Cancela                                 | ar                  |            |               |             |           |     |
|       |                     |          |                   |                     |                        |                                |                                                |                     |            |               |             |           |     |

1. En el menú principal, haga clic en Usuarios.

- 2. Busque el usuario cuya contraseña desea restablecer.
- 3. Haga clic en el icono Acciones :, situado a la derecha del registro del usuario
- 4. En el submenú, haga clic en Restablecer contraseña.
- El sistema enviará por correo electrónico una contraseña temporal al usuario.
   La próxima vez que el usuario intente iniciar sesión, se le pedirá que cambie la contraseña temporal.

Haga clic en Cancel (Cancelar) para el cuadro de diálogo **Restablecer contraseña**; el sistema volverá a la pantalla **Usuarios**.

Advertencia: La contraseña temporal caducará después de 36 horas; los usuarios deben iniciar sesión

- <u>Revisar a los usuarios</u>
- Ver a los detalles de un usuario
- Agregar a un nuevo usuario
- Invitar a un usuario existente a su agencia
- Importar un grupo de nuevos usuarios

- Enviar un mensaje a un usuario
- Desvincular y eliminar usuarios de Netsmart EVV y reasignar tareas
- Actualizar los detalles de un usuario
- Editar los papeles de un usuario

#### Restablecer las contraseñas olvidadas

Usted está aquí: <u>Guía\_del usuario del administrador de Netsmart EVV</u> > <u>Gestionar a</u> <u>los usuarios</u> > Restablecer las contraseñas olvidadas

Si un usuario ha olvidado su contraseña, puede restablecerla desde la pantalla de inicio de sesión del portal del proveedor::

- 1. Introduzca su nombre de usuario.
- 2. Haga clic en Forgot Password (Olvidé mi contraseña)

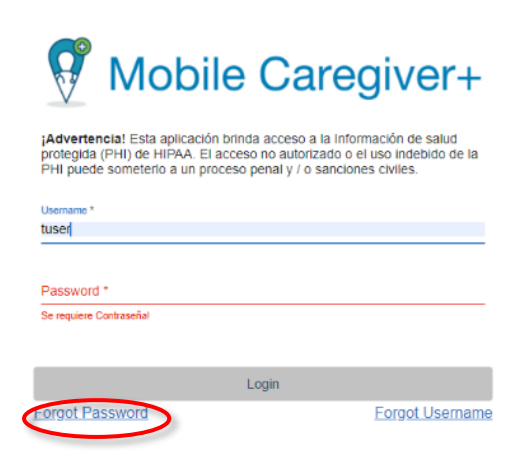

3. Introduzca su nombre de usuario, correo electrónico, o número y haga clic en *Restablecer la contraseña* 

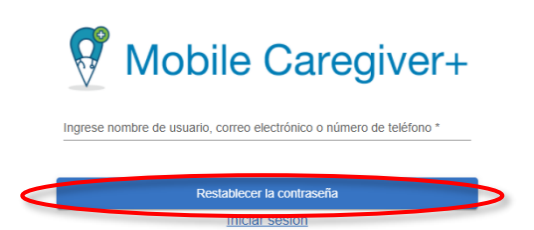

Recibirá un correo electrónico o un mensaje de texto, dependiendo de si ha introducido su dirección de correo electrónico o su número de teléfono, con el asunto "Reset Your Mobile Caregiver+ Password (Restablece su contraseña de Mobile Caregiver+)." Contendrá una contraseña temporal que podrá utilizar para iniciar sesión; el sistema le pedirá que cambie su contraseña. Este enlace es válido durante 36 horas; si no cambia su contraseña en ese plazo, tendrá que volver a restablecerla.

- 4. Vuelve a la página de inicio de sesión e introduce tu nombre de usuario y contraseña temporal.
- 5. Se le pedirá que cambie la contraseña temporal por una nueva.
  - a. Introduzca su nombre de usuario.
  - b. Introduzca su contraseña temporal actual.
  - c. Introduzca una nueva contraseña.
  - d. Confirme la nueva contraseña volviendo a introducirla.
  - e. Haga clic en *Change Password (Cambia la contraseña)* para confirmar la nueva contraseña.

| ilice esta          | a pantalla para cambiar su contraseña. Ingrese su contraseña actu<br>luego su nueva contraseña dos veces. |
|---------------------|----------------------------------------------------------------------------------------------------|
| Enter usen<br>tuser | hame *                                                                                                    |
|                     |                                                                                                    |
| Enter cu            | rrent password *                                                                                          |
| Enter ne            | w password *                                                                                              |
| Confirm             | new password *                                                                                            |

# Desvincular y eliminar usuarios de Netsmart EVV y reasignar tareas

Usted está aquí: <u>Guía del usuario del administrador de Netsmart EVV</u> > <u>Gestionar a</u> <u>los usuarios</u> > Desvincular y eliminar usuarios de Netsmart EVV y reasignar tareas

Al desvincular a un usuario de una agencia, se revoca el acceso del usuario a la agencia. Los proveedores deben desvincular a todos los usuarios que ya no forman parte de sus agencias.

Nota: Los administradores no pueden desvincularse a sí mismos; la desvinculación de un usuario con la función de administrador debe realizarla un administrador diferente.

Para desvincular un usuario y reasignar sus tareas a otro usuario:

| =      | Mobile Caregiver+           |          |                           |                          |                         |                                | Español                                        | UAT Tellus Demo                   | E Prove   | edor 🗸       | <b>e</b> An | na Gome  | z 🗸 |
|--------|-----------------------------|----------|---------------------------|--------------------------|-------------------------|--------------------------------|------------------------------------------------|-----------------------------------|-----------|--------------|-------------|----------|-----|
| 5      | Tablero                     | Usuarios |                           |                          |                         |                                |                                                | test                              |           | ×            | G           | 0        | +   |
| Ē      | Horario                     | Avatar   | Nombre de usuario         | Nombre del Usuario       | Apellido del Usuario    | Numero de Teléfono del Usuario | Direccion de Correo Electronico<br>del Usuario | Rol                               |           | Estado de Im | vitación    |          |     |
| ÷      | Visitas<br>Lista de Trabajo |          | taralogin                 | tara                     | husband                 | 3053239614                     | tara@test.com                                  | Cuidadoría<br>Administrador de pr | oveedores | Accepted     |             |          | :   |
| 0      | Reclamaciones               | 9        | uattest                   | Tester                   | UATuser                 | 3385553939                     | mkdch@royalgifts.info                          | Cuidador/a                        |           | Accepted     |             |          | :   |
|        | Autorización Previa         | 9        | Geojosemon                | GeoMon                   | Fem                     | 7344768963                     | addusertest@cloud-mail.net                     | Cuidador/a                        |           | Accepted     |             |          | :   |
| $\sim$ | Informes                    | 9        | sundayuattest@cloud-mail. | netSHELBY S BEHAVIOR SO. | Admin                   | •                              | sundayuattest@cloud-mail.ne                    | et Cuidadoría                     |           | Accepted     |             |          | :   |
| -25    | Usuarios                    | 9        | TextRushTest              | TextRush                 | Test                    | 5615555551                     | akjhdsgkahg@yahol.com                          | Administrador de pr               | oveedores | Accepted     |             |          | :   |
| 28     | Miembros                    | 9        | Utesttst                  | Testing                  | Test                    |                                | testting@test.com                              | Facturador/a                      |           | Invited      |             |          | 1   |
| Ê      | Proveedor                   |          |                           |                          |                         |                                |                                                | Items per page: 20                | $\sim$    | Envie mens   | aje al usu  | ario     | 1   |
| •      | Formación                   |          |                           |                          |                         |                                |                                                |                                   | ô         | Restablezca  | a contrase  | ña de us |     |
| \$     | Ajustes                     |          |                           |                          |                         |                                |                                                | <                                 | G         | Desvincule   | al Usuario  |          | >   |
| €      | Cerrar Sesión               |          |                           |                          |                         |                                |                                                |                                   | 0         | Detailes     |             |          |     |
|        |                             |          |                           |                          |                         |                                |                                                |                                   | 1         | Edit User R  | oles        |          |     |
|        | Política de priv            | vacidad  | Calculator                | Copyright © 2021 Net     | tsmart Technologies, li | nc. All rights reserved.       |                                                |                                   | Termin    | os de us     | 0           |          |     |

1. En el menú principal, haga clic en Usuarios.

- 2. Busque el Usuario que desea desvincular y haga clic en el icono acciones, ubicado a la derecha del registro del usuario
- 3. En el submenú de accesos cortos, haga clic en desvincular usuario.

| Envie           | mensaje al usuario: Testing Test                                              |   |
|-----------------|-------------------------------------------------------------------------------|---|
| 0               | Info<br>Elija usuario para reasignar tareas del usuario que desea desvincular |   |
| Buscar<br>TextR | al usuario para reasignar tareas<br>tush Test (akjhdsgkahg@yahol.com)         | × |

4. En el cuadro de diálogo enviar mensaje al usuario, comience a escribir el nombre de usuario o la dirección de correo electrónico para buscar al usuario al que se reasignarán las tareas del usuario no vinculado.

Nota: Los proveedores deben introducir un usuario para reasignar las tareas del usuario seleccionado; el sistema reasignará todas las visitas programadas al usuario seleccionado.

Haga clic en Reasignar tareas y desvincular usuario. Ese usuario se desvinculará de la agencia.

Haga clic en Cancelar para salir sin desvincular al usuario de la agencia; el sistema volverá a la pantalla Usuarios.

- Revisar a los usuarios
- Ver los detalles de un usuario
- Agregar a un nuevo usuario
- Invitar a un usuario existente a su agencia
- Importar un grupo de nuevos usuarios
- Enviar un mensaje a un usuario
- Reajustar contraseñas de usuarios
- Actualizar los detalles de un usuario
- Editar los papeles de un usuario

# Actualizar los detalles de un usuario

Usted está aquí: <u>Guía del usuario del Administrador de Netsmart EVV</u> > <u>Gestionar a</u> <u>los usuarios</u> > Actualizar los detalles de un usuario

Los administradores del sistema pueden actualizar los perfiles del usuario desde la pantalla Usuarios.

Nota: Los administradores del sistema no tienen acceso para actualizar los detalles del perfil de los usuarios vinculados a más de una agencia; los usuarios vinculados a más de una agencia deben actualizar su propio perfil a través de la aplicación Mobile Caregiver+. La opción perfil se encuentra en el menú principal de la aplicación.

Las siguientes instrucciones son para actualizar los detalles del perfil de usuario desde la consola de administración:

| =   | 1 Mobile Caregiver+         |          |                            |                          |                       |                                | Español                                        | UAT Tellus Demo                   | E Provee   | edor 🗸          | eAn      | na Gom   | z <b>v</b> |
|-----|-----------------------------|----------|----------------------------|--------------------------|-----------------------|--------------------------------|------------------------------------------------|-----------------------------------|------------|-----------------|----------|----------|------------|
| 5   | Tablero                     | Usuarlos |                            |                          |                       |                                |                                                | test                              |            | ×               | G        | 6        | +          |
| Ē   | Horario                     | Avatar   | Nombre de usuarlo          | Nombre del Usuario       | Apellico del Usuario  | Numero de Teléfono del Usuario | Direction de Correo Electronico<br>del Usuario | Rol                               | E          | istado de Invit | ación    |          |            |
| ÷   | Visitas<br>Lista de Trabajo |          | taralogin                  | tara                     | husband               | 3053239614                     | tara@test.com                                  | Cuidador/a<br>Administrador de pr | roveedores | Accepted        |          |          | :          |
| 0   | Reclamaciones               | 9        | uattest                    | Tester                   | UATuser               | 3385553939                     | mkdch@royalgifts.info                          | Cuidador/a                        |            | Accepted        |          |          | :          |
|     | Autorización Previa         |          | Geojosemon                 | GeoMon                   | Fern                  | 7344768963                     | addusertest@cloud-mail.net                     | Cuidador/a                        |            | Accepted        |          |          | :          |
| ~   | Informes                    | 9        | sundayuattest@cloud-mail.r | NET SHELBY S BEHAVIOR SO | . Admin               | -                              | sundayuattest@cloud-mail.n                     | et Cuidadon/a                     | (          | Accepted        |          |          | :          |
| -#4 | Usuarios                    | 9        | TextRushTest               | TextRush                 | Test                  | 5615555551                     | akjhdsgkahg@yahol.com                          | Administrador de pr               | oveedores  | Accepted        |          |          | 8          |
| 28  | Miembros                    | 9        | Utesttst                   | Testing                  | Test                  |                                | testting@test.com                              | Facturador/a                      |            | Invited         |          |          |            |
| Ê   | Proveedor                   |          |                            |                          |                       |                                |                                                | Items per page: 20                |            | invie mensaj    | e al usu | ario     |            |
| *   | Formación                   |          |                            |                          |                       |                                |                                                |                                   | R          | lestablezca i   | contrase | ña de us | i          |
| ۵   | Ajustos                     |          |                            |                          |                       |                                |                                                |                                   | GD 0       | lesvincule at   | Usuario  |          |            |
| €   | Cerrar Sesión               |          |                            |                          |                       |                                |                                                | <                                 | <b>o</b> D | letalles        |          | $\geq$   | >          |
|     |                             |          |                            |                          |                       |                                |                                                |                                   | ✓ E        | dit User Rol    | es       |          |            |
|     | Política de pri             | ivacidad | Calculator                 | Copyright © 2021 Net     | smart Technologies, I | nc. All rights reserved.       |                                                |                                   | Termino    | s de uso        |          |          |            |

1. En el menú principal, haga clic en Usuarios.

- 2. Busque el Usuario que desee actualizar y, a continuación, haga clic en el icono Acciones, <sup>‡</sup> situado a la derecha del registro del Usuario
- 3. En el submenú de datos abreviados, haga clic en detalles.

| =   | 9 Mobile Caregiver+ |                                |                           |                                              | Español             | UAT Tellus Demo | E Proveedor 🗸  | 😫 Anna Gomez 🗸 |
|-----|---------------------|--------------------------------|---------------------------|----------------------------------------------|---------------------|-----------------|----------------|----------------|
| 8   | Tablero             | Usuarios > Detalles de usuario |                           |                                              |                     |                 |                |                |
| Ē   | Horario             |                                | $\sim$                    |                                              |                     |                 |                |                |
| Ŧ   | Visitas             |                                | Testing Test ⊘            |                                              |                     |                 |                |                |
| =   | Lista de Trabajo    |                                | Facturador/a              |                                              |                     |                 |                |                |
| 0   | Reclamaciones       |                                | Número de teléfono móvil: |                                              | Dirección Línea 1:  |                 |                |                |
|     | Autorización Provia |                                | Correo Electrónico:       | testing@test.com                             | Dirección Línea 2:  |                 |                |                |
| ~   | informes            |                                | Nombre de usuario:        | Utestist                                     | Ciudad:             |                 |                |                |
| -   | Usuarios            |                                | Pin de IVR:               | 7916249                                      | Estado:             |                 |                |                |
| -82 | Miembros            |                                | Fecha de Nacimiento:      |                                              | Código postal:      |                 |                |                |
| Ê   | Proveedor           |                                | ID de empleado:           |                                              | Tipo de Cuidador/a: | Other           |                |                |
| *   | Formación           |                                | Fecha de inicio del       |                                              | ID del Proveedor de |                 |                |                |
| \$  | Ajustes             |                                | empleado:                 |                                              | renderización:      |                 |                |                |
| €   | Cerrar Sesión       |                                | Fecha de finalización del |                                              |                     |                 |                |                |
|     |                     |                                | esn.                      |                                              |                     |                 |                |                |
|     |                     |                                | 3 <b>3 1</b> .            |                                              |                     |                 |                |                |
|     |                     |                                |                           |                                              |                     |                 |                |                |
|     | Política de priv    | acidad                         | Copyright © 2021 Ne       | tsmart Technologies, Inc. All rights reserve | d.                  |                 | Terminos de us | 0              |

4. En la pantalla Detalles del usuario, haga clic en el icono de edición, 🥝

| ≡ | Mobile Caregiver+                                                                                                    |                             |                                                                                                    |                                                                                                    | Español                                                   |                                 | Ell Proveedor 🗸 | 😫 Anna Gomez 🗸 |
|---|----------------------------------------------------------------------------------------------------|-----------------------------|----------------------------------------------------------------------------------------------------|----------------------------------------------------------------------------------------------------|-----------------------------------------------------------|---------------------------------|-----------------|----------------|
|   | Tablero<br>Horano<br>Visitas<br>Lista de Trabajo<br>Reclamaciones<br>Autorización Previa<br>Linformes<br>Usuarios<br>Miembros<br>Proveador<br>Formación<br>Ajustes<br>Cerrar Sesión | Usuarios > Detalles de usur | Editar usuario<br>Anda Primer Nombre *<br>Testing<br>Ariada Numero de teléfono<br>Ingreso e lipo de Cuidadoría *<br>Other •<br>Ariada ID del Proveedor de renderiza<br>Rol *<br>Bling •<br>Fecha de inicio efectiva del empl @<br>Nombre de usuario *<br>Utesttat<br>Ariadaría Editaria (*) | Anada Apelido * Test Anada Correo Electrónico testting@test.com Fecha de Nacimiento Enter SSN Ingrese la identificación del empleado Fecha de finalización efectiva del  Anada Pin de IVR 7916249 | inea 1:<br>inea 2:<br>sal:<br>dadoría:<br>sedor de<br>ón: | -<br>-<br>-<br>-<br>Cither<br>- |                 |                |
|   | Política de priv                                                                                                    | vacidad                     | Copyright © 2021 Netsma                                                                                                    | rt Technologies, Inc. All rights reserved.                                                                                                    |                                                           |                                 | Terminos de us  | 50             |

- 5. Realizar los cambios necesarios en el perfil del Usuario.
- 6. Haga clic en el comando azul Actualizar para guardar los cambios.

- <u>Visualización de usuarios</u>
- <u>Visualización del detalle del usuario</u>
- Adición de un nuevo usuario
- Invitar a un usuario existente a su agencia
- Importación de un grupo de nuevos usuarios
- Enviar un mensaje a un usuario
- <u>Restablecimiento de contraseñas de</u> <u>usuario</u>
- Edición de roles de usuario

# Editar los papeles de un usuario

Usted está aquí: <u>Guía del usuario del administrador de Netsmart EVV</u> > <u>Gestionar a</u> <u>los usuarios</u>> Editar los papeles de un usuario

1. En el menú principal, haga clic en Usuarios.

| =      | 👮 Mobile Caregiver+         |          |                            |                         |                         |                                | Español                                        | UAT Tellus Demo                   | Ell Prover | edor 🗸         | <b>e</b> An | ina Gom   | ez 🗸 |
|--------|-----------------------------|----------|----------------------------|-------------------------|-------------------------|--------------------------------|------------------------------------------------|-----------------------------------|------------|----------------|-------------|-----------|------|
|        | Tablero                     | Usuarios |                            |                         |                         |                                |                                                | test                              |            | ×              | с           | 6         | +    |
| Ē      | Horario                     | Avatar   | Nombre de usuario          | Nombre del Usuario      | Apellido del Usuario    | Numero de Teléfono del Usuario | Direccion de Correo Electronico<br>del Usuario | Rol                               | E          | istado de Invi | tación      |           |      |
| Ŧ      | Visitas<br>Lista de Trabajo |          | taralogin                  | tara                    | husband                 | 3053239614                     | tara@test.com                                  | Cuidador/a<br>Administrador de pr | oveedores  | Accepted       |             |           | :    |
| 0      | Reclamaciones               | 9        | uattest                    | Tester                  | UATuser                 | 3385553939                     | mkdch@royalgifts.info                          | Cuidador/a                        |            | Accepted       |             |           | :    |
|        | Autorización Previa         | 9        | Geojosemon                 | GeoMon                  | Fern                    | 7344768963                     | addusertest@cloud-mail.net                     | Cuidador/a                        |            | Accepted       |             |           | :    |
| $\sim$ | Informes                    | 9        | sundayuattest@cloud-mail.r | etSHELBY S BEHAVIOR SO. | . Admin                 |                                | sundayuattest@cloud-mail.ne                    | t Cuidador/a                      |            | Accepted       |             |           | :    |
| -23    | Usuarios                    | 9        | TextRushTest               | TextRush                | Test                    | 5615555551                     | akjhdsgkahg@yahol.com                          | Administrador de pr               | oveedores  | Accepted       |             |           | :    |
| 22     | Miembros                    | 9        | Utesttst                   | Testing                 | Test                    |                                | testting@test.com                              | Facturador/a                      |            | Invited        |             |           |      |
| Ê      | Proveedor                   |          |                            |                         |                         |                                |                                                | Items per page: 20                |            | invie mensa    | ije al usu  | iario     |      |
| *      | Formación                   |          |                            |                         |                         |                                |                                                |                                   | Ô P        | testablezca    | contrase    | eña de us | s    |
| \$     | Ajustes                     |          |                            |                         |                         |                                |                                                |                                   | Θ.         | lesvincule a   | I Usuario   |           |      |
| €      | Cerrar Sesión               |          |                            |                         |                         |                                |                                                |                                   | •          | ietalles       |             |           |      |
|        |                             |          |                            |                         |                         |                                |                                                | •                                 | ľ          | dit User Ro    | ies         |           | >    |
|        | Política de priv            | vacidad  | Calculator                 | Copyright © 2021 Net    | tsmart Technologies, li | nc. All rights reserved.       |                                                |                                   | Termino    | s de uso       | c           |           |      |

2. Busque el Usuario que desea actualizar, luego haga clic en el icono Acciones, ubicado a la derecha del registro del Usuario

3.En el submenú de accesos cortos, haga clic en Editar roles de usuario.

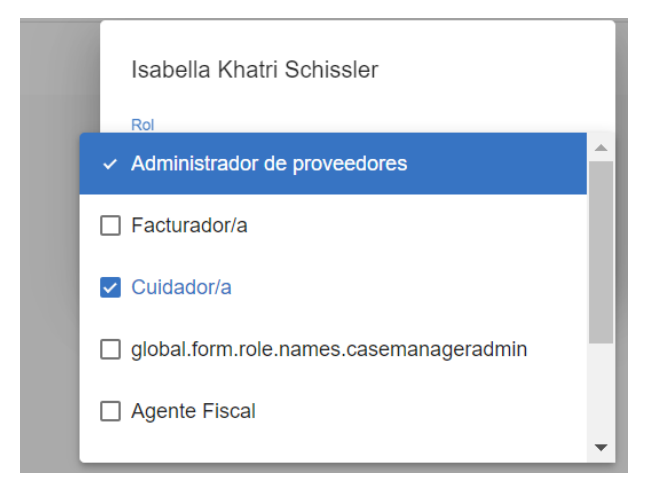

4. Agregue (marque) o quite (desmarque) los roles que sean apropiados para el usuario. Puede seleccionar más de un rol para un usuario. Las opciones son:

5. Haga clic en *Guardar*. La información se guardará y volverá a la página Si no desea cambiar los roles del usuario, haga clic en *Cancelar* para volver a la página Usuarios; los cambios no se guardarán.

- Revisar a los usuarios
- Ver a los detalles de un usuario
- Agregar a un nuevo usuario
- Invitar a un usuario existente a su agencia
- Importar un grupo de nuevos usuarios

- Enviar un mensaje a un usuario
- Reajustar contraseñas de usuarios
- Desvincular y eliminar usuarios de Netsmart EVV y reasignar tareas
- Actualizar los detalles de un usuario

# Gestionar a los destinatarios

Usted está aquí: <u>Guía del usuario del portal de proveedores de Netsmart EVV</u> > Gestionar a los destinatarios

Haga clic en un tema a continuación:

| Buscar y revisar a los destinatarios                         |
|--------------------------------------------------------------|
| Revisar a los destinatarios                                  |
| Cambiar el número de destinatarios mostrados por página      |
| Buscar a un destinatario específico                          |
| <u>Agregar a un destinatario nuevo</u>                       |
| Agregar a un destinatario: apuntes                           |
| Agregar información de un destinitario/miembro               |
| Ingresar la información de contacto de emergencia            |
| Ingresar una dirección de un destinatario                    |
| Ingresar la información de suscripción del pagador           |
| Importar un grupo de nuevos destinatarios/miembros           |
| Completar la hoja de cálculo                                 |
| Importar la hoja de cálculo                                  |
| Editar a un destinatario                                     |
| Actualizar la información general de un destinatario/miembro |
| Actualizar las direcciones                                   |
| Actualizar una dirección                                     |
| Agregar una dirección nueva                                  |
| Establecer una dirección como principal                      |
| Eliminar una dirección                                       |
| Actualizar las suscripciones del pagador                     |
| Agregar un pagador nuevo                                     |
| Eliminar un pagador                                          |
| Introducción notas                                           |
| Ingresar un médico de referencia                             |
| Cargar documentos para un destinatario/miembro               |
| Gestionar el documento cargado                               |
| Desactivar un destinatario/miembro                           |
| Activar un destinatario inactivo                             |
|                                                              |

#### Buscar y revisar a los destinatarios

Usted está aquí: <u>Guía\_del usuario del administrador de Netsmart EVV</u> > <u>Gestionar a</u> <u>los destinatarios/miembros</u> > Buscar y revisar a los destinatarios

En este tema encontrará instrucciones para:

- Revisar a los destinatarios/miembros
- Cambiar el número de destinatarios por página
- Buscar a un destinatario específico

#### Revisar a los destinatarios

Usted está aquí: <u>Guía del usuario del administrador de Netsmart EVV</u> > <u>Gestionar a</u> <u>los destinatarios/miembros</u> > <u>Buscar y revisar a los destinatarios/miembros</u> > Revisar a los destinatarios

Para ver los destinatarios:

6. En el menú principal, haga clic en destinatarios.

| ≡  | Mobile Caregiver+    |                                |                      |             |                   |                       | Español                 | UAT Tellus Demo    | Ell Proveedor 🗸     | 😫 Anna Go   | mez 🗸 |
|----|----------------------|--------------------------------|----------------------|-------------|-------------------|-----------------------|-------------------------|--------------------|---------------------|-------------|-------|
|    | Tablero              | Miembros                       |                      |             |                   |                       |                         |                    |                     | ٥           | +     |
| Ē  | Horario              |                                |                      |             |                   |                       |                         |                    |                     |             |       |
| Ŧ  | Visitas              | Nombre/Apellido<br>del Miembro |                      | ×           | ID de<br>Medicaid |                       |                         | SSN del<br>Miembro |                     |             |       |
| =  | Lista de Trabajo     | Fecha de                       |                      |             | ID del            |                       |                         | Activo /           |                     |             |       |
| 0  | Reclamaciones        | Nacimiento<br>del Miembro      |                      | •           | Miembro           |                       |                         | Inactivo           | Activo              |             | *<br> |
|    | Autorización Previa  |                                |                      |             |                   |                       |                         |                    |                     |             |       |
| ~  | Informes             |                                |                      |             |                   | Buscar Despejar       |                         |                    |                     |             |       |
| *  | Usuarios             | Primer Nombre del<br>Miembro   | Apellido del Miembro | Género      | ID de Medicaid    | SSN del Miembro       | #Miembro ID del Pagador | Fecha de Nacim     | iento LocalizaciEdi | able Activo |       |
| 28 | Miembros             | Abraham                        | Lincoln              | MALE        |                   |                       |                         | 2/18/09            | ۱                   | <b>~</b>    | :     |
| Ê  | Proveedor            |                                |                      |             |                   |                       |                         | items per page: 20 | ➡ 1 - 1 of 1        | < <         | > >   |
| *  | Formación            |                                |                      |             |                   |                       |                         |                    |                     |             |       |
| ٠  | Ajustes              |                                |                      |             |                   |                       |                         |                    |                     |             |       |
| €  | Cerrar Sesión        |                                |                      |             |                   |                       |                         |                    |                     |             |       |
|    | Política de privacio | lad                            | Calculator           | ight © 2021 | Netsmart Technol  | ogies, Inc. All right | s reserved.             |                    | Terminos de         | euso        |       |

- Se abre la página **destinatarios** y muestra la siguiente información para todos los destinatarios.
  - Nombre
  - Apellido
  - Género
  - Fecha de nacimiento
  - Editable:
    - Un "icono de lápiz" / indica que se pueden editar los detalles del destinatario.
    - Un icono de "ojo" 

       indica que los destinatarios han sido cargados por el pagador y los detalles del destinatario se pueden ver, pero no editar.

 Activo: muestra una marca de verificación si el perfil de destinatario está activo (no se ha desactivado).

Nota: La lista de destinatarios se puede ordenar haciendo clic en cualquiera de las etiquetas del encabezado de la lista, por ejemplo, Nombre del destinatario, Apellidos del destinatario, Sexo, O Fecha de nacimiento; vuelva a hacer clic en el mismo título de columna para invertir el orden.

2. Un submenú (puntos verticales) <sup>§</sup> que ofrece opciones para enviar mensajes, restablecer la contraseña, desvincular/eliminar los usuarios y actualizar los detalles de usuario y los roles de usuario.

#### Cambiar el número de destinatarios mostrados por página

Usted está aquí: Guía del usuario del administrador de Netsmart EVV > Gestionar a los destinatarios/miembros > Buscar y revisar a los destinatarios > Cambiar el número de destinatarios mostrados por página

Para cambiar el número de destinatarios que aparecen en cada página:

💶 Español 🛛 UAT Tellus Demo 🔹 🛛 Proveedor 🗸 😫 Anna Gomez Miembros ٥ Tablero 🖻 Horario Nombre/Apellidoabra ID de SSN del × — Visitas Medicaid del Miembro Miembro Lista de Trabajo Fecha de ID del Miembro Activo / Activo Nacimiento del Miembro Reclamaciones Inactivo Autorización Previa Despejar ✓ Informes Sustainer Usuarios 28 Mie ~ 2/18/09 ۲ 1 Lincoln MALE Proveedor perpage: 20 💌 1-1 of 1 Formación 🏟 Ajustes Cerrar Sesión Política de privacidad Sopyright © 2021 Netsmart Technologies, Inc. All rights reserved. Terminos de uso

+

:

1. En el menú principal, haga clic en destinatarios.

2. Desplácese hasta la parte inferior de la página y haga clic en el campo elementos por página.

3. Seleccione el número de registros que se mostrarán en cada página.

4. Haga clic en la flecha desplegable Elementos por página y seleccione: 20, 50 o 100 destinatarios por página.

Si el número total de destinatarios supera la cantidad que se puede mostrar en una página, puede ver destinatarios adicionales mediante las flechas de desplazamiento situadas en la parte inferior de la pantalla

#### Buscar a un destinatario específico

Usted está aquí: <u>Guía\_del usuario del administrador de Netsmart EVV</u> > <u>Gestionar a</u> <u>los destinatarios/miembros</u> > <u>Buscar y revisar a un destinatario</u> > Buscar a un destinatario específico

El sistema Mobile Caregiver+ permite a los proveedores gestionar la lista de destinatarios usando los campos situados en el encabezado. Los proveedores pueden filtrar y buscar en la lista introduciendo datos en uno o más de los campos situados en el encabezado; los proveedores pueden introducir valores de datos en varios campos para limitar aún más los resultados de la búsqueda.

Para buscar un destinatario específico:

1. En el menú principal, haga clic en destinatario

| ≡      | Mobile Caregiver+    |                                |                      |               | D                 | prámotro do            |                   | Español | UAT Tellus Demo    | 📲 🛛 Proveedor 🗸     | Anna          | Gomez 🗸 |
|--------|----------------------|--------------------------------|----------------------|---------------|-------------------|------------------------|-------------------|---------|--------------------|---------------------|---------------|---------|
| 8      | Tablero              | Miembros                       |                      |               | t r               | búsqueada              |                   |         |                    |                     | ۵             | • +     |
| Ē      | Horario              |                                |                      |               |                   |                        |                   |         |                    |                     |               | _       |
| Ŧ      | Visitas              | Nombre/Apellido<br>del Miembro | àbra                 | X             | ID de<br>Medicaid |                        |                   | _       | SSN del<br>Miembro |                     |               |         |
| :=     | Lista de Trabajo     | Fecha de                       |                      |               | ID dol            |                        |                   |         | Active /           |                     |               |         |
| 0      | Reclamaciones        | Nacimiento<br>del Miembro      |                      |               | Miembro           |                        |                   |         | Inactivo           | Activo              |               | Ĵ       |
| •      | Autorización Previa  |                                |                      |               |                   |                        |                   |         |                    |                     |               |         |
| $\sim$ | Informes             |                                |                      |               |                   | Buscar Despeja         | ar                |         |                    |                     |               |         |
|        | Usuarios             | Primer Nombre del<br>Miembro   | Apellido del Miembro | Género        | ID de Medicaid    | SSN del Miembro        | #Miembro ID del F | agador  | Fecha de Nacir     | niento LocalizaciEd | itable Activo |         |
| 罂      | Miembros             | Abraham                        | Lincoln              | MALE          |                   |                        |                   |         | 2/18/09            | ٠                   | × 🗹           | :       |
| Ê      | Proveedor            |                                |                      |               |                   |                        |                   |         | Items per page: 20 | ▼ 1-1of1            | 1< <          | > >     |
| *      | Formación            |                                |                      |               |                   |                        |                   |         |                    |                     |               |         |
| \$     | Ajustes              |                                |                      |               |                   |                        |                   |         |                    |                     |               |         |
| ∌      | Cerrar Sesión        |                                |                      |               |                   |                        |                   |         |                    |                     |               |         |
|        | Política de privacio | lad                            | Calculator           | yright © 2021 | Netsmart Techn    | ologies, Inc. All righ | its reserved.     |         |                    | Terminos d          | e uso         |         |

Realice una entrada en cualquiera o en todos los campos de la parte superior de la página: Nombre del destinatario(miembro)/Apellido, ID de Medicaid del destinatario, Fecha de Nacimiento del destinatario, ID de miembro del destinatario y/o Activo/Inactivo, para restringir la lista de destinatarios que se muestran y, a continuación, haga clic en Buscar.

Haga clic en "X" en cualquier campo para eliminar los criterios de búsqueda.

Nota: El **campo Activo/Inactivo** tiene como valor predeterminado "Activo." También puede seleccionar Inactivo o Todo para ver los usuarios activos e inactivos. Consulte <u>Desactivar a un destinatario/miembro</u> y Activar un destinatario <u>inactivo</u> para obtener más información.

- <u>Agregar a un destinatario nuevo</u>
- Importar un grupo de nuevos destinatarios
- Editar a un destinatario/miembro
- <u>Cargar documentos para un</u> <u>destinatario/miembro</u>
- <u>Desactivar a un</u> <u>destinatario/miembro</u>
- Activar a un destinatario inactivo

Agregar a un destinatario nuevo (Dependiendo de su Pagador y su programa, es posible que no puedan agregar destinatario).

Usted está aquí: <u>Guía\_del usuario del\_administrador de\_Netsmart EVV</u> > <u>Gestionar a</u> <u>los destinatarios/miembros</u> > Agregar a un destinatario nuevo

Los destinatarios son las personas que recibirán servicios de los cuidadores. Según los pagadores y programas en los que estén inscritos de los destinatarios, algunos pagadores cargarán automáticamente los datos del perfil de los destinatarios en el sistema Mobile Caregiver+, mientras que es posible que algunos proveedores puedan agregar destinatarios a su portal de proveedor de Mobile Caregiver+. Los proveedores que tienen un pequeño número de destinatarios pueden introducir manualmente destinatarios individuales usando las pantallas proporcionadas en el Manual del administrador de Mobile Caregiver+. Los proveedores que tienen un gran número de destinatarios utilizando un archivo CSV.

Para agregar un destinatario individual, siga estos pasos:

| =      | f Mobile Caregiver+  |                                |                      |              |                   |                        | s Español               | UAT Tellus Demo    | Ell Proveedor 🗸     | 😫 Anna Gomez 🗸 |
|--------|----------------------|--------------------------------|----------------------|--------------|-------------------|------------------------|-------------------------|--------------------|---------------------|----------------|
|        | Tablero              | Miembros                       |                      |              |                   |                        |                         |                    |                     | <b>a</b> (+)   |
| Ē      | Horario              |                                |                      |              |                   |                        |                         |                    |                     |                |
| Ŧ      | Visitas              | Nombre/Apellido<br>del Miembro | àbra                 | ×            | ID de<br>Medicaid |                        |                         | SSN del<br>Miembro |                     |                |
| =      | Lista de Trabajo     | Fecha de                       |                      |              | ID del            |                        |                         | Activo /           |                     |                |
| 0      | Reclamaciones        | Nacimiento<br>del Miembro      |                      | •            | Miembro           |                        |                         | Inactivo           | Activo              | ·              |
|        | Autorización Previa  |                                |                      |              |                   | _                      |                         |                    |                     |                |
| $\sim$ | Informes             |                                |                      |              |                   | Buscar Despeja         | r                       |                    |                     |                |
| *      | Usuarios             | Primer Nombre del<br>Miembro   | Apellido del Miembro | Género       | ID de Medicaid    | SSN del Miembro        | #Miembro ID del Pagador | Fecha de Nacir     | niento LocalizaciEd | itable Activo  |
| 뾾      | Miembros             | Abraham                        | Lincoln              | MALE         |                   |                        |                         | 2/18/09            | ۰                   | ′ <b>⊠</b> :   |
| Ê      | Proveedor            |                                |                      |              |                   |                        |                         | Items per page: 20 | ▼ 1-1 of 1          |                |
| ŧ      | Formación            |                                |                      |              |                   |                        |                         |                    |                     |                |
| \$     | Ajustes              |                                |                      |              |                   |                        |                         |                    |                     |                |
| €      | Cerrar Sesión        |                                |                      |              |                   |                        |                         |                    |                     |                |
|        | Política de privacio | dad                            | Calculator Popy      | right © 2021 | Netsmart Techno   | ologies, Inc. All righ | ts reserved.            |                    | Terminos d          | e uso          |

1. En el menú principal, haga clic en destinatarios.

- 2. Haga clic en el comando agregar destinatario +, situado en la parte superior derecha de la pantalla. Al hacer clic en el comando Agregar destinatario se mostrará el formulario Agregar destinatario, que permite a los proveedores buscar y vincular destinatarios que tienen perfiles de Mobile Caregiver+ existentes a sus agencias, o introducir manualmente los datos del perfil del destinatario en sus portales.
- 3. Haga clic en el comando Importar destinatarios desde archivo CSV, , permite a los proveedores cargar un gran número de destinatarios desde un archivo CSV

# Vincular a los destinatarios con los perfiles de cuidadores móviles existentes con una agencia

Usted está aquí: <u>Guía del usuario del administrador de Netsmart EVV</u> > <u>Gestionar a</u> <u>los destinatarios/miembros</u> > Vinicular a los destinanarios/miembros con los perfiles de cuidadores móviles existentes con una agencia

Los destinatarios son las personas que recibirán servicios de los cuidadores. En función de los pagadores y de los destinatarios de los programas en los que se hayan inscrito, algunos pagadores cargarán automáticamente los datos del perfil de los destinatarios en el sistema Mobile Caregiver+, mientras que es posible que algunos proveedores puedan agregar destinatarios a su portal de proveedor de Mobile Caregiver+. Para los proveedores que tienen permiso para agregar destinatarios al portal de Mobile Caregiver+, el sistema mostrará el comando agregar destinatario, ±, situado en la parte superior derecha de la pantalla y/o el comando importar destinatarios desde archivo csv

Es posible que algunos destinatarios ya dispongan de perfiles de Mobile Caregiver+; es posible que hayan recibido previamente servicios de proveedores que utilizan el sistema Mobile Caregiver+. Los destinatarios que tienen perfiles de destinatarios de Mobile Caregiver+ existentes se pueden vincular simplemente a otras agencias.

Para vincular un destinatario a una agencia:

|        | 🐺 Mobile Caregiver+ |                                       |                      |         |                | Es Es                | pañol Overland       | Park Agency          | E    Proveedo   |         | 😫 Isabe     | la Khatri S  | chissler 🗸 |
|--------|---------------------|---------------------------------------|----------------------|---------|----------------|----------------------|----------------------|----------------------|-----------------|---------|-------------|--------------|------------|
|        | Tablero             | Miembros                              |                      |         |                |                      |                      |                      |                 |         |             | 4            | +          |
| Ē      | Horario             | Normhan (An ollisia                   |                      |         |                |                      |                      | 00114-1              |                 |         |             |              | -          |
| ÷      | Visitas             | del Miembro                           |                      |         | ID de Medicaid |                      |                      | Miembro              |                 |         |             |              | - 1        |
| :=     | Lista de Trabajo    | Fecha de<br>Nacimiento del<br>Miembro |                      | Ē       | ID del Miembro |                      |                      | Activo /<br>Inactivo | Activo          | )       |             |              | ·          |
| 0      | Reclamaciones       |                                       |                      |         |                |                      |                      |                      |                 |         |             |              | - 1        |
|        | Autorización Previa |                                       |                      |         |                | Buscar Despejar      |                      |                      |                 |         |             |              |            |
| $\sim$ | Informes            | Primer Nombre del<br>Miembro          | Apellido del Miembro | Género  | ID de Medicaid | SSN del Miembro #Mie | embro ID del Pagador | Fech                 | a de Nacimiento | Localiz | aciEditable | Activo       |            |
| *      | Usuarios            | Sally                                 | Storm                | MALE    |                |                      |                      | 4/5/9                | 0               | ۲       | 1           | ~            | :          |
| 28     | Miembros            | John                                  | Lennon               | MALE    |                |                      |                      | 1/1/4                | 10              | ۲       | 1           | ~            | :          |
| Ê      | Proveedor           | Mark                                  | Adams                | MALE    | NY569841       | 458854520            |                      | 4/15                 | 77              | ۲       | 1           | ~            | :          |
| *      | Formación           | Nicki                                 | Selfpay              | MALE    |                |                      |                      | 4/14                 | 77              | ۲       | 1           | ~            | :          |
| \$     | Ajustes             | Sophia                                | Marie                | FEMALE  | 45987256       | 987589652            |                      | 2/18                 | 99              | ۲       | /           | $\checkmark$ | :          |
| €      | Cerrar Sesión       | Samantha                              | Rosado               | FFMAI F | 7894582638     | 12345                |                      | 10/8                 | 92              | ۲       |             | $\checkmark$ | : .        |

1. En el menú principal, haga clic en destinatarios.

2. Haga clic en el comando agregar destinatario ±, ubicado en la parte superior derecha de la pantalla. El sistema mostrará el formulario agregar destinatario.

| ::     | Tablero             | Miembros > Añada miem     | iembros > Añada miembro |                |                     |                                    |           |                        |  |  |  |  |
|--------|---------------------|---------------------------|-------------------------|----------------|---------------------|------------------------------------|-----------|------------------------|--|--|--|--|
| Ē      | Horario             | 0                         |                         | 2              |                     | 0                                  | 4         | 5                      |  |  |  |  |
| Ŧ      | Visitas             | Busque Miembro            | Informaci               | ón del Miembro |                     | Contacto de Emergencia<br>Optional | Dirección | Suscripción de Pagador |  |  |  |  |
| :=     | Lista de Trabajo    |                           |                         |                |                     |                                    |           |                        |  |  |  |  |
| 0      | Reclamaciones       | Cambiar tipo de búsqueda: | Por identificación d    | e Medicaid:    | Por nombre y género |                                    |           |                        |  |  |  |  |
|        | Autorización Previa |                           |                         |                |                     |                                    |           |                        |  |  |  |  |
| $\sim$ | Informes            |                           | ID de Medicaid:         | Ingrese ID c   | ie Medicald *       |                                    |           |                        |  |  |  |  |
|        | Usuarios            | Fee                       | cha de Nacimiento:      | Fecha de N     | acimiento *         |                                    |           | Ē                      |  |  |  |  |
| 뾾      | Miembros            |                           |                         |                | В                   | uscar Despejar                     |           |                        |  |  |  |  |
| Ê      | Proveedor           |                           |                         |                | Añadas              | un miembro diferente               |           |                        |  |  |  |  |
| *      | Formación           |                           |                         |                |                     |                                    |           |                        |  |  |  |  |
| ۵      | Ajustes             |                           |                         |                |                     |                                    |           |                        |  |  |  |  |
| €      | Cerrar Sesión       |                           |                         |                |                     |                                    |           |                        |  |  |  |  |

3. Ingrese la identificación de Medicaid del beneficiario.

4. Introduzca la fecha de nacimiento del destinatario.

5. Haga clic en el comando Buscar. El sistema mostrará cualquier registro existente de destinatario del cuidador móvil.

6. Haga clic en el comando añada a un destinatario situado a la derecha del registro existente. El destinatario se vinculará a la agencia actual.

Nota: Si el destinatario no tiene una cuenta de destinatario de Mobile Caregiver+ existente, haga clic en el comando añada a un destinatario diferente para agregar manualmente el destinatario.

#### Agregar a un destinatario: apuntes

Usted está aquí: <u>Guía del usuario del administrador de Netsmart EVV</u> > <u>Gestionar a</u> <u>los destinatarios/miembros</u> > <u>Agregar a un destinatario nuevo</u> > Agregar a un destinatario: apuntes

Los destinatarios son las personas que recibirán servicios de los Cuidadores. En función de los pagadores y de los destinatarios de los programas en los que se hayan inscrito, algunos pagadores cargarán automáticamente los datos del perfil de los destinatarios en el sistema Mobile Caregiver, mientras que es posible que algunos proveedores puedan agregar destinatarios a su portal Mobile Caregiver Provider. Para los proveedores que tienen permiso para agregar destinatarios al portal de Mobile Caregiver, el sistema mostrará el comando Agregar destinatario, +, situado en la parte superior derecha de la pantalla, y/o el comando Importar destinatarios desde csv-file, •. *Agregar la información de destinatarios* 

3. En el menú principal, haga clic en destinatarios.

| =      | Mobile Caregiver+   |                                       |                      |        |                | Español            |                      | 💵 Proveedor 🗸     | BIS           | abella Khatri S |     |
|--------|---------------------|---------------------------------------|----------------------|--------|----------------|--------------------|----------------------|-------------------|---------------|-----------------|-----|
|        | Tablero             | Miembros                              |                      |        |                |                    |                      |                   |               | 4               | +   |
| Ē      | Horario             | Nombre/Apellido                       |                      |        |                |                    | SSN del              |                   |               |                 | _   |
| ÷      | Visitas             | del Miembro                           |                      |        | ID de Medicaid |                    | Miembro              |                   |               |                 | - 1 |
| :=     | Lista de Trabajo    | Fecha de<br>Nacimiento del<br>Miembro |                      | ۲      | ID del Miembro |                    | Activo /<br>Inactivo | Activo            |               |                 | - I |
| 0      | Reclamaciones       |                                       |                      |        |                |                    |                      |                   |               |                 |     |
| •      | Autorización Previa |                                       |                      |        |                | Buscar Despejar    |                      |                   |               |                 | - 1 |
| $\sim$ | Informes            | Primer Nombre del<br>Miembro          | Apellido del Miembro | Género | ID de Medicaid | SSN del Miembro ID | del Pagador Fech     | a de Nacimiento L | ocalizaciEdit | able Activo     |     |
| *      | Usuarios            | Sally                                 | Storm                | MALE   |                |                    | 4/5/                 | io 4              | ۰ (           | ~               | :   |
| 뾾      | Miembros            | John                                  | Lennon               | MALE   |                |                    | 1/1/                 | 10 4              | ۰ (           | ~               | :   |
| Ê      | Proveedor           | Mark                                  | Adams                | MALE   | NY569841       | 458854520          | 4/15                 | i77 - 4           | ۰ (           | ~               | :   |
| *      | Formación           | Nicki                                 | Selfpay              | MALE   |                |                    | 4/14                 | ///               | ۰ (           | $\checkmark$    | :   |
| \$     | Ajustes             | Sophia                                | Marie                | FEMALE | 45987256       | 987589652          | 2/18                 | 199 4             | ۰ (           | <b>v</b>        | :   |
| €      | Cerrar Sesión       | Samantha                              | Rosado               | FFMALE | 7894582638     | 12345              | 10/8                 | 192 (             | ۰ ،           | $\checkmark$    |     |

- 4. Haga clic en el comando agregar destinatario ±, ubicado en la parte superior derecha de la pantalla. El sistema mostrará el formulario agregar destinatario.
- 5. Haga clic en el comando añada a un destinatario diferente. El sistema mostrará la pestaña Información del destinatario (la segunda (2) de cinco (5) pestañas).
- Ingrese la información del destinatarios. Todos los campos que muestran un asterisco, \*, son obligatorios: Debe introducir información en los campos obligatorios.

- Nombre del destinatario\*: Ingrese el nombre del nuevo destinatario.
- Apellido del destinatario\*: ingrese el apellido del nuevo destinatario.
- SSN (últimos 4): Ingrese los últimos 4 dígitos del número de la seguridad social del nuevo destinatario.
- Sexo: Seleccione el sexo usando los botones de opción. La selección predeterminada es masculina.
- Fecha de nacimiento\*: Escriba la fecha de nacimiento del destinatario
- 7. Haga clic en *Siguiente* para pasar al siguiente paso: Información de contacto de emergencia.

Nota: Al hacer clic en **Siguiente** no se guardan las entradas. Guardarás en el último paso, Suscripción al pagador. No utilice el botón **Atrás** de su navegador en ninguna parte de estos pasos mientras esté añadiendo la información. De hacerlo y volverá a la página anterior, de utilizar su navegador lo llevará para Atrás a la página principal de Destinatarios y sus entradas se perderán.

| =        | Mobile Caregiver+   |                            |                               |                                     | Español UAT Tellus Demo | Elli Proveedor V Anna Gomez V |
|----------|---------------------|----------------------------|-------------------------------|-------------------------------------|-------------------------|-------------------------------|
|          | Tablero             | Miembros > Añada miembro   |                               |                                     |                         |                               |
| Ē        | Horario             | 0                          | 0                             | 6                                   | 0                       | 6                             |
| Ŧ        | Visitas             | Busque Miembro Inform      | ación del Miembro             | Contacto de Emergencia<br>Optional  | Dirección               | Suscripción de Pagador        |
| :=       | Lista de Trabajo    | Drimer Nembre del Miembre: | Primer Nombre del Miembro *   |                                     |                         |                               |
| 0        | Reclamaciones       | Primer Nombre dei Miembro: |                               |                                     |                         |                               |
|          | Autorización Previa |                            | Apellido del Miembro *        |                                     |                         |                               |
| ~        | Informes            | Apellido del Miembro:      | Smith                         |                                     |                         |                               |
| **       | Usuarios            |                            |                               |                                     |                         |                               |
| 뾾        | Miembros            | SSN del Miembro:           | Añada SSN del Miembro         |                                     |                         |                               |
| Ê        | Proveedor           |                            | ID de Medicaid                |                                     |                         |                               |
| *        | Formación           | ID de Medicaid:            | 1313421562                    |                                     |                         |                               |
| \$       | Ajustes             | Género:                    | C Femenino A Masculino        |                                     |                         |                               |
| €        | Cerrar Sesión       | ochilo.                    | Fecha de Nacimiento *         |                                     |                         |                               |
|          |                     | Fecha de Nacimiento:       | 03/19/1993                    |                                     |                         | ē                             |
|          |                     |                            |                               | < Regress Siguiente >               |                         |                               |
| https:// | Política.de.priv    | agidad C                   | opyright © 2021 Netsmart Tech | nologies. Inc. All rights reserved. |                         | Terminos de uso               |
#### Introducción de información de contacto de emergencia

| =      | 9 Mobile Caregiver+ |                           |                            |                                        | Español UAT Tellus Demo | Ell Proveedor V OAnna Gomez V |
|--------|---------------------|---------------------------|----------------------------|----------------------------------------|-------------------------|-------------------------------|
|        | Tablero             | Miembros > Añada miembro  |                            |                                        |                         |                               |
| Ē      | Horario             | 0                         | 0                          | 3                                      | 0                       | 6                             |
| Ŧ      | Visitas             | Busque Miembro Informa    | ción del Miembro           | Contacto de Emergencia<br>Optional     | Dirección               | Suscripción de Pagador        |
| =      | Lista de Trabajo    |                           | Añada Nombre del Contacto  |                                        |                         |                               |
| 0      | Reclamaciones       | Nombre del Contacto:      | Fake Name                  |                                        |                         |                               |
| •      | Autorización Previa |                           | Añada Numero de teléfono * |                                        |                         |                               |
| $\sim$ | Informes            | Añada Numero de teléfono: | (222) 222-2222             |                                        |                         |                               |
| **     | Usuarios            |                           |                            |                                        |                         |                               |
| 28     | Miembros            | Añada Relación:           | Sibling                    |                                        |                         | -                             |
| Ê      | Proveedor           |                           |                            |                                        |                         |                               |
| *      | Formación           |                           |                            | < Regretar Siguiente >                 |                         |                               |
| \$     | Ajustes             |                           |                            |                                        |                         |                               |
| ∢      | Cerrar Sesión       |                           |                            |                                        |                         |                               |
|        |                     |                           |                            |                                        |                         |                               |
|        |                     |                           |                            |                                        |                         |                               |
|        |                     |                           |                            |                                        |                         |                               |
|        | Política de priv    | acidad Co                 | pyright © 2021 Netsmart Te | echnologies, Inc. All rights reserved. |                         | Terminos de uso               |

- 6. Introduzca la siguiente información de contacto.
  - Nombre de contacto: Introduzca un nombre de contacto de emergencia para el destinatario.
  - Ingrese el número de teléfono: Ingrese el número de teléfono del contacto de emergencia.
  - Introducir relación: Utilice la lista desplegable para seleccionar la relación del contacto de emergencia con el destinatario. Elija Ninguno, Hijo, Amigo, Otro, Padre, Hermano, Cónyuge o Desconocido.[GA3]
- 7. Haga clic en *Siguiente* para pasar al siguiente paso: Dirección.

Nota: Recuerde que al hacer clic en **Siguiente** no se guardan las entradas. Guardarás en el último paso, Suscripción al pagador. No utilice el botón **Atrás** de su navegador; sus entradas se perderán.

## Introducir una dirección de destinatario

| =              | Mobile Caregiver+   |                          |                           |                                           | Español UAT Tellus De | mo 🛯 Proveedor 🗸 🕒 Anna Gomez 🗸           |
|----------------|---------------------|--------------------------|---------------------------|-------------------------------------------|-----------------------|-------------------------------------------|
| 55             | Tablero             | Miembros > Añada miembro |                           |                                           |                       |                                           |
| Ē              | Horario             | 0                        | 0                         | 0                                         | 0                     | 0                                         |
| $\overline{-}$ | Visitas             | Busque Miembro           | Información del Miembro   | Contacto de Emergencia<br>Optional        | Dirección             | Suscripción de Pagador                    |
| :=             | Lista de Trabajo    |                          |                           |                                           |                       |                                           |
| 0              | Reclamaciones       | Encuentre Dirección *    |                           |                                           |                       |                                           |
|                | Autorización Previa | Elidente Dirección       |                           | A ANTINETY AND A ANTINETY                 |                       |                                           |
| $\sim$         | Informes            |                          | Also A                    | Gainesville                               |                       |                                           |
| **             | Usuarios            | 121                      |                           | Daytons Beach                             |                       |                                           |
| 8              | Miembros            |                          |                           | Ol do                                     |                       |                                           |
| Ê              | Proveedor           |                          |                           | Kissimmee                                 |                       | -                                         |
| +              | Formación           |                          | Clean                     | vatero o FLORIDA III                      |                       | +                                         |
| \$             | Ajustes             |                          |                           | St. Petersburg<br>Sarasota Port St. Lucie |                       | ÷                                         |
| €              | Cerrar Sesión       | Google                   |                           | West Paim                                 |                       | Map data ©2021 Google, INESI Terms of Use |
|                |                     | Dirección L              | ínea 2: Dirección Línea 2 |                                           |                       |                                           |
|                |                     | Código I                 | Postal: Código Postal *   |                                           |                       |                                           |
|                | Política de pr      | ivacidad                 | Copyright © 2021 Netsmart | Technologies, Inc. All rights reserved.   |                       | Terminos de uso                           |

- Escriba una dirección en el campo Buscar dirección; las direcciones que coincidan con su entrada aparecerán en una lista desplegable. Puede seleccionar uno para completar la mayoría de los campos de la página.
  - Seleccione la dirección correcta de la lista

Nota: Si la dirección no está conocida en Google Maps, abre otra pestaña y usa Google para buscar la dirección (para ver cómo aparece en su base de datos). Por ejemplo, Google tal vez tiene NE como el norteste o norte este, o 'Lakepoint' como 'Lake Point'

- Seleccione el tipo de dirección: es importante que los proveedores seleccionen un tipo de dirección (lugar de servicio) para garantizar el cumplimiento de las reglas del pagador que requieren que los servicios se presten en ubicaciones designadas.
- Introduzca el teléfono principal del destinatario: Debe introducir el número de teléfono del destinatario.
- Introduzca cualquier otro dato opcional.
- Haga clic en Siguiente. El sistema mostrará la pestaña Suscripción al pagador (la quinta de las cinco pestañas).

- 8. Desplácese hacia abajo para ver todos los campos y realizar entradas y actualizaciones según sea necesario.
- Introduzca un número de teléfono principal; este campo es obligatorio. Si su agencia utiliza IVR en lugar de la aplicación móvil De Netsmart EVV, marque la casilla

#### Número de teléfono IVR.

- 10. Si el destinatario tiene un número de teléfono alternativo, introdúzcalo en el campo Teléfono secundario. Si su agencia utiliza IVR en lugar de la aplicación móvil De Netsmart EVV, marque la casilla Número de teléfono IVR.
- 11. Si esta es la primera dirección agregada para el Destinatario, se establecerá automáticamente en Principal. Si vuelve a este Destinatario más tarde y direcciones, podrá alternar Seleccionar como *principal* a la derecha (activado) o izquierdo (desactivado).

10. Haga clic en **Siguiente** para pasar al siguiente paso: Subscripción al pagador.

| Introducción de | e la | información | de | suscripción d | el pagador |
|-----------------|------|-------------|----|---------------|------------|
|-----------------|------|-------------|----|---------------|------------|

| =  | Mobile Caregiver+   |                                                                                                    |                                    |                                           | Español UAT Tellus Demo | Ell Proveedor V 🕒 Anna Gomez V |
|----|---------------------|----------------------------------------------------------------------------------------------------|------------------------------------|-------------------------------------------|-------------------------|--------------------------------|
|    | Tablero             | Busque Miembro Inform                                                                                                    | ción del Miembro                   | Contacto de Emergencia                    | Directión               | 5                              |
| Ē  | Horario             | Dandar Hindriga and Line and Line and |                                    | Optional                                  | <b>D</b> iscount        | accorpoint act against         |
| Ŧ  | Visitas             |                                                                                                    | Seleccione Pagador *               |                                           |                         |                                |
| := | Lista de Trabajo    | Pagador:                                                                                                    | Aetha of Fionda                    |                                           |                         |                                |
| 0  | Reclamaciones       |                                                                                                    | Plan                               |                                           |                         |                                |
|    | Autorización Previa | Plan:                                                                                                    | Plan: FMSP   Program:              | NONE   Jurisdiction: FL                   |                         |                                |
| ~  | Informes            |                                                                                                    |                                    |                                           |                         |                                |
| -  | Usuarios            | Número de caso:                                                                                                    | Número de caso                     |                                           |                         |                                |
| 28 | Miembros            |                                                                                                    |                                    |                                           |                         |                                |
| Ê  | Proveedor           | Numero de Referencia de Miembro<br>Interno:                                                                                                    | Numero de Referencia               | de Miembro Interno                        |                         |                                |
| ۲  | Formación           |                                                                                                    |                                    |                                           |                         |                                |
| ۵  | Ajustes             | Región:                                                                                                    | Ingrese Región                     |                                           |                         |                                |
| €  | Cerrar Sesión       |                                                                                                    |                                    |                                           |                         |                                |
|    |                     | #Miembro ID del Pagador:                                                                                                    | #Miembro ID del Pagador<br>4325153 |                                           |                         |                                |
|    |                     |                                                                                                    | Facha Efactiva da Elizik           | bilided                                   |                         |                                |
|    | Política de priv    | vacidad Eecha Efectiva de Eligibilidad<br>C                                                                                                    | opyright © 2021 Netsmar            | t Technologies, Inc. All rights reserved. |                         | Terminos de uso                |

11. Introduzca la siguiente información de suscripción de pagador.

- Pagador: Selecciona el pagador en el menú desplegable.

- Plan: Haga clic en este campo para ver los planes disponibles y seleccionar el correcto. El plan tiene el nombre del plan, el nombre del programa y la jurisdicción.
- Número de caso: Introduzca el número de caso.
- **ID de miembro:** Introduzca el ID del miembro.
- Fecha de vigencia de elegibilidad: Ingrese la fecha en que la elegibilidad entró en vigor.
- Fecha de finalización de elegibilidad: especifique la fecha en que finaliza la elegibilidad.
- Fecha de entrada en vigor de la autorización: especifique la fecha en que la autorización previa entra en vigor.
- Fecha de finalización de la autorización: especifique la fecha en que finalizan las autorizaciones anteriores.
- Código de diagnóstico: introduzca al menos un código de diagnóstico.
   (Dependiendo de su Pagador y su programa, es posible que los códigos de diagnóstico no sean necesarios).
- 12. Haga clic en *Guardar* para guardar la información. En este paso también puede elegir:
  - Haga clic en *Atrás* en la parte inferior de la pantalla para volver a los pasos anteriores para realizar ediciones.
     No utilice el botón *Atrás* de su navegador. Volverá a la página Destinatarios y toda la información se perderá.
  - Si necesita empezar de nuevo, haga clic en *Restablecer,* vuelva al paso uno de los procesos Agregar nuevo destinatario.

Nota: Si su agencia requiere un médico de referencia, puede vincular uno a un destinatario editar a un destinatario/miembro e ingresar a un médico de referencia.

## **Temas relacionados:**

- Buscar y revisar los destinatarios
- Importar un grupo de nuevos destinatarios/miembros
- Editar a un destinatario/miembro
- <u>Cargar documentos para un</u> <u>destinatario/miembro</u>
- <u>Desactivar a un</u> <u>destinatario/miembro</u>
- Activar a un destinatario inactivo

## Importar un grupo de nuevos destinatarios

Usted está aquí: <u>Guía del usuario del administrador de Netsmart EVV</u> > <u>Gestionar a</u> <u>los destinatarios/miembros</u> > Importar un grupo de nuevos destinatarios

Cuando recibió el correo electrónico con sus credenciales de inicio de sesión durante el proceso de incorporación de Netsmart EVV, debería haber recibido la hoja de cálculo de la plantilla de carga de destinatarios de Netsmart EVV y las instrucciones de carga de destinatarios de Netsmart EVV. Puede usarlo para importar un grupo de destinatarios en Netsmart EVV. Para ello, <u>completará</u> e <u>importará</u> la hoja de cálculo; siga las instrucciones.

#### Completar la hoja de cálculo

Usted está aquí: <u>Guía del usuario del administrador de Netsmart EVV</u> > <u>Gestionar a</u> <u>los destinatarios/miembros</u> > <u>Importar un grupo de nuevos destinatarios/miembros</u> > Completar la hoja de cálculo

Los destinatarios son las personas que recibirán servicios de los cuidadores. Según los pagadores y de los destinatarios de los programas en los que se hayan inscrito, algunos pagadores cargarán automáticamente los datos del perfil del destinatario en el sistema Mobile Caregiver+, mientras que es posible que algunos proveedores puedan agregar destinatarios a su portal proveedor Mobile Caregiver+. Para los proveedores que tienen permiso para agregar destinatarios al portal de Mobile Caregiver+, el sistema mostrará el comando Agregar destinatario, + , situado en la parte superior derecha, y/o el comando Importar destinatarios desde csv-file, •

#### Ingresar datos del perfil del destinatario

Para introducir los datos del perfil del destinatario en un archivo CSV:

- Póngase en contacto con el equipo de soporte de Netsmart Client para obtener una copia de la plantilla EvvRecipientUploadTemplate.csv y la Guía de instrucciones de carga.
- 2. Lea la guía de instrucciones.
- 3. Abra el archivo EvvRecipientUploadTemplate.csv con Excel u otra aplicación.
- 4. Con la guía de instrucciones, introduzca los datos del perfil del destinatario en el archivo EvvRecipientUploadTemplate.csv

\*\*\*IMPORTANTE\*\*\* Este archivo incluye una fila de datos de ejemplo para que pueda seguir un ejemplo. Recuerde eliminar esta fila antes de cargarla.

Cada columna del archivo de Excel tiene reglas específicas sobre lo que es una entrada aceptable, las reglas se explican con más detalle a continuación

Tenga en cuenta que, cuando edite esta plantilla en Excel o Hojas de cálculo de Google, debe guardar el archivo como .csv archivo antes de cargarlo.

## Columna A – El nombre del destinitario/miembro

|   | A                               | В            | С      | D           | E        | F          | G           |  |  |  |  |
|---|---------------------------------|--------------|--------|-------------|----------|------------|-------------|--|--|--|--|
| 1 | FirstName                       | LastName     | Gender | DateOfBirth | SsnLast4 | MedicaidID | StreetAddre |  |  |  |  |
| 2 | George                          | Smithy       | M      | 1/8/1966    | 9846     | 7961596473 | 22702 SW 1  |  |  |  |  |
| 3 |                                 | <del>.</del> |        |             |          |            |             |  |  |  |  |
| 4 |                                 | <u>لک</u>    |        |             |          |            |             |  |  |  |  |
| 5 |                                 |              |        |             |          |            |             |  |  |  |  |
| 6 |                                 |              |        |             |          |            |             |  |  |  |  |
| ~ |                                 |              |        |             |          |            |             |  |  |  |  |
|   | TellusEvvRecipientUploadTemplat |              |        |             |          |            |             |  |  |  |  |

- El nombre es un campo obligatorio.
- El nombre solo permite letras y espacios (sin números ni caracteres especiales).
- El nombre puede tener hasta 255 caracteres de longitud o menos.

#### Columna B – El apellido del destinatario

|                                 | А         | В        | С      | D           | Е        | F          |        |  |  |
|---------------------------------|-----------|----------|--------|-------------|----------|------------|--------|--|--|
| 1                               | FirstName | LastName | Gender | DateOfBirth | SsnLast4 | MedicaidID | Street |  |  |
| 2                               | George    | Smithy   | м      | 1/8/1966    | 9846     | 7961596473 | 22702  |  |  |
| 3                               |           |          |        |             |          |            |        |  |  |
| 4                               |           |          |        |             |          |            |        |  |  |
| 5                               |           |          |        |             |          |            |        |  |  |
| 6                               |           |          |        |             |          |            |        |  |  |
| 7                               |           |          |        |             |          |            | -      |  |  |
| TellusEvvRecipientUploadTemplat |           |          |        |             |          |            |        |  |  |

- El apellido es un campo obligatorio.
- El apellido solo permite letras y espacios (sin números ni caracteres especiales).
- El apellido puede tener hasta 255 caracteres de longitud o menos.

## <u>Columna C – Sexo</u>

|   | A                               | В        | С      | D           | E        | F          |         |  |  |  |
|---|---------------------------------|----------|--------|-------------|----------|------------|---------|--|--|--|
| 1 | FirstName                       | LastName | Gender | DateOfBirth | SsnLast4 | MedicaidID | Street/ |  |  |  |
| 2 | George                          | Smithy   | М      | 1/8/1966    | 9846     | 7961596473 | 22702   |  |  |  |
| 3 |                                 |          |        |             |          |            |         |  |  |  |
| 4 |                                 |          |        |             |          |            |         |  |  |  |
| 5 |                                 |          |        |             |          |            |         |  |  |  |
| 6 |                                 |          |        |             |          |            |         |  |  |  |
| ~ | 1                               |          |        |             |          |            | -       |  |  |  |
|   | TellusEvvRecipientUploadTemplat |          |        |             |          |            |         |  |  |  |

- El sexo del destinatario es un campo obligatorio.

- Los siguientes códigos de un solo carácter son las únicas entradas aceptables:
  - $\circ$  M = Hombre.
  - $\circ$  F = Mujer.
  - $\circ$  N = No binario.
  - $\circ$  O = Otro.
  - $\circ$  U = Desconocido.

#### Columna D – La fecha de nacimiento del destinatario

|   | A             | В        | С       | D           | E        | F          |           |
|---|---------------|----------|---------|-------------|----------|------------|-----------|
| 1 | FirstName     | LastName | Gender  | DateOfBirth | SsnLast4 | MedicaidID | StreetAdd |
| 2 | George        | Smithy   | M       | 1/8/1966    | 9846     | 7961596473 | 22702 SW  |
| 3 |               |          |         |             |          |            |           |
| 4 |               |          |         |             |          |            |           |
| 5 |               |          |         |             |          |            |           |
| 6 |               |          |         |             |          |            |           |
| 7 | 1             |          |         |             |          |            | -         |
|   | $\rightarrow$ | Tel      | lusEvvF | RecipientU  | ploadTe  | mplat      | (+)       |

- La fecha de nacimiento es un campo obligatorio
- La fecha de nacimiento debe estar en formato MES/DÍA/AÑO, y permite números, y "/" solamente, (sin letras, espacios o caracteres especiales que no sean "/")
  - Ejemplo: 15/01/1965

## Columna E – Los dígitos últimos de seguro social (SsnLast4)

|   | A         | В        | C D    |             | E        | F          | (         |  |
|---|-----------|----------|--------|-------------|----------|------------|-----------|--|
| 1 | FirstName | LastName | Gender | DateOfBirth | SsnLast4 | MedicaidID | StreetAdd |  |
| 2 | George    | Smithy   | M      | 1/8/1966    | 9846     | 7961596473 | 22702 SW  |  |
| 3 |           |          |        |             |          |            |           |  |
| 4 |           |          |        |             |          |            |           |  |
| 5 |           |          |        |             |          |            |           |  |
| 6 |           |          |        |             |          |            |           |  |
| 7 |           |          |        |             |          |            |           |  |
|   | mplat     | $\oplus$ |        |             |          |            |           |  |

- SsnLast4 es un campo opcional.

- SsnLast4 debe tener una longitud de 4 dígitos y sólo admite números (sin letras, espacios, caracteres especiales).
- Si los últimos 4 dígitos de un destinatario comienzan con un cero al guardar el archivo csv, se eliminará el cero, pero nuestro sistema se unirá a cero a la izquierda para mantenerlo con 4 dígitos.
- El ejemplo después de guardar el archivo CSV SSN es 123 => después de importar SSN es 0123.

## Columna F - identificación médica del destinatario (MedicaidID)

| - 24 | А                               | В        | С      | D           | E        | F          | G           |  |  |  |
|------|---------------------------------|----------|--------|-------------|----------|------------|-------------|--|--|--|
| 1    | FirstName                       | LastName | Gender | DateOfBirth | SsnLast4 | MedicaidID | StreetAddre |  |  |  |
| 2    | George                          | Smithy   | M      | 1/8/1966    | 9846     | 7961596473 | 22702 SW 1  |  |  |  |
| 3    |                                 |          |        |             |          |            |             |  |  |  |
| 4    |                                 |          |        |             |          |            |             |  |  |  |
| 5    |                                 |          |        |             |          |            |             |  |  |  |
| 6    |                                 |          |        |             |          |            |             |  |  |  |
| ~    |                                 |          |        |             |          |            |             |  |  |  |
|      | TellusEvvRecipientUploadTemplat |          |        |             |          |            |             |  |  |  |

- MedicaidID es un campo condicional. Debe rellenarse el ID de Medicaid o el ID de miembro pagador
- MedicaidID debe tener entre 9 y 13 dígitos de longitud y sólo admite números y letras (sin espacios ni caracteres especiales).
- No debe haber espacios ANTES de que comience el número MedicaidID, por ejemplo: "123456789" es válido y "123456789" no es válido porque hay un espacio antes de "1".
- Si MedicaidID comienza con cero, agregue la letra "M" al frente para seguir liderando Cero. Algunas aplicaciones eliminan cero después de guardar como CSV, nuestra aplicación eliminará la letra "M" después de que la importación sea exitosa.

## Columna G- La dirección del destinatario postal línea 1 (StreetAddress1)

|   | A                               | В        | С      | D           | E        | F          | G                  | н              |    |  |  |  |
|---|---------------------------------|----------|--------|-------------|----------|------------|--------------------|----------------|----|--|--|--|
| 1 | FirstName                       | LastName | Gender | DateOfBirth | SsnLast4 | MedicaidID | StreetAddress1     | StreetAddress2 | Ci |  |  |  |
| 2 | George                          | Smithy   | M      | 1/8/1966    | 9846     | 7961596473 | 22702 SW 125th Ave | Apt 2          | М  |  |  |  |
| 3 |                                 |          |        |             |          |            |                    |                |    |  |  |  |
| 4 |                                 |          |        |             |          |            |                    |                |    |  |  |  |
| 5 |                                 |          |        |             |          |            |                    |                |    |  |  |  |
| 6 |                                 |          |        |             |          |            |                    |                |    |  |  |  |
| 7 |                                 |          |        |             |          |            |                    |                |    |  |  |  |
|   | TellusEvvRecipientUploadTemplat |          |        |             |          |            |                    |                |    |  |  |  |

- StreetAddress1 es un campo obligatorio
- StreetAddress1 puede tener hasta 40 caracteres de longitud o menos
- StreetAddress1 sólo puede contener:
  - o Letras
  - o Números
  - Espacios
- Estos caracteres especiales:
  - # (signo de número)
  - ' (apóstrofe)
  - o . (Punto)
  - , (coma)
  - o (guión)
  - o / (barra diagonal)
- 5. Asegúrese de guardar el documento como un archivo CSV.

#### Importar la hoja de cálculo

Usted está aquí: <u>Guía del usuario del administrador de Netsmart EVV</u> > <u>Gestionar a</u> <u>los destinatarios/miembros</u> > <u>Importar un grupo de nuevos destinatarios/miembros</u> > Importar la hoja de cálculo

Para importar la hoja de cálculo:

1. En el menú principal, haga clic en destinatarios.

| = | Mobile Caregiver+    |                               |                      |              |                   |                        | <b>Españo</b> l         | UAT Tellus Demo    | Ell Proveedor 🗸    | Anna Gome                  | ez 🗸 |
|---|----------------------|-------------------------------|----------------------|--------------|-------------------|------------------------|-------------------------|--------------------|--------------------|----------------------------|------|
|   | Tablero              | Miembros                      |                      |              |                   |                        |                         |                    |                    | $\bigcirc$                 | +    |
| Ē | Horario              |                               |                      |              |                   |                        |                         |                    |                    |                            |      |
| Ŧ | Visitas              | Nombre/Apellie<br>del Miembro | <sup>lo</sup> abra   | ×            | ID de<br>Medicaid |                        |                         | SSN del<br>Miembro |                    |                            | _    |
| = | Lista de Trabajo     | Fecha de                      |                      |              | ID del            |                        |                         | Activo /           |                    |                            |      |
| 0 | Reclamaciones        | Nacimiento<br>del Miembro     |                      |              | Miembro           |                        |                         | Inactivo           | Activo             | ,                          | *    |
| • | Autorización Previa  |                               |                      |              |                   | _                      |                         |                    |                    |                            |      |
| ~ | Informes             |                               |                      |              |                   | Buscar Despejar        |                         |                    |                    |                            |      |
| * | Usuarios             | Primer Nombre del<br>Miembro  | Apellido del Miembro | Género       | ID de Medicaid    | SSN del Miembro        | #Miembro ID del Pagador | Fecha de Nacin     | iento LocalizaciEd | itable Activo              |      |
| - | Miembros             | Abraham                       | Lincoln              | MALE         |                   |                        |                         | 2/18/09            | ۱                  | · 🗹 :                      | :    |
| Ê | Proveedor            |                               |                      |              |                   |                        |                         | items per page: 20 | ▼ 1-1of1           | $ \langle \rangle \rangle$ | >1   |
| + | Formación            |                               |                      |              |                   |                        |                         |                    |                    |                            |      |
| ۵ | Ajustes              |                               |                      |              |                   |                        |                         |                    |                    |                            |      |
| ⇒ | Cerrar Sesión        |                               |                      |              |                   |                        |                         |                    |                    |                            |      |
|   | Política de privacio | lad                           | Calculator           | right © 2021 | Netsmart Techno   | logies, Inc. All right | s reserved.             |                    | Terminos d         | e uso                      |      |

| Open                                                                             |                                           |                   |                            | ×     |
|----------------------------------------------------------------------------------|-------------------------------------------|-------------------|----------------------------|-------|
| -> 👻 🕇 📕 « Us                                                                    | er Guide > Managing Recipients            | ~ Ū               | Search Managing Recipients | ٩     |
| ganize 👻 New folde                                                               | r                                         |                   | : <b>-</b>                 | ?     |
| 🗖 Desktop 🛛 🖈 ^                                                                  | Name                                      | Date modified     | Туре                       | Size  |
| Downloads                                                                        | TellusEvvRecipientUploadTemplate_2019     | 9/11/2019 1:15 PM | Microsoft Excel Co         |       |
| Getting Started                                                                  |                                           |                   |                            |       |
| Managing Recip                                                                   |                                           |                   |                            |       |
| <ul> <li>Managing Recip</li> <li>Managing Users</li> <li>User Guide</li> </ul>   |                                           |                   |                            |       |
| Managing Recip<br>Managing Users<br>User Guide<br>Dropbox                        |                                           |                   |                            |       |
| Managing Recip<br>Managing Users<br>User Guide<br>Dropbox<br>OneDrive<br>This PC | <                                         |                   |                            |       |
| Managing Recip<br>Managing Users<br>User Guide<br>Dropbox<br>OneDrive<br>This PC | TellusEvvRecipientUploadTemplate_20190814 | ~                 | Microsoft Excel Comma Sepa | ara ~ |

- 3. Localice y haga clic en el archivo CSV.
- 4. Haga clic en Abrir.
  - a. El proceso de carga comenzará una vez que se seleccione el archivo
  - b. Cuando la carga se realice correctamente, aparecerá rápidamente un pequeño recuadro verde en la parte inferior derecha de la pantalla, que indicará 'Success'
  - c. También se actualizará la pantalla y verá a los destinatarios rellenados debajo de los encabezados

|    | Mobile Caregiver+   |                                       |                      |         |                          |                               | <b>=</b> •              | spañol Sunshine Care (FL) 🗸 | 2    Proveed | dor 🗸                 | Cesa         |     |
|----|---------------------|---------------------------------------|----------------------|---------|--------------------------|-------------------------------|-------------------------|-----------------------------|--------------|-----------------------|--------------|-----|
| 5  | Tablero             | Miembros                              |                      |         |                          |                               |                         |                             |              |                       | •            | • + |
| Ē  | Horario             | Nombre/Apellido                       |                      |         | Dide Markard             |                               |                         |                             |              |                       |              |     |
| Ŧ  | Visitas             | del Miembro                           |                      | 0       | ID de Medicaid           |                               |                         | SSN del Miembro             |              |                       |              |     |
| =  | Lista de Trabajo    | Fecha de<br>Nacimiento del<br>Miembro |                      |         | ID del Miembro           |                               |                         | Activo / Inactivo Activo    |              |                       |              | *   |
| 0  | Reclamaciones       |                                       |                      |         |                          |                               |                         |                             |              |                       |              |     |
| •  | Autorización Previa |                                       |                      |         |                          | Buscar Despejar               |                         |                             |              |                       |              |     |
| ~  | Informes            | Primer Nombre del Miembro             | Apellido del Miembro | Género  | ID de Medicaid           | SSN del Miembro               | #Miembro ID del Pagador | Fecha de Nacimiento         | Localiza     | ciòEditable           | a Activo     |     |
| *  | Usuarios            | Buck                                  | Rogers               | MALE    | BR123456789              | 2521                          |                         | 7/4/45                      | ۲            | 1                     | ~            | :   |
| 88 | Miembros            | John                                  | Snows                | MALE    | 55555556                 | 5555                          | BC2221111222            | 8/2/20                      | Ø            | 1                     | ~            | :   |
| Ê  | Proveedor           | Peter                                 | Parker               | MALE    | PPSM123456789            | 0313                          |                         | 8/15/62                     | ۲            | 1                     | ~            | :   |
| *  | Formación           | John                                  | Snow                 | MALE    | 55555555                 | 5555                          | BC2221111222            | 8/2/20                      | Ø            | 1                     | <b>&gt;</b>  | :   |
| \$ | Ajustes             | Don Diego                             | Vega                 | MALE    | ZORO123456789            | 3303                          |                         | 7/4/59                      | ۲            | 1                     | <b>&gt;</b>  | :   |
| €  | Cerrar Sesión       | Anna                                  | Adeniyi              | FEMALE  | 1111110003               | 0003                          |                         | 10/3/83                     | ۲            | 0                     | $\checkmark$ | :   |
|    |                     | Betsy                                 | Roethlisberger       | FEMALE  | 1111110004               | 0004                          |                         | Elmon                       |              |                       | ltado        | on  |
|    |                     | Cadence                               | Alualu               | FEMALE  | 1111110005               | 0005                          |                         | verd                        | le inc       | lica                  | éxito        | en  |
|    |                     | Della                                 | Berry                | FEMALE  | 1111110006               | 0006                          |                         |                             |              |                       | ento         |     |
|    |                     | Elsa                                  | Monroe               | FEMALE  | 1111110007               | 0007                          |                         | 9/5/09                      | - ^ _        |                       |              |     |
|    | Política de priv    | vacidad                               |                      | Copyrig | pht © 2021 Netsmart Tech | nologies, Inc. All rights res | erved.                  |                             | File         | : <del>6 50</del> 008 | зынну ирюа   | ueu |

Si hay errores en la hoja de cálculo una ventana como la siguiente le dará información sobre dónde se produjo el error y cómo corregirlo. Haga clic en *Aceptar* para cerrar la ventana de error.

| g value 'Spouse' at line #2, column #16, field '      | EmergencyContactRelationship' is not correct. Emerge          | encyContactRelationship must be populated if either       |
|-------------------------------------------------------|---------------------------------------------------------------|-----------------------------------------------------------|
| gencyContactName or EmergencyContactPhe               | one is populated. UNKN (Unknown), FRND (Friend), PA           | .RE (Parent), SIBL (Sibling), SPOU (Spouse), OTHR (Other) |
| ror Details                                           |                                                               | ^                                                         |
| nportException: Wrong value 'Spouse' at line #2, colu | ımn #16, field 'EmergencyContactRelationship' is not correct. | EmergencyContactRelationship must be populated if either  |
| nergencyContactName or EmergencyContactPhone          | i is populated, UNKN (Unknown), FRND (Friend), PARE (Parent   | ), SIBL (Sibling), SPOU (Spouse), OTHR (Other)            |
| ncyContactName or EmergencyContactPhone               | is populated. UNKN (Unknown), FRND (Friend), PARE (Parent     | ), SIBL (Sibling), SPOU (Spouse), OTHR (Other)            |

\*\*\*IMPORTANTE\*\*\*: Si hay algún error detectado por el sistema, no se cargará ningún registro de su archivo, todo el archivo debe estar libre de errores antes de que se carguen los registros del destinatario

## **Temas relacionados:**

- Buscar y revisar a los destinatarios
- <u>Agregar a un nuevo</u> destinatario/miembro
- Editar a un destinatario/miembro
- <u>Cargar los documentos para un</u> <u>destinatario/miembro</u>
- <u>Desactivar a un</u> <u>destinatario/miembro</u>
- Activar a un destinatario inactivo

# Vincular cuidadores a destinatarios desde la pestaña usuarios vinculados

Los cuidadores sólo pueden ver los datos de la PHI de los destinatarios con los que están asignados para trabajar y a los que han sido vinculados por su administrador del Sistema.

Para que los cuidadores puedan ver los datos o el perfil de un destinatario, éste debe estar vinculado al destinatario desde la consola de administración. Los administradores del sistema ahora tienen derechos de acceso para vincular cuidadores a destinatarios desde la pestaña de **Usuarios vinculados** de un destinatario.

Los administradores del sistema pueden vincular profesionales sanitarios a destinatarios mediante uno de estos dos métodos:

- Vincular el cuidador a cada destinatario desde la pestaña de Usuarios vinculados de cada destinatario asignado al cuidador.
- Usando la programación de la primera visita para cada destinatario asignado al cuidador usando la función Agregar nueva visita.

Este documento da instrucciones sobre cómo vincular cuidadores a destinatarios desde la pestaña de Usuarios vinculados; consulte Agregar o programar visitas para obtener instrucciones detalladas sobre la programación de visitas.

Los administradores del sistema tienen derechos de acceso para vincular y desvincular cuidadores a destinatarios desde la pestaña de Usuarios vinculados de cada destinatario.

Advertencia: Al vincular un cuidador a un destinatario se concederán derechos de acceso al cuidador para ver los datos de la PHI del destinatario.

Para vinicular un cuidador a un destinatario, usando la pestaña de Usuarios viniculados:

1. En el menú principal, haga clic en destinatarios

| =      | Mobile Caregiver+   |                                       |                      |        |                | <b>Español</b>             | Overland Park Agency | 💵 Proveedor 🗸     | 😫 Isabella Khatri Schissler 🗸 |
|--------|---------------------|---------------------------------------|----------------------|--------|----------------|----------------------------|----------------------|-------------------|-------------------------------|
|        | Tablero             | Miembros                              |                      |        |                |                            |                      |                   | <b>G</b> +                    |
| Ē      | Horario             | Nombre/Apellido                       | samantha             | ~      | ID de Mediecid |                            | SSN del              |                   |                               |
| Ŧ      | Visitas             | del Miembro                           | Jamanula             | ^      | ID de Medicald |                            | Miembro              |                   |                               |
| :=     | Lista de Trabajo    | Fecha de<br>Nacimiento del<br>Miembro |                      | ۲      | ID del Miembro |                            | Activo / I           | nactivo Activo    | *                             |
| 0      | Reclamaciones       |                                       |                      |        |                |                            |                      |                   |                               |
|        | Autorización Previa |                                       |                      |        |                | Buscar Despejar            |                      |                   |                               |
| $\sim$ | Informes            | Primer Nombre del<br>Miembro          | Apellido del Miembro | Género | ID de Medicaid | SSN del Miembro #Miembro I | D del Pagador Fe     | cha de Nacimiento | LocalizaciEditable Activo     |
| ä      | Housing             | Samantha                              |                      | FEMALE | 7894582638     | 12345                      | 10                   | /8/92             | ۰ 🖉 🤅                         |
| 22     | Miembros            |                                       |                      |        |                |                            | Elementos por        | página 20 👻 1     | Detailes                      |
| Ê      | Proveedor           |                                       |                      |        |                |                            |                      |                   | Editar                        |
| 1      | Formación           |                                       |                      |        |                |                            |                      |                   | Desactivar miembro            |
| \$     | Ajustes             |                                       |                      |        |                |                            |                      |                   |                               |
| €      | Cerrar Sesión       |                                       |                      |        |                |                            |                      |                   |                               |

2. En la lista de búsqueda de destinatarios, localice y haga clic en el icono acciones, i para el destinatario que desea vincular al cuidador.

| 22      | Tablero             | Miembros > Detalles    | s del Miembro       |                        |                  |               |                  |                           |     | $\geq$ |
|---------|---------------------|------------------------|---------------------|------------------------|------------------|---------------|------------------|---------------------------|-----|--------|
| Ē       | Horario             | Miembro:               | -                   |                        |                  |               |                  |                           |     |        |
| 1.      | Visitas             | General                | Direcciones         | Suscripción de Pagador | Notas            | Documentos    | Médico Remitente | Usuarios vinculados       |     |        |
|         | Lista de Trabajo    | Nombre del/a usuario/a | Rol del/a Usuario/a | Teléfono               | Correo Electróni | co            | Vinculado        | Pagador                   |     |        |
| 0       | Reclamaciones       |                        | Administrador de    | 9                      |                  |               |                  |                           |     |        |
| 1       | Autorización Previa | ikhatri-schissler      | Cuidador/a          | 5289658758             | ikhatri-schiss   | sler@ntst.com | ~                | FLT1                      |     | :      |
| $\sim$  | Informes            |                        |                     |                        | (                | +             |                  |                           |     |        |
| <u></u> | Usuarios            |                        |                     |                        |                  |               | Elementos po     | er página 20 💌 1 - 1 de 1 | < < | > $>$  |
| 88      | Miembros            |                        |                     |                        |                  |               |                  |                           |     |        |
| Ê       | Proveedor           |                        |                     |                        |                  |               |                  |                           |     |        |
| ۲       | Formación           |                        |                     |                        |                  |               |                  |                           |     |        |
| \$      | Ajustes             |                        |                     |                        |                  |               |                  |                           |     |        |
| €       | Cerrar Sesión       |                        |                     |                        |                  |               |                  |                           |     |        |
|         |                     |                        |                     |                        |                  |               |                  |                           |     |        |
|         |                     |                        |                     |                        |                  |               |                  |                           |     |        |

- 3. En el submenú haga clic en Detalles.
- 4. En la pantalla Detalles del destinatario, haga clic en la pestaña de **Usuarios vinculados**.

El sistema mostrará la tabla usuarios vinculados con una lista de todos los usuarios que se han vinculado al destinatario seleccionado.

El campo de estado vinculado mostrará el icono vinculado, 
 , si el destinatario tiene actualmente un vínculo activo con el usuario.

- El campo de estado vinculado mostrará el icono Sin vincular, ×, si el usuario no está vinculado actualmente, pero anteriormente, al destinatario seleccionado.
- En la tabla usuarios vinculados, haga clic en el icono de vincular usuario a destinatario, <u>+</u> ubicado debajo de la lista de usuarios vinculados. El sistema mostrará la pantalla vincular usuario a destinatario.

| /incular usuario/a al  | miembro             |          |                    |    |          | × |
|------------------------|---------------------|----------|--------------------|----|----------|---|
| Nombre Completo del .  | Teléfono            |          | Correo Electrónico |    | Buscar   |   |
| Nombre del/a usuario/a | Rol del/a Usuario/a | Teléfono | Correo Electrónio  | co |          |   |
| sgreen                 | Cuidador/a          | -        |                    |    | Vincular |   |
| cbelcher1              | Cuidador/a          |          |                    |    | Vincular |   |
| ttannahill             | Cuidador/a          |          |                    |    | Vincular |   |
| dhrencher              | Cuidador/a          | -        |                    |    | Vincular |   |
| cpettibon2             | Cuidador/a          |          |                    |    | Vincular |   |
| bphill24               | Cuidador/a          |          |                    |    | Vincular |   |
| jsmith009              | Cuidador/a          | -        |                    |    | Vincular |   |
| kkirk                  | Cuidador/a          |          |                    |    | Vincular |   |
|                        |                     |          |                    |    |          |   |

- Ingrese el nombre completo, el número de teléfono o la dirección de correo electrónico del cuidador en uno o más de los campos de búsqueda en el encabezado.
- 7. Haga clic en el comando Buscar.

Nota: El sistema mostrará una lista de todas las cuentas de usuario de Netsmart EVV existentes que tengan un nombre, dirección de correo electrónico o número de teléfono coincidentes en los perfiles respectivos.

 Localice el registro del usuario y haga clic en el comando vincular para vincular el cuidador al destinatario. Nota: El sistema vinculará el destinatario actual al cuidador creando un nuevo registro de enlace Usuario/Destinatario. Se creará un registro de auditoría con la fecha del vínculo.

9. Haga clic en el comando cerrar, la "X" en la esquina superior derecha, para cerrar la pantalla Link User to Recipient (Vincular usuario a destinatario).

| 5      | Tablero             | Miembros > Detalles de      | el Miembro                      |                        |                   |             |                  |                       |      | $\geq$ |
|--------|---------------------|-----------------------------|---------------------------------|------------------------|-------------------|-------------|------------------|-----------------------|------|--------|
| Ē      | Horario             | Miembro:                    | iii                             |                        |                   |             |                  |                       |      |        |
| Ŧ      | Visitas             | General                     | Direcciones                     | Suscripción de Pagador | Notas             | Documentos  | Médico Remitente | Usuarios vinculados   |      |        |
| :=     | Lista de Trabajo    | Nombre del/a usuario/a      | Rol del/a Usuario/a             | Teléfono               | Correo Electrónic | 0           | Vinculado        | Pagador               |      |        |
| 0      | Reclamaciones       |                             | Cuidador/a                      |                        |                   |             |                  |                       |      |        |
| •      | Autorización Previa | sgreen                      | Administrador de<br>proveedores | θ                      | SGreen@nts        | t.com       | ~                | FLT1                  |      | :      |
| $\sim$ | Informes            | literate and a start of the | Administrador de<br>proveedores | 8                      | Internet and the  |             |                  | <b>F174</b>           |      |        |
| *      | Usuarios            | ikhatri-schissler           | Cuidador/a                      | 5289658758             | ikhatri-schiss    | er@ntst.com | ~                | FLT1                  |      | :      |
| 뾾      | Miembros            | sgreen                      | Cuidador/a<br>Administrador de  | A                      | SGreen@nts        | t.com       | ~                | NYDH                  |      | :      |
| Ê      | Proveedor           |                             | proveedores                     |                        |                   |             |                  |                       |      |        |
| *      | Formación           |                             |                                 |                        |                   | +           | Elementos po     | rnādiņa 20 👻 1-3 de 3 | 14 4 | > >1   |
| \$     | Ajustes             |                             |                                 |                        |                   |             | Lienienee po     |                       |      | × 11   |
| €      | Cerrar Sesión       |                             |                                 |                        |                   |             |                  |                       |      |        |

Nota: El sistema mostrará una marca de verificación verde en el campo Estado del vínculo, lo que indica que el cuidador tiene un vínculo activo con el destinatario seleccionado.

## **Temas relacionados:**

- Revisar los usuarios
- <u>Revisar los detalles de un usuario</u>
- <u>Agregar un usuario nuevo</u>
- Invititar un usuario a su agencia existente.
- Importtar un grupo de usuarios nuevos
- Enviar un mesaje a un usuario
- <u>Reajustar contraseñas de los usuario</u>

Edititar los papeles de un usuario

# Desvincular cuidadores de destinatarios de la pestaña usuarios vinculados

Los administradores del sistema tienen derechos de acceso para vincular y desvincular cuidadores a destinatarios desde la pestaña de usuarios vinculados de cada destinatario.

Advertencia: Al desvincular a un cuidador de un destinatario se cancelarán los derechos de acceso del cuidador para ver los datos de la PHI del destinatario. El sistema cancelará automáticamente todas las visitas futuras que el cuidador haya programado con el destinatario.

Para desvinicular un cuidador a un destinatario, usando la pestaña de Usuarios viniculados:

| =      | Mobile Caregiver+   |                                       |                      |        |                | -               | Español Overland        | Park Agency 💵        | Proveedor 🗸              | 🙁 Isabella Khatri S          | chissler 🗸    |
|--------|---------------------|---------------------------------------|----------------------|--------|----------------|-----------------|-------------------------|----------------------|--------------------------|------------------------------|---------------|
|        | Tablero             | Miembros                              |                      |        |                |                 |                         |                      |                          | c                            | <b>&gt;</b> + |
| Ē      | Horario             | Nombre/Apellido                       | comontho             | ~      | ID de Mediceld |                 |                         | SSN del              |                          |                              |               |
| Ŧ      | Visitas             | del Miembro                           | Samanuna             | ^      | ID de Medicaid |                 |                         | Miembro              |                          |                              |               |
| =      | Lista de Trabajo    | Fecha de<br>Nacimiento del<br>Miembro |                      | ۲      | ID del Miembro |                 |                         | Activo / Inactiv     | Activo                   |                              | <b>*</b>      |
| 0      | Reclamaciones       |                                       |                      |        |                |                 |                         |                      |                          |                              |               |
|        | Autorización Previa |                                       |                      |        |                | Buscar Despejar |                         |                      |                          |                              |               |
| $\sim$ | Informes            | Primer Nombre del<br>Miembro          | Apellido del Miembro | Género | ID de Medicaid | SSN del Miembro | #Miembro ID del Pagador | Fecha de             | Nacimiento               | Localizaci Editable Activo   |               |
| ä      | Handita             | Samantha                              |                      | FEMALE | 7894582638     | 12345           |                         | 10/8/92              |                          | ۰ 🗸                          |               |
| 器      | Miembros            |                                       |                      |        |                |                 |                         | Elementos por página | <u>20 <del>v</del></u> 1 | <ul> <li>Detailes</li> </ul> | >1            |
| Ê      | Proveedor           |                                       |                      |        |                |                 |                         |                      |                          | Editar                       |               |
| *      | Formación           |                                       |                      |        |                |                 |                         |                      |                          | Desactivar mi                | embro         |
| \$     | Ajustes             |                                       |                      |        |                |                 |                         |                      |                          |                              | - 1           |
| €      | Cerrar Sesión       |                                       |                      |        |                |                 |                         |                      |                          |                              |               |
|        |                     |                                       |                      |        |                |                 |                         |                      |                          |                              |               |

1. En el menú principal, haga clic en destinatarios

- 2. En la lista de búsqueda de destinatarios, localice y haga clic en el icono acciones, <u>i</u> para el destinatario que desea vincular al cuidador.
- 3. En el submenú haga clic en Detalles.

| 55     | Tablero             | Miembros > Detalles    | bros > Detalles del Miembro     |                        |                    |            |                  |                       |      |     |  |  |  |  |  |
|--------|---------------------|------------------------|---------------------------------|------------------------|--------------------|------------|------------------|-----------------------|------|-----|--|--|--|--|--|
| Ē      | Horario             | Miembro:               |                                 |                        |                    |            |                  |                       |      |     |  |  |  |  |  |
| Ŧ      | Visitas             | General                | Direcciones                     | Suscripción de Pagador | Notas              | Documentos | Médico Remitente | Usuarios vinculados   |      |     |  |  |  |  |  |
| =      | Lista de Trabajo    | Nombre del/a usuario/a | Rol del/a Usuario/a             | Teléfono               | Correo Electrónico |            | Vinculado        | Pagador               |      |     |  |  |  |  |  |
| 0      | Reclamaciones       |                        | Cuidador/a                      |                        |                    |            |                  |                       |      |     |  |  |  |  |  |
| =      | Autorización Previa | sgreen                 | Administrador de<br>proveedores | e                      | SGreen@ntst.c      | com        | ~                | FLT1                  |      | :   |  |  |  |  |  |
| $\sim$ | Informes            | ikhatri-schissler      | Administrador de<br>proveedores | 5289658758             | ikhatri-schissle   | r@ntst.com | ~                | FLT1                  |      | :   |  |  |  |  |  |
| *      | Usuarios            |                        | Cuidador/a                      |                        |                    |            |                  |                       |      | •   |  |  |  |  |  |
| 器      | Miembros            | sgreen                 | Cuidador/a<br>Administrador de  | θ                      | SGreen@ntst.c      | com        | ~                | NYDH                  |      | :   |  |  |  |  |  |
| Ê      | Proveedor           |                        | proveedores                     |                        | +                  |            |                  |                       |      |     |  |  |  |  |  |
| *      | Formación           |                        |                                 |                        |                    |            | Elementos po     | rpágina 20 👻 1-3 de 3 | 1< < | > > |  |  |  |  |  |
| \$     | Ajustes             |                        |                                 |                        |                    |            |                  |                       |      |     |  |  |  |  |  |
| €      | Cerrar Sesión       |                        |                                 |                        |                    |            |                  |                       |      |     |  |  |  |  |  |
|        |                     |                        |                                 |                        |                    |            |                  |                       |      |     |  |  |  |  |  |

En la pantalla detalles del destinatario, haga clic en la pestaña de Usuarios vinculados.

El sistema mostrará la tabla usuarios vinculados con una lista de todos los usuarios que se han vinculado al destinatario seleccionado.

- El campo de estado vinculado mostrará el icono vinculado, <u><</u>, si el destinatario tiene actualmente un vínculo activo con el usuario.
- El campo de estado vinculado mostrará el icono Sin vincular, ×, si el usuario no está vinculado actualmente, pero anteriormente, al destinatario seleccionado.
- 5. Haga clic en el icono Acciones, <u>i</u> ubicado a la derecha del registro del cuidador vinculado.
- 6. En el submenu, haga clic en Desvincule al Usuario

| 55     | Tablero             | Miembros > Detalles d  | bros > Detalles del Miembro     |                        |                    |            |                  |                     |                               |  |  |  |  |  |  |
|--------|---------------------|------------------------|---------------------------------|------------------------|--------------------|------------|------------------|---------------------|-------------------------------|--|--|--|--|--|--|
| Ē      | Horario             | Miembro:               |                                 |                        |                    |            |                  |                     |                               |  |  |  |  |  |  |
| Ŧ      | Visitas             | General                | Direcciones                     | Suscripción de Pagador | Notas              | Documentos | Médico Remitente | Usuarios vinculados |                               |  |  |  |  |  |  |
| :=     | Lista de Trabajo    | Nombre del/a usuario/a | Rol del/a Usuario/a             | Teléfono               | Correo Electrónico |            | Vinculado        | Pagador             |                               |  |  |  |  |  |  |
| 0      | Reclamaciones       |                        | Cuidador/a                      |                        |                    |            |                  |                     |                               |  |  |  |  |  |  |
|        | Autorización Previa | sgreen                 | Administrador de<br>proveedores | 9                      | SGreen@ntst.com    |            |                  | FLT1                | :                             |  |  |  |  |  |  |
| $\sim$ | Informes            | ikhatri-schissler      | Administrador de<br>proveedores | 5289658758             | ikhatri-schissler  | r@ntst.com |                  | FLT1                | :                             |  |  |  |  |  |  |
| **     | Usuarios            |                        | Cuidador/a                      |                        |                    |            | •                |                     |                               |  |  |  |  |  |  |
| 쬺      | Miembros            | sgreen                 | Cuidador/a<br>Administrador de  | 3                      | SGreen@ntst.c      | com        | ~                | C C NYDI            | esvincule al Usuario          |  |  |  |  |  |  |
| Ê      | Proveedor           |                        | proveedores                     |                        |                    |            |                  | ≠G H                | istorial de Gerentes de Casos |  |  |  |  |  |  |
| *      | Formación           |                        |                                 |                        | +                  |            | Elementer per    | E                   | nvie mensaje al usuario       |  |  |  |  |  |  |
| \$     | Ajustes             |                        |                                 |                        |                    |            | contentos por    | pagina 20           |                               |  |  |  |  |  |  |
| €      | Cerrar Sesión       |                        |                                 |                        |                    |            |                  |                     |                               |  |  |  |  |  |  |

7. En el cuadro de diálogo de confirmación de la advertencia de desvinculación del usuario, haga clic en Continuar para desvincular al cuidador.

Nota: El sistema desvinculará al cuidador del destinatario seleccionado. Se creará un registro de auditoría con la fecha desvinculada.

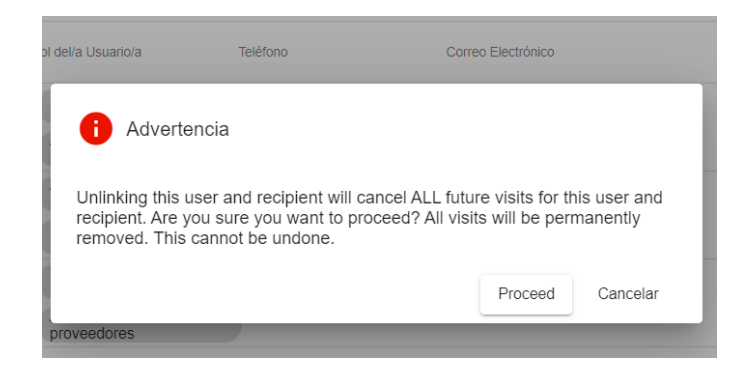

Advertencia: La desvinculación de un cuidador revocará automáticamente el acceso del cuidador a los datos PHI del destinatario y cancelará todas las visitas futuras que se hayan programado con el destinatario. Si desea reasignar las visitas programadas a un cuidador diferente, debe reprogramar las visitas antes de desvincular al cuidador.

|        | Tablero             | Miembros > Detalles d  | lel Miembro                     |                        |                      |            |                  |                     |   |
|--------|---------------------|------------------------|---------------------------------|------------------------|----------------------|------------|------------------|---------------------|---|
| Ē      | Horario             | Miembro:               |                                 |                        |                      |            |                  |                     |   |
| Ŧ      | Visitas             | General                | Direcciones                     | Suscripción de Pagador | Notas                | Documentos | Médico Remitente | Usuarios vinculados |   |
| =      | Lista de Trabajo    | Nombre del/a usuario/a | Rol del/a Usuario/a             | Teléfono               | Correo Electrónico   |            | Vinculado        | Pagador             |   |
| 0      | Reclamaciones       |                        | Cuidador/a                      |                        |                      |            |                  |                     |   |
|        | Autorización Previa | sgreen                 | Administrador de<br>proveedores | 2                      | SGreen@ntst.c        | om         | ×                | FLT1                | : |
| $\sim$ | Informes            | ikhatri.schissler      | Administrador de<br>proveedores | 5280658758             | ikhatri-schisslor    | @ntst.com  |                  | ELT1                |   |
|        | Usuarios            | minute activation      | Cuidador/a                      | 3203030130             | INTIGE 1-SCI 1155101 | Witaccon   | *                |                     | : |

Nota: El sistema mostrará un " $\times$ " en el campo de estado del enlace, indicando que el cuidador no tiene un enlace activo con el destinatario seleccionado.

#### **Temas relacionados:**

- <u>Revisar los usuarios</u>
- Revisar los detalles de un usuario
- Agregar un usuario nuevo
- Invititar un usuario a su agencia existente.
- Importtar un grupo de usuarios nuevos
- Enviar un mesaje a un usuario
- <u>Reajustar contraseñas de los usuario</u>

Edititar los papeles de un usuario

# Volver a vinicular los cuidadores con los destinatarios desde la pestaña Usuarios vinculados

Los administradores del sistema tienen derechos de acceso para vincular y desvincular cuidadores a destinatarios desde la pestaña de Usuarios vinculados de cada destinatario.

Advertencia: Al vincular un cuidador a un destinatario se concederán derechos de acceso al cuidador para ver los datos de la PHI del destinatario.

Para volver a vinicular un cuidador a un destinatario, usando la pestaña de Usuarios viniculados:

| =      | 💇 Mobile Caregiver+ |                                       |                      |        |                | <u>.</u>        | Español Overland        | Park Agency 🔳 🛛 Pr      | oveedor 🗸  | <b>e</b> ls | abella Khatri Schis | isler ✔ |
|--------|---------------------|---------------------------------------|----------------------|--------|----------------|-----------------|-------------------------|-------------------------|------------|-------------|---------------------|---------|
|        | Tablero             | Miembros                              |                      |        |                |                 |                         |                         |            |             | 4                   | +       |
| Ē      | Horario             | Nombre/Apellido                       |                      |        |                |                 |                         | SSN del                 |            |             |                     |         |
| Ŧ      | Visitas             | del Miembro                           | samantha             | ×      | ID de Medicaid |                 |                         | Miembro                 |            |             |                     |         |
| :=     | Lista de Trabajo    | Fecha de<br>Nacimiento del<br>Miembro |                      | ē      | ID del Miembro |                 |                         | Activo / Inactivo       | Activo     |             |                     | *       |
| 0      | Reclamaciones       |                                       |                      |        |                | _               |                         |                         |            |             |                     |         |
|        | Autorización Previa |                                       |                      |        |                | Buscar Despeja  |                         |                         |            |             |                     |         |
| $\sim$ | Informes            | Primer Nombre del<br>Miembro          | Apellido del Miembro | Género | ID de Medicaid | SSN del Miembro | #Miembro ID del Pagador | Fecha de Na             | cimiento   | Localizaci  | Editable Activo     |         |
| **     | Usuarios            | Samantha                              |                      | FEMALE | 7894582638     | 12345           |                         | 10/8/92                 |            | ۲           | / 🛛                 | :       |
| 88     | Miembros            |                                       |                      |        |                |                 |                         | Elementos por página 20 | <b>▼</b> 1 | 0           | Detalles            | >1      |
| Ê      | Proveeses           |                                       |                      |        |                |                 |                         |                         |            | 1           | Editar              |         |
| *      | Formación           |                                       |                      |        |                |                 |                         |                         |            |             | Desactivar miemt    | bro     |
| \$     | Ajustes             |                                       |                      |        |                |                 |                         |                         |            |             |                     | - 1     |
| €      | Cerrar Sesión       |                                       |                      |        |                |                 |                         |                         |            |             |                     |         |
|        |                     |                                       |                      |        |                |                 |                         |                         |            |             |                     |         |

1. En el menú principal, haga clic en destinatarios

- 2. En la lista de búsqueda de destinatarios, localice y haga clic en el icono acciones, i para el destinatario que desea volver a vincular al cuidador.
- 3. En el submenú haga clic en Detalles.

4. En la pantalla detalles del destinatario, haga clic en la pestaña de **Usuarios vinculados**.

El sistema mostrará la tabla usuarios vinculados con una lista de todos los usuarios que se han vinculado al destinatario seleccionado.

- El campo de estado vinculado mostrará el icono vinculado, <u><</u>, si el destinatario tiene actualmente un vínculo activo con el usuario.
- El campo de estado vinculado mostrará el icono Sin vincular, ×, si el usuario no está vinculado actualmente, pero anteriormente, al destinatario seleccionado.
- Haga clic en el icono Acciones, <u>i</u> ubicado a la derecha del registro del cuidador vinculado.
- 6. En el submenú, haga clic en Vinicule al Usuario

Nota: El sistema volverá a vincular al Cuidador con el Destinatario seleccionado. Se creará un registro de auditoría con la fecha vinculada.

| 8      | Tablero             | Miembros > Detalles del | Miembro                         |                 |                    |            |                   |                     | M                              |
|--------|---------------------|-------------------------|---------------------------------|-----------------|--------------------|------------|-------------------|---------------------|--------------------------------|
| Ē      | Horario             | Miembro:                |                                 |                 |                    |            |                   |                     |                                |
| Ŧ      | Visitas             | General                 | irecciones Suscrip              | ción de Pagador | Notas              | Documentos | Médico Remitente  | Usuarios vinculados |                                |
| =      | Lista de Trabajo    | Nombre del/a usuario/a  | Rol del/a Usuario/a             | Teléfono        | Correo Electrónico |            | Vinculado         | Pagador             |                                |
| 0      | Reclamaciones       |                         | Cuidadaría                      |                 |                    |            |                   |                     |                                |
|        | Autorización Previa | sgreen                  | Administrador de proveedores    |                 | SGreen@ntst.co     | om         | ×                 | FLT1                |                                |
| $\sim$ | Informes            |                         | Administrador de<br>proveedores |                 |                    |            |                   | e                   | Vincule al/la Usuario/a        |
|        | Usuarios            | ikhatri-schissler       | Cuidador/a                      | 5289658758      | ikhatri-schissler( | @ntst.com  | $\checkmark$      | FLT*                | Historial de Gerentes de Casos |
| 罂      | Miembros            | sgreen                  | Cuidador/a<br>Administrador de  |                 | SGreen@ntst.co     | om         | ~                 | NYDI                | Envie mensaje al usuario       |
| Ê      | Proveedor           |                         | proveedores                     |                 |                    |            |                   |                     |                                |
| *      | Formación           |                         |                                 |                 | +                  |            |                   |                     |                                |
| \$     | Ajustes             |                         |                                 |                 |                    |            | Elementos por pág | gina 20 💌 1         | -3 de 3  < < > >               |
| ⋺      | Cerrar Sesión       |                         |                                 |                 |                    |            |                   |                     |                                |

Nota: El sistema mostrará una marca de verificación verde en el campo Estado del vínculo, lo que indica que el cuidador tiene un vínculo activo con el destinatario seleccionado.

## **Temas relacionados:**

- Revisar los usuarios
- Revisar los detalles de un usuario
- Agregar un usuario nuevo
- Invititar un usuario a su agencia existente.
- Importtar un grupo de usuarios nuevos
- Enviar un mesaje a un usuario
- Reajustar contraseñas de los usuario

Edititar los papeles de un usuario

# Revisar la historial de auditoria de los enclaces de los cuidadores

Los administradores del sistema tienen derechos de acceso a los informes del historial de auditoría de enlaces para los cuidadores.

Para revisar la historial de auditoria de los enclaces de los cudadores:

1. En el menú principal, haga clic en destinatarios

| =      | Mobile Caregiver+   |                                       |                      |        |                | spañol                   | Overland Park Agency | 💵 🛛 Proveedor 🗸   | Elsabella Khatri Schissler |    |
|--------|---------------------|---------------------------------------|----------------------|--------|----------------|--------------------------|----------------------|-------------------|----------------------------|----|
|        | Tablero             | Miembros                              |                      |        |                |                          |                      |                   | <b>G</b> +                 |    |
| Ē      | Horario             | Nombre/Apellido                       |                      |        |                |                          | SSN del              |                   |                            |    |
| Ŧ      | Visitas             | del Miembro                           | samantha             | ×      | ID de Medicaid |                          | Miembro              |                   |                            |    |
| :=     | Lista de Trabajo    | Fecha de<br>Nacimiento del<br>Miembro |                      |        | ID del Miembro |                          | Activo / I           | nactivo Activo    | •                          |    |
| 0      | Reclamaciones       | memore                                |                      |        |                |                          |                      |                   |                            |    |
| Ē      | Autorización Previa |                                       |                      |        |                | Buscar Despejar          |                      |                   |                            |    |
| $\sim$ | Informes            | Primer Nombre del<br>Miembro          | Apellido del Miembro | Género | ID de Medicaid | SSN del Miembro #Miembro | ID del Pagador Fe    | cha de Nacimiento | LocalizaciEditable Activo  |    |
|        | Usuarios            | Samantha                              | Rosado               | FEMALE | 7894582638     | 12345                    | 10                   | /8/92             |                            | )  |
| 22     | Miembros            |                                       |                      |        |                |                          | Elementos por        | página 20 👻       | 1 💿 Detalles               | >I |
| É      | Proveedor           |                                       |                      |        |                |                          |                      |                   | Editar                     |    |
| *      | Formación           |                                       |                      |        |                |                          |                      |                   | Desactivar miembro         |    |
| \$     | Ajustes             |                                       |                      |        |                |                          |                      |                   |                            |    |
| €      | Cerrar Seslón       |                                       |                      |        |                |                          |                      |                   |                            |    |
|        |                     |                                       |                      |        |                |                          |                      |                   |                            |    |

- 2. En la lista de búsqueda de destinatarios, localice y haga clic en el icono acciones, i para el destinatario que desea revisar la historia auditoría
- 3. En el submenú haga clic en **Detalles**.

|        | Tablero             | Miembros > Detalles de | el Miembro                      |                        |                    |            |                  |                     | 2                              |
|--------|---------------------|------------------------|---------------------------------|------------------------|--------------------|------------|------------------|---------------------|--------------------------------|
| Ē      | Horario             | Miembro:               |                                 |                        |                    |            |                  |                     |                                |
| Ŧ      | Visitas             | General                | Direcciones                     | Suscripción de Pagador | Notas              | Documentos | Médico Remitente | Usuarios vinculados |                                |
| =      | Lista de Trabajo    | Nombre del/a usuario/a | Rol del/a Usuario/a             | Teléfono               | Correo Electrónico |            | Vinculado        | Pagador             |                                |
| 0      | Reclamaciones       |                        | Cuidadaria                      |                        |                    |            |                  |                     |                                |
|        | Autorización Previa | sgreen                 | Administrador de<br>proveedores |                        | SGreen@ntst.c      | com        | ×                | FLT1                | :                              |
| $\sim$ | Informes            |                        | Administrador de<br>proveedores |                        |                    |            |                  | G) I                | formalise difference in the    |
| *      | Usuarios            | ikhatri-schissler      | Cuidador/a                      | 5289658758             | ikhatri-schissle   | r@ntst.com | ~                | FLT 🕤 F             | Historial de Gerentes de Casos |
| 怒      | Miembros            | saroon                 | Cuidador/a                      |                        | SGreen@intet       | com        |                  |                     | nvie mensaje al usuario        |
| é      | Proveedor           | agreen                 | Administrador de<br>proveedores |                        | Schenights.        | com        | Ť                |                     |                                |
|        | Floveedol           |                        |                                 |                        | +                  |            |                  |                     |                                |
| ŧ      | Formación           |                        |                                 |                        |                    |            | Elementos po     | rnácina 20 💌 1-3    | 3 de 3 - 1 Z - Z - N - N -     |
| \$     | Ajustes             |                        |                                 |                        |                    |            | Contento po      |                     |                                |
| €      | Cerrar Sesión       |                        |                                 |                        |                    |            |                  |                     |                                |
|        |                     |                        |                                 |                        |                    |            |                  |                     |                                |

 En la pantalla detalles del destinatario, haga clic en la pestaña de Usuarios vinculados.

El sistema mostrará la tabla usuarios vinculados con una lista de todos los usuarios que se han vinculado al destinatario seleccionado.

- El campo de estado vinculado mostrará el icono vinculado, <u><</u>, si el destinatario tiene actualmente un vínculo activo con el usuario.
- El campo de estado vinculado mostrará el icono Sin vincular, ×, si el usuario no está vinculado actualmente, pero anteriormente, al destinatario seleccionado.
- Haga clic en el icono Acciones, <u>i</u> ubicado a la derecha del registro del cuidador vinculado.
- 6. En el submenú, haga clic en Historial de Gerentes de Casos

Nota: El sistema mostrará la historial de auditoria de los enclaces de los cudadores.

| ombre del/a us | suario/a Rol de     | l/a Usuario/a          | Teléfono                                      | Correo Elec                   | ctrónico                      | Vinculado           |   |
|----------------|---------------------|------------------------|-----------------------------------------------|-------------------------------|-------------------------------|---------------------|---|
| green          | Historial de Audito | ria                    |                                               |                               |                               | ×                   | < |
| hatri-sch      | Nombre del Miembro  | Nombre del/a usuario/a | Rol del/a Usuario/a                           | Fecha en la que se<br>vinculó | Fecha que fue<br>desvinculado | Desvinculado Por    |   |
| green          |                     | sgreen                 | Cuidador/a<br>Administrador De<br>Proveedores | 12/14/2021                    | 12/14/2021                    | Isabella Khatri Sch |   |
|                | -pro-               |                        | -                                             |                               | +                             |                     |   |

## Editar a un destinatario

Usted está aquí: <u>Guía del usuario del administrador de Netsmart EVV</u> > <u>Gestionar a</u> <u>los destinatarios/miembros</u> > Editar a un destinatario

Según los pagadores y los destinatarios de los programas en los que estén inscritos, algunos proveedores pueden tener derechos de acceso limitados para actualizar los datos de perfil de los destinatarios que se cargan automáticamente en el portal de Mobile Caregiver+, como agregar una dirección adicional, mientras que otros proveedores pueden agregar y modificar manualmente todos los datos de los destinatarios.

Para actualizar los datos del perfil de un destinatario:

- 💵 Pr Anna Miembros ۵ Tablero Horario Nombre/Apellidoabraham del Miembro ID de Medicaid SSN del Miembro × Visitas Lista de Trabaio Fecha de ID del Activo / Activo Nacimiento Miembro Inactivo del Miembro Autorización Previa Despeia Usuarios 28 Miembro ۲  $\checkmark$ MALE 1234 2/11/09 Proveedor Edita + Formación Aiustes Cerrar Sesión Calculator Copyright © 2021 Netsmart Technologies, Inc. All rights reserved. Terminos de uso Política de privacidad
- 1. En el menú principal, haga clic en destinatarios.

- 2. Busque el destinatario y haga clic en el icono Acciones<sup>1</sup>, para el destinatario desea editar.
- 3. En el submenú de acceso directo, haga clic en Editar.

El sistema mostrará la pantalla Editar destinatario

| =      | f Mobile Caregiver+  |                            |                                                                      | Español   | UAT Tellus Demo | Ell Proveedor 🗸 | 😫 Anna Gomez 🗸 |
|--------|----------------------|----------------------------|----------------------------------------------------------------------|-----------|-----------------|-----------------|----------------|
|        | Tablero              | Miembro: Abraham Lincoln   |                                                                      |           |                 |                 |                |
| Ē      | Horario              | General Direcciones St     | scripción de Pagador Notas Documentos                                | Médico Re | mitente         |                 |                |
| Ŧ      | Visitas              |                            | Primer Nombre del Miembro *                                          |           |                 |                 |                |
| :=     | Lista de Trabajo     | Primer Nombre del Miembro: | Abraham                                                              |           |                 |                 |                |
| 0      | Reclamaciones        |                            | Apellido del Miembro *                                               |           |                 |                 |                |
|        | Autorización Previa  | Apellido del Miembro:      | Lincoln                                                              |           |                 |                 |                |
| $\sim$ | Informes             |                            | Añada SSN del Miembro                                                |           |                 |                 |                |
| *      | Usuarios             | SSN del Miembro:           | 1234                                                                 |           |                 |                 |                |
| 뾾      | Mlembros             |                            |                                                                      |           |                 |                 |                |
| Ê      | Proveedor            | ID de Medicaid:            | ID de Medicaid                                                       |           |                 |                 |                |
| ÷      | Formación            |                            |                                                                      |           |                 |                 |                |
| \$     | Ajustes              | Género:                    | <ul> <li>Femenino          <ul> <li>Masculino</li> </ul> </li> </ul> |           |                 |                 |                |
| ⇒      | Cerrar Seslón        | Fecha de Nacimiento:       | Fecha de Nacimiento *<br>02/12/1809                                  |           |                 |                 | Ē              |
|        | Política de privació | ad Calculator Copyrigh     | t © 2021 Netsmart Technologies, Inc. All rights re                   | served.   |                 | Terminos de     | e uso          |

4. Desde la pantalla Editar destinatario, los proveedores pueden editar una de las siguientes opciones:

| Editar la pestaña de un<br>destinatario | Detalles del perfil editable                                                                                                    |
|-----------------------------------------|----------------------------------------------------------------------------------------------------|
| General                                 | Información demográfica y de contacto de emergencia del destinatario.                                                                            |
| Dirección                               | Todos los proveedores podrán agregar, eliminar y administrar la lista de direcciones del destinatario.                                           |
| Subcripciones del pagador               | Revise la información del pagador (es) y edite el (los) código (s) de diagnóstico de un destinatario.                                            |
| Notas                                   | Agregue notas al registro EVV del destinatario y<br>revise las notas de los cuidadores: los cuidadores<br>pueden ver las notas del destinatario. |
| Documentoss                             | Agregar documentos al registro EVV del destinatario: los cuidadores pueden ver los documentos de un destinatario.                                |
| Referring Physician                     | Agregue y administre la lista de médicos de referencia del destinatario.                                                                         |

#### Actualizar la información general de un destinatario

Usted está aquí: <u>Guía del usuario del administrador de Netsmart EVV</u> > <u>Gestionar a</u> <u>los destinatarios/miembros</u> > <u>Editar a un destinatario/miembro</u> > Actualizar la información general de un destinatario

Dependiendo de los pagadores y los destinatarios de los programas en los que estén inscritos, algunos proveedores pueden tener derechos de acceso limitados para actualizar los datos demográficos de los destinatarios que se cargan automáticamente en el portal de Mobile Caregiver, mientras que otros proveedores pueden agregar y modificar manualmente todos los datos de los destinatarios. Todos los Proveedores tendrán derechos de acceso para agregar y editar la información de contacto de emergencia del destinatario.

Para actualizar la información general de un destinatario:

| ≡      | Mobile Caregiver+    |                                |                      |              |                   |                       | s Español               | UAT Tellus Demo    | Ell Proveedor 🗸    | Anna Gor          | nez 🗸 |
|--------|----------------------|--------------------------------|----------------------|--------------|-------------------|-----------------------|-------------------------|--------------------|--------------------|-------------------|-------|
|        | Tablero              | Miembros                       |                      |              |                   |                       |                         |                    |                    | ۵                 | +     |
| Ē      | Horario              |                                |                      |              |                   |                       |                         |                    |                    |                   |       |
| Ŧ      | Visitas              | Nombre/Apellido<br>del Miembro | braham               | ×            | ID de<br>Medicaid |                       |                         | SSN del<br>Miembro |                    |                   |       |
| :=     | Lista de Trabajo     | Fecha de                       |                      | -            | ID del            |                       |                         | Activo /           | A - 11             |                   |       |
| 0      | Reclamaciones        | del Miembro                    |                      |              | Miembro           |                       |                         | Inactivo           | ACTIVO             |                   | ÷     |
|        | Autorización Previa  |                                |                      |              |                   | Buscar Despeia        | ar                      |                    |                    |                   |       |
| $\sim$ | Informes             |                                |                      |              |                   |                       |                         |                    |                    |                   |       |
|        | Usuarios             | Primer Nombre del<br>Miembro   | Apellido del Miembro | Género       | ID de Medicaid    | SSN del Miembro       | #Miembro ID del Pagador | Fecha de Naci      | miento LocalizaciE | ditable Activo    |       |
| 器      | Miembros             | Abraham                        | Lincoln              | MALE         |                   | 1234                  |                         | 2/11/09            | ۲                  |                   | :     |
| Ê      | Proveedor            |                                |                      |              |                   |                       |                         | Items per page: 20 | - (                | Editar            |       |
| *      | Formación            |                                |                      |              |                   |                       |                         |                    |                    | Desactivar miembi | ro    |
| ۵      | Ajustes              |                                |                      |              |                   |                       |                         |                    |                    |                   | -     |
| ⊅      | Cerrar Sesión        |                                |                      |              |                   |                       |                         |                    |                    |                   |       |
|        | Política de privacio | lad                            | Calculator           | right © 2021 | Netsmart Techno   | logies, Inc. All righ | ts reserved.            |                    | Terminos o         | le uso            |       |

1. En el menú principal, haga clic en destinatarios.

- Busque el destinatario y haga clic en el icono Acciones<sup>1</sup>, para el destinatario desea editar.
- 3. En el submenú de acceso directo, haga clic en Editar.

El sistema mostrará la pantalla Editar destinatario.

| =               | 9 Mobile Caregiver+                               |                                                |                                                                                                    | Español | UAT Tellus Demo | Ell Proveedor 🗸 | 😫 Anna Gomez 🗸 |
|-----------------|---------------------------------------------------|------------------------------------------------|----------------------------------------------------------------------------------------------------|---------|-----------------|-----------------|----------------|
|                 | Tablero<br>Horario<br>Visitas<br>Lista de Trabajo | Género:<br>Fecha de Nacimiento:                | <ul> <li>Femenino          Masculino</li> <li>Fecha de Nacimiento *</li> <li>02/12/1809</li> </ul> |         |                 |                 | Ē              |
| •               | Reclamaciones<br>Autorización Previa<br>Informes  | Contacto de Emergencia<br>Nombre del Contacto: | Añada Nombre del Contacto<br>Jane Smith                                                            |         |                 |                 |                |
| <b>**</b><br>&& | Usuarios<br>Miembros                              | Añada Numero de teléfono:                      | Añada Numero de teléfono *<br>(954) 719-0004                                                       |         |                 |                 |                |
| Ê<br>∙<br>¢     | Proveedor<br>Formación<br>Ajustes                 | Añada Relación:                                | Aflada Relación *<br>Parent                                                                        |         |                 |                 |                |
| €               | Cerrar Sesión                                     |                                                | Guardar Romicar Cancelar                                                                           | ]       |                 |                 |                |
|                 | Política de privació                              | ad Calculator Copyrigh                         | nt © 2021 Netsmart Technologies, Inc. All rights reser                                             | ved.    |                 | Terminos de     | e uso          |

En función de los destinatarios del pagador con los que estén inscritos, algunos proveedores pueden editar los siguientes datos demográficos del destinatario:

- Nombre del destinatario
- Apellido del destinatario
- SSN del destinatario
- ID de Medicaid del destinatario
- Sexo
- Fecha de Nacimiento

Todos los proveedores tendrán derechos de acceso para agregar y la siguiente información de contacto de emergencia de un destinatario

- Nombre de contacto
- Número de teléfono
- Relación
- 4. Desplácese hasta la parte inferior de la pestaña y haga clic en Guardar para guardar los cambios

Haga clic en Restablecer para borrar todos los cambios.

#### Actualizar las direcciones

Usted está aquí: <u>Guía del usuario del administrador de Netsmart EVV</u> > <u>Gestionar a</u> <u>los destinatarios/miembros</u> > <u>Editar a un destinatario/miembro</u> > Actualizar las direcciones

Todas las direcciones registradas para el destinatario se enumeran en esta página. La estrella amarilla indica la dirección principal.

Para actualizar la información general de un destinatario:

| =      | Mobile Caregiver+    |                                |                      |               |                   |                       | K Español               | UAT Tellus Demo    | Ell Proveedor 🗸    | 😫 Anna Gor       | nez 🗸  |
|--------|----------------------|--------------------------------|----------------------|---------------|-------------------|-----------------------|-------------------------|--------------------|--------------------|------------------|--------|
|        | Tablero              | Miembros                       |                      |               |                   |                       |                         |                    |                    | ۵                | +      |
| Ē      | Horario              |                                |                      |               |                   |                       |                         |                    |                    |                  |        |
| Ŧ      | Visitas              | Nombre/Apellido<br>del Miembro | abraham              | ×             | ID de<br>Medicaid |                       |                         | SSN del<br>Miembro |                    |                  |        |
| =      | Lista de Trabajo     | Fecha de                       |                      | -             | ID del            |                       |                         | Activo /           | A                  |                  |        |
| 0      | Reclamaciones        | Nacimiento<br>del Miembro      |                      |               | Miembro           |                       |                         | Inactivo           | ACTIVO             |                  | -<br>- |
| Ē      | Autorización Previa  |                                |                      |               |                   |                       |                         |                    |                    |                  |        |
| $\sim$ | Informes             |                                |                      |               |                   | Buscar Despeja        | ar                      |                    |                    |                  |        |
| *      | Usuarios             | Primer Nombre del<br>Miembro   | Apellido del Miembro | Género        | ID de Medicaid    | SSN del Miembro       | #Miembro ID del Pagador | Fecha de Naci      | miento LocalizaciE | ditable Activo   |        |
| 뾾      | Miembros             | Abraham                        | Lincoln              | MALE          |                   | 1234                  |                         | 2/11/09            | ۲                  |                  | :      |
| Ê      | Proveedor            |                                |                      |               |                   |                       |                         | Items per page: 20 | - (-               | Editar           |        |
| *      | Formación            |                                |                      |               |                   |                       |                         |                    |                    | Desactivar miemb | ro     |
| ۵      | Ajustes              |                                |                      |               |                   |                       |                         |                    |                    |                  |        |
| ⇒      | Cerrar Sesión        |                                |                      |               |                   |                       |                         |                    |                    |                  |        |
|        | Política de privacio | lad                            | Calculator           | yright © 2021 | Netsmart Techno   | logies, Inc. All righ | ts reserved.            |                    | Terminos o         | de uso           |        |

1. En el menú principal, haga clic en destinatarios.

- 2. Busque el destinatario y haga clic en el icono Acciones<sup>1</sup>, para el destinatario desea editar.
- 3. En el submenú de acceso directo, haga clic en Editar.

El sistema mostrará la pantalla Editar destinatario.

| =      | Mobile Caregiver+   |                            |                             | Español    | Overland Park Agency | Riveedor V | 😫 Isabella Khatri Schissler 🗸 |
|--------|---------------------|----------------------------|-----------------------------|------------|----------------------|------------|-------------------------------|
| 5      | Tablero             | Miembros > Editar miembro  |                             |            |                      |            | ^<br>_                        |
| Ē      | Horario             | Miembro: S                 |                             |            |                      |            |                               |
| Ŧ      | Visitas             | General Direcciones Su     | scripción de Pagador Notas  | Documentos | Médico Remitente     |            |                               |
| :=     | Lista de Trabajo    |                            |                             |            |                      |            |                               |
| 0      | Reclamaciones       | Primer Nombre del Miembro: | Primer Nombre del Miembro * |            |                      |            |                               |
| Ē      | Autorización Previa |                            | Apellida del Miembro *      |            |                      |            |                               |
| $\sim$ | Informes            | Apellido del Miembro:      |                             |            |                      |            |                               |
| *      | Usuarios            |                            | Añada SSN del Miembro       |            |                      |            |                               |
| 뾾      | Miembros            | SSN del Miembro:           | 12345                       |            |                      |            |                               |
| Ê      | Proveedor           |                            | ID de Medicald              |            |                      |            |                               |
| *      | Formación           | ID de Medicaid:            | 7894582638                  |            |                      |            |                               |
| \$     | Ajustes             | Género:                    | Femenino 	Masculino         |            |                      |            |                               |
| €      | Cerrar Sesión       | Fecha de Nacimiento:       | Fecha de Nacimiento *<br>1  |            |                      |            | 1                             |

# 4. Haga clic en la pestaña dirección

| ≡      | Mobile Caregiver+    |                       |             |                        |               |                       | Español        | UAT Tellus Demo | Proveedor N    | . (    | 🕑 Anna Gomez 🗸 |
|--------|----------------------|-----------------------|-------------|------------------------|---------------|-----------------------|----------------|-----------------|----------------|--------|----------------|
|        | Tablero              | Miembros > Editar m   | iembro      |                        |               |                       |                |                 |                |        |                |
| Ē      | Horario              | Miembro: Abraham Line | coln        |                        |               |                       |                |                 |                |        |                |
| Ŧ      | Visitas              | General               | Direcciones | Suscripción de Pagador | Notas         | Document              | os Médico Rem  | nitente         |                |        |                |
| :=     | Lista de Trabajo     | Dirección             | <u> </u>    | Ciudad                 | Estado        | Código Postal         | Teléfono       | Loca            | ilización Dire | ección |                |
| 0      | Reclamaciones        | 800 Fairway Drive     |             | Deerfield Beach        | Florida       | 33441                 | (954) 719-0004 |                 | ۰              | *      | :              |
|        | Autorización Previa  | 4644 Overton Avenue   |             | Kansas City            | Missouri      | 64133                 | (323) 422-4242 |                 | ۰              | *      | :              |
| $\sim$ | Informes             |                       |             |                        |               | +                     |                |                 |                |        |                |
| **     | Usuarios             |                       |             |                        |               |                       |                |                 |                |        |                |
| 뾾      | Miembros             |                       |             |                        |               |                       |                |                 |                |        |                |
| Ê      | Proveedor            |                       |             |                        |               |                       |                |                 |                |        |                |
| •      | Formación            |                       |             |                        |               |                       |                |                 |                |        |                |
| ۵      | Ajustes              |                       |             |                        |               |                       |                |                 |                |        |                |
| ⇒      | Cerrar Sesión        |                       |             |                        |               |                       |                |                 |                |        |                |
|        | Política de privacio | dad                   | Calculator  | oyright © 2021 Netsmar | t Technologie | es, Inc. All rights r | eserved.       |                 | Terminos       | s de u | ISO            |

5. Haga clic en la dirección que desea actualizar.

|                                           | Ingrese Direccion                                  |                           | Ingrese Direction Final                 | k.                                 |                                 |
|-------------------------------------------|----------------------------------------------------|---------------------------|-----------------------------------------|------------------------------------|---------------------------------|
| Dirección                                 | 5675 Roe Boulevard Roeland Park KS                 | 66205                     | Dirección Final 5675 Roe Bouleva        | ard Roeland Park KS 66205          |                                 |
| Dirección Cor                             | recta                                              |                           |                                         |                                    |                                 |
| Encuentre<br>Dirección                    | Encuentre Dirección<br>5675 Roe Boulevard          |                           | R.Park Strong R                         | Linde                              | Haas & Wilkerson <              |
| Dirección Línea<br>2                      | Añada Dirección Línea 2                            |                           | n ator a                                | Academy Bank                       | 55                              |
| Tipo de<br>dirección                      | Tipo de dirección<br>Adult Day Healthcare Facility | ¥                         | Saint Luke's Comm<br>Hospital - Roeland | KCTV5                              | Jar Strange -                   |
| Localización                              | 39.0253751,-94.639499199999999                     | ٢                         | insee westist                           | R R                                |                                 |
| Condado                                   | Añada Condado                                      |                           | on & Spa 🛛 💈 🤋<br>Johnson Dr            | ie Ave                             | Fontana Dr COMM                 |
| Teléfono<br>Principal                     | Teléfono Principal *<br>(582) 968-7453             | Número de teléfono de IVR | VS Store Wendy's 😲                      | Kejibaard shortcuts Map data #2021 | Terms of Use Report a map error |
| Teléfono<br>secundario                    | Teléfono secundario                                | Número de teléfono de IVR |                                         |                                    |                                 |
| Establecer<br>dirección como<br>principal | Dirección primaria                                 |                           |                                         |                                    |                                 |
|                                           |                                                    | Guardar                   | Reiniciar Cerrar                        |                                    |                                 |
|                                           |                                                    | Guardar                   | Reiniciar Cerrar                        |                                    |                                 |

#### 6. Edite la dirección del destinatario.

Si está actualizando la dirección, asegúrese de comenzar a escribir la dirección en el campo Buscar dirección; el sistema mostrará una lista de direcciones de Google Maps validadas que coincidan.

• Seleccione la dirección correcta de la lista.

Nota: Si la dirección que está introduciendo no se encuentra en Google Maps, abra otra ventana del navegador y utilice Google para buscar la dirección (para ver cómo aparece en su base de datos). Por ejemplo, Google puede tener NE como Noreste o viceversa, o Lakepoint como Lake Point o viceversa.

Seleccione **el tipo de dirección**: Es importante que los proveedores seleccionen un tipo de dirección (lugar de servicio) para garantizar el cumplimiento de las reglas del pagador que requieren que los servicios se presten en las ubicaciones designadas. Editar **el teléfono principal** del destinatario: Debe introducir el número de teléfono del destinatario.

Haga clic en el modificador **Establecer como principal** para establecer la dirección actual como principal.

- Edite cualquier otro dato opcional.
- 7. Desplácese hasta la parte inferior de la pestaña y haga clic en Guardar para guardar los cambios

Haga clic en Restablecer para borrar todos los cambios.
#### Actualizar una dirección nueva

Usted está aquí: <u>Guía del usuario del administrador de Netsmart EVV</u> > <u>Gestionar a</u> <u>los destinatarios/miembros</u> > <u>Editar a un destinatario/miembro</u> > Actualizar las <u>direcciones</u> > Actualizar una dirección nueva

Todas las direcciones del archivo del destinatario se muestran en la pestaña Dirección. La estrella amarilla indica la dirección principal.

Todos los proveedores tendrán derechos de acceso para agregar nuevas direcciones y editar la información de la dirección del destinatario.

Para agregar un nuevo para un destinatario:

Para actualizar la información general de un destinatario:

1. En el menú principal, haga clic en destinatarios.

| ≡   | Mobile Caregiver+    |                                |                      |               |                   |                        | Español                 | UAT Tellus Demo    | 💵 Proveedor 🗸     | 😫 Anna Go        |     |
|-----|----------------------|--------------------------------|----------------------|---------------|-------------------|------------------------|-------------------------|--------------------|-------------------|------------------|-----|
| 55  | Tablero              | Miembros                       |                      |               |                   |                        |                         |                    |                   | ۵                | +   |
| Ē   | Horario              |                                |                      |               |                   |                        |                         |                    |                   |                  |     |
| Ŧ   | Visitas              | Nombre/Apellido<br>del Miembro | abraham              | ×             | ID de<br>Medicaid |                        |                         | SSN del<br>Miembro |                   |                  |     |
| =   | Lista de Trabajo     | Fecha de                       |                      |               | ID del            |                        |                         | Activo /           | A - 41            |                  |     |
| 0   | Reclamaciones        | Nacimiento<br>del Miembro      |                      |               | Miembro           |                        |                         | Inactivo           | ACTIVO            |                  | •   |
|     | Autorización Previa  |                                |                      |               |                   |                        |                         |                    |                   |                  |     |
| ~   | Informes             |                                |                      |               |                   | Buscar Despej          | ar                      |                    |                   |                  |     |
| **  | Usuarios             | Primer Nombre del<br>Miembro   | Apellido del Miembro | Género        | ID de Medicald    | SSN del Miembro        | #Miembro ID del Pagador | Fecha de Naci      | miento Localizaci | Editable Activo  |     |
| 222 | Miembros             | Abraham                        | Lincoln              | MALE          |                   | 1234                   |                         | 2/11/09            | ۲                 | / 🗹              | :   |
| Ê   | Proveedor            |                                |                      |               |                   |                        |                         | Items per page: 20 | - (-              | Editar           |     |
| *   | Formación            |                                |                      |               |                   |                        |                         |                    |                   | Desactivar miemt | oro |
| \$  | Ajustes              |                                |                      |               |                   |                        |                         |                    |                   |                  | -   |
| €   | Cerrar Sesión        |                                |                      |               |                   |                        |                         |                    |                   |                  |     |
|     |                      |                                |                      |               |                   |                        |                         |                    |                   |                  |     |
|     | Política de privacio | lad                            | Calculator Cop       | yright © 2021 | Netsmart Techno   | ologies, Inc. All righ | ts reserved.            |                    | Terminos          | de uso           |     |

- Busque el destinatario y haga clic en el icono Acciones<sup>1</sup>, para el destinatario desea editar.
- 3. En el submenú de acceso directo, haga clic en Editar.

El sistema mostrará la pantalla Editar destinatario.

| ≡      | Mobile Caregiver+   |                            |                             | spañol     | Overland Park Agency | Elli Proveedor 🗸 | 😂 Isabella Khatri Schissler 🗸 😋 |
|--------|---------------------|----------------------------|-----------------------------|------------|----------------------|------------------|---------------------------------|
|        | Tablero             | Miembros > Editar miembro  |                             |            |                      |                  | <u>^</u>                        |
| Ē      | Horario             | Miembro:                   |                             |            |                      |                  |                                 |
| Ŧ      | Visitas             | General Direcciones Su     | uscripción de Pagador Notas | Documentos | Médico Remitente     |                  |                                 |
| :=     | Lista de Trabajo    |                            |                             |            |                      |                  |                                 |
| 0      | Reclamaciones       | Primer Nombre del Miembro: | Primer Nombre del Miembro * |            |                      |                  |                                 |
| •      | Autorización Previa |                            | Analida dal Miambro *       |            |                      |                  |                                 |
| $\sim$ | Informes            | Apellido del Miembro:      |                             |            |                      |                  |                                 |
|        | Usuarios            |                            | Añada SSN del Miembro       |            |                      |                  |                                 |
| 罂      | Miembros            | SSN del Miembro:           | 12345                       |            |                      |                  |                                 |
| Ê      | Proveedor           |                            | ID de Medicaid              |            |                      |                  |                                 |
| *      | Formación           | ID de Medicaid:            | 7894582638                  |            |                      |                  |                                 |
| \$     | Ajustes             | Género:                    | Femenino 	Masculino         |            |                      |                  |                                 |
| ⇒      | Cerrar Sesión       | Fecha de Nacimiento:       | Fecha de Nacimiento * 1     |            |                      |                  | E                               |
|        |                     |                            |                             |            |                      |                  |                                 |

# 4. Haga clic en la pestaña de direcciones

| =      | Mobile Caregiver+    |     |                      |             |                        |               |                        | se Español     | UAT Tellus Demo | Ell Proveedo | r <b>v</b> | 😫 Anna Gomez 🗸 |
|--------|----------------------|-----|----------------------|-------------|------------------------|---------------|------------------------|----------------|-----------------|--------------|------------|----------------|
| 5      | Tablero              | M   | liembros > Editar mi | embro       |                        |               |                        |                |                 |              |            |                |
| Ē      | Horario              | м   | iembro: Abraham Linc | oln         |                        |               |                        |                |                 |              |            |                |
| Ŧ      | Visitas              |     | General              | Direcciones | Suscripción de Pagador | Notas         | Documento              | s Médico Ren   | nitente         |              |            |                |
| :=     | Lista de Trabajo     | (   | Dirección            | -           | Ciudad                 | Estado        | Código Postal          | Teléfono       | Lot             | alización    | Dirección  |                |
| 0      | Reclamaciones        | 8   | 300 Fairway Drive    |             | Deerfield Beach        | Florida       | 33441                  | (954) 719-0004 |                 | ۲            | *          | :              |
| Ē      | Autorización Previa  | 4   | 4644 Overton Avenue  |             | Kansas City            | Missouri      | 64133                  | (323) 422-4242 |                 | ۲            | *          | :              |
| $\sim$ | Informes             |     |                      |             |                        |               | +                      |                |                 |              |            |                |
| *      | Usuarios             |     |                      |             |                        |               |                        |                |                 |              |            |                |
| 뾾      | Miembros             |     |                      |             |                        |               |                        |                |                 |              |            |                |
| Ê      | Proveedor            |     |                      |             |                        |               |                        |                |                 |              |            |                |
| •      | Formación            |     |                      |             |                        |               |                        |                |                 |              |            |                |
| \$     | Ajustes              |     |                      |             |                        |               |                        |                |                 |              |            |                |
| €      | Cerrar Sesión        |     |                      |             |                        |               |                        |                |                 |              |            |                |
|        | Política de privació | dad |                      | Calculator  | oyright © 2021 Netsmar | t Technologie | es, Inc. All rights re | eserved.       |                 | Termi        | nos de u   | ISO            |

5. Haga clic en el icono Agregar nueva dirección, +

| =       | Mobile Caregiver+   |                                                              | Español   | UAT Tellus Demo | Ell Provee  | dor 🗸 🌘   | 9 Anna Gomez ~ |
|---------|---------------------|--------------------------------------------------------------|-----------|-----------------|-------------|-----------|----------------|
|         | Tablero             | Miembros > E<br>Agregue dirección nueva                      |           |                 |             |           |                |
| Ē       | Horario             | Miembro: Candie                                              |           |                 |             |           |                |
| Ŧ       | Visitas             | Encuentre Dirección *<br>General                             |           | sitente         |             |           |                |
| =       | Lista de Trabajo    | Dirección Se requiere el campol                              |           |                 | ocalización | Dirección |                |
| 0       | Reclamaciones       | 3400 Southwest 1                                             |           |                 | ۲           | *         | :              |
|         | Autorización Previa | 330 South Powerl                                             |           |                 | ۲           | *         |                |
| ~       | Informes            | O do                                                         | . 1       |                 |             |           |                |
| <u></u> | Miembros            | Clearwatero                                                  |           |                 |             |           |                |
| e       | Proveedor           | St. Petersburg FLOR (DA Swee Beach<br>Sarators Port St. Luce | +         |                 |             |           |                |
|         | Formación           | Google Mag dens #2021 Google, N461 Terrer                    | is of Use |                 |             |           |                |
| \$      | Ajustes             | Dirección Línea Dirección Línea 2                            |           |                 |             |           |                |
| Ð       | Cerrar Sesión       | Certar Pointeiar G                                           | Guardar   |                 |             |           |                |
|         |                     |                                                              |           |                 |             |           |                |

6. Introduzca la información de la dirección del destinatario.

Si está actualizando la dirección, asegúrese de comenzar a escribir la dirección en el campo Buscar dirección; el sistema mostrará una lista de direcciones de Google Maps validadas que coincidan.

• Seleccione la dirección correcta de la lista.

Nota: Si la dirección que está introduciendo no se encuentra en Google Maps, abra otra ventana del navegador y utilice Google para buscar la dirección (para ver cómo aparece en su base de datos). Por ejemplo, Google puede tener NE como Noreste o viceversa, o Lakepoint como Lake Point o viceversa.

Seleccione **el tipo de dirección**: Es importante que los proveedores seleccionen un tipo de dirección (lugar de servicio) para garantizar el cumplimiento de las reglas del pagador que requieren que los servicios se presten en las ubicaciones designadas.

Editar **el teléfono principal** del destinatario: Es un requisito de introducir el número de teléfono del destinatario.

Introduzca cualquier otro dato opcional.

 Desplácese hasta la parte inferior de la pestaña y haga clic en Guardar para guardar los cambios

Haga clic en Restablecer para borrar todos los cambios.

Establecer una dirección como principal

Usted está aquí: <u>Guía del usuario del administrador de Netsmart EVV</u> > <u>Gestionar a</u> <u>los destinatarios/usuarios</u> > <u>Editar a un destinatario/miembro</u> > Actualizar las <u>direcciones</u> > Establecer una dirección principal

Para establecer una dirección como la dirección principal de un destinatario:

12. En el menú principal, haga clic en destinatarios.

| =      | Mobile Caregiver+    |                                |                      |               |                   |                       | see Español            | UAT Tellus Demo    | Ell Proveedor 🗸    | 😫 Anna Gor       |    |
|--------|----------------------|--------------------------------|----------------------|---------------|-------------------|-----------------------|------------------------|--------------------|--------------------|------------------|----|
|        | Tablero              | Miembros                       |                      |               |                   |                       |                        |                    |                    | ۵                | +  |
| Ē      | Horario              |                                |                      |               |                   |                       |                        |                    |                    |                  |    |
| Ŧ      | Visitas              | Nombre/Apellido<br>del Miembro | abraham              | ×             | ID de<br>Medicaid |                       |                        | SSN del<br>Miembro |                    |                  |    |
| =      | Lista de Trabajo     | Fecha de                       |                      |               | ID del            |                       |                        | Activo /           |                    |                  |    |
| 0      | Reclamaciones        | Nacimiento<br>del Miembro      |                      | •             | Miembro           |                       |                        | Inactivo           | Activo             |                  | *  |
| Ē      | Autorización Previa  |                                |                      |               |                   |                       |                        |                    |                    |                  |    |
| $\sim$ | Informes             |                                |                      |               |                   | Buscar Despe          | ijar                   |                    |                    |                  |    |
| *      | Usuarios             | Primer Nombre del<br>Miembro   | Apellido del Miembro | Género        | ID de Medicaid    | SSN del Miembro       | #Membro ID del Pagador | Fecha de Naci      | miento Localizació | ditable Activo   |    |
| 器      | Miembros             | Abraham                        | Lincoln              | MALE          |                   | 1234                  |                        | 2/11/09            | ۲                  |                  | :  |
| Ê      | Proveedor            |                                |                      |               |                   |                       |                        | Items per page: 20 | - (1               | Editar           |    |
| *      | Formación            |                                |                      |               |                   |                       |                        |                    |                    | Desactivar miemb | ro |
| \$     | Ajustes              |                                |                      |               |                   |                       |                        |                    |                    |                  | -  |
| ⇒      | Cerrar Sesión        |                                |                      |               |                   |                       |                        |                    |                    |                  |    |
|        | Política de privacio | lad                            | Calculator           | yright © 2021 | Netsmart Techno   | ologies, Inc. All rig | hts reserved.          |                    | Terminos           | de uso           |    |

- 13. Busque el destinatario y haga clic en el icono Acciones<sup>1</sup>, para el destinatario desea editar.
- 14. En el submenú de acceso directo, haga clic en Editar.

El sistema mostrará la pantalla Editar destinatario.

| ≡       | Mobile Caregiver+   |                            | Es                                 | pañol Overland Park Agency | Elli Proveedor 🗸 | 😫 Isabella Khatri Schissler 🗸 😋 |
|---------|---------------------|----------------------------|------------------------------------|----------------------------|------------------|---------------------------------|
|         | Tablero             | Miembros > Editar miembro  |                                    |                            |                  | <u> </u>                        |
| Ē       | Horario             | Miembro:                   |                                    |                            |                  |                                 |
| Ŧ       | Visitas             | General Direcciones Suscr  | ripción de Pagador Notas Documento | s Médico Remitente         |                  |                                 |
| :=      | Lista de Trabajo    |                            |                                    |                            |                  |                                 |
| 0       | Reclamaciones       | Primer Nombre del Miembro: | Primer Nombre del Miembro *        |                            |                  |                                 |
| Ē       | Autorización Previa |                            | unellida del Miembro *             |                            |                  |                                 |
| $\sim$  | Informes            | Apellido del Miembro:      |                                    |                            |                  |                                 |
| <u></u> | Usuarios            |                            | uñada SSN del Miembro              |                            |                  |                                 |
| 쬺       | Miembros            | SSN del Miembro: 1         | 2345                               |                            |                  |                                 |
| Ê       | Proveedor           |                            | D de Medicaid                      |                            |                  |                                 |
| *       | Formación           | ID de Medicaid: 7          | 7894582638                         |                            |                  |                                 |
| \$      | Ajustes             | Género:                    | 🖲 Femenino 🔿 Masculino             |                            |                  |                                 |
| ⇒       | Cerrar Sesión       | Fecha de Nacimiento: 1     | echa de Nacimiento *               |                            |                  | Ē                               |
|         |                     |                            |                                    |                            |                  | •                               |

# 15. Haga clic en la pestaña de direcciones

| ≡  | Mobile Caregiver+    |                       |             |                        |                |                        | <b>see</b> Español | UAT Tellus Demo | Ell Proveedo | or 🗸      | 😫 Anna Gomez 🗸 |
|----|----------------------|-----------------------|-------------|------------------------|----------------|------------------------|--------------------|-----------------|--------------|-----------|----------------|
|    | Tablero              | Miembros > Editar mi  | embro       |                        |                |                        |                    |                 |              |           |                |
| Ē  | Horario              | Miembro: Abraham Linc | oln         |                        |                |                        |                    |                 |              |           |                |
| Ŧ  | Visitas              | General               | Direcciones | Suscripción de Pagador | Notas          | Documento              | s Médico Rer       | nitente         |              |           |                |
| =  | Lista de Trabajo     | Dirección             | Ja          | Ciudad                 | Estado         | Código Postal          | Teléfono           | Loc             | alización    | Dirección |                |
| •  | Reclamaciones        | 800 Fairway Drive     |             | Deerfield Beach        | Florida        | 33441                  | (954) 719-0004     |                 | ۲            | *         | :              |
|    | Autorización Previa  | 4644 Overton Avenue   |             | Kansas City            | Missouri       | 64133                  | (323) 422-4242     |                 | ۲            | *         | :              |
| ~  | Informes             |                       |             |                        |                | +                      |                    |                 |              |           |                |
| 20 | Miembros             |                       |             |                        |                |                        |                    |                 |              |           |                |
| Ê  | Proveedor            |                       |             |                        |                |                        |                    |                 |              |           |                |
| •  | Formación            |                       |             |                        |                |                        |                    |                 |              |           |                |
| \$ | Ajustes              |                       |             |                        |                |                        |                    |                 |              |           |                |
| €  | Cerrar Sesión        |                       |             |                        |                |                        |                    |                 |              |           |                |
|    |                      |                       |             |                        |                |                        |                    |                 |              |           |                |
|    | Política de privació | lad                   | Calculator  | oyright © 2021 Netsmar | rt Technologie | es, Inc. All rights re | eserved.           |                 | Termi        | nos de i  | uso            |

16. Haga clic en (puntos verticales) para la dirección que desea establecer como principal.

17. Seleccione Establecer dirección como principal.

| ≡      | Mobile Caregiver+      |                        |             |                                                                   |         |               | <b>E</b> spañol | UAT Tellus Demo | E Proveedor       | ~ (        | 9 Anna Gomez 🗸 |
|--------|------------------------|------------------------|-------------|-------------------------------------------------------------------|---------|---------------|-----------------|-----------------|-------------------|------------|----------------|
|        | Tablero                | Miembros > Editar      | miembro     |                                                                   |         |               |                 |                 |                   |            |                |
| Ē      | Horario                | Miembro: CandleWich    | n Candice   |                                                                   |         |               |                 |                 |                   |            |                |
| Ŧ      | Visitas                | General                | Direcciones | Suscripción de Pagador                                            | Notas   | Documentos    | Médico Rem      | itente          |                   |            |                |
| =      | Lista de Trabajo       | Dirección              |             | Ciudad                                                            | Estado  | Código Postal | Teléfono        | Lo              | calización        | Dirección  |                |
| 0      | Reclamaciones          | 3400 Southwest 10th S  | treet       | Deerfield Beach                                                   | Florida | 33442         | (123) 123-1231  |                 | ٢                 | *          | :              |
|        | Autorización Previa    | 330 South Powerline Ro | bad         | Deerfield Beach                                                   | Florida | 33442         | (123) 213-1231  | E               | tablezca direcció | n como pri | ncipal         |
| $\sim$ | Informes               |                        |             |                                                                   |         | +             | (               | E               | imine dirección   | n como pri | heipur         |
| *      | Usuarios               |                        |             |                                                                   |         |               |                 |                 | inine direccion   |            | _              |
| 뾾      | Miembros               |                        |             |                                                                   |         |               |                 |                 |                   |            |                |
| Ê      | Proveedor              |                        |             |                                                                   |         |               |                 |                 |                   |            |                |
| *      | Formación              |                        |             |                                                                   |         |               |                 |                 |                   |            |                |
| ۵      | Ajustes                |                        |             |                                                                   |         |               |                 |                 |                   |            |                |
| €      | Cerrar Sesión          |                        |             |                                                                   |         |               |                 |                 |                   |            |                |
|        |                        |                        |             |                                                                   |         |               |                 |                 |                   |            |                |
|        | Política de privacidad |                        |             | Copyright © 2021 Netsmart Technologies, Inc. All rights reserved. |         |               |                 |                 | Termin            | os de u    | so             |

#### Eliminar una dirección

Usted está aquí: <u>Guía del usuario del administrador de Netsmart EVV</u> > <u>Gestionar a</u> <u>los destinatarios/miembros</u> > <u>Editar a un destinatario/miembro</u> > Actualizar las <u>direcciones</u> > Eliminar una dirección

El proveedor podrá eliminar la dirección anterior del perfil de cuidador móvil de un destinatario.

Para eliminar una dirección:

1. En el menú principal, haga clic en destinatarios.

| ≡  | Mobile Caregiver+    |                                |                      |               |                   |                       | spañol                 | UAT Tellus Demo    | ≗∥ Proveedor ∨     | 🕒 Anna Gor       | mez 🗸 |
|----|----------------------|--------------------------------|----------------------|---------------|-------------------|-----------------------|------------------------|--------------------|--------------------|------------------|-------|
| -  | Tablero              | Miembros                       |                      |               |                   |                       |                        |                    |                    | ۵                | +     |
| Ē  | Horario              |                                |                      |               |                   |                       |                        |                    |                    |                  |       |
| Ŧ  | Visitas              | Nombre/Apellido<br>del Miembro | abraham              | ×             | ID de<br>Medicaid |                       |                        | SSN del<br>Miembro |                    |                  |       |
| =  | Lista de Trabajo     | Fecha de                       |                      |               | ID del            |                       |                        | Activo /           |                    |                  |       |
| 0  | Reclamaciones        | Nacimiento<br>del Miembro      |                      | •             | Miembro           |                       |                        | Inactivo           | Activo             |                  | •     |
|    | Autorización Previa  |                                |                      |               |                   |                       |                        |                    |                    |                  |       |
| ~  | Informes             |                                |                      |               |                   | Buscar Despe          | jar                    |                    |                    |                  |       |
| *  | Usuarios             | Primer Nombre del<br>Miembro   | Apellido del Miembro | Género        | ID de Medicald    | SSN del Miembro       | #Membro ID del Pagador | Fecha de Naci      | miento Localizacii | Editable Activo  |       |
| 怒  | Miembros             | Abraham                        | Lincoln              | MALE          |                   | 1234                  |                        | 2/11/09            | ۲                  | /                | :     |
| Ê  | Proveedor            |                                |                      |               |                   |                       |                        | Items per page: 20 | - (-               | Editar           |       |
| *  | Formación            |                                |                      |               |                   |                       |                        |                    |                    | Desactivar miemb | oro   |
| \$ | Ajustes              |                                |                      |               |                   |                       |                        |                    |                    |                  | -     |
| ⇒  | Cerrar Sesión        |                                |                      |               |                   |                       |                        |                    |                    |                  |       |
|    | Política de privacio | lad                            | Calculator           | yright © 2021 | Netsmart Techno   | ologies, Inc. All rig | hts reserved.          |                    | Terminos           | de uso           |       |

- 2. Busque el destinatario y haga clic en el icono Acciones<sup>1</sup>, para el destinatario desea editar.
- 3. En el submenú de acceso directo, haga clic en Editar.

El sistema mostrará la pantalla Editar destinatario.

| ≡       | Mobile Caregiver+   |                            | Es                                 | pañol Overland Park Agency | Elli Proveedor 🗸 | 😫 Isabella Khatri Schissler 🗸 😋 |
|---------|---------------------|----------------------------|------------------------------------|----------------------------|------------------|---------------------------------|
|         | Tablero             | Miembros > Editar miembro  |                                    |                            |                  | <u> </u>                        |
| Ē       | Horario             | Miembro:                   |                                    |                            |                  |                                 |
| Ŧ       | Visitas             | General Direcciones Suscr  | ripción de Pagador Notas Documento | s Médico Remitente         |                  |                                 |
| :=      | Lista de Trabajo    |                            |                                    |                            |                  |                                 |
| 0       | Reclamaciones       | Primer Nombre del Miembro: | Primer Nombre del Miembro *        |                            |                  |                                 |
| Ē       | Autorización Previa |                            | unellida del Miembro *             |                            |                  |                                 |
| $\sim$  | Informes            | Apellido del Miembro:      |                                    |                            |                  |                                 |
| <u></u> | Usuarios            |                            | uñada SSN del Miembro              |                            |                  |                                 |
| 쬺       | Miembros            | SSN del Miembro: 1         | 2345                               |                            |                  |                                 |
| Ê       | Proveedor           |                            | D de Medicaid                      |                            |                  |                                 |
| *       | Formación           | ID de Medicaid: 7          | 7894582638                         |                            |                  |                                 |
| \$      | Ajustes             | Género:                    | 🖲 Femenino 🔿 Masculino             |                            |                  |                                 |
| ⇒       | Cerrar Sesión       | Fecha de Nacimiento: 1     | echa de Nacimiento *               |                            |                  | Ē                               |
|         |                     |                            |                                    |                            |                  | •                               |

# 4. Haga clic en la pestaña de direcciones

| ≡      | Mobile Caregiver+    |                       |             |                        |                |                       | Español        | UAT Tellus Demo | ■II Proveedo | r <b>v</b> | 😫 Anna Gomez 🗸 |
|--------|----------------------|-----------------------|-------------|------------------------|----------------|-----------------------|----------------|-----------------|--------------|------------|----------------|
| - 5    | Tablero              | Miembros > Editar mi  | embro       |                        |                |                       |                |                 |              |            |                |
| Ē      | Horario              | Miembro: Abraham Linc | oln         |                        |                |                       |                |                 |              |            |                |
| Ŧ      | Visitas              | General               | Direcciones | Suscripción de Pagador | Notas          | Document              | os Médico Ren  | nitente         |              |            | 1              |
| =      | Lista de Trabajo     | Dirección             | h           | Ciudad                 | Estado         | Código Postal         | Teléfono       | Loc             | alización    | Dirección  |                |
| 0      | Reclamaciones        | 800 Fairway Drive     |             | Deerfield Beach        | Florida        | 33441                 | (954) 719-0004 |                 | ۲            | *          | 1              |
| •      | Autorización Previa  | 4644 Overton Avenue   |             | Kansas City            | Missouri       | 64133                 | (323) 422-4242 |                 | ۲            | *          | :              |
| $\sim$ | Informes             |                       |             |                        |                | +                     |                |                 |              |            |                |
| *      | Usuarios             |                       |             |                        |                |                       |                |                 |              |            |                |
| 뾾      | Miembros             |                       |             |                        |                |                       |                |                 |              |            |                |
| Ê      | Proveedor            |                       |             |                        |                |                       |                |                 |              |            |                |
| \$     | Formación            |                       |             |                        |                |                       |                |                 |              |            |                |
| \$     | Ajustes              |                       |             |                        |                |                       |                |                 |              |            |                |
| €      | Cerrar Sesión        |                       |             |                        |                |                       |                |                 |              |            |                |
|        | Política de privació | lad                   | Calculator  | pyright © 2021 Netsma  | rt Technologie | es, Inc. All rights r | eserved.       |                 | Termir       | nos de l   | JSO            |

- 5. Haga clic en (puntos verticales) para la dirección que desea eliminar.
- 6. Haga clic en (puntos verticales) para la dirección que desea eliminar.
- 7. Seleccione Eliminar dirección.

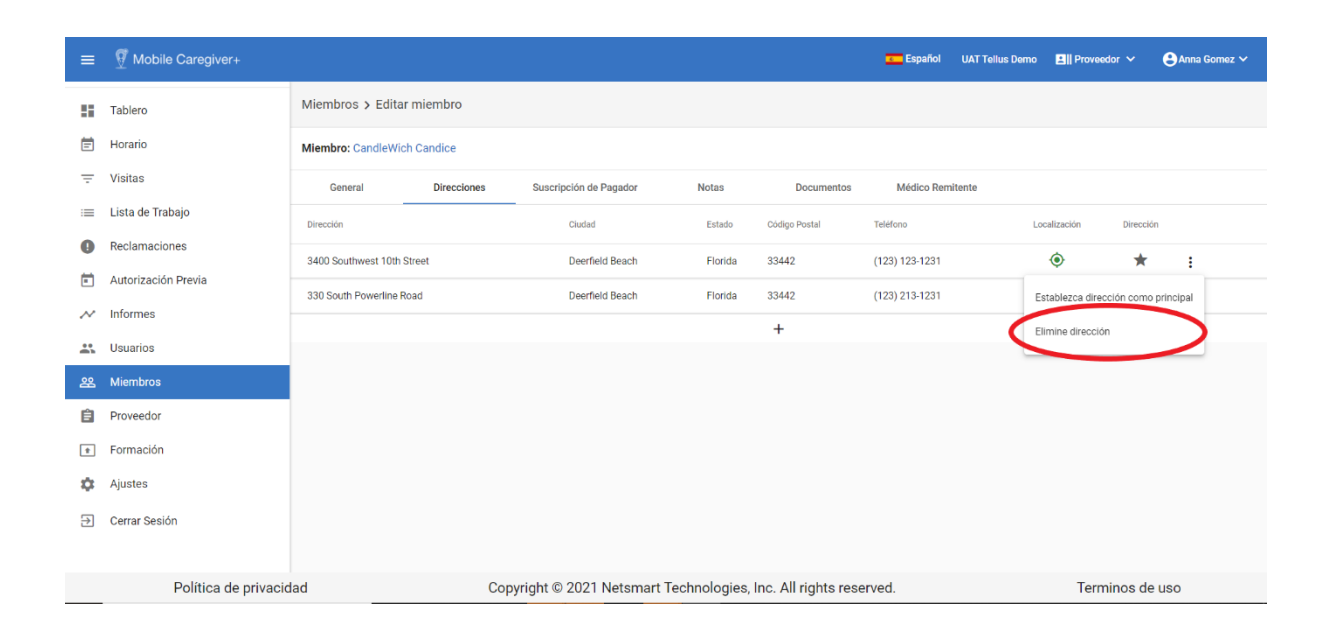

#### Actualizar las suscripciones del pagador

Usted está aquí: <u>Guía del usuario del administrador de Netsmart EVV</u> > <u>Gestionar a</u> <u>los destinatarios/miembros</u> > <u>Editar a un destinatario/miembro</u> > Actualizar las suscripciones del pagador

La pestaña del pagador muestra todos los Pagadores o Planes de Salud en el archivo para el destinatario. Los proveedores pueden:

- Agregar un nuevo pagador
- Eliminar un pagador

Para actualizar las suscripciones del pagador:

1. En el menú principal, haga clic en destinatarios.

| ≡      | Mobile Caregiver+    |                                |                      |               |                   |                       | spañol                  | UAT Tellus Demo    | Ell Proveedor 🗸    | 😫 Anna Go       | mez 🗸  |
|--------|----------------------|--------------------------------|----------------------|---------------|-------------------|-----------------------|-------------------------|--------------------|--------------------|-----------------|--------|
| 55     | Tablero              | Miembros                       |                      |               |                   |                       |                         |                    |                    | ۵               | +      |
| Ē      | Horario              |                                |                      |               |                   |                       |                         |                    |                    |                 |        |
| Ŧ      | Visitas              | Nombre/Apellido<br>del Miembro | abraham              | ×             | ID de<br>Medicaid |                       |                         | SSN del<br>Miembro |                    |                 |        |
| :=     | Lista de Trabajo     | Fecha de                       |                      |               | ID del            |                       |                         | Activo /           | A -111             |                 |        |
| 0      | Reclamaciones        | Nacimiento<br>del Miembro      |                      |               | Miembro           |                       |                         | Inactivo           | ACTIVO             |                 | -<br>- |
|        | Autorización Previa  |                                |                      |               |                   |                       |                         |                    |                    |                 |        |
| $\sim$ | Informes             |                                |                      |               |                   | Buscar Despej         | ar                      |                    |                    |                 |        |
| **     | Usuarios             | Primer Nombre del<br>Miembro   | Apellido del Miembro | Género        | ID de Medicaid    | SSN del Miembro       | #Miembro ID del Pagador | Fecha de Naci      | niento Localizacii | Editable Activo |        |
| 22     | Miembros             | Abraham                        | Lincoln              | MALE          |                   | 1234                  |                         | 2/11/09            | ۲                  |                 | :      |
| Ê      | Proveedor            |                                |                      |               |                   |                       |                         | Items per page: 20 | - (-               | Editar          |        |
| *      | Formación            |                                |                      |               |                   |                       |                         |                    |                    | Desactivar miem | bro    |
| \$     | Ajustes              |                                |                      |               |                   |                       |                         |                    |                    |                 | _      |
| €      | Cerrar Sesión        |                                |                      |               |                   |                       |                         |                    |                    |                 |        |
|        |                      |                                |                      |               |                   |                       |                         |                    |                    |                 |        |
|        | Política de privacio | lad                            | Calculator           | yright © 2021 | Netsmart Techno   | logies, Inc. All righ | nts reserved.           |                    | Terminos           | de uso          |        |

- 2. Busque el destinatario y haga clic en el icono Acciones<sup>1</sup>, para el destinatario desea editar.
- 3. En el submenú de acceso directo, haga clic en Editar.

El sistema mostrará la pantalla Editar destinatario.

| =      | Mobile Caregiver+    |                     |               |              |                  |                         |                 | c Español             | UAT Tellus Demo | Ell Proveedor 🗸 | Anr    | ia Gomez 🗸 |
|--------|----------------------|---------------------|---------------|--------------|------------------|-------------------------|-----------------|-----------------------|-----------------|-----------------|--------|------------|
|        | Tablero              | Miembros > Editar r | niembro       |              |                  |                         |                 |                       |                 |                 |        |            |
| Ē      | Horario              | Miembro: CandleWich | Candice       |              |                  |                         |                 |                       |                 |                 |        |            |
| Ŧ      | Visitas              | General             | Direcciones   | Suscripci    | ón de Pagador    | Notas                   | Documentos      | Médico Ren            | nitente         |                 |        |            |
| =      | Lista de Trabajo     | Pagador             | Plan Programa | Jurisdicción | Numero de Refere | icia de Miembro Interno | #M              | iembro ID del Pagador | Códigos         | de Diagnóstico  | Active |            |
| 0      | Reclamaciones        | Aetna of Florida    |               |              | AETN-80566122    | 3-20201007              |                 |                       | R69             |                 | ~      | :          |
| Ē      | Autorización Previa  |                     |               |              |                  | H                       | F               |                       |                 |                 |        |            |
| $\sim$ | Informes             |                     |               |              |                  |                         |                 |                       |                 |                 |        |            |
| *      | Usuarios             |                     |               |              |                  | _/ L                    | -               |                       |                 |                 |        |            |
| 器      | Miembros             |                     |               |              | Haga d           | lic para                |                 |                       |                 |                 |        |            |
| Ê      | Proveedor            |                     |               |              | agre             | ar un                   |                 |                       |                 |                 |        |            |
| *      | Formación            |                     |               |              | pagado           | or nuevo                |                 |                       |                 |                 |        |            |
| \$     | Ajustes              |                     |               |              | 1                |                         |                 |                       |                 |                 |        |            |
| €      | Cerrar Sesión        |                     |               |              |                  |                         |                 |                       |                 |                 |        |            |
|        | Política de privacio | lad                 | Cop           | oyright © 2  | 021 Netsmart     | Technologies, Inc.      | All rights rese | rved.                 |                 | Terminos o      | le uso |            |

4. Haga clic en la pestaña suscripción de pagador.

5. Haga clic en el icono "Añadir nuevo pagador" (en signo de más) en la parte inferior de la lista de pagadores para abrir la página Agregar nuevo pagador. (Si necesita ayuda con qué ingresar en los campos de pago para un Destinatario, consulte introducir información de pagador.)

| =    | Mobile Caregiver+    |                  |                                   |                                                          | <b>Españo</b> l |         | Ell Proveedor 🗸 | <b>⊖</b> Anr |   |
|------|----------------------|------------------|-----------------------------------|----------------------------------------------------------|-----------------|---------|-----------------|--------------|---|
| - 55 | Tablero              | Miembros > E     | Añada Suscripción Nue             | eva de Pagador                                           |                 |         |                 |              |   |
| Ē    | Horario              | Miembro: Candle  |                                   |                                                          | A               |         |                 |              |   |
| Ŧ    | Visitas              | General          | Pagador:                          | Seleccione Pagador *                                     |                 | nitente |                 |              |   |
| :=   | Lista de Trabajo     | Pagador          |                                   | ¡Se requiere identificación del pagador!                 |                 | Códigos | de Diagnóstico  | Active       |   |
| 0    | Reclamaciones        | Aetna of Florida | Plan:                             | Plan                                                     |                 | R69     |                 |              | : |
|      | Autorización Previa  |                  |                                   |                                                          |                 |         |                 |              |   |
| ~    | Informes             |                  |                                   | Número do esso                                           |                 |         |                 |              |   |
|      | Usuarios             |                  | Numero de caso:                   |                                                          | - 1             |         |                 |              |   |
| 器    | Miembros             |                  | Numero de                         |                                                          |                 |         |                 |              |   |
| Ê    | Proveedor            |                  | Referencia de<br>Miembro Interno: | Numero de Referencia de Miembro Interno                  |                 |         |                 |              |   |
| ۲    | Formación            |                  |                                   |                                                          |                 |         |                 |              |   |
| \$   | Ajustes              |                  | Región:                           | Ingrese Región                                           |                 |         |                 |              |   |
| €    | Cerrar Sesión        |                  |                                   | Cerrar Reiniciar                                         | Guardar         |         |                 |              |   |
|      | Política de privacio | dad              | Copyri                            | ght © 2021 Netsmart Technologies, Inc. All rights reserv | /ed.            |         | Terminos d      | e uso        |   |

Asegúrese de hacer clic en *Guardar* cuando termine de realizar las entradas o, para borrar las entradas, haga clic en *Restablecer* 

Desactivar un pagador

Usted está aquí: <u>Guía del usuario del administrador de Netsmart EVV</u> > <u>Gestionar a</u> <u>los destinatarios/miembros</u> > <u>Editar a un destinatario/miembro</u> > Actualizar las <u>suscripciones del pagador</u> > Desactivar un nuevo pagador

Cuando un pagador ya no está autorizado a facturar a Medicaid (por ejemplo, porque no se recertificó) o si su agencia ya no acepta un Pagador, puede eliminar el Pagador:

1. Haga clic en el submenú (puntos verticales) del pagador que desea eliminar.

Haga clic en **Desactivar suscripción de pagador**[GA4].

| =      | Mobile Caregiver+    |                     |               |              |                   |                         |                  | <b>E</b> spañol        | UAT Tellus Demo | ≗∥ Proveedor 🗸 | 😫 Anna Gomez 🗸  |
|--------|----------------------|---------------------|---------------|--------------|-------------------|-------------------------|------------------|------------------------|-----------------|----------------|-----------------|
| 5      | Tablero              | Miembros > Editar n | niembro       |              |                   |                         |                  |                        |                 |                |                 |
| Ē      | Horario              | Miembro: CandleWich | Candice       |              |                   |                         |                  |                        |                 |                |                 |
| Ŧ      | Visitas              | General             | Direcciones   | Suscripció   | in de Pagador     | Notas                   | Documentos       | Médico Ren             | nitente         |                |                 |
| =      | Lista de Trabajo     | Pagador             | Plan Programa | Jurisdicción | Numero de Referen | icia de Miembro Interno |                  | #Miembro ID del Pagado | r Códigos       | de Diagnóstico | Active          |
| 0      | Reclamaciones        | Aetna of Florida    |               |              | AETN-80566122     | 3-20201007              |                  |                        | R69             |                |                 |
| Ē      | Autorización Previa  |                     |               |              |                   |                         | +                |                        |                 | Desactiv       | var Suscripción |
| $\sim$ | Informes             |                     |               |              |                   |                         |                  |                        |                 |                |                 |
| *      | Usuarios             |                     |               |              |                   |                         |                  |                        |                 |                |                 |
| 뾾      | Miembros             |                     |               |              |                   |                         |                  |                        |                 |                |                 |
| Ê      | Proveedor            |                     |               |              |                   |                         |                  |                        |                 |                |                 |
| *      | Formación            |                     |               |              |                   |                         |                  |                        |                 |                |                 |
| \$     | Ajustes              |                     |               |              |                   |                         |                  |                        |                 |                |                 |
| €      | Cerrar Sesión        |                     |               |              |                   |                         |                  |                        |                 |                |                 |
|        |                      |                     |               |              |                   |                         |                  |                        |                 |                |                 |
|        | Política de privacio | lad                 | Calculator    | oyright © 20 | 021 Netsmart      | Technologies, Inc.      | . All rights res | served.                |                 | Terminos d     | le uso          |

En el submenú de acceso directo, haga clic en la casilla de verificación desactivar suscripción, una marca de verificación, indica que el pagador está inactivo.

#### Introducir notas

Usted está aquí: <u>Guía del usuario del administrador de Netsmart EVV</u> > <u>Administración de destinatarios</u> > <u>Edición de un destinatario</u> > Introducir notas

La pestaña Notas le permite ver todas las notas introducidas para un destinatario. Las notas aparecen aquí si son introducidas por un cuidador utilizando su aplicación móvil durante una visita, o si se introducen a través de la Portal de proveedores.

1. En el menú principal, haga clic en destinatarios.

| =      | Mobile Caregiver+    |                                |                      |               |                   |                        | Español                 | UAT Tellus Demo    | Ell Proveedor 🗸    | 🕒 Anna Go        | mez 🗸 |
|--------|----------------------|--------------------------------|----------------------|---------------|-------------------|------------------------|-------------------------|--------------------|--------------------|------------------|-------|
|        | Tablero              | Miembros                       |                      |               |                   |                        |                         |                    |                    | ۵                | +     |
| Ē      | Horario              |                                |                      |               |                   |                        |                         |                    |                    |                  |       |
| Ŧ      | Visitas              | Nombre/Apellido<br>del Miembro | abraham              | ×             | ID de<br>Medicaid |                        |                         | SSN del<br>Miembro |                    |                  |       |
| =      | Lista de Trabajo     | Fecha de                       |                      |               | ID dol            |                        |                         | Activo /           |                    |                  |       |
| 0      | Reclamaciones        | Nacimiento<br>del Miembro      |                      | •             | Miembro           |                        |                         | Inactivo           | Activo             |                  | •     |
| •      | Autorización Previa  |                                |                      |               |                   |                        |                         |                    |                    |                  |       |
| $\sim$ | Informes             |                                |                      |               |                   | Buscar Despe           | jar                     |                    |                    |                  |       |
| *      | Usuarios             | Primer Nombre del<br>Miembro   | Apellido del Miembro | Género        | ID de Medicaid    | SSN del Miembro        | #Miembro ID del Pagador | Fecha de Naci      | miento LocalizaciE | ditable Activo   |       |
| 器      | Miembros             | Abraham                        | Lincoln              | MALE          |                   | 1234                   |                         | 2/11/09            | ۲                  | 1                | :     |
| Ê      | Proveedor            |                                |                      |               |                   |                        |                         | Items per page: 20 | - (-               | Editar           |       |
| *      | Formación            |                                |                      |               |                   |                        |                         |                    |                    | Desactivar mieml | bro   |
| ۵      | Ajustes              |                                |                      |               |                   |                        |                         |                    |                    |                  | -     |
| ⇒      | Cerrar Sesión        |                                |                      |               |                   |                        |                         |                    |                    |                  |       |
|        | Política de privacio | lad                            | Calculator           | yright © 2021 | Netsmart Techno   | ologies, Inc. All righ | nts reserved.           |                    | Terminos           | de uso           |       |

- 2. Busque el destinatario y haga clic en el icono Acciones<sup>‡</sup>, para el destinatario desea editar.
- 3. En el submenú de acceso directo, haga clic en Editar.

El sistema mostrará la pantalla Editar destinatario.

| ≡        | Mobile Caregiver+   |                      |             |                        |                 | <b>E</b> spañol        | Overland Park A | igency 🖪 🏾 Proveedor 🗸 | 😫 Isabella Khatri Schissler 🗸 |
|----------|---------------------|----------------------|-------------|------------------------|-----------------|------------------------|-----------------|------------------------|-------------------------------|
| 55       | Tablero             | Miembros > Editar r  | miembro     |                        |                 |                        |                 |                        |                               |
| Ē        | Horario             | Miembro: Sally Storm |             |                        |                 |                        |                 |                        |                               |
| Ŧ        | Visitas             | General              | Direcciones | Suscripción de Pagador | Notas           | Documentos             | Médico Remite   | ente                   |                               |
| $\equiv$ | Lista de Trabajo    |                      |             |                        |                 | -0                     |                 |                        |                               |
| 0        | Reclamaciones       | Búsqueda de notas    |             | Fecha c                | le Inicio       |                        | F               | echa de Finalización   | Ē                             |
| Ē        | Autorización Previa |                      |             |                        | २ Buscar 🛛 🕂 A  | ñada nota 👲 Desca      | rgar            |                        |                               |
| $\sim$   | Informes            |                      |             |                        | No hay notas pa | ara el miembro actual. |                 |                        |                               |
|          | Usuarios            |                      |             |                        |                 |                        |                 |                        |                               |
| 88       | Miembros            |                      |             |                        |                 |                        |                 |                        |                               |
| Ê        | Proveedor           |                      |             |                        |                 |                        |                 |                        |                               |
| 1        | Formación           |                      |             |                        |                 |                        |                 |                        |                               |
| \$       | Ajustes             |                      |             |                        |                 |                        |                 |                        |                               |
| €        | Cerrar Sesión       |                      |             |                        |                 |                        |                 |                        |                               |
|          |                     |                      |             |                        |                 |                        |                 |                        |                               |

4. Haga clic en la pestaña de notas

Nota: Las notas con un triángulo amarillo que se muestra, como el que se muestra a continuación, indican que la nota se marcó como "Alertar a mi administrador" cuando el cuidador la envió desde su aplicación móvil o se marcó como Tipo de nota "Alerta" cuando se introdujo en la Portal de proveedores.

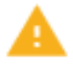

Puede buscar notas introduciendo la información que desea buscar en el campo **Búsqueda de Notas** o introduciendo un comentario en Buscar, Fecha de Inicio Y Fecha de finalización. Puede ordenar las notas haciendo clic en cualquiera de los encabezados de columna.

5. Haga clic en el comando Añada nota

| Añada nota nueva       |                |
|------------------------|----------------|
| Nota *                 |                |
| .Se requiere notal     | <u>//</u>      |
| Tipo de nota *         | ×              |
| Prioridad de la nota * | -              |
|                        | Cerrar Guardar |

- 6. Introduzca **el** texto de la nota.
- 7. Elija un tipo de nota (Ninguno, Alerta, Normal).
  Si selecciona "Alerta", aparecerá un triángulo amarillo, como el que se muestra a continuación, a la derecha de la nota.
- 8. Elija una prioridad de nota (Ninguno, Inferior, Alto, Bajo, Normal).

Su selección aquí aparecerá en la columna Prioridad de nota. Al ver las notas de un destinatario, puede hacer clic en ese encabezado de columna para ordenar las notas por prioridad de nota.

9. Haga clic en *Guardar*.

#### Gestionar el documento cargado

Usted está aquí: <u>Guía del usuario del administrador de Netsmart EVV</u> > <u>Gestionar a</u> <u>los destinatarios/miembros</u> > <u>Editar a un destinatario/miembro</u> > Gestionar el documento cargado

Los documentos se pueden agregar a los registros EVV de destinatarios en la pestaña Documentos de la pantalla Editar destinatario.

Para agregar/revisar documentos en el registro EVV de un destinatario:

1. En el menú principal, haga clic en destinatarios.

| ≡      | Mobile Caregiver+    |                                |                      |               |                   |                        | Español                 | UAT Tellus Demo    | 💵 Proveedor 🗸      | Anna Gon         |     |
|--------|----------------------|--------------------------------|----------------------|---------------|-------------------|------------------------|-------------------------|--------------------|--------------------|------------------|-----|
|        | Tablero              | Miembros                       |                      |               |                   |                        |                         |                    |                    | 0                | +   |
| Ē      | Horario              |                                |                      |               |                   |                        |                         |                    |                    |                  |     |
| Ŧ      | Visitas              | Nombre/Apellido<br>del Miembro | abraham              | ×             | ID de<br>Medicaid |                        |                         | SSN del<br>Miembro |                    |                  |     |
| =      | Lista de Trabajo     | Fecha de                       |                      |               | ID del            |                        |                         | Activo /           | A                  |                  |     |
| 0      | Reclamaciones        | Nacimiento<br>del Miembro      |                      |               | Miembro           |                        |                         | Inactivo           | ACTIVO             |                  | ÷   |
|        | Autorización Previa  |                                |                      |               |                   |                        |                         |                    |                    |                  |     |
| $\sim$ | Informes             |                                |                      |               |                   | Buscar Despej          | ar                      |                    |                    |                  |     |
| **     | Usuarios             | Primer Nombre del<br>Miembro   | Apellido del Miembro | Género        | ID de Medicaid    | SSN del Miembro        | #Miembro ID del Pagador | Fecha de Naci      | miento Localizació | ditable Activo   |     |
| 22     | Miembros             | Abraham                        | Lincoln              | MALE          |                   | 1234                   |                         | 2/11/09            | ۲                  |                  | :   |
| Ê      | Proveedor            |                                |                      |               |                   |                        |                         | Items per page: 20 | - (-               | Editar           |     |
| *      | Formación            |                                |                      |               |                   |                        |                         |                    |                    | Desactivar miemb | iro |
| ۵      | Ajustes              |                                |                      |               |                   |                        |                         |                    |                    |                  | _   |
| €      | Cerrar Sesión        |                                |                      |               |                   |                        |                         |                    |                    |                  |     |
|        |                      |                                |                      |               |                   |                        |                         |                    |                    |                  |     |
|        | Política de privacio | lad                            | Calculator           | yright © 2021 | Netsmart Techno   | ologies, Inc. All righ | nts reserved.           |                    | Terminos           | de uso           |     |

- 2. Busque el destinatario y haga clic en el icono Acciones<sup>1</sup>, para el destinatario desea editar.
- 3. En el submenú de acceso directo, haga clic en Editar.

El sistema mostrará la pantalla Editar destinatario.

| ≡      | Mobile Caregiver+   |                            |                               | Español   | Overland Park Agency | ■III Proveedor ∨ | 🕒 Isabella Khatri Schissler 🗸 |
|--------|---------------------|----------------------------|-------------------------------|-----------|----------------------|------------------|-------------------------------|
|        | Tablero             | Miembros > Editar miembro  |                               |           |                      |                  | <b>^</b>                      |
| Ē      | Horario             | Miembro:                   |                               |           |                      |                  |                               |
| Ŧ      | Visitas             | General Direcciones Sus    | scripción de Pagador Notas Do | ocumentos | Médico Remitente     |                  |                               |
| :=     | Lista de Trabajo    |                            |                               |           |                      |                  |                               |
| 0      | Reclamaciones       | Primer Nombre del Miembro: | Primer Nombre del Miembro *   |           |                      |                  |                               |
| Ē      | Autorización Previa |                            | Apellito del Miembro *        |           |                      |                  |                               |
| $\sim$ | Informes            | Apellido del Miembro:      |                               |           |                      |                  |                               |
| ÷,     | Usuarios            |                            | Añada SSN del Miembro         |           |                      |                  |                               |
| 쬺      | Miembros            | SSN del Miembro:           | 12345                         |           |                      |                  |                               |
| Ê      | Proveedor           |                            | ID de Medicald                |           |                      |                  |                               |
| *      | Formación           | ID de Medicaid:            | 7894582638                    |           |                      |                  |                               |
| \$     | Ajustes             | Género:                    | Femenino 	Masculino           |           |                      |                  |                               |
| ⇒      | Cerrar Sesión       | Fecha de Nacimiento:       | Fecha de Nacimiento *         |           |                      |                  | Ē                             |
|        |                     |                            |                               |           |                      |                  |                               |

## 4. Haga clic en la pestaña documentos

| =      | f Mobile Caregiver+  |                      |                         |                              | <b>saa</b> Español       | UAT Tellus Demo    | 📲 Proveedor 🗸    | 😫 Anna Gomez 🗸 |
|--------|----------------------|----------------------|-------------------------|------------------------------|--------------------------|--------------------|------------------|----------------|
|        | Tablero              | Miembros > Editar n  | niembro                 |                              |                          |                    |                  |                |
| Ē      | Horario              | Miembro: Abraham Lin | coln                    |                              |                          |                    |                  |                |
| Ŧ      | Visitas              | General              | Direcciones Suscripción | de Pagador Notas             | Documentos Médico Rei    | mitente            |                  |                |
| =      | Lista de Trabajo     |                      |                         |                              |                          |                    |                  |                |
| 0      | Reclamaciones        |                      |                         | Buscar documento             | Buscar + Añada documento |                    |                  |                |
| •      | Autorización Previa  | Mostrar nombre       | Pagador Asociado        | Nombre del archivo           | Cambiac                  | lo por             | Fecha del cambio | *              |
| $\sim$ | Informes             |                      |                         |                              |                          |                    |                  |                |
| **     | Usuarios             | test                 | AETN                    | document2021042810545707     | 1 Anna G                 | omez               | 07/08/2021       |                |
| 뾾      | Miembros             |                      |                         |                              |                          | Items per page: 20 | ▼ 1-1of1         | Borrar         |
| Ê      | Proveedor            |                      |                         |                              |                          |                    |                  | Descargar      |
| \$     | Formación            |                      |                         |                              |                          |                    |                  | Vistazo        |
| \$     | Ajustes              |                      |                         |                              |                          |                    |                  |                |
| €      | Cerrar Sesión        |                      |                         |                              |                          |                    |                  |                |
|        | Política de privacio | het                  | Copyright @ 20          | 21 Netemart Technologies Inc | All rights reserved      |                    | Terminos         | 0.1150         |

5. Busque el documento con el que desea trabajar y haga clic en el icono de submenú (puntos verticales).

6. Elija una de las siguientes opciones:

- Eliminar le permite eliminar el documento.
- Descargar le permite descargar el documento. Se abrirá la siguiente pantalla de la regla de privacidad de HIPAA; haga clic en Aceptar para continuar.

- Explorador: para ver los detalles del documento

I a Regla de Privacidad de HIPAA requiere las medidas apropiadas para proteger la privacidad de linformación de salud personal y establece límites y condiciones sobre los usos y divulgaciones que se pueden hacer sobre dicha información sin la autorización del paciente.
Este documento puede contener información médica protegida (PHI), por sus siglas en Inglés.
Si usted no es el empleado o agente responsable de este documento, por la presente se le notifica que cualquier revisión, difusión, distribución, impresión y copia de este documento y su contenido está estrictamente prohibida.

De acuerdo Cancelar

### **Temas relacionados:**

- Buscar y revisar a un destinatario
- Agregar a un nuevo destinatario
- Importar grupo de destinatarios/miembros nuevos
- Editar a un destinatario/miembro
- Desactivar a un destinatario/miembro
- Activar a un destinatario inactivo

#### Entrar en un médico de referencia

Usted está aquí: <u>Guía del usuario del administrador de Netsmart EVV</u> > <u>Administración de destinatarios</u> > <u>Edición de un destinatario</u> > Introducción a un médico de referencia

Si su agencia requiere un Médico de Referencia para las visitas, la pestaña *Médicos de Referencia* le permite seleccionar uno o más Médicos de Referencia y vincularlos a un Destinatario.

Para agregar un médico de referencia:

1. En el menu principal, haga clic en destinatarios.

| =      | Mobile Caregiver+    |                                |                      |               |                   |                        | spañol                 | UAT Tellus Demo    | Ell Proveedor 🗸    | Anna Gomez         |   |
|--------|----------------------|--------------------------------|----------------------|---------------|-------------------|------------------------|------------------------|--------------------|--------------------|--------------------|---|
|        | Tablero              | Miembros                       |                      |               |                   |                        |                        |                    |                    | ۵.                 | + |
| Ē      | Horario              |                                |                      |               |                   |                        |                        |                    |                    |                    |   |
| Ŧ      | Visitas              | Nombre/Apellido<br>del Miembro | abraham              | ×             | ID de<br>Medicaid |                        |                        | SSN del<br>Miembro |                    |                    |   |
| =      | Lista de Trabajo     | Fecha de                       |                      |               | ID del            |                        |                        | Activo /           |                    |                    |   |
| 0      | Reclamaciones        | Nacimiento<br>del Miembro      |                      |               | Miembro           |                        |                        | Inactivo           | Activo             | •                  |   |
| •      | Autorización Previa  |                                |                      |               |                   |                        |                        |                    |                    |                    |   |
| $\sim$ | Informes             |                                |                      |               |                   | Buscar Despej          | ar                     |                    |                    |                    |   |
| *      | Usuarlos             | Primer Nombre del<br>Miembro   | Apellido del Miembro | Género        | ID de Medicald    | SSN del Miembro        | #Membro ID del Pagador | Fecha de Naci      | miento LocalizaciE | ditable Activo     |   |
| 28     | Miembros             | Abraham                        | Lincoln              | MALE          |                   | 1234                   |                        | 2/11/09            | ۲                  | × 🗹 :              |   |
| Ê      | Proveedor            |                                |                      |               |                   |                        |                        | Items per page: 20 | - (                | Editar             | × |
| *      | Formación            |                                |                      |               |                   |                        |                        |                    |                    | Desactivar miembro |   |
| \$     | Ajustes              |                                |                      |               |                   |                        |                        |                    | _                  |                    |   |
| €      | Cerrar Sesión        |                                |                      |               |                   |                        |                        |                    |                    |                    |   |
|        |                      |                                |                      |               |                   |                        |                        |                    |                    |                    |   |
|        | Política de privacio | lad                            | Calculator           | yright © 2021 | Netsmart Techno   | ologies, Inc. All righ | nts reserved.          |                    | Terminos o         | le uso             |   |

2. Busque el destinatario y haga clic en el icono Acciones:, para el destinatario desea editar.

3. En el submenú de acceso directo, haga clic en Editar.

El sistema mostrará la pantalla Editar destinatario.

| ≡       | Mobile Caregiver+   |                            |                             | s Español  | Overland Park Agency | Proveedor 🗸 | 😫 Isabella Khatri Schissler 🗸 |
|---------|---------------------|----------------------------|-----------------------------|------------|----------------------|-------------|-------------------------------|
|         | Tablero             | Miembros > Editar miembro  |                             |            |                      |             | Â                             |
| Ē       | Horario             | Miembro                    |                             |            |                      |             |                               |
| Ŧ       | Visitas             | General Direcciones Su     | uscripción de Pagador Notas | Documentos | Médico Remitente     |             |                               |
| :=      | Lista de Trabajo    |                            |                             |            |                      |             |                               |
| 0       | Reclamaciones       | Primer Nombre del Miembro: | Primer Nombre del Miembro * |            |                      |             |                               |
| Ē       | Autorización Previa |                            | Anallida dal Mambra *       |            |                      |             |                               |
| $\sim$  | Informes            | Apellido del Miembro:      |                             |            |                      |             |                               |
| <b></b> | Usuarios            |                            | Añada SSN del Miembro       |            |                      |             |                               |
| 器       | Miembros            | SSN del Miembro:           | 12345                       |            |                      |             |                               |
| Ê       | Proveedor           |                            | ID de Medicaid              |            |                      |             |                               |
| *       | Formación           | ID de Medicaid:            | 7894582638                  |            |                      |             |                               |
| \$      | Ajustes             | Género:                    | Femenino 	Masculino         |            |                      |             |                               |
| €       | Cerrar Sesión       | Fecha de Nacimiento:       | 1                           |            |                      |             | Ē                             |
|         |                     |                            |                             |            |                      |             |                               |

- 4. Haga clic en la pestaña de Médico remitente
- 5. Haga clic en + *Agregar* médico *de referencia*.

| =      | Mobile Caregiver+    |                                                                                  | c Español  | UAT Tellus Demo   | Ell Proveedor 🗸 | 🕒 Anna Gomez 🗸 |
|--------|----------------------|----------------------------------------------------------------------------------|------------|-------------------|-----------------|----------------|
|        | Tablero              | Miembros > Editar miembro                                                        |            |                   |                 |                |
| Ē      | Horario              | Miembro: CandleWich Candice                                                      |            |                   |                 |                |
| Ŧ      | Visitas              | General Direcciones Suscripción de Pagador Notas Documentos                      | Médico Ren | nitente           |                 |                |
| =      | Lista de Trabajo     |                                                                                  |            |                   |                 |                |
| 0      | Reclamaciones        | Ingrese Primer Nombre del Médico Remitente Ingrese Apellido del Médico Remitente |            | Ingrese # NPI o   | el Médico Remit | ente           |
|        | Autorización Previa  | Q Buscar + Añada Médico de Remite                                                | nte        |                   |                 |                |
| $\sim$ | Informes             |                                                                                  |            |                   |                 |                |
| *      | Usuarios             | No hay medicos remitentes para este n                                            | hiembro    | Items per page: 2 | 0 🗸 0 of 0      |                |
| 쬺      | Miembros             |                                                                                  |            |                   |                 |                |
| Ê      | Proveedor            |                                                                                  |            |                   |                 |                |
| *      | Formación            |                                                                                  |            |                   |                 |                |
| \$     | Ajustes              |                                                                                  |            |                   |                 |                |
| €      | Cerrar Sesión        |                                                                                  |            |                   |                 |                |
|        |                      |                                                                                  |            |                   |                 |                |
|        | Política de privacio | ad Calculator Copyright © 2021 Netsmart Technologies, Inc. All rights reserv     | ed.        |                   | Terminos d      | e uso          |

Nota: El sistema requiere que los proveedores busquen si el médico remitente ya se ha añadido al sistema de asistencia móvil, en ese caso el proveedor simplemente vinculará al paciente al médico remitente.

6. Introduzca valores de parámetros de búsqueda parciales o completos en uno o varios de los siguientes campos: Nombre, Apellidos e ID del médico en el cuadro de diálogo Vincular médico remitente.

7. Haga clic en el comando Buscar.

Nota: El sistema buscará cualquier registro existente del médico remitente; si no hay ningún registro existente para el médico remitente, el sistema mostrará un cuadro de diálogo Vincular remitente para permitir al usuario introducir un nuevo registro remitente (vaya al paso 9).

| =                 | Mobile Caregiver    | + Español UA                                                                                                    | AT Tellus Demo 🗐 Proveedor 👻 🕒 Anna Gomez 🗸 |
|-------------------|---------------------|----------------------------------------------------------------------------------------------------|---------------------------------------------|
| -                 | Tablero             | Miembros > Editar miembro                                                                                                    |                                             |
| Ē                 | Horario             | Miembro: "And Mich Annalise                                                                                                    | 1                                           |
| $\overline{\tau}$ | Visitas             | Gen Vincule Médico Remitente X                                                                                                  |                                             |
| =                 | Lista de Trabajo    | Ingrese # NPI del Médico Remitente                                                                                              | -                                           |
| 0                 | Reclamaciones       | Ingrese Primer Nombre del Ingrese Apellido del Medico 123456/890                                                                | se # NPI del Médico Remitente               |
| Ē                 | Autorización Previa | Cambie Critereo de Busqueda Añada Médico de Remitente Diferente                                                                 |                                             |
| ~                 | Informes            | Médicos remitentes encontrados según los parámetros de búsqueda     Solacidos médicas caralitentes para viscular de con mécmico |                                             |
| ***               | Usuarios            | Selectione meticoalemines para micolario mineritario                                                                            | ems per page: 20 → 0 of 0  < < >>           |
| 뾾                 | Miembros            | Primer Nombro del Médico Apelijdo del Médico #NPI del Médico Remitente Numero de NPI Taxonomia                                  |                                             |
| Ê                 | Proveedor           | Advertencia Vincule Al Médico de R                                                                                              |                                             |
|                   | Formación           | Confirme la información del médico remitente es                                                                                 |                                             |
| \$                | Ajustes             | precisa antes de vincular a un destinatario a un                                                                                |                                             |
| €                 | Cerrar Sesión       | registro existente.                                                                                                    |                                             |
|                   |                     |                                                                                                    |                                             |
|                   | Política de         | e privacidad Calculator Copyright © 2021 Netsmart Technologies, Inc. All rights reserved.                                       | Terminos de uso                             |

Si el médico remitente ya se ha añadido al portal del sistema Netsmart, el sistema mostrará el registro del médico remitente; Si la información es precisa, el proveedor puede hacer clic en el comando para Vincular médico para vincular el destinatario al médico remitente o hacer clic en el botón Añadir otro médico remitente para añadir un nuevo registro.

| = | Mobile Caregiver+                                                                                                    |                           |                                                                                                    |                                                                                                    | <b>saa</b> Español         | UAT Tellus Demo | Ell Proveedor 🗸  | 😫 Anna Gomez 🗸 |
|---|----------------------------------------------------------------------------------------------------|---------------------------|----------------------------------------------------------------------------------------------------|----------------------------------------------------------------------------------------------------|----------------------------|-----------------|------------------|----------------|
|   | Tablero<br>Horario<br>Visitas<br>Lista de Trabajo<br>Reclamaciones<br>Autorización Previa<br>Informes<br>Usuarios<br>Miembros<br>Proveedor<br>Formación<br>Ajustes<br>Cerrar Sesión | Miembro<br>Gen<br>Ingrese | Vincule Médico Remitente<br>Ingrese Primer Nombre del Médico R.,<br>fred<br>Cambie Criterio de Bungueda<br>No se Encuenta Médicos remite<br>No se Encuenta Médicos remitente<br>a nuevo médico remitente a i des<br>Primer Nombre del Médico Remitent<br># NPI del Médico Remitente *<br>Se requiere # NPI del Médico Remitente<br>Numero de NPI Taxonomia de | Ingrese Apellido del Médico Remitente<br>ber<br>ntes<br>ntes.<br>Nuestro sistema creará el registro en la ba<br>tinatario.<br>emitente *<br>e *<br>el<br>Médico Remitente | Ingrese # NPI del Médico R | se # NPI        | del Médico Remit | ente           |
|   | Política de privacidad                                                                                                    |                           | Copyright                                                                                                    | © 2021 Netsmart Technologies,                                                                                                    | Inc. All rights reserved.  |                 | Terminos d       | e uso          |

- 6. Introduzca el nombre y apellidos del médico de referencia y el NPI de 10 dígitos en los campos apropiados.
- 7. Haga clic en *Guardar*

El Médico de Referencia está vinculado al Destinatario y se puede seleccionar al crear o programar una visita.

### **Temas relacionados:**

- <u>Buscar y revisar los</u> destinatarios/miembros
- Agregar a un destinatario nuevo
- Importar un grupo de nuevos destinatarios/miembros

- <u>Cargar los documentos para un</u> destinatario/miembro
- <u>Desactivar a un</u> destinatario/miembro
- Activar a un destinatario inactivo

## Desactivar a un destinatario

Usted está aquí: <u>Guía del usuario del administrador de Netsmart EVV</u> > <u>Gestionar a</u> <u>los destinatarios/miembros</u> > Desactivar a un destinatario

Cuando los destinatarios se agregan al sistema Netsmart EVV, tienen automáticamente el estado Activo. Puede desactivar a los destinatarios para los que ya no proporciona servicios, que ya no son elegibles para los servicios o que fueron inscritos de una agencia equivocada.

La desactivación de un destinatariomiembro no los elimina de Netsmart EVV; simplemente oculta el registro de la vista. Puede <u>activar destinatarios inactivos</u> en cualquier momento.

Para desactivar un destinatario:

| =      | Mobile Caregiver+    |                                |                      |              |                   |                        | spañol                  | UAT Tellus Demo    | 💵 Proveedor 🗸       | Anna Gor          | nez 🗸 |
|--------|----------------------|--------------------------------|----------------------|--------------|-------------------|------------------------|-------------------------|--------------------|---------------------|-------------------|-------|
|        | Tablero              | Miembros                       |                      |              |                   |                        |                         |                    |                     | 6                 | +     |
| Ē      | Horario              |                                |                      |              |                   |                        |                         |                    |                     |                   |       |
| Ŧ      | Visitas              | Nombre/Apellido<br>del Miembro | abraham              | ×            | ID de<br>Medicaid |                        |                         | SSN del<br>Miembro |                     |                   |       |
| =      | Lista de Trabajo     | Fecha de                       |                      |              | ID del            |                        |                         | Activo /           | Anthun              |                   |       |
| 0      | Reclamaciones        | del Miembro                    |                      | •            | Miembro           |                        |                         | Inactivo           | Activo              |                   | -     |
|        | Autorización Previa  |                                |                      |              |                   |                        |                         |                    |                     |                   |       |
| $\sim$ | Informes             |                                |                      |              |                   | Buscar Despejar        |                         |                    |                     |                   |       |
| *      | Usuarios             | Primer Nombre del<br>Miembro   | Apellido del Miembro | Género       | ID de Medicaid    | SSN del Miembro        | #Miembro ID del Pagador | Fecha de Naci      | niento Localizaci E | fitable Activo    |       |
| 뾾      | Miembros             | Abraham                        | Lincoln              | MALE         |                   | 1234                   |                         | 2/11/09            | ٠                   | × 🖬               | :     |
| Ê      | Proveedor            |                                |                      |              |                   |                        |                         | items per page: 20 | - 1 / 1             | Editar            | >1    |
| *      | Formación            |                                |                      |              |                   |                        |                         |                    |                     | Desactivar miembr | ro    |
| \$     | Ajustes              |                                |                      |              |                   |                        |                         |                    |                     |                   |       |
| €      | Cerrar Sesión        |                                |                      |              |                   |                        |                         |                    |                     |                   |       |
|        | Política de privacio | dad                            | Calculator           | right © 2021 | Netsmart Techno   | logies, Inc. All right | s reserved.             |                    | Terminos o          | e uso             |       |

1. En el menú principal, haga clic en destinatarios.

2. Busque el destinatario y haga clic en el icono Acciones<sup>1</sup>, para el destinatario desea editar.

3. En el submenú de acceso directo, haga clic en Desactivar miembro.

El sistema desactivará automáticamente al destinatario; el

destinatario ya no aparecerá en la Lista de Destinatarios Activos.

## **Temas relacionados:**

- Buscar y revisar los destinatarios
- <u>Agregar a un destinatario/miembro</u>
- <u>Importar un grupo de nuevos</u> <u>destinatarios/miembros</u>

- Editar a un destinatario/miembro
- <u>Cargar los documentos para un</u> destinatario/miembro
- Activar a un destinatario inactivo

Activar a destinatario inactivo

Usted está aquí: <u>Guía del usuario del administrador de Netsmart EVV</u> > <u>Gestionar a</u> <u>los destinatarios/miembros</u> > Activar a un destinatario inactivo Para activar un destinatario inactivo:

1. En el menú principal, haga clic en destinatarios

| =                 | ∯ Mobile Caregiver+ |                                       |                      |         |                          |                               | 💶 Espe                | Aor Sunshire Care (∩.) ❤ | Bill Provendor 🗸    | Cesar Ma        | elciro 🗸 |
|-------------------|---------------------|---------------------------------------|----------------------|---------|--------------------------|-------------------------------|-----------------------|--------------------------|---------------------|-----------------|----------|
| 5                 | Tablero             | Miembros                              |                      |         |                          |                               |                       |                          |                     | 4               | +        |
| ۲                 | Horario             | Nombre/Apellido                       |                      |         |                          |                               |                       |                          |                     |                 |          |
| $\overline{\tau}$ | Visitas             | dol Miombro                           |                      |         | ID de Medicald           |                               |                       | SSN GELMIERDID           |                     |                 |          |
| -                 | Lista do Trabajo    | Focha do<br>Nacimiento del<br>Miembro |                      | E       | ID del Miembro           |                               |                       | Activo / Inactiv         |                     |                 | *        |
| 0                 | Reclamaciones       |                                       |                      |         |                          | _                             |                       |                          |                     |                 |          |
| ē                 | Autorización Previa |                                       |                      |         |                          | Buscar Despejar               |                       |                          |                     |                 |          |
| ~                 | Informes            | Primer Nontire del Merrioro           | Apellido del Miembro | Cénero  | ID de Medicald           | 55N del Miertoro              | Rembro ID del Pagador | Pecha de Nacroletto      | Localizacióit diame | Activo          |          |
| <u></u>           | Usuarios            | Buck                                  | Rogers               | MALE    | BR123456789              | 2521                          |                       | 7/4/45                   | ۰ ،                 |                 |          |
| 22                | Miembros            | John                                  | Stows                | MALE    | 55555556                 | 5555                          | BC2221111222          | 8/2/20                   | 🔕 🎯 Det             | ates            |          |
| Ê                 | Proveedor           | Peter                                 | Parker               | MALE    | PP58/123456789           | 0315                          |                       | 8/15/52                  | 0                   |                 | -        |
| ۲                 | Formación           | John                                  | Snow                 | MALE    | 655555656                | 5555                          | BC2221111222          | 8/2/20                   | 🔕 🗆 Dei             | activar miembri |          |
| \$                | Ajustes             | Den Diego                             | Vega                 | MALE    | ZOR0123456789            | 3363                          |                       | 7/4/50                   | 21                  |                 | -        |
| 7                 | Cettar Sesión       | Ama                                   | Adentyl              | FEMALE  | 1111110003               | 0003                          |                       | 10/3/03                  | • •                 |                 |          |
|                   |                     | Detsy                                 | Roethisberger        | FEMALE  | 1111110004               | 0004                          |                       | 11/15/61                 | ۰ و                 |                 |          |
|                   |                     | Cadence                               | Ataata               | PEMALE  | 1111110005               | 0005                          |                       | 3/31/05                  | ۰ و                 |                 |          |
|                   |                     | Della                                 | Berry                | FEMALE  | 1111110006               | 0006                          |                       | 10/7.00                  | ۰ و                 |                 |          |
|                   |                     | Elsa                                  | Monroe               | FEMALE  | 1111110007               | 0007                          |                       | 9/5/09                   | • •                 |                 |          |
|                   | Política de prin    | vacidad                               |                      | Copyrig | ht © 2021 Nelsmart Techr | clogies, Inc. All rights rese | rved.                 |                          | Terminos de uso     |                 |          |

- 2. Encuentra el destinatario que desea activar. Haga clic en la casilla Activo del destinatario que desea activar.
- El sistema reactivará automáticamente al destinatario; el destinatario aparecerá ahora en la lista de destinatarios activos.

## Temas relacionados:

- Buscar y revisar a los destinatarios
- <u>Agregar a un destinatario/miembro</u> <u>nuevo</u>
- Importar un grupo de nuevos destinatarios/miembros
- Editar a un destinatario/miembro

- <u>Cargar los documentos para un</u> destinatario/miembro
- <u>Desactivar a un</u> destinatario/miembro
- Edición de un destinatario

# Gestionar agencias de proveedores

Usted está aquí: <u>Guía del usuario del portal de proveedores de Netsmart EVV</u> > Gestionar agencias de proveedores

IMPORTANTE: En la mayoría de los casos, las Agencias de Proveedores y los Pagadores (incluidos los códigos de servicio y las tarifas de pago) se cargan en el sistema Netsmart EVV y rara vez tendrá que realizar las funciones descritas en esta sección. Además, no todas las Agencias de Proveedores están autorizadas para realizar estas funciones. Póngase en contacto con el servicio de atención al cliente de Netsmart si tiene preguntas antes de realizar cambios en el sistema.

## Haga clic en un tema a continuación:

| Buscar una agencia de proveedores                                        |
|--------------------------------------------------------------------------|
| Actualizar los detalles una agencia de proveedores                       |
| Gestionar pagadores                                                      |
| Buscar un pagador                                                        |
| Asignar tareas a un código de servicio del pagador                       |
| Agregar una tarea nueva manualmente de un código de servicio del pagador |
| Eliminar tareas agregadas manualmente para un pagador                    |
| Vincular a un pagador con un proveedor                                   |
| Eliminar pagadores                                                       |
| Gestionar contratistas                                                   |
| Buscar a un contratista                                                  |
| Vincular a un proveedor con un contratista                               |
| Eliminar a un contratista                                                |
| Gestionar las tarifas de anulación del pagador                           |
| Buscar una tarifa específica de anulación del pagador                    |
| Agregar una tarifa de anulación del pagador                              |
| Actualizar una tarifa de anulación del pagador                           |
| Restablecer una tarifa de anulación del pagador                          |
| Eliminar una tarifa de anulación del pagador                             |
|                                                                          |

## Buscar a una agencia de proveedores

Usted está aquí: <u>Guía del usuario del administrador de Netsmart EVV</u> > <u>Gestionar</u> <u>agencias de proveedores</u>> Buscar a una agencia de proveedores

1. Si su agencia de proveedores tiene varias ubicaciones, haga clic en el nombre de la agencia en el banner para ver una lista desplegable de todas las agencias.

| ≡  | The Mobile Caregiver+ |                             |                                                                   | E E Mañol Sunshine Care (FL) 🗸 | Proveedor V Cesar Monteiro V         |
|----|-----------------------|-----------------------------|-------------------------------------------------------------------|--------------------------------|--------------------------------------|
|    | Tablero               | Proveedor                   |                                                                   |                                |                                      |
| Ē  | Horario               | Detailes P                  | agadores Contratistas Tarifas de Invalidación                     |                                |                                      |
| Ŧ  | Visitas               | Nombre                      | Sunshine Care of                                                  |                                | NPI<br>4000000334                    |
| := | Lista de Trabajo      | Nombre Abreviado            | Nonther Acreviato<br>Sunshine Care (FL)                           | NPI                            | Taxonomía del NPI                    |
| 0  | Reclamaciones         |                             | Zona horaria predeterminada                                       | Taxonomía del NPI              | 251E00000X                           |
| •  | Autorización Previa   | Zona horaria predeterminada | US/Eastern                                                        | Código postal del NPI          | Colligo postal del NPI<br>152130000  |
| ~  | Informes              | Dirección Línea 1           | 123 Left Ave.                                                     | ID de Medicaid                 | ID de Medicaid<br>999990333          |
| *  | Usuarios              | Dirección Línea 2           | Dirección Línea 2                                                 | Creado en                      | Creado en<br>Dec 4, 2020, 6:00:00 PM |
| 8  | Miembros              | Cludad                      | Clusad<br>Anytown                                                 |                                | Actualizado en                       |
| Ê  | Proveedor             | Estado                      | Estado<br>FL                                                      | Actualizado en                 | Apr 29, 2021, 9:38.41 AM             |
| ٠  | Formación             |                             | Código Postal                                                     |                                |                                      |
| ۵  | Ajustes               | Código Postal               | 152/13                                                            |                                |                                      |
| €  | Cerrar Sesión         | Región                      | Región                                                            |                                |                                      |
|    |                       | Número de teléfono          | Namero de teléfono<br>14121234444                                 |                                |                                      |
|    |                       | Correo Electrónico          | Correo Electrónico                                                |                                |                                      |
|    |                       | EIN                         | EN<br>999980332                                                   |                                |                                      |
|    | Política de priv      | vacidad                     | Copyright © 2021 Netsmart Technologies, Inc. All rights reserved. |                                | Terminos de uso                      |

2. En la lista, seleccione la agencia/ubicación para la que desea ver los detalles del proveedor. El sistema mostrará la pestaña de los detalles del proveedor Si su cuenta está vinculada a varias ubicaciones, haga clic en el nombre de la agencia en el banner para ver una lista desplegable de todas las agencias.

Seleccione el que desea trabajar; se abrirá la pestaña **Detalles del proveedor.** Nota: El nombre corto del proveedor es el nombre que se muestra en la lista desplegable. Los usuarios solo pueden ver las Agencias de Proveedores a las que han sido invitados. Consulte <u>Invitar a un usuario existente a su agencia</u>.

| =                 | Mobile Caregiver+   |                             |                                                                   | Español Sunst | hine Care (FL) 🗸 | Elli Proveedor 🗸                     | Cesar Monteiro 🗸 |
|-------------------|---------------------|-----------------------------|-------------------------------------------------------------------|---------------|------------------|--------------------------------------|------------------|
| 5                 | Tablero             | Proveedor                   |                                                                   |               |                  |                                      |                  |
| Ē                 | Horario             | Detalles P                  | agadores Contratistas Tarifas de Invalidación                     |               |                  |                                      |                  |
| $\overline{\tau}$ | Visitas             | Nombro                      | Sunshine Care of                                                  |               |                  | NPI                                  |                  |
| :=                | Lista de Trabajo    | Nombre Abraviado            | Florida<br>Nember Atervatoo<br>Sunshine Care (EL)                 | NPI           |                  | 1999990334<br>Taxonomía del NPI      |                  |
| 0                 | Reclamaciones       | Nomple Aureviauo            | Zona husuna presidentinada                                        | Taxonomía o   | del NPI          | 251E00000X                           |                  |
| Ē                 | Autorización Previa | Zona horaria predeterminada | US/Eastern                                                        | Código post   | tal del NPI      | Código postal del NPI<br>152130000   |                  |
| $\sim$            | Informes            | Dirección Línea 1           | 123 Leff Ave                                                      | ID de Medic   | cald             | ID de Medicaid<br>999990333          |                  |
|                   | Usuarios            | Dirección Línea 2           | Dirección Línea 2                                                 | Create en     |                  | Creado en<br>Dec 4. 2020. 6:00:00 Ph | 1                |
| 22                | Miembros            | Ciudad                      | Ciudad<br>Anytown                                                 | Cibauo en     |                  | Actualizado en                       |                  |
| Ê                 | Proveedor           | Felada                      | Extado<br>FI                                                      | Actualizado   | en               | Apr 29, 2021, 9:38:41 Al             | 4                |
|                   | Formación           | Lolavu                      | Obdgo Postal                                                      |               |                  |                                      |                  |
| ۵                 | Ajustes             | Código Postal               | 15213                                                             |               |                  |                                      |                  |
| €                 | Cerrar Sesión       | Región                      | Región                                                            |               |                  |                                      |                  |
| _                 |                     | Número de teléfono          | Namero de Iteliforo<br>14121234444                                |               |                  |                                      |                  |
|                   |                     | Correo Electrónico          | Correo Electrónico                                                |               |                  |                                      |                  |
|                   |                     |                             | EIN<br>0000001117                                                 |               |                  |                                      |                  |
|                   |                     |                             |                                                                   |               |                  |                                      |                  |
|                   | Política de priv    | vacidad                     | Copyright © 2021 Netsmart Technologies, Inc. All rights reserved. |               |                  | Terminos de uso                      |                  |

# Temas relacionados

- <u>Actualizar los detalles de una</u> <u>agencia de proveedores</u>
- Gestionar pagadores

- <u>Gestionar contratistas</u>
- Anular las tarifas de los pagadores

# Actualizar los detalles de una agencia de proveedores

Usted está aquí: <u>Guía del usuario del administrador de Netsmart EVV</u> > <u>Gestionar</u> <u>agencias de proveedores</u> > Actualizar los detalles de una agencia de proveedores

Para actualizar los detalles de una Agencia de Proveedores:

- Si su Agencia de proveedores tiene varias ubicaciones, haga clic en el nombre de la agencia en el banner para ver una lista desplegable de todas las agencias y seleccione la que desea actualizar.
  - En el menú principal, haga clic en Proveedor; la página se abre en la pestaña Detalles.

| =      | 9 Mobile Caregiver+ |                             |                                                                   | Español Sunshine Care (FL) 🗸 | Proveedor V Cesar Monteiro V         |
|--------|---------------------|-----------------------------|-------------------------------------------------------------------|------------------------------|--------------------------------------|
| 5      | Tablero             | Proveedor                   |                                                                   |                              |                                      |
| Ē      | Horario             | Detailes                    | Pagadores Contratistas Tarifas de Invalidación                    |                              |                                      |
| Ŧ      | Visitas             | Nombre                      | Sunshine Care of                                                  | 100                          | NPI<br>1000007924                    |
| =      | Lista de Trabajo    | Nombre Abreviado            | Norman<br>Norman Assessing<br>Sunshine Care (FL)                  | NPI                          | Taxonomía del NPI                    |
| 0      | Reclamaciones       |                             | Zona horana prodeferminada                                        | Taxonomia del NPI            | 251E00000X                           |
|        | Autorización Previa | Zona horaria predeterminada | Usitassien<br>Directin Linea 1                                    | Código postal del NPI        | 152130000                            |
| $\sim$ | Informes            | Dirección Línea 1           | 123 Left Ave.                                                     | ID de Medicaid               | ID de Medicald<br>999990333          |
| -      | Usuarios            | Dirección Línea 2           | Dirección Línea 2                                                 | Creado en                    | Creado en<br>Dec 4, 2020, 6:00:00 PM |
| 器      | Miembros            | Cludad                      | Classed<br>Anyfown                                                |                              | Actualizado en                       |
| Ð      | Proveedor           | Estado                      | Extato<br>FL                                                      | Actualizado en<br>Activo     | Api 22, 2021, 5:56-11 Avi            |
| ٠      | Formación           |                             | Código Possil                                                     |                              |                                      |
| ۵      | Ajustes             | Código Postal               | 13512                                                             |                              |                                      |
| €      | Cerrar Sesión       | Región                      | Región                                                            |                              |                                      |
|        |                     | Número de teléfono          | 14121234444                                                       |                              |                                      |
|        |                     | Correo Electrónico          | Correo Electrónico                                                |                              |                                      |
|        |                     | EIN                         | EIN<br>998990332                                                  |                              |                                      |
|        |                     |                             |                                                                   |                              |                                      |
|        | Política de priv    | acidad                      | Copyright © 2021 Netsmart Technologies, Inc. All rights reserved. |                              | Terminos de uso                      |

## 3. Haga clic en el "icono de lápiz" <a>para abrir el cuadro de diálogo Editar perfil.</a>

| Editar Perfil                        |          |                                          |        |
|--------------------------------------|----------|------------------------------------------|--------|
| Nombre *<br>Sunshine Care of Florida | <u></u>  | Nombre Abreviado *<br>Sunshine Care (FL) |        |
| Dirección Línea 1 *<br>123 Left Ave. |          | Dirección Línea 2                        |        |
| Ciudad *<br>Anytown                  |          | Estado *<br>FL                           | Región |
| Código Postal *<br>15213             |          | Número de teléfono *<br>(412) 123-4444   |        |
| Correo Electrónico *                 |          | ID de Medicaid<br>999990333              |        |
| Logo                                 |          | Vistazo                                  |        |
|                                      | Cancelar | Actualizar                               |        |

4. Introduzca nueva información según sea necesario.

5. Haga clic en *Actualizar* para guardar las entradas; haga clic en Cancelar si no desea guardar los cambios.

De cualquier manera, volverá a la pestaña Detalles.

#### **Temas relacionados**

- Buscar una agencia de proveedores
- <u>Gestionar pagadores</u>

- Gestionar contratistas
- Anular las tarifas de pagadores

## Gestionar pagadores

Usted está aquí: <u>Guía del usuario del administrador de Netsmart EVV</u> > <u>Gestionar</u> <u>agencias de proveedores</u> > Gestionar pagadores

En esa sección encontrará información sobre:

- Buscar un pagador
- Activar y desactivar tareas para un pagador
- Agregar una nueva tarea para un pagador
- Eliminar tareas agregadas manualmente para un pagador
- Vincular un proveedor a los pagadores
- Eliminar pagadores

Nota: No todas las agencias están autorizadas para agregar, vincular o eliminar pagadores.

Nota: Los contratos no se utilizan actualmente.

#### Buscar un pagador

Usted está aquí: <u>Guía del usuario del administrador de Netsmart EVV</u> > <u>Gestionar</u> <u>agencias de proveedores</u> > <u>Gestionar pagadores</u> > Buscar un pagador

Para buscar un pagador:

- Si su Agencia de proveedores tiene varias ubicaciones, haga clic en el nombre de la agencia en el banner para ver una lista desplegable de todas las agencias y seleccione la que desea actualizar.
- 2. En el menú principal, haga clic en Proveedor.
- 3. Haga clic en la pestaña de **Pagadores** para ver los Pagadores asociados con el

Proveedor.

| ≡      | Mobile Caregiver+    |                |                  |                                                               | Español | UAT Tellus Demo | Elli Proveedor 🗸 | 😫 Anna Gomez 🗸 |
|--------|----------------------|----------------|------------------|---------------------------------------------------------------|---------|-----------------|------------------|----------------|
|        | Tablero              | Proveedor      |                  |                                                               |         |                 |                  | +              |
| Ē      | Horario              | Detalles       | Pagadores        | Contratistas Tarifas de Invalidación                          |         |                 |                  |                |
| Ŧ      | Visitas              |                |                  | -                                                             |         |                 |                  |                |
| =      | Lista de Trabajo     | Buscar         |                  |                                                               |         |                 |                  |                |
| 0      | Reclamaciones        |                | Buscar Pagadores | Ingrese la identificación del pagador o el nombre del pagador |         |                 |                  |                |
| •      | Autorización Previa  |                |                  | Q Buscar                                                      |         |                 |                  |                |
| $\sim$ | Informes             |                |                  |                                                               |         |                 |                  |                |
| **     | Usuarios             | ID del Pagador |                  | Nombre del Pagador                                            |         |                 |                  |                |
| 8      | Miembros             | ACBA           |                  | Florida Medicaid (AHCA) Behavior Analysis                     |         |                 |                  | :              |
| Ê      | Proveedor            | AETN           |                  | Aetna of Florida                                              |         |                 |                  | :              |
| ÷      | Formación            | AHCA           |                  | Florida Medicaid (AHCA)                                       |         |                 |                  | :              |
| \$     | Ajustes              | ANTH           |                  | Simply DBA Clear Health Alliance of Florida                   |         |                 |                  | :              |
| €      | Cerrar Sesión        | CAPA           |                  | Partnership Health Plan of California                         |         |                 |                  | :              |
|        |                      | CHFS           |                  | Kentucky Department for Medicaid Services (DMS)               |         |                 |                  | :              |
|        | Política de privacid | ad             | Calculator       | pyright © 2021 Netsmart Technologies, Inc. All rights reser   | ved.    |                 | Terminos de      | USO            |

4. Introduzca todo o parte del nombre del pagador en el campo **Pagador de** búsqueda.

| ≡      | Mobile Caregiver+    |                |                  |                             |                                           | Español | UAT Tellus Demo | Proveedor V | 😫 Anna Gomez 🗸 |
|--------|----------------------|----------------|------------------|-----------------------------|-------------------------------------------|---------|-----------------|-------------|----------------|
|        | Tablero              | Proveedor      |                  |                             |                                           |         |                 |             | +              |
| Ē      | Horario              | Detalles       | Pagadores        | Contratistas                | Tarifas de Invalidación                   |         |                 |             |                |
| Ŧ      | Visitas              |                |                  |                             |                                           |         |                 |             |                |
| =      | Lista de Trabajo     | Buscar         |                  |                             |                                           |         |                 |             |                |
| 0      | Reclamaciones        |                | Buscar Pagadores | Ingrose la identificación d | el pagador o el nombre del pagador        |         |                 |             |                |
|        | Autorización Previa  |                | (                | Q Buscar                    |                                           |         |                 |             |                |
| $\sim$ | Informes             |                |                  |                             |                                           |         |                 |             |                |
|        | Usuarios             | ID del Pagador |                  | Nombre del Pagador          |                                           |         |                 |             |                |
| 28     | Miembros             | ACBA           |                  | Florida Medicaid (AHC       | A) Behavior Analysis                      |         |                 |             | :              |
| Ê      | Proveedor            | AETN           |                  | Aetna of Florida            |                                           |         |                 |             | :              |
| ŧ      | Formación            | AHCA           |                  | Florida Medicaid (AHC       | A)                                        |         |                 |             |                |
| \$     | Ajustes              | ANTH           |                  | Simply DBA Clear Hea        | Ith Alliance of Florida                   |         |                 |             | :              |
| €      | Cerrar Sesión        | CAPA           |                  | Partnership Health Pla      | n of California                           |         |                 |             | :              |
|        |                      | CHFS           |                  | Kentucky Department         | for Medicaid Services (DMS)               |         |                 |             | :              |
|        | Política de privacio | lad            | Calculator       | pyright © 2021 Net          | smart Technologies, Inc. All rights reser | ved.    |                 | Terminos de | e uso          |

5. Haga clic en **Buscar**.

#### Asignar tareas a un código de servicio del pagador

Usted está aquí: <u>Guía del usuario del administrador de Netsmart EVV</u> > <u>Gestionar</u> <u>agencias de proveedores</u> > <u>Gestionar pagadores</u> > Asignar tareas a un código de servicio del pagador

Dependiendo del pagador y de los destinatarios del programa que estén inscritos, algunos pagadores cargarán automáticamente las tareas (también conocidas como actividades del plan de cuidados o actividades de vida diaria) en el portal de proveedores; algunos pagadores permiten a los proveedores añadir y gestionar tareas.

Todas las tareas deben configurarse como parte del proceso de configuración antes de que los proveedores comiencen a agregar o programar visitas en sus portales de proveedores de Mobile Caregiver+.

Para asignar tareas:

- 1. En el menú principal, haga clic en Proveedor.
- 2. Haz clic en la pestaña Pagadores.
- 3. Encuentra el pagador que necesita cambiar las tareas.
- 4. Busque la tarea que desea actualizar.
- 5. Haga clic en el submenú (puntos verticales) y seleccione Administrar tareas.

| =      | Mobile Caregiver+      |                                                                                                    |                                                                                                    | spañol                                    | UAT Tellus Demo                                 | Ell Proveedor 🗸                                      | 😫 Anna Gomez 🗸                        |
|--------|------------------------|----------------------------------------------------------------------------------------------------|----------------------------------------------------------------------------------------------------|-------------------------------------------|-------------------------------------------------|------------------------------------------------------|---------------------------------------|
| 5      | Tablero                | Seleccione un pagador para ver<br>conjunto predeterminado de tare<br>presentarán al Cuidador/a como | los códigos de servicio / HCPCS que aceptan para el envío de reclamaciones. Estos códigr<br>as que se le proporcionarán al Cuidador/a cuando programe una tarea, luego seleccione la<br>una lista de verificación en la aplicación móvil eVV una vez que se inicie la visita. | s estarán disponib<br>opción "Editar" par | les para la programac<br>a un servicio y agregi | ión del pagador dado. S<br>le las tareas. Las tareas | Si desea crear un<br>s que agregue se |
| Ē      | Horario                | Servicio de bi                                                                                      | usqueda Introduzca el nombre del servicio o el código de servicio                                                                                                    |                                           |                                                 |                                                      | Q Buscar                              |
| Ŧ      | Visitas                | Todos los servicios(16)                                                                             |                                                                                                    |                                           |                                                 |                                                      |                                       |
| :=     | Lista de Trabajo       | Código                                                                                              | Nombre                                                                                                    | Número de tareas                          |                                                 |                                                      |                                       |
| 0      | Reclamaciones          | 0005                                                                                                | Sanaa Balb                                                                                                    |                                           |                                                 |                                                      |                                       |
| Ē      | Autorización Previa    | 0005                                                                                                | Sponge baur                                                                                                    |                                           |                                                 |                                                      |                                       |
| $\sim$ | Informes               | P0021                                                                                               | Outside state amoutance serv                                                                                                    |                                           |                                                 | i≡ A                                                 | dministrar tareas                     |
| *      | Usuarios               | P2031                                                                                               | Hair analysis                                                                                                    |                                           |                                                 |                                                      |                                       |
| 8      | Miembros               | S5130                                                                                               | Homemaker service nos per 15m                                                                                                    | 3                                         |                                                 | :                                                    |                                       |
| 自      | Proveedor              | S5135                                                                                               | Adult companioncare per 15m                                                                                                    | 6                                         |                                                 | :                                                    |                                       |
|        | Formación              | S5150                                                                                               | Unskilled respite care /15m                                                                                                    |                                           |                                                 | :                                                    |                                       |
| *      | Aiustes                | S9122                                                                                               | Home health aide or certifie                                                                                                    |                                           |                                                 | :                                                    |                                       |
| ~      |                        | S9123                                                                                               | Nursing care in home m                                                                                                    |                                           |                                                 | :                                                    |                                       |
| ≥      | Certar Sesion          | S9124                                                                                               | Nursing care, in the home; b                                                                                                    | 4                                         |                                                 | :                                                    |                                       |
|        | Política de privacidad | T1003                                                                                               | Lon/wn services up to 15min<br>Copyright © 2021 Netsmart Technologies, Inc. All rights reserved.                                                                                                    |                                           |                                                 | :<br>Terminos d                                      | le uso                                |

 Cuando se abra la página de tareas, compruebe las tareas que el pagador permite que se proporcionen a los destinatarios; desmarque aquellos que el Pagador no permite.

| =         | Mobile Caregiver+                           |           |                                                          |               |                             | <b>se</b> Español I             | UAT Tellus Demo 🚨 | Proveedor 🗸 | 😫 Anna Gomez 🗸 |  |
|-----------|---------------------------------------------|-----------|----------------------------------------------------------|---------------|-----------------------------|---------------------------------|-------------------|-------------|----------------|--|
|           | Tablero                                     | Proveedor |                                                          |               |                             |                                 |                   |             | + 1            |  |
| Ē         | Horario                                     | Detalles  | Pagadore                                                 | s Cont        | ratistas Tarifas de Invalid | ación                           |                   |             |                |  |
| Ŧ         | Visitas                                     |           | Aflada Código de Servicio                                |               |                             |                                 |                   |             |                |  |
| =         | Lista de Trabajo                            |           | Servicio                                                 | 0005          |                             |                                 |                   |             |                |  |
| 0         | Reclamaciones                               |           | Ingrese el nombre del servicio<br>Nombre del Sponge Rath |               |                             |                                 |                   |             |                |  |
| Ē         | Autorización Previa                         |           | Servicio                                                 | opongo Baan   |                             |                                 |                   |             |                |  |
| $\sim$    | Informes                                    |           |                                                          |               |                             |                                 |                   | + Añada     |                |  |
| *         | Usuarios                                    |           |                                                          | Todas las ta  | areas (63)                  |                                 |                   |             |                |  |
| 8         | Miembros                                    |           |                                                          | SeleccionFila | CSV Tino de códino          | Descripción                     |                   |             |                |  |
| Ê         | Proveedor                                   |           |                                                          |               | COV TIPO OC COMINGO         |                                 |                   |             |                |  |
| *         | Formación                                   |           |                                                          |               | ILEI                        | Assist with Toileting           |                   | :           |                |  |
| \$        | Ajustes                                     |           |                                                          |               | BREA                        | Prepare Breakfast               |                   | :           |                |  |
| €         | Cerrar Sesión                               |           |                                                          | 3             | DRSL                        | Dressing Lower                  |                   | :           |                |  |
|           |                                             |           |                                                          | 4             | LUNC                        | Prepare Lunch                   |                   | :           |                |  |
| https://e | evv-dashboard.uat2421115.62,516v.Bri/yayeis | AETN/0005 |                                                          | Copyright ©   | 2021 Netsmart Technolo      | gies, Inc. All rights reserved. |                   | Terminos de | e uso          |  |

7. Para agregar una nueva tarea, escriba el nombre de la tarea en el campo Tarea de servicio y, a continuación, haga clic en **+** *Agregar*.

| =        | f Mobile Caregiver+                                            |           |            |                      |                    |                             | Español               | UAT Tellus Demo | Ell Proveedor 🗸 | 🕒 Anna Gomez 🗸 |
|----------|----------------------------------------------------------------|-----------|------------|----------------------|--------------------|-----------------------------|-----------------------|-----------------|-----------------|----------------|
|          | Tablero                                                        | Proveedor |            |                      |                    |                             |                       |                 |                 | +              |
| Ē        | Horario                                                        | Detalles  | Pagador    | es                   | Contratis          | tas Tarifas de Invalidación |                       |                 |                 |                |
| Ŧ        | Visitas                                                        |           | Código de  | Añada Cóo            | tigo de Ser        | vicio                       |                       |                 |                 |                |
| =        | Lista de Trabajo                                               |           | Servicio   | 0005                 |                    |                             |                       |                 |                 |                |
| 0        | Reclamaciones                                                  |           | Nombre del | Ingrese el<br>Sponge | nombre del<br>Bath | servicio                    |                       |                 |                 |                |
| •        | Autorización Previa                                            |           | Servicio   | -1-0                 |                    |                             |                       |                 |                 |                |
| $\sim$   | Informes                                                       |           |            |                      |                    |                             |                       |                 | + Añada         | )              |
| **       | Usuarios                                                       |           |            | Todas                | s las tare         | eas (63)                    |                       |                 | $\smile$        | ·              |
| 22       | Miembros                                                       |           |            | Colorada             | -51-               |                             | Decentralia           |                 |                 |                |
| Ê        | Proveedor                                                      |           |            | Seleccio             | r-na               | CSV hpo de codago           | Descripcion           |                 |                 |                |
| ŧ        | Formación                                                      |           |            | $\checkmark$         | 1                  | TLET                        | Assist with Toileting |                 | :               |                |
| ~        | Aiustes                                                        |           |            | ~                    | 2                  | BREA                        | Prepare Breakfast     |                 | :               |                |
| ~        | 1,0000                                                         |           |            |                      | 3                  | DRSL                        | Dressing Lower        |                 | :               |                |
| ⇒        | Cerrar Seslón                                                  |           |            |                      | 4                  | LUNC                        | Prepare Lunch         |                 | :               |                |
|          |                                                                |           |            |                      | F                  | DOWT                        | Donoo of motion (DOM) |                 |                 |                |
| https:// | https://ew-dashboard.uat 4fellus net/provider/pavers/AETN/0005 |           |            |                      | ght © 20           | 21 Netsmart Technologies,   | Terminos de uso       |                 |                 |                |

- 8. La nueva tarea se agrega a la parte inferior de la lista; asegúrese de comprobar la nueva tarea.
- 9. Desplácese hasta la parte inferior de la página y haga clic en Guardar.

| =      | Mobile Caregiver+     |           |       |           |                                | Español U                     | JAT Tellus Demo | Ell Proveedor 🗸 | 😫 Anna Gomez 🗸 |
|--------|-----------------------|-----------|-------|-----------|--------------------------------|-------------------------------|-----------------|-----------------|----------------|
|        | Tablero               |           |       | 51        | EAFD                           | Assist with Easting/Feeding   |                 | :               | -              |
|        | lanelo                |           |       | 52        | TSOC                           | Transport/Attendance (Social) |                 | 1               |                |
| E      | norario               |           |       | 53        | FINA                           | Managing Finances             |                 | :               |                |
| Ŧ      | Visitas               |           |       | 54        | SPRV                           | Supervision                   |                 | :               |                |
| =      | Lista de Trabajo      |           |       | 55        | MEDA                           | Medical Appointments          |                 | :               |                |
| 0      | Reclamaciones         |           |       | 56        | MBRE                           | Prepare Breakfast             |                 | :               |                |
| •      | Autorización Previa   |           | _     | 57        | MDIN                           | Prenare Dinner                |                 |                 |                |
| $\sim$ | Informes              |           | -     | 50        | REDI                           | Make/Change Red Lineas        |                 | •               |                |
|        | Usuarios              |           | -     | 50        |                                | MakerChange Bed Linens        |                 | :               |                |
| 8      | Miembros              |           |       | 59        | FEED                           | Feeding/Eating Assistance     |                 | :               |                |
| Ê      | Proveedor             |           |       | 60        | TRSF                           | Transferring                  |                 | :               |                |
| +      | Formación             |           |       | 61        | VITL                           | Vital Signs                   |                 | :               |                |
| \$     | Ajustes               |           |       | 62        | ILAU                           | Individuals Laundry           |                 | ÷               |                |
| €      | Cerrar Sesión         |           |       | 63        | TURN                           | Turn/Change Position          |                 | 8               |                |
|        |                       |           | Hecho | Guarda    |                                |                               |                 |                 |                |
|        | Política de privacida | Calculate | Copyr | ight © 20 | 21 Netsmart Technologies, Inc. | All rights reserved.          |                 | Terminos de     | e uso          |
#### Agregar una tarea nueva manualmente para un código de servicio del pagador

Usted está aquí: <u>Guía del usuario del</u> administrador<u>de</u> <u>Netsmart EVV</u> > <u>Gestionar</u> <u>agencias de proveedores</u> > <u>Gestionar pagadores</u> > Agregar una tarea nueva de un código de servicio del pagador

Dependiendo del pagador y de los destinatarios del programa que estén inscritos, algunos pagadores cargarán automáticamente las tareas (también conocidas como actividades del plan de cuidados o actividades de vida diaria) en el portal de proveedores; algunos pagadores permiten a los proveedores añadir y gestionar tareas.

Todas las tareas deben configurarse como parte del proceso de configuración antes de que los proveedores comiencen a agregar o programar visitas en sus portales de proveedores de Mobile Caregiver+.

Para agregar una nueva tarea:

1. En el menú principal, haga clic en Proveedor.

2. Haga clic en la pestaña de **Pagadores** para ver los Pagadores asociados con el Proveedor.

| ≡      | Mobile Caregiver+    |                |                  |                                                               | se Español | UAT Tellus Demo | Ell Proveedor 🗸 | 😫 Anna Gomez 🗸 |
|--------|----------------------|----------------|------------------|---------------------------------------------------------------|------------|-----------------|-----------------|----------------|
|        | Tablero              | Proveedor      |                  |                                                               |            |                 |                 | +              |
| Ē      | Horario              | Detalles       | Pagadores        | Contratistas Tarifas de Invalidación                          |            |                 |                 |                |
| Ŧ      | Visitas              |                |                  |                                                               |            |                 |                 |                |
| :=     | Lista de Trabajo     | Buscar         |                  |                                                               |            |                 |                 |                |
| 0      | Reclamaciones        |                | Buscar Pagadores | Ingrese la identificación del pagador o el nombre del pagador |            |                 |                 |                |
| •      | Autorización Previa  |                |                  | Q Buscar                                                      |            |                 |                 |                |
| $\sim$ | Informes             |                |                  |                                                               |            |                 |                 |                |
| *      | Usuarios             | ID del Pagador |                  | Nombre del Pagador                                            |            |                 |                 |                |
| 8      | Miembros             | ACBA           |                  | Florida Medicaid (AHCA) Behavior Analysis                     |            |                 |                 | :              |
|        | Proveedor            | AETN           |                  | Aetna of Florida                                              |            |                 |                 | :              |
| ŧ      | Formación            | AHCA           |                  | Florida Medicaid (AHCA)                                       |            |                 |                 | 1              |
| \$     | Ajustes              | ANTH           |                  | Simply DBA Clear Health Alliance of Florida                   |            |                 |                 | 1              |
| €      | Cerrar Sesión        | CAPA           |                  | Partnership Health Plan of California                         |            |                 |                 |                |
|        |                      | CHFS           |                  | Kentucky Department for Medicaid Services (DMS)               |            |                 |                 | 1              |
|        | Política de privació | lad            | Calculator       | oyright © 2021 Netsmart Technologies, Inc. All rights reser   | ved.       |                 | Terminos de     | uso            |

- 3. <u>Busca el pagador</u> al que quieres añadir una tarea.
- 4. Busca la tarea a la que desea agregar la tarea.
- 5. Haga clic en el submenú (puntos verticales) : y seleccione Administrar tareas.

| ≡      | Mobile Caregiver+      |                                                                                                    |                                                                                                    | Español                                    | UAT Tellus Demo                                 | 💵 Proveedor 🗸                                     | 😫 Anna Gomez 🗸                        |
|--------|------------------------|----------------------------------------------------------------------------------------------------|----------------------------------------------------------------------------------------------------|--------------------------------------------|-------------------------------------------------|---------------------------------------------------|---------------------------------------|
| 55     | Tablero                | Seleccione un pagador para ver<br>conjunto predeterminado de tare<br>presentarán al Cuidador/a como | los códigos de servicio / HCPCS que aceptan para el envío de reclamaciones. Estos códig<br>as que se le proporcionarán al Cuidadoría cuando programe una tarea, luego seleccione la<br>una lista de verificación en la aplicación móvil eVV una vez que se inicie la visita. | os estarán disponib<br>opción "Editar" par | les para la programac<br>a un servicio y agregi | ión del pagador dado.<br>le las tareas. Las tarea | Si desea crear un<br>s que agregue se |
| Ē      | Horario                | Servicio de b                                                                                       | usqueda Introduzca el nombre del servicio o el código de servicio                                                                                                    |                                            |                                                 |                                                   | Q Buscar                              |
| Ŧ      | Visitas                | Todos los servicios(16)                                                                             |                                                                                                    |                                            |                                                 |                                                   |                                       |
| =      | Lista de Trabajo       | Código                                                                                              | Nombre                                                                                                    | Número de tareas                           |                                                 |                                                   |                                       |
| 0      | Reclamaciones          | 0005                                                                                                | Second Bath                                                                                                    |                                            |                                                 |                                                   |                                       |
|        | Autorización Previa    | 40004                                                                                               |                                                                                                    |                                            |                                                 |                                                   |                                       |
| $\sim$ | Informes               | A0021                                                                                               | Outside state amoutance serv                                                                                                    |                                            |                                                 |                                                   | dministrar tareas                     |
| **     | Usuarios               | P2031                                                                                               | Hair analysis                                                                                                    |                                            |                                                 |                                                   |                                       |
| 22     | Miembros               | S5130                                                                                               | Homemaker service nos per 15m                                                                                                    | 3                                          |                                                 | :                                                 |                                       |
| É      | Proveedor              | S5135                                                                                               | Adult companioncare per 15m                                                                                                    | 6                                          |                                                 | :                                                 |                                       |
|        | Formación              | S5150                                                                                               | Unskilled respite care /15m                                                                                                    |                                            |                                                 | :                                                 |                                       |
|        | Alustes                | S9122                                                                                               | Home health aide or certifie                                                                                                    |                                            |                                                 | :                                                 |                                       |
| *      | Ajusies                | S9123                                                                                               | Nursing care in home m                                                                                                    |                                            |                                                 | :                                                 |                                       |
| €      | Cerrar Seslón          | S9124                                                                                               | Nursing care, in the home; b                                                                                                    | 4                                          |                                                 | :                                                 |                                       |
|        |                        | T1003                                                                                               | Lon/wn services up to 15min                                                                                                    |                                            |                                                 | :                                                 |                                       |
|        | Política de privacidad |                                                                                                    | Copyright © 2021 Netsmart Technologies, Inc. All rights rese                                                                                                    | rved.                                      |                                                 | Terminos o                                        | le uso                                |

6. Escriba el nombre de la tarea en el campo **Tarea de servicio** y, a continuación, haga clic en + *Agregar*.

| ≡         | Mobile Caregiver+                          |           |            |                  |                         |                                    | spañol                    | UAT Tellus Demo | 💵 Proveedor 🗸 | 😫 Anna Gomez 🗸 |
|-----------|--------------------------------------------|-----------|------------|------------------|-------------------------|------------------------------------|---------------------------|-----------------|---------------|----------------|
| -         | Tablero                                    | Proveedor |            |                  |                         |                                    |                           |                 |               | +              |
| Ē         | Horario                                    | Detalles  | Pagadore   | s                | Contrat                 | istas Tarifas de Invalidación      |                           |                 |               |                |
| Ŧ         | Visitas                                    |           | Código de  | Añada C          | Código de Se            | rvicio                             |                           |                 |               |                |
| =         | Lista de Trabajo                           |           | Servicio   | 0005             |                         |                                    |                           |                 |               |                |
| •         | Reclamaciones                              |           | Nombre del | Ingrese<br>Spond | el nombre de<br>le Bath | al servicio                        |                           |                 |               |                |
| Ē         | Autorización Previa                        |           | Servicio   |                  |                         |                                    |                           |                 | $\sim$        |                |
| $\sim$    | Informes                                   |           |            |                  |                         |                                    |                           |                 | + Añada       | )              |
| *         | Usuarios                                   |           |            | Tod              | las las tar             | eas (63)                           |                           |                 | $\smile$      |                |
| 200       | Miembros                                   |           |            |                  |                         |                                    |                           |                 |               |                |
| Ê         | Proveedor                                  |           |            | Seleo            | cionFila                | CSV Tipo de código                 | Descripción               |                 |               |                |
| ŧ         | Formación                                  |           |            |                  | 1                       | TLET                               | Assist with Toileting     |                 | :             |                |
| \$        | Ajustes                                    |           |            |                  | 2                       | BREA                               | Prepare Breakfast         |                 | :             |                |
| 5         | Cerrar Sesión                              |           |            |                  | 3                       | DRSL                               | Dressing Lower            |                 | :             |                |
| 2         | Conta Conton                               |           |            |                  | 4                       | LUNC                               | Prepare Lunch             |                 | ÷             |                |
| https://e | evv-dashboard.uar.4tel/tical.dev.pri)/açic | AETN/0005 |            | Сору             | right © 20              | DOWT<br>D21 Netsmart Technologies, | Inc. All rights reserved. |                 | Terminos de   | e uso          |

7. La nueva tarea se agrega a la parte inferior de la lista; asegúrese de comprobar la nueva tarea.

8. Desplácese hasta la parte inferior de la página y haga clic en Guardar.

| g | Mobile Caregiver+    |     |       |           |                                | Español 🛛 UAT Tellus D        | emo 🔳 Proveedor 🗸 | 8    |
|---|----------------------|-----|-------|-----------|--------------------------------|-------------------------------|-------------------|------|
|   | Tablero              |     |       | 51        | EAFD                           | Assist with Easting/Feeding   | :                 |      |
|   | Hararia              |     |       | 52        | TSOC                           | Transport/Attendance (Social) | :                 |      |
|   | Holano               |     |       | 53        | FINA                           | Managing Finances             | :                 |      |
|   | Visitas              |     |       | 54        | SPRV                           | Supervision                   | :                 |      |
| 1 | Lista de Trabajo     |     |       | 55        | MEDA                           | Medical Appointments          | :                 |      |
| ) | Reclamaciones        |     |       | 56        | MBRE                           | Prepare Breakfast             | :                 |      |
|   | Autorización Previa  |     |       | 57        | MDIN                           | Prepare Dinner                | :                 |      |
|   | Informes             |     |       | 58        | BEDL                           | Make/Change Bed Linens        | :                 |      |
| h | Usuarios             |     |       | 59        | FEED                           | Feeding/Eating Assistance     |                   |      |
| 5 | Miembros             |     |       | 60        | TPSE                           | Transferring                  | •                 |      |
|   | Proveedor            |     |       | 00        | 1101                           | nursioning                    | :                 |      |
| ן | Formación            |     |       | 61        | VITL                           | Vital Signs                   | :                 |      |
| × | Ajustes              |     |       | 62        | ILAU                           | Individuals Laundry           | :                 |      |
| ≯ | Cerrar Sesión        |     |       | 63        | TURN                           | Turn/Change Position          | :                 |      |
|   |                      |     | Hecho | Guarda    |                                |                               |                   |      |
|   | Política de privació | lad | ator  | ight © 20 | 21 Netsmart Technologies, Inc. | All rights reserved.          | Terminos d        | e us |

#### Eliminar tareas agregadas manualmente para un pagador

Usted está aquí: <u>Guía del usuario del</u> administrador<u>de</u><u>Netsmart EVV</u> > <u>Gestionar</u> <u>agencias de proveedores</u> > Eliminar tareas agregadas manualmente para un pagador

Nota: Solo puede eliminar las tareas que se han introducido a través de la opción Proveedor de la consola de Netsmart EVV Administrador. Las tareas que se cargan con la información del proveedor y del pagador no se pueden eliminar.

Para eliminar una tarea:

1. En el menú principal, haga clic en Proveedor.

2. Haga clic en la pestaña de **Pagadores** para ver los Pagadores asociados con el Proveedor.

| ≡      | Mobile Caregiver+    |                |                     |                                                                  | Español | UAT Tellus Demo | Elli Proveedor 🗸 | 😫 Anna Gomez 🗸 |
|--------|----------------------|----------------|---------------------|------------------------------------------------------------------|---------|-----------------|------------------|----------------|
|        | Tablero              | Proveedor      |                     |                                                                  |         |                 |                  | +              |
| Ē      | Horario              | Detalles       | Pagadores           | Contratistas Tarifas de Invalidación                             |         |                 |                  |                |
| Ŧ      | Visitas              |                |                     |                                                                  |         |                 |                  |                |
| =      | Lista de Trabajo     | Buscar         |                     |                                                                  |         |                 |                  |                |
| 0      | Reclamaciones        | E              | Buscar Pagadores Ir | ngrese la identificación del pagador o el nombre del pagador     |         |                 |                  |                |
| •      | Autorización Previa  |                |                     | Q, Buscar                                                        |         |                 |                  |                |
| $\sim$ | Informes             |                |                     |                                                                  |         |                 |                  |                |
|        | Usuarios             | ID del Pagador |                     | Nombre del Pagador                                               |         |                 |                  |                |
| 읦      | Miembros             | ACBA           |                     | Florida Medicaid (AHCA) Behavior Analysis                        |         |                 |                  | :              |
|        | Proveedor            | AETN           |                     | Aetna of Florida                                                 |         |                 |                  | :              |
| ÷      | Formación            | AHCA           |                     | Florida Medicaid (AHCA)                                          |         |                 |                  | -              |
| \$     | Ajustes              | ANTH           |                     | Simply DBA Clear Health Alliance of Florida                      |         |                 |                  | :              |
| €      | Cerrar Sesión        | CAPA           |                     | Partnership Health Plan of California                            |         |                 |                  | 1              |
|        |                      | CHFS           |                     | Kentucky Department for Medicaid Services (DMS)                  |         |                 |                  | :              |
|        | Política de privacid | ad             | Calculator          | right $^{\odot}$ 2021 Netsmart Technologies, Inc. All rights res | erved.  |                 | Terminos de      | e uso          |

- 3. <u>Busca el pagador</u> que quieres eliminar el formulario de tareas.
- 4. Busca la tarea de la que desea eliminar la tarea.
- 5. Haga clic en el submenú (puntos verticales) : y seleccione Administrar tareas.

| ≡      | Mobile Caregiver+      |                                                                                                    |                                                                                                    | Español                                      | UAT Tellus Demo                                 | ₽ Proveedor ∨                                        | Anna Gomez 🗸                          |
|--------|------------------------|----------------------------------------------------------------------------------------------------|----------------------------------------------------------------------------------------------------|----------------------------------------------|-------------------------------------------------|------------------------------------------------------|---------------------------------------|
|        | Tablero                | Seleccione un pagador para ver<br>conjunto predeterminado de tare<br>presentarán al Cuidador/a como | los códigos de servicio / HCPCS que aceptan para el envío de reclamaciones. Estos códig<br>as que se le proporcionarán al Cuidador/a cuando programe una tarea, luego seleccione la<br>una lista de verificación en la aplicación móvil eVV una vez que se inicie la visita. | os estarán disponib<br>a opción "Editar" par | les para la programac<br>a un servicio y agregi | ión del pagador dado. S<br>ue las tareas. Las tareas | Si desea crear un<br>s que agregue se |
| Ē      | Horario                | Servicio de bi                                                                                      | usqueda Introduzca el nombre del servicio o el código de servicio                                                                                                    |                                              |                                                 |                                                      | Q Buscar                              |
| Ŧ      | Visitas                | Todos los servicios(16)                                                                             |                                                                                                    |                                              |                                                 |                                                      |                                       |
| =      | Lista de Trabajo       | Códiao                                                                                              | Nombre                                                                                                    | Número de tareas                             |                                                 |                                                      |                                       |
| 0      | Reclamaciones          | 0005                                                                                                |                                                                                                    |                                              |                                                 |                                                      | _                                     |
| •      | Autorización Previa    | 0005                                                                                                | Sponge Bath                                                                                                    |                                              |                                                 |                                                      |                                       |
| $\sim$ | Informes               | A0021                                                                                               | Outside state ambulance serv                                                                                                    |                                              |                                                 | := A                                                 | dministrar tareas                     |
| **     | Usuarios               | P2031                                                                                               | Hair analysis                                                                                                    |                                              |                                                 |                                                      |                                       |
| 22     | Miembros               | S5130                                                                                               | Homemaker service nos per 15m                                                                                                    | 3                                            |                                                 | :                                                    |                                       |
| Ê      | Proveedor              | S5135                                                                                               | Adult companioncare per 15m                                                                                                    | 6                                            |                                                 | :                                                    |                                       |
|        | Formación              | S5150                                                                                               | Unskilled respite care /15m                                                                                                    |                                              |                                                 | :                                                    |                                       |
| •      | Austes                 | S9122                                                                                               | Home health aide or certifie                                                                                                    |                                              |                                                 | :                                                    |                                       |
| *      | Ajusies                | S9123                                                                                               | Nursing care in home m                                                                                                    |                                              |                                                 | :                                                    |                                       |
| €      | Cerrar Sesion          | S9124                                                                                               | Nursing care, in the home; b                                                                                                    | 4                                            |                                                 | :                                                    |                                       |
|        |                        | T1003                                                                                               | Lon/ivn services up to 15min                                                                                                    |                                              |                                                 | :                                                    |                                       |
|        | Política de privacidad |                                                                                                    | Copyright © 2021 Netsmart Technologies, Inc. All rights rese                                                                                                    | erved.                                       |                                                 | Terminos d                                           | le uso                                |

- 10. Busca la tarea que desea eliminar; recuerde, sólo se pueden eliminar las tareas que se han introducido a través de esta opción.
- 11. Haga clic en el submenú (puntos verticales) <sup>÷</sup>y **Borre.**

Nota: En este momento, solo puede eliminar tareas; no se pueden editar.

|   | f Mobile Caregiver+    |        |       |          |                               | spañol                        | UAT Tellus Demo | ■II Proveedor ∨ | Anna Gom |
|---|------------------------|--------|-------|----------|-------------------------------|-------------------------------|-----------------|-----------------|----------|
| - | Tablero                |        | ) 5   | 1        | EAFD                          | Assist with Easting/Feeding   |                 | ÷               |          |
|   | Horario                |        | ] 5   | 2        | TSOC                          | Transport/Attendance (Social) |                 | ÷               |          |
| _ | Visitas                |        | ) 5   | 3        | FINA                          | Managing Finances             |                 | ÷               |          |
| _ | Lista de Trabalo       |        | ) 5   | 4        | SPRV                          | Supervision                   |                 | ÷               |          |
|   | Reclamaciones          |        | ) 5   | 5        | MEDA                          | Medical Appointments          |                 | :               |          |
|   | Autorización Previa    |        | ) 5   | 6        | MBRE                          | Prepare Breakfast             |                 | :               |          |
| ~ | Informes               |        | ) 5   | 7        | MDIN                          | Prepare Dinner                |                 | :               |          |
|   | Usuarios               |        | ] 5   | 8        | BEDL                          | Make/Change Bed Linens        |                 | :               |          |
| 0 | Miembros               |        | ) 5   | 9        | FEED                          | Feeding/Eating Assistance     |                 | ÷               |          |
| • | Proveedor              |        | ) 6   | 0        | TRSF                          | Transferring                  |                 | 1               |          |
|   | Formación              |        | ) 6   | 1        | VITL                          | Vital Signs                   |                 |                 | ditar    |
| 5 | Aiustes                |        | ) 6   | 2        | ILAU                          | Individuals Laundry           |                 | ( • •           | lorrar   |
|   | ,<br>Cerrar Sesión     |        | ) 6   | 3        | TURN                          | Turn/Change Position          |                 |                 |          |
| 2 |                        | Her    | -ho   | Guardar  |                               |                               |                 |                 |          |
|   | Político de privocidad | net Co | ovria | bt @ 202 | A Notemart Technologias, Inc. | All rights reconved           |                 | Torminos d      | 0.1160   |

12. Desplácese hasta la parte inferior de la página y haga clic en Guardar.

## Gestionar contratistas

Usted está aquí: <u>Guía del usuario del</u> administrador<u>de</u><u>Netsmart EVV</u> > <u>Gestionar</u> <u>agencias de proveedores</u> > Gestionar contratistas

En su sección encontrará información sobre:

- Buscar contratista
- Vincular un proveedor a contratistas
- Eliminar un contratista

#### Buscar un contratista

Usted está aquí: <u>Guía del usuario del</u> administrador <u>de</u> <u>Netsmart EVV</u> > <u>Gestionar</u> <u>agencias de proveedores</u> > <u>Gestionar contratistas</u> > Buscar un contratista

Si su cuenta está vinculada a varias ubicaciones, haga clic en el nombre de la agencia en el banner para seleccionar la agencia / ubicación que desea vincular a un Pagador.

Para encontrar un contratista:

- 1. En el menú principal, haga clic en Proveedor.
- 2. Haga clic en la pestaña de **Contratista**

| ≡      | Mobile Caregiver+    | 💶 Español 🛛 UAT Teitus Demo 🔳 Proveedor 🗸 😝 Anna Gomez 🗸                                                                                                    |
|--------|----------------------|----------------------------------------------------------------------------------------------------|
| 5      | Tablero              | Proveedor                                                                                                    |
| Ē      | Horario              | Detalles Pagadores Contratistas Tarifas de Invalidación                                                                                                    |
| Ŧ      | Visitas              |                                                                                                    |
| :=     | Lista de Trabajo     | Buscar                                                                                                    |
| 0      | Reclamaciones        | Busque Contratista Search Subcontractor                                                                                                    |
|        | Autorización Previa  | Q Buscar                                                                                                    |
| $\sim$ | Informes             |                                                                                                    |
| *      | Usuarios             | Nombre del Contratista Nombre Abreviado Activo Piel Zona horana predeterminada Dirección Línea 1 Ciudad Estado Fecha de vigencia de la relación Fecha de vencimiento de la relación |
| 22     | Miembros             | Behavioral Care of Florida Behavioral Care 🖉 FLBA US/Eastern 123 Left Ave. Anytown FL 7/1/21 7/31/21                                                                                |
| Ê      | Proveedor            | GĐ Borrar                                                                                                    |
| -      | Formación            |                                                                                                    |
| \$     | Ajustes              |                                                                                                    |
| €      | Cerrar Sesión        |                                                                                                    |
|        |                      |                                                                                                    |
|        | Política de privacio | ad Catculator Copyright © 2021 Netsmart Technologies, Inc. All rights reserved. Terminos de uso                                                                                     |

- 3. Introduzca todo o parte del nombre del contratista en el campo Buscar contratista.
- 4. Haga clic en *Buscar*; los resultados se muestran en la parte inferior de la página.

| =      | Mobile Caregiver+    |                                         |                                               |                               | Español        | UAT Tellus Demo        | Ell Proveedor 🗸              | 😫 Anna Gomez 🗸 |
|--------|----------------------|-----------------------------------------|-----------------------------------------------|-------------------------------|----------------|------------------------|------------------------------|----------------|
| 5      | Tablero              | Proveedor                               |                                               |                               |                |                        |                              | +              |
| Ē      | Horario              | Detalles Pagadores                      | Contratistas Tarifas de Invalidació           | n                             |                |                        |                              |                |
| Ŧ      | Visitas              |                                         |                                               |                               |                |                        |                              |                |
| :=     | Lista de Trabajo     | Buscar                                  |                                               |                               |                |                        |                              |                |
| 0      | Reclamaciones        | Busque Contratista                      | Search Subcontractor                          |                               |                |                        |                              |                |
| •      | Autorización Previa  |                                         | Q Buscar                                      |                               |                |                        |                              |                |
| $\sim$ | Informes             |                                         |                                               |                               |                |                        |                              |                |
|        | Usuarios             | Nombre del Contratista Nombre Abrev     | viado Activo Piel Zona horaria predeterminada | Dirección Línea 1 Ciudad Esta | ado Fecha de v | igencia de la relación | Fecha de vencimiento de la r | elación        |
| 28     | Miembros             | Behavioral Care of Florida Behavioral C | Care 🗾 FLBA US/Eastern                        | 123 Left Ave. Anytown FL      | 7/1/21         |                        | 7/31/21                      | :              |
| Ê      | Proveedor            |                                         |                                               |                               |                |                        |                              |                |
| *      | Formación            |                                         |                                               |                               |                |                        |                              |                |
| \$     | Ajustes              |                                         |                                               |                               |                |                        |                              |                |
| €      | Cerrar Sesión        |                                         |                                               |                               |                |                        |                              |                |
|        |                      |                                         |                                               |                               |                |                        |                              |                |
|        | Política de privacid | d Calculator Pop                        | pyright © 2021 Netsmart Technologie           | s, Inc. All rights reserved   | d.             |                        | Terminos de l                | uso            |

5. Haga clic en una línea para ver los detalles del contratista.

| =      | Mobile Caregiver+    |                            |                   |                     |                            |                   | Ξ              | Español        | UAT Tellus Demo                         | E Proveedo         | or 🗸 😫 Anna Gomez 🗸 |
|--------|----------------------|----------------------------|-------------------|---------------------|----------------------------|-------------------|----------------|----------------|-----------------------------------------|--------------------|---------------------|
| 8      | Tablero              | Proveedor                  |                   |                     |                            |                   |                |                |                                         |                    | +                   |
| Ē      | Horario              | Detalles Pa                | agadores          | Contratistas        | Tarifas de Invalida        | ción              |                |                |                                         |                    |                     |
| Ŧ      | Visitas              |                            |                   |                     |                            |                   |                |                |                                         |                    |                     |
| :=     | Lista de Trabajo     | Buscar                     |                   |                     |                            |                   |                |                |                                         |                    |                     |
| 0      | Reclamaciones        | Busqu                      | ue Contratista Se | earch Subcontractor |                            |                   |                |                |                                         |                    |                     |
| -      | Autorización Previa  |                            |                   | Q Buscar            |                            |                   |                |                |                                         |                    |                     |
| $\sim$ | Informes             |                            | -                 |                     |                            |                   |                |                |                                         |                    |                     |
|        | Usuarios             | Nombre del Contratista     | Nombre Abreviado  | o Activo Piel Z     | ona horaria predeterminada | Dirección Línea 1 | Ciudad Estado  | Fecha de vi    | gencia de la relación F                 | Fecha de vencimier | ito de la relación  |
| 28     | Miembros             | Behavioral Care of Florida | Behavioral Care   | e 🗾 FLBA U          | IS/Eastern                 | 123 Left Ave.     | Anytown FL     | 7/1/21         | i                                       | 7/31/21            | :                   |
| Ê      | Proveedor            | Avatar                     | Nombre de usua    | ario Nombre         | e del Usuario Ape          | lido del Usuario  | Numero de Telé | fono del Usuar | o Direccion de Correo El<br>del Usuario | ectronico Rol      |                     |
| ŧ      | Formación            |                            | bbecker           | Brian               | Bee                        | ker               | 9547778888     |                | bbecker@ntst.com                        | Provid             | der Agency Admin    |
| \$     | Ajustes              | ~                          |                   |                     |                            |                   |                |                |                                         | Direct             | Service Provider    |
| €      | Cerrar Sesión        |                            | mbojko            | Maria               | Boj                        | KO                | 5555555555     |                | mbojko@ntst.com                         | Direct             | t Service Provider  |
|        |                      |                            | pbishop           | Pamel               | a Bis                      | קסר               | 5455555555     |                | pamela.bishop@4te                       | Direct             | Service Provider    |
|        | Política de privacid | ad                         | Calculator        | right © 2021 Ne     | etsmart Technolog          | ies, Inc. All ri  | ghts reserved  |                |                                         | Termi              | nos de uso          |

#### Vincular un proveedor con un contratista

Usted está aquí: <u>Guía del usuario del</u> administrador<u>de</u><u>Netsmart EVV</u> > <u>Gestionar</u> <u>agencias de proveedores</u> > <u>Gestionar pagadores</u> > Vincular un proveedor con un contratista

Netsmart permite a las agencias proveedora vincularse con otras agencias proveedora (Contratistas) para asegurar que el personal adecuado esté disponible para proveer los servicios que los receptores necesitan. El contratista podrá agregar usuarios, tendrá acceso a sus destinatarios y podrá programar visitas para ellos.

Nota: Sólo puede vincular a contratistas (proveedores) que ya existen en el sistema Mobile Caregiver+.

Si su agencia de proveedores tiene varias ubicaciones, haga clic en el nombre de la agencia en el banner para ver una lista desplegable de todas las agencias y seleccione la que desea actualizar.

Nota: No todas las agencias están autorizadas a vincular nuevos pagadores.

Para vincular una agencia a un contratista:

1. En el menú principal, haga clic en **Proveedor**.

| =      | Mobile Caregiver+    | 💶 Español 🛛 UAT Tallus Demo 🔳 Proveedor 🛩 😝 Anna Gomez 🛩                                                                                                    |
|--------|----------------------|----------------------------------------------------------------------------------------------------|
|        | Tablero              | Proveedor                                                                                                    |
| Ē      | Horario              | Detailes Pagadores Contratistas Tarifas de Invalidación                                                                                                    |
| Ŧ      | Visitas              |                                                                                                    |
| =      | Lista de Trabajo     | Buscar                                                                                                    |
| 0      | Reclamaciones        | Busque Contratista Search Subconfractor                                                                                                    |
| •      | Autorización Previa  | Q, Buscar                                                                                                    |
| $\sim$ | Informes             |                                                                                                    |
| *      | Usuarios             | Nombre del Contratista Nombre Abreviado Activo Piel Zona honaria predeterminada Dirección Línea 1 Ciudad Estado Fecha de vigencia de la relación Fecha de vencimiento de la relación |
| Bo     | Miembros             | Behavioral Care of Florida Behavioral Care 🛛 FLBA US/Eastern 123 Left Ave. Anytown FL 7/1/21 7/31/21                                                                                 |
| Ê      | Proveedor            | CO Borrar                                                                                                    |
| *      | Formación            |                                                                                                    |
| \$     | Ajustes              |                                                                                                    |
| €      | Cerrar Sesión        |                                                                                                    |
|        |                      |                                                                                                    |
|        | Política de privacid | ad Calculator Copyright © 2021 Netsmart Technologies, Inc. All rights reserved. Terminos de uso                                                                                      |

2. Haga clic en la pestaña de Contratista

3. Haga clic en el icono Agregar, + , ubicado en la esquina superior derecha de la pantalla.

| Vincule Proveedor y Co                 | ontratista<br>Search Subcontractor * | × |
|----------------------------------------|--------------------------------------|---|
| Contratista                            |                                      |   |
| Fecha de vigencia de<br>la relación    | Solidago Home Care                   | A |
|                                        | Blue Agate Home Care                 |   |
| Fecha de vencimiento<br>de la relación | Cardinal Care                        |   |
|                                        | Tulip Tree Home Care                 |   |
|                                        | Allegheny Home Care                  |   |
|                                        | , siegheny nome ouro                 | • |

- 4. Haga clic en el campo Contratista, busque y seleccione un contratista de la lista.
- 5. Escriba manualmente o haga clic en el icono del calendario, seleccione la Fecha de vigencia de la relación e introduzca la fecha de inicio efectiva.
- 6. Escriba manualmente o haga clic en el icono del calendario, seleccione la Fecha de caducidad de la relación e introduzca la fecha de caducidad.
- 7. Haga clic en Guardar para vincular el contratista a su agencia

| =  | Mobile Caregiver+   |                            |                         |            |           |                            |                     |              |        | <b>Españo</b> l                  |          | Elli Proveedor 🗸             | 🖨 Anna Gomez 🗸 |
|----|---------------------|----------------------------|-------------------------|------------|-----------|----------------------------|---------------------|--------------|--------|----------------------------------|----------|------------------------------|----------------|
|    | Tablero             | Proveedor                  |                         |            |           |                            |                     |              |        |                                  |          |                              | +              |
| Ē  | Horario             | Detailes Pag               | adores Contratis        | tas        | Tarifas o | de Invalidación            |                     |              |        |                                  |          |                              |                |
| Ŧ  | Visitas             |                            |                         |            |           |                            |                     |              |        |                                  |          |                              |                |
| =  | Lista de Trabajo    | Buscar                     |                         |            |           |                            |                     |              |        |                                  |          |                              |                |
| 0  | Reclamaciones       |                            | Busque Contratista Sear | ch Subcont | ractor    |                            |                     |              |        |                                  |          |                              |                |
| •  | Autorización Previa |                            | C                       | Buscar     |           |                            |                     |              |        |                                  |          |                              |                |
| ~  | Informes            |                            |                         |            |           |                            |                     |              |        |                                  |          |                              |                |
|    | Usuarios            | Normole del Contratista    | Nombre Adreviãos        | ACEVO      | PIB       | zona norana preceterminada | Direction Linea 1   | CROM         | Estado | Fecha de vigencia de la relación | Fecha or | e vencimiento de la relación |                |
| 22 | Miembros            | Behavioral Care of Florida | Behavioral Care         | 1          | FLBA      | US/Eastern                 | 123 Left Ave.       | Anytown      | FL     | 7/1/21                           | 7/31/21  |                              |                |
| Û  | Proveedor           |                            |                         |            |           |                            |                     |              |        |                                  |          |                              |                |
| ٠  | Formación           |                            |                         |            |           |                            |                     |              |        |                                  |          |                              |                |
| ۵  | Ajustes             |                            |                         |            |           | Т                          |                     |              |        |                                  |          |                              |                |
| €  | Cerrar Sesión       |                            |                         |            |           |                            |                     |              |        |                                  |          |                              |                |
|    |                     |                            | NI                      | IEV        | n c       | ONTRATIST                  | Δ                   |              |        |                                  |          |                              |                |
|    |                     |                            |                         |            |           | ONTRATIST                  | ~                   |              |        |                                  |          |                              |                |
|    |                     |                            |                         |            |           |                            |                     |              |        |                                  |          |                              |                |
|    |                     |                            |                         |            |           |                            |                     |              |        |                                  |          |                              |                |
|    | Política de         | privacidad                 |                         | Сор        | yright @  | 2021 Netsmart Technolo     | gies, Inc. All righ | its reserved | ł.     |                                  | 1        | erminos de uso               |                |

### **Temas relacionados**

- Buscar una agencia de proveedores
- <u>Actualizar los detalles de una</u> agencia de proveedores
- Gestionar pagadores

Agregar una tarifa de anulación del pagador

#### Eliminar un contratista

Usted está aquí: <u>Guía del usuario del</u> administrador<u>de</u><u>Netsmart EVV</u> > <u>Gestionar</u> <u>agencias de proveedores</u> > <u>Gestionar contratistas</u> > Eliminar un contratista

Puede eliminar un contratista en cualquier momento; cuando lo haga, ya no tendrán acceso a sus destinatarios y ya no podrán programar visitas para ellos.

Para eliminar un contratista

- Si su agencia de proveedores tiene varias ubicaciones, haga clic en el nombre de la agencia en el banner para ver una lista desplegable de todas las agencias y seleccione la que desea actualizar.
- 2. En el menú principal, haga clic en la opción Proveedor.
- 3. Haga clic en la pestaña Contratistas

| ≡      | 💇 Mobile Caregiver+  | 💶 Español 🛛 UAT Tellus Demo 🔳 Proveedor 🛩 😝 Anna Gomez 🗸                                                                                                    |
|--------|----------------------|----------------------------------------------------------------------------------------------------|
|        | Tablero              | Proveedor +                                                                                                    |
| Ē      | Horario              | Detalles Pagadores Contratistas Tarifas de Invalidación                                                                                                    |
| Ŧ      | Visitas              |                                                                                                    |
| =      | Lista de Trabajo     | Buscar                                                                                                    |
| 0      | Reclamaciones        | Busque Contratista Search Subcontractor                                                                                                    |
| •      | Autorización Previa  | Q, Buscar                                                                                                    |
| $\sim$ | Informes             |                                                                                                    |
|        | Usuarios             | Nombre del Contratista Nombre Abreviado Activo Piel Zona honaria predeterminada Dirección Línea 1 Ciudad Estado Fecha de vigencia de la relación Fecha de vencimiento de la relación |
| 28     | Miembros             | Behavioral Care of Florida Behavioral Care 🗹 FLBA US/Eastern 123 Left Ave. Anytown FL 7/1/21 7/31/21                                                                                 |
| Ê      | Proveedor            | GD Borrar                                                                                                    |
| +      | Formación            |                                                                                                    |
| \$     | Ajustes              |                                                                                                    |
| €      | Cerrar Sesión        |                                                                                                    |
|        |                      |                                                                                                    |
|        | Política de privacio | dad Calculator Copyright © 2021 Netsmart Technologies, Inc. All rights reserved. Terminos de uso                                                                                     |

4. Haga clic en el submenú (puntos verticales) a la derecha del contratista que desea eliminar y a continuación, seleccione Eliminar.

| =      | Mobile Caregiver+    | 💶 Esp                                                                                                    | pañol UAT Tellus Demo           | Ell Proveedor V SAnna Gomez V       |
|--------|----------------------|----------------------------------------------------------------------------------------------------|---------------------------------|-------------------------------------|
|        | Tablero              | Proveedor                                                                                                    |                                 | +                                   |
| Ē      | Horario              | Detalles Pagadores Contratistas Tarifas de Invalidación                                                            |                                 |                                     |
| Ŧ      | Visitas              |                                                                                                    |                                 |                                     |
| :=     | Lista de Trabajo     | Buscar                                                                                                    |                                 |                                     |
| 0      | Reclamaciones        | Busque Contratista Search Subcontractor                                                                            |                                 |                                     |
| Ē      | Autorización Previa  | Q, Buscar                                                                                                    |                                 |                                     |
| $\sim$ | Informes             |                                                                                                    |                                 |                                     |
| **     | Usuarios             | Nombre del Contratista Nombre Abreviado Activo Piel Zona horaria predeterminada Direccion Linea 1 Ciudad Estado Fe | echa de vigencia de la relación | Fecha de vencimiento de la relación |
| 8      | Miembros             | Behavioral Care of Florida Behavioral Care Z FLBA US/Eastern 123 Left Ave. Anytown FL 7/                           | /1/21                           | 7/31/21                             |
| Ê      | Proveedor            |                                                                                                    |                                 | GD Borrar                           |
| +      | Formación            |                                                                                                    |                                 |                                     |
| ۵      | Ajustes              |                                                                                                    |                                 |                                     |
| €      | Cerrar Sesión        |                                                                                                    |                                 |                                     |
|        |                      |                                                                                                    |                                 |                                     |
|        | Política de privació | ad Calculator popyright © 2021 Netsmart Technologies, Inc. All rights reserved.                                    |                                 | Terminos de uso                     |

## Temas relacionados

- Buscar una agencia de proveedores
- <u>Actualizar los detalles de una</u> <u>agencia de proveedores</u>
- Gestionar pagadores
- Actualizar los detalles del proveedor
- Anular las tarifas de pagadores

## Gestionar las tarifas de anulación del pagador

Usted está aquí: <u>Guía del usuario del</u> administrador<u>de</u> <u>Netsmart EVV</u> > <u>Gestionar</u> <u>agencias de proveedores</u> > Gestionar las tarifas de anulación del pagador

En esa sección encontrará información sobre:

- Buscar una tarifa específica de anulación del pagador
- Agregar una tarifa de anulación del pagador
- Actualizar una tarifa de anulación del pagador
- Restablecer una tarifa de anulación del pagador
- Eliminar una tarifa de anulación del pagador

Nota: No todas las agencias están autorizadas a anular las tarifas de pagador.

Buscar una tarifa específica de anulación del pagador

Usted está aquí: <u>Guía del usuario del</u> administrador <u>de</u> <u>Netsmart EVV</u> > <u>Gestionar</u> <u>agencias de proveedores</u> > <u>Gestionar las tarifas de anulación del pagador</u> > Buscar tarifa de anulación del pagador

Para encontrar una tarifa de anulación del pagador:

- Si su agencia de proveedores tiene varias ubicaciones, haga clic en el nombre de la agencia en el banner para ver una lista desplegable de todas las agencias y seleccione la que desea actualizar.
- 2. En el menú principal, haga clic en proveedor
- 3. Haga clic en la pestaña Tarifas de Invalidación.

| =                 | Mobile Caregiver+   |                              |                                                                               |                                   | Español UAT Telk             | ıs Demo      | Ell Proveedor 🛩        | 😫 Anna Gomez 🗸            |
|-------------------|---------------------|------------------------------|-------------------------------------------------------------------------------|-----------------------------------|------------------------------|--------------|------------------------|---------------------------|
|                   | Tablero             | Proveedor                    |                                                                               |                                   |                              |              |                        |                           |
| Ē                 | Horario             | Detailes Pagadores           | Contratistas Tarifas de Invalidación                                          |                                   |                              |              |                        |                           |
| $\overline{\tau}$ | Visitas             |                              |                                                                               |                                   |                              |              |                        |                           |
| =                 | Lista de Trabajo    | Pagador                      | Pagador                                                                       | Procedimiento +<br>Modificadores  | Códigos de procedir          | niento       |                        |                           |
| 0                 | Reclamaciones       | Mandar                       | Membra                                                                        |                                   | Atondionto do Convi          | nin          |                        |                           |
| •                 | Autorización Previa | Miembro                      | Miembro                                                                       | Atendiente de Servicio            | Atendiente de Servi          | CIO          |                        |                           |
| ~                 | Informes            | Tarifa de Invalidación       | \$ Ingrese Tarifa de Invalidación                                             | Fechas                            | Fecha de Inicio              | •            | Fecha de Fin           | alización 🖻               |
|                   | Usuarios            |                              |                                                                               |                                   |                              |              |                        |                           |
| 22                | Miembros            |                              | Q, Buscar                                                                     | K Reiniciar                       |                              |              |                        |                           |
|                   | Proveedor           | Tarifas de Invalidación 🔒    |                                                                               |                                   |                              |              |                        | Bajar                     |
| *                 | Formación           | Procedimiento + Descritación | Lines de Neserie — Tres de Huided — Cardidad de Neserbore - Trefo del Deserdo | u Mismbas - Mandiada da Parcisia  | Easter de laisie - Easter de | Finalization | Voife de lessificación |                           |
| \$                | Ajustes             | Modificadores Description    | Linea de riegição I lipo de Unicadi Camicalo de Miemorios Tanta del Pagado    | ir Mentiro Atendiente de Servicio | recha de inicio - recha de   | Finalización | Talla de Ilivaldación  |                           |
| €                 | Cerrar Sesión       |                              |                                                                               |                                   | items per j                  | page: 100    | ▼ 0 cr0                | $\langle \rangle \rangle$ |
|                   |                     |                              |                                                                               |                                   |                              |              |                        |                           |
|                   |                     |                              |                                                                               |                                   |                              |              |                        |                           |
|                   |                     |                              |                                                                               |                                   |                              |              |                        |                           |
|                   | Política de         | privacidad                   | Copyright © 2021 Netsmart Technologies, Inc.                                  | . All rights reserved.            |                              | Т            | erminos de uso         |                           |

- 4. Haga clic en el campo **Pagador** y seleccione el Pagador para el que está agregando la tarifa personalizada.
- 5. Utilice las listas **desplegables** para seleccionar un **código de procedimiento** y cualquier modificador que desee para restringir su lista de resultados.

- 6. Haga clic en **Buscar**.
- 7. Desplácese hacia abajo para ver los resultados.

|        | Tablero             | Detailes Pagadore                                            | s Contra         | istas Ta            | rifas de Invalidación | _                       |                        |                          |                 |                       |                           |           |  |
|--------|---------------------|--------------------------------------------------------------|------------------|---------------------|-----------------------|-------------------------|------------------------|--------------------------|-----------------|-----------------------|---------------------------|-----------|--|
| Ē      | Horario             |                                                              | Pagador          |                     |                       |                         |                        | Procedimiento +          | 0.64            |                       |                           |           |  |
| Ŧ      | Visitas             | Pagado                                                       | Aetha Better Hea | ittn of virginia  🥸 |                       |                         |                        | Modificadores            | Coalgos a       | e proceaimier         | 110                       |           |  |
| =      | Lista de Trabajo    | Miembro                                                      | Miembro          | Miembro             |                       |                         | Atendiente de Servicio |                          | Atendiente      | tendiente de Servicio |                           |           |  |
| 0      | Reclamaciones       |                                                              |                  |                     |                       |                         |                        |                          |                 |                       |                           |           |  |
|        | Autorización Previa | Tarifa de Invalidació                                        | \$ Ingrese Tar   | ifa de Invalid      | ación                 |                         |                        | Fechas                   | Fecha de        | Inicio 🖻              | Fecha de Fi               | nalizac 🖻 |  |
| $\sim$ | Informes            |                                                              |                  |                     |                       | _                       |                        |                          |                 |                       |                           |           |  |
| *      | Usuarios            |                                                              |                  |                     |                       | Q Busca                 | Reinicia               |                          |                 |                       |                           |           |  |
| 22     | Miembros            | Tarifas de Invalidación 🕂                                    |                  |                     |                       |                         |                        |                          |                 |                       |                           |           |  |
| Ê      | Proveedor           | Procedimiento + Descripción                                  | Línea de Negocio | Tipo de Unidad      | Cantidad de Miem      | bros Tarifa del Pagador | Miembro                | Atendiente de Servicio F | Fecha de Inicio | Fecha de Finalizaci   | ón Tarifa de Invalidación |           |  |
| \$     | Ajustes             | T1019 (-,-,-)<br>Personal care ser per 15 min                | er _             | н                   | 1                     | \$ 18.02                |                        | . 4                      | 4/29/2021       | 12/29/2039            | \$ 16.94                  | :         |  |
| ŧ      | Formación           | T1005 (-,-,-)<br>Respite care<br>Respite care                |                  | н                   | 1                     | \$ 18.02                |                        | . 1                      | 12/31/2019      | 4/29/2021             | \$ 16.13                  | :         |  |
| €      | Cerrar Sesión       | T1019 (-,-,-)<br>Personal care ser<br>per 15 min             | er _             | н                   | 1                     | \$ 14.39                | -                      | - 1                      | 12/31/2018      | 4/29/2021             | \$ 16.13                  | :         |  |
|        |                     | T1005 (-,-,-)<br>Respite care<br>service 15 min Respite care |                  | н                   | 1                     | \$ 18.02                |                        | - 4                      | 4/30/2021       | 12/29/2029            | \$ 16.94                  | :         |  |
|        |                     | Política de privacidad                                       |                  | © De                | erechos de Aut        | tor 2017 - 2021         | Tellus LLC             |                          |                 | Terminos de           | USO                       |           |  |

#### Agregar una tarifa específica de anulación del pagador

Usted está aquí: <u>Guía del usuario del</u> administrador<u>de</u> <u>Netsmart EVV</u> > <u>Gestionar</u> <u>agencias de proveedores</u> > <u>Gestionar las tarifas de anulación del pagador</u> > Agregar una tarifa de anulación del pagador

Para agregar una tasa de anulación:

- Si su agencia de proveedores tiene varias ubicaciones, haga clic en el nombre de la agencia en el banner para ver una lista desplegable de todas las agencias y seleccione la que desea actualizar.
- 2. En el menú principal, haga clic en Proveedor
- 3. Haga clic en la pestaña Tarifas de Invalidación.

| =      | Mobile Caregiver+   |                              |                                                                                                    | Español UAT Tellus Demo              | Ell Proveedor Y CAnna Gomez Y |
|--------|---------------------|------------------------------|----------------------------------------------------------------------------------------------------|--------------------------------------|-------------------------------|
|        | Tablero             | Proveedor                    |                                                                                                    |                                      |                               |
| Ē      | Horario             | Detalles Pagadores           | Contratistas Tarifas de Invalidación                                                                          |                                      |                               |
| Ŧ      | Visitas             |                              |                                                                                                    |                                      |                               |
| =      | Lista de Trabajo    | Pagador                      | Pagador Procedimiento + Modificadores                                                                         | Códigos de procedimiento             |                               |
| 0      | Reclamaciones       | Manufact                     | Minubro Atomicato de Consiste                                                                                 | Atondionto do Sonvicio               |                               |
|        | Autorización Previa | Miembro                      | Atendiente de Servicio                                                                                        | Alendiente de Servicio               |                               |
| $\sim$ | Informes            | Tarifa de Invalidación       | \$ Ingrese Tarifa de Invalidación Fechas                                                                      | Fecha de Inicio                      | Fecha de Finalización 🗎       |
| *      | Usuarios            |                              |                                                                                                    |                                      |                               |
| ŝŝ     | Miembros            |                              | Q, Buscar 🛛 🖛 Reiniciar                                                                                       |                                      |                               |
|        | Proveedor           | Tarifas de Invalidación 🕂    |                                                                                                    |                                      | Bajar                         |
| *      | Formación           | Procedimiento + Desertantita |                                                                                                    | Forthe de latities                   | -                             |
| \$     | Ajustes             | Modificadores Descripcion    | Linea de rixegoció I lipo de Unidado Clamicado de Antempros I ama del Pagador Antempro Atendiente de Servicio | recha de inicio recha de rinalizació | n Tarna de Invalidación       |
| €      | Cerrar Sesión       |                              |                                                                                                    | Items per page: 100                  | ▼ 0 of 0  < < > >             |
|        |                     |                              |                                                                                                    |                                      |                               |
|        |                     |                              |                                                                                                    |                                      |                               |
|        | Político d          | la privacidad                | Convight @ 2021 Natamart Technologias Inc. All rights recorded                                                |                                      | Forminos do uno               |
|        | Politica            | e privacidad                 | Copyright © 2021 Netsmart Technologies, Inc. All rights feserved.                                             |                                      | reminus de uso                |

Haga clic en el icono "Agregar las tarifas del proveedor" <sup>●</sup> (signo de más en la parte inferior izquierda de la página).

| Añada Tarifa de Invalidació | n                                               |
|-----------------------------|-------------------------------------------------|
| Pagador                     | Seleccione Pagador *                            |
| Procedimiento + Modifica    | adores Seleccione Procedimiento + Modificadores |
| Miembro                     | Miembro                                         |
| Atendiente de Servicio      | Atendiente de Servicio                          |
| Cantidad de Tarifa          | \$ Ingrese Tarifa de Invalidación *             |
| Fechas                      | Fecha de Inicio                                 |
|                             | Guardar Scancelar                               |

- 5. Haga clic en el campo **Pagador** y seleccione el Pagador cuyas tarifas desea anular.
- Haga clic en el campo Procedimiento + Modificadores para seleccionar el servicio para el que desea agregar una tarifa de anulación.
- 7. Si procede, introduzca el destinatario o el proveedor de atención médica al que se aplica la tarifa personalizada.
- 8. Haga clic en el campo **Cantidad de Tarifa** e introduzca la nueva tarifa.

La tarifa de anulación introducida debe ser igual o inferior a la tarifa máxima establecida por el pagador; la tarifa personalizada no puede ser superior a la tarifa máxima establecida por el pagador.

 Escriba manualmente o haga clic en el calendario para introducir la Fecha de inicio (efectiva) para la tarifa de anulación: La Fecha de inicio debe ser la fecha actual o una fecha futura. Los proveedores no pueden introducir una tarifa de anulación posterior a la fecha. Si tiene alguna pregunta, póngase en contacto con el equipo de atención al cliente de Netsmart.

- 10. Escriba manualmente o haga clic en el calendario para introducir la fecha de finalización de la tarifa de anulación.
- 11. Haga clic en el comando Guardar.

#### Actualizar una tarifa de anulación del pagador

Usted está aquí: <u>Guía del usuario del</u> administrador<u>de</u><u>Netsmart EVV</u> > <u>Gestionar</u> <u>agencias de proveedores</u> > <u>Gestionar las tarifas de anulación del pagador</u> > Actualizar una tarifa de anulación del pagador

Para actualizar una tasa de anulación de pagador:

- Si su agencia de proveedores tiene varias ubicaciones, haga clic en el nombre de la agencia en el banner para ver una lista desplegable de todas las agencias y seleccione la que desea actualizar.
- 2. En el menú principal, haga clic en Proveedor
- 3. Haga clic en la pestaña Tarifas de Invalidación.

| =      | 1 Mobile Caregiver+ |                             |                                                                          |                                  | Español UAT Tellus Demo               | Ell Proveedor 👻 🖨 Anna Gomez 💙 |
|--------|---------------------|-----------------------------|--------------------------------------------------------------------------|----------------------------------|---------------------------------------|--------------------------------|
|        | Tablero             | Proveedor                   |                                                                          |                                  |                                       |                                |
| Ē      | Horario             | Detalles Pagadores          | Contratistas Tarifas de Invalidación                                     |                                  |                                       |                                |
| Ŧ      | Visitas             |                             |                                                                          |                                  |                                       |                                |
| =      | Lista de Trabajo    | Pagador                     | Pagador                                                                  | Procedimiento +<br>Modificadores | Códigos de procedimiento              |                                |
| 0      | Reclamaciones       | Membro                      | Miembro                                                                  | Atendiente de Convisio           | Atandiante da Sanvicio                |                                |
|        | Autorización Previa | Miembro                     |                                                                          | Atendiente de Servicio           | Atendiente de Servicio                |                                |
| $\sim$ | Informes            | Tarifa de Invalidación      | \$ Ingrese Tarifa de Invalidación                                        | Fechas                           | Fecha de Inicio                       | Fecha de Finalización  🖻       |
|        | Usuarios            |                             |                                                                          |                                  |                                       |                                |
| 8      | Miembros            |                             | Q, Buscar                                                                | Reiniciar                        |                                       |                                |
|        | Proveedor           | Tarifas de Invalidación +   |                                                                          |                                  |                                       | Bajar                          |
| *      | Formación           | Procedimiento + Description |                                                                          | Northern Annalysis in Security   | Forthe de lation                      |                                |
| \$     | Ajustes             | Modificadores Descripcion   | Linea de Negocio Tipo de Unidadi. Cantidad de Miembros Tanta del Pagador | Membro Atendiente de Servicio    | Pecha de Inicio Pecha de Pinalización | a Tarifà de Invalidación       |
| €      | Cerrar Sesión       |                             |                                                                          |                                  | liems per page: 100                   | ▼ 0 of 0  < < >>               |
|        |                     |                             |                                                                          |                                  |                                       |                                |
|        |                     |                             |                                                                          |                                  |                                       |                                |
|        |                     |                             |                                                                          |                                  |                                       |                                |
|        | Política            | de privacidad               | Copyright © 2021 Netsmart Technologies, Inc. /                           | All rights reserved.             | т                                     | erminos de uso                 |

- 4. Buscar la tarifa de anulación que desea actualizar.
- 5. Cuando se muestren los resultados, haga clic en la línea de la tarifa de anulación que desea actualizar.

| Tarifas de Invalida                                | ación 🕂                         |                  |                |                    |                       |         |                      |                    |                      |                          |                         |        |
|----------------------------------------------------|---------------------------------|------------------|----------------|--------------------|-----------------------|---------|----------------------|--------------------|----------------------|--------------------------|-------------------------|--------|
| Procedimiento +<br>Modificadores                   | Descripción                     | Línea de Negocio | Tipo de Unidad | Cantidad de Miembr | os Tarifa del Pagador | Miembro | Atendiente de Servio | io Fecha de Inicio | Fecha de Finalizació | n Tarifa de Invalidación |                         |        |
| T1019 (-,-,-,-)<br>Personal care ser<br>per 15 min | Personal care ser<br>per 15 min | -                | н              | 1                  | \$ 18.02              | -       | -                    | 4/29/2021          | 12/29/2039           | \$ 16.94                 |                         | Edit   |
| T1005 (-,-,-,-)<br>Respite care<br>service 15 min  | Respite care<br>service 15 min  | -                | Н              | 1                  | \$ 18.02              | -       | -                    | 12/31/2019         | 4/29/2021            | \$ 16.13                 | ē                       | Сору   |
| T1019 (-,-,-,-)<br>Personal care ser<br>per 15 min | Personal care ser<br>per 15 min | -                | Н              | 1                  | \$ 14.39              | -       | -                    | 12/31/2018         | 4/29/2021            | \$ 16.13                 | î.                      | Delete |
| T1005 (-,-,-,-)<br>Respite care<br>service 15 min  | Respite care<br>service 15 min  | -                | н              | 1                  | \$ 18.02              | -       | -                    | 4/30/2021          | 12/29/2029           | \$ 16.94                 | $\overline{\mathbf{O}}$ |        |
|                                                    |                                 |                  |                |                    |                       |         |                      | Items pe           | ar page: 100 👻       | 1 – 4 of 4   <           | < >                     | >      |

| Edit Provider Override Rate   |                                                                                       |                                                                  |                                     |     |
|-------------------------------|---------------------------------------------------------------------------------------|------------------------------------------------------------------|-------------------------------------|-----|
| Pagador                       | Seleccione Pagador<br>Tellus Test 1                                                   |                                                                  |                                     | ie  |
| Procedimiento + Modificadores | Seleccione Procedimiento -<br>A0021 ( -, -, -, - ) (-) C                              | <ul> <li>Modificadores</li> <li>Dutside state ambular</li> </ul> | nce serv ⊗                          |     |
| Miembro                       | Miembro<br>Precflt Testing                                                            |                                                                  |                                     | ×   |
| Atendiente de Servicio        | Atendiente de Servicio<br>Daniela Jordan                                              |                                                                  |                                     | ×   |
| Cantidad de Tarifa            | Ingrese Tarifa de Invalidaci<br>\$ 4                                                  | ión *                                                            |                                     | e I |
| Fechas                        | Fecha de Inicio<br>11/17/2021<br>Only rates that have today's of<br>dates are allowed | Tuture                                                           | Fecha de Finalización<br>11/30/2022 | 02  |
|                               | Guardar                                                                               | Cancelar                                                         | ]                                   |     |

6. Realice los cambios necesarios y, a continuación, haga clic en *Guardar*.

La cantidad de tarifa no puede exceder la tarifa máxima que ha sido establecida por el Pagador, la Fecha de Inicio debe ser la fecha actual o una fecha futura.

#### Eliminar una tarifa de anulación del pagador

Usted está aquí: <u>Guía del usuario del</u> administrador<u>de</u><u>Netsmart EVV</u> > <u>Gestionar</u> <u>agencias de proveedores</u> > <u>Gestionar las tarifas anulación del pagador</u> > Eliminar una tarifa del pagador

Para eliminar una tasa de anulación de pagador:

- Si su agencia de proveedores tiene varias ubicaciones, haga clic en el nombre de la agencia en el banner para ver una lista desplegable de todas las agencias y seleccione la que desea actualizar.
  - 2. Haga clic en la opción Proveedor.
- 3. Haga clic en la pestaña Tarifas de Invalidación.

| =      | Mobile Caregiver+   |                                                                                                    | 🂳 Español 🛛 UAT Tellus Demo 🖪 Proveedor 👻 😂 Anna Gomez 💙     |
|--------|---------------------|----------------------------------------------------------------------------------------------------|--------------------------------------------------------------|
| 55     | Tablero             | Proveedor                                                                                                    |                                                              |
| Ē      | Horario             | Detalles Pagadores Contratistas Tarifas de Invalidación                                                                                                    |                                                              |
| Ŧ      | Visitas             |                                                                                                    |                                                              |
| =      | Lista de Trabajo    | Pagador Procedimiento Modificadore                                                                                                    | * Códigos de procedimiento<br>s                              |
| 0      | Reclamaciones       | Montre Montre                                                                                                    | - Atondionto do Sonvisio                                     |
| Ē      | Autorización Previa | Miempro Miemolo Atendiente de Servici                                                                                                    |                                                              |
| $\sim$ | Informes            | Tarifa de Invalidación \$ Ingrese Tarifa de Invalidación Fecha                                                                                                    | s Fecha de Inicio 🖻 Fecha de Finalización 🖻                  |
|        | Usuarios            |                                                                                                    |                                                              |
| 22     | Miembros            | Q, Buscer 🦛 Reinider                                                                                                    |                                                              |
|        | Proveedor           | Tarifas de Invalidación (+)                                                                                                    | Bejar                                                        |
| *      | Formación           | Prozedmiente + provenia Line de Name - Trade Unidad - Camitado Manham Trade de Danatos - Manham - Manham de Camitado de Camitado - Camitado de Camitado - Camitado - |                                                              |
| ۵      | Ajustes             | Modificadores     Urskupcun     Linexide negocio     spolie clinicas     Canistas de metisorio     Mindificadores     Urskupcun     Linexide negocio     spolie clinicas     Canistas de metisorio     Mindificadores                                                                                                    | o recha de inicio recha de rinalización raina de inicanación |
| €      | Cerrar Sesión       |                                                                                                    | Beens per pages: 100 平 0 of 0   < < > >                      |
|        |                     |                                                                                                    |                                                              |
|        |                     |                                                                                                    |                                                              |
|        | Poli                | ica de privacidad Convrint © 2021 Natemart Tachonologias Inc. All righte reserved                                                                                                    | Terminos de uso                                              |
|        | Poli                | copyriginc © 2021 Netsinan Technologies, inc. All rights reserved.                                                                                                    | reminos de uso                                               |

- 4. Bucar la tarifa de anulación que desea eliminar.
- Cuando se muestren los resultados, haga clic en la línea de la tarifa de anulación que desea eliminar.

| Tarifas de Invalida                                | ación 🕂                         |                  |                |                     |                      |         |                       |                   |                       |                        |                       |        |
|----------------------------------------------------|---------------------------------|------------------|----------------|---------------------|----------------------|---------|-----------------------|-------------------|-----------------------|------------------------|-----------------------|--------|
| Procedimiento +<br>Modificadores                   | Descripción                     | Línea de Negocio | Tipo de Unidad | Cantidad de Miembro | s Tarifa del Pagador | Miembro | Atendiente de Servici | o Fecha de Inicio | Fecha de Finalización | Tarifa de Invalidación |                       |        |
| T1019 (-,-,-,-)<br>Personal care ser<br>per 15 min | Personal care ser<br>per 15 min | -                | н              | 1                   | \$ 18.02             | -       | -                     | 4/29/2021         | 12/29/2039            | \$ 16.94               | 1                     | Edit   |
| T1005 (-,-,-)<br>Respite care<br>service 15 min    | Respite care<br>service 15 min  | -                | н              | 1                   | \$ 18.02             | ÷       | -                     | 12/31/2019        | 4/29/2021             | \$ 16.13               | Ū                     | Сору   |
| T1019 (-,-,-,-)<br>Personal care ser<br>per 15 min | Personal care ser<br>per 15 min | -                | н              | 1                   | \$ 14.39             | -       | -                     | 12/31/2018        | 4/29/2021             | \$ 16.13               | î.                    | Delete |
| T1005 (-,-,-)<br>Respite care<br>service 15 min    | Respite care<br>service 15 min  | -                | н              | 1                   | \$ 18.02             | -       | -                     | 4/30/2021         | 12/29/2029            | \$ 16.94               | $\overline{\bigcirc}$ |        |
|                                                    |                                 |                  |                |                     |                      |         |                       | Items pe          | r page: 100 👻         | 1 - 4 of 4   <         | < >                   | $\geq$ |

6. Haga clic en *Eliminar*.

|   | Elimine anulación de tas         | а                 | i             |
|---|----------------------------------|-------------------|---------------|
| a | ¿Está seguro/a de que desea elim | iinar esta tasa c | le anulación? |
|   |                                  | De acuerdo        | Cancelar      |

7. Haga clic en OK para confirmer y eliminar la tarifa de anulación

## **Temas relacionados**

- Buscar un proveedor
- Buscar una agencia de proveedores
- <u>Actualizarlos detalles de la agencia</u> <u>de proveedores</u>
- Gestionar pagadores
- Gestionar contratistas

# Informes

Usted está aquí: <u>Guía del usuario del portal de proveedores de Netsmart EVV</u> > Informes

Haga clic en un tema a continuación:

Generar un informe Exportar un informe

## Generar un informe

Usted está aquí: Guía del usuario del portal de proveedores de Netsmart EVV > Informes > Generar un informe

La Portal de proveedores ofrece varios informes, incluido el informe Registro de tiempo que le proporciona una lista de las horas trabajadas por el cuidador y el informe de visitas que le permite ver una lista de tareas completadas para los destinatarios (las tareas no se muestran en Detalle de visita).

El informe Registro de tiempo se utiliza como ejemplo en estas instrucciones para mostrarle cómo generar un informe. Los filtros son diferentes para cada informe, pero realizar selecciones y generar todos los informes es lo mismo.

Para generar uno de los informes estandarizados:

| n  | el menú princ       | ipal, haga clic en <b>Informes</b> . |                                                 |
|----|---------------------|--------------------------------------|-------------------------------------------------|
| ≡  | Mobile Caregiver+   |                                      | 🍋 Español 🛛 UAT Tellus Demo 🚦 Proveedor 🗸       |
|    | Tablero             | Informes                             |                                                 |
| Ē  | Horario             | Nombre del Informe                   | Descripción del Informe                         |
| Ŧ  | Visitas             | Recipients List                      | List of Recipients                              |
| =  | Lista de Trabajo    | Time Log                             | Payroll Worked Hours Data                       |
| 0  | Reclamaciones       | Users-Role                           | Users Role Report                               |
| Ē  | Autorización Previa | Visit Detail Report                  | Visit Detail Report                             |
| ~  | Informes            | Visit Detail Report (Virginia Only)  | Visit Detail Report (Virginia Only)             |
|    | Usuarios            | Visit Report                         | Visits by Recipient, User, Status or Date Range |
| 8  | Miembros            |                                      | Items per page: 20 ▼ 1-6 of 6                   |
| Ê  | Proveedor           |                                      |                                                 |
| 1  | Formación           |                                      |                                                 |
| \$ | Ajustes             |                                      |                                                 |
| €  | Cerrar Sesión       |                                      |                                                 |
|    |                     |                                      |                                                 |

Copyright © 2021 Netsmart Technologies, Inc. All rights reserved.

Terminos de uso

1. E

2. Haga clic en el nombre del informe que desea generar.

Política de privacidad

3. Cuando aparezca el informe, verá filtros en el lado izquierdo de la página.

Es posible que deba desplazarse hacia abajo para ver todos los filtros.

| Informes > Time Log      |       |                  |             |                 |          |           |                    |                  |                  |                  |                  |              |                  |
|--------------------------|-------|------------------|-------------|-----------------|----------|-----------|--------------------|------------------|------------------|------------------|------------------|--------------|------------------|
|                          | E     | Bajar 🗸          | Enfocar Q   | Desenfocar      | Q        |           |                    |                  |                  |                  |                  |              |                  |
| Start Date               |       |                  | ,           |                 |          |           |                    |                  |                  |                  |                  |              |                  |
| 2021-07-07               |       |                  |             |                 |          |           |                    | U                | AT TELLUS DE     | MO               |                  |              |                  |
| End Date                 |       |                  |             |                 |          |           |                    | Time Log         | : July 7, 2021 - | July 7, 2021     |                  |              |                  |
| 2021-07-07               | (111) |                  |             | Recipient       |          | Procedure | Scheduled Visit    | Scheduled        | Scheduled        | Actual Visit     | Actual Visit     | Actual Visit | Billable Servic  |
| Recipient                |       | Caregiver        | Employee ID | Name            | Payer ID | Code      | Start              | Visit End        | Visit Duration   | Start            | End              | Duration     | Start            |
| Available: 1 Selected: 0 | _     | Sefika Mulalic   |             | Abraham Lincoln | AETN     | \$9122    | 07/07/2021 8:15:00 | 07/07/2021 8:30: | 0.25             | 07/07/2021 8:15: | 07/07/2021 8:30: | 0.25         | 07/07/2021 8:15: |
| Search list              | a     | Annual Prototory |             |                 |          |           | AM                 | 00 AM            |                  | 00 AM            | 00 AM            |              | AM               |
|                          | -     | Grand Totals:    |             |                 |          |           |                    |                  | 0.25             |                  |                  | 0.25         |                  |
| Abraham Lincoln          |       |                  |             |                 |          |           |                    |                  |                  |                  |                  |              |                  |
|                          |       |                  |             |                 |          |           |                    |                  |                  |                  |                  |              |                  |
|                          |       |                  |             |                 |          |           |                    |                  |                  |                  |                  |              |                  |
| ✓ All 🗙 None 🛃 Invert    |       |                  |             |                 |          |           |                    |                  |                  |                  |                  |              |                  |
|                          |       |                  |             |                 |          |           |                    |                  |                  |                  |                  |              |                  |
| Caregiver                |       |                  |             |                 |          |           |                    |                  |                  |                  |                  |              |                  |
| Available: 1 Selected: 0 |       |                  |             |                 |          |           |                    |                  |                  |                  |                  |              |                  |
| Search list              | Q.    |                  |             |                 |          |           |                    |                  |                  |                  |                  |              |                  |
|                          |       |                  |             |                 |          |           |                    |                  |                  |                  |                  |              |                  |
| Sefika Mulalic           |       |                  |             |                 |          |           |                    |                  |                  |                  |                  |              |                  |
|                          |       |                  |             |                 |          |           |                    |                  |                  |                  |                  |              |                  |
|                          |       |                  |             |                 |          |           |                    |                  |                  |                  |                  |              |                  |
| ✓ All 🗙 None 🛃 Invert    |       |                  |             |                 |          |           |                    |                  |                  |                  |                  |              |                  |

- 4. Realice sus entradas y selecciones para cualquiera o todos los filtros disponibles.
  - Para algunos informes, como el Informe de registro de tiempo que se muestra, es posible que pueda introducir un intervalo, como fechas, para los datos que desea ver. Use el calendario desplegable de Fecha de inicio y Fecha de finalización para elegir el intervalo de fechas para el que desea ver el cálculo de la nómina.
  - Los filtros como **Destinatario** que tienen pestañas tituladas Disponible y Seleccionado le permiten elegir de uno o más Destinatarios
    - Marque *Todos* en la parte inferior de la lista para ver todos los elementos de datos que aparecen en la pestaña **Disponible.** Cuando lo haga, todos los elementos aparecerán en la pestaña **Seleccionado** y el número de la pestaña **Seleccionado** se actualizará.
    - Haga clic en elementos individuales en la ficha Disponible si solo desea ver algunos elementos de datos en el informe. Sus selecciones aparecerán en la pestaña Seleccionado y el número de esa pestaña cambiará al número de elementos de datos que seleccionó.

- Elimine cualquier elemento individual seleccionado en la ficha Disponible o Seleccionado. Haga clic en la "x" a la izquierda del elemento de datos que no desea incluir en el informe.
- Elimine todos los elementos de datos seleccionados haciendo clic en Ninguno en la pestaña Disponible; la pestaña Seleccionado se actualizará en consecuencia.
- 5. Después de realizar todas las entradas y selecciones, haga clic en *Aplicar*.

Ulitice los botones que se enumeran a continuación para ver el contenido del informe. Las opciones de zoom aparecen en la parte superior de la página; opciones de paginación aparecen en la parte inferior de la página. Es posible que deba desplazarse hacia abajo para verlos. También puede <u>exportar el informe</u>.

| Botón        | Descripción                                                                                |
|--------------|--------------------------------------------------------------------------------------------|
| Enfocar 🗨    | Acercar para ampliar el informe.                                                           |
| Desenfocar Q | Alejar para reducir el tamaño del informe.                                                 |
| Page 1 of 1  | Consulte el número de la página mostrada, así como el número total de páginas del informe. |
| 1<           | Vuelva a la primera página del informe.                                                    |
| <            | Retrocedan una página.                                                                     |
| >            | Avance una página.                                                                         |
| >1           | Vaya a la última página del informe.                                                       |

## Tema relacionado

• Exportar un informe

## Exportar un informe

Usted está aquí: <u>Guía del usuario del portal de proveedores de Netsmart EVV</u> > <u>Informes</u> > Exportar un informe

Para generar uno de los informes estandarizados:

- 1. En el menú principal, haga clic en Informes.
- 2. Haga clic en el nombre del informe que desea generar.

|    | Tablero             | Informes                            |                                        |                    |        |   |
|----|---------------------|-------------------------------------|----------------------------------------|--------------------|--------|---|
| Ē  | Horario             | Nombre del Informe                  | Descripción del Informe                |                    |        |   |
| Ŧ  | Visitas             | Recipients List                     | List of Recipients                     |                    |        |   |
| =  | Lista de Trabajo    | Time Log                            | Payroll Worked Hours Data              |                    |        |   |
| Ð  | Reclamaciones       | Users-Role                          | Users Role Report                      |                    |        |   |
| 1  | Autorización Previa | Visit Detail Report                 | Visit Detail Report                    |                    |        |   |
| ~  | Informes            | Visit Detail Report (Virginia Only) | Visit Detail Report (Virginia Only)    |                    |        |   |
|    | Usuarios            | Visit Report                        | Visits by Recipient, User, Status or D | ate Range          |        |   |
| 28 | Miembros            |                                     |                                        | Items per page. 20 | 1< < > | y |
| â  | Proveedor           |                                     |                                        |                    |        |   |
| *  | Formación           |                                     |                                        |                    |        |   |
| ¢  | Ajustes             |                                     |                                        |                    |        |   |
| >  | Cerrar Sesión       |                                     |                                        |                    |        |   |

3. Utilice los filtros para <u>seleccionar los datos</u> que desea incluir en el informe y, a continuación, haga clic en Aplicar.

| Start Date                                      |            | bajai 🗸        | Enfocar 🔍   | Desenfocar        | Q        |                   |                          |                           |                             |                           |                           |                          |                  |
|-------------------------------------------------|------------|----------------|-------------|-------------------|----------|-------------------|--------------------------|---------------------------|-----------------------------|---------------------------|---------------------------|--------------------------|------------------|
|                                                 |            |                |             |                   |          |                   |                          |                           |                             |                           |                           |                          |                  |
| 2021-07-07                                      | (111)      |                |             |                   |          |                   |                          | L.                        | Time Log                    | MO                        |                           |                          |                  |
| End Date                                        |            |                |             |                   |          |                   |                          | Time Log                  | : July 7, 2021 -            | July 7, 2021              |                           |                          |                  |
| 2021-07-07                                      |            | Caregiver      | Employee ID | Recipient<br>Name | Payer ID | Procedure<br>Code | Scheduled Visit<br>Start | Scheduled<br>Visit End    | Scheduled<br>Visit Duration | Actual Visit<br>Start     | Actual Visit<br>End       | Actual Visit<br>Duration | Billable Sta     |
| Available: 1 Select                             | ed: 0      | Sefika Mulalic |             | Abraham Lincoln   | AETN     | \$9122            | 07/07/2021 8:15:00<br>AM | 07/07/2021 8:30:<br>00 AM | 0.25                        | 07/07/2021 8:15:<br>00 AM | 07/07/2021 8:30:<br>00 AM | 0.25                     | 07/07/2021<br>AN |
| Search list                                     | Q          | Grand Totals:  |             |                   |          |                   |                          |                           | 0.25                        |                           |                           | 0.25                     |                  |
| All Mone E                                      | Invert     |                |             |                   |          |                   |                          |                           |                             |                           |                           |                          |                  |
|                                                 |            |                |             |                   |          |                   |                          |                           |                             |                           |                           |                          |                  |
| Caregiver<br>Available: 1 Select                | ed: 0      |                |             |                   |          |                   |                          |                           |                             |                           |                           |                          |                  |
| Caregiver<br>Available: 1 Select<br>Search list | ed: 0<br>Q |                |             |                   |          |                   |                          |                           |                             |                           |                           |                          |                  |

4. Haga clic en el menú desplegable *Exportar* y seleccione el formato del informe.

|                       |       | Bajar 🗸 🛛 E       | nfocar 🍳   | Desenfocar      | Q        |           |                    |                  |                  |                  |                  |              |          |
|-----------------------|-------|-------------------|------------|-----------------|----------|-----------|--------------------|------------------|------------------|------------------|------------------|--------------|----------|
| Start Date            |       |                   | 1          |                 |          |           |                    |                  |                  | 10               |                  |              |          |
| 2021-07-07            |       | PDF               |            |                 |          |           |                    |                  | Time Log         | INIO .           |                  |              |          |
| End Date              |       | Excel (Deginado)  |            |                 |          |           |                    | Time Log         | : July 7, 2021 - | July 7, 2021     |                  |              |          |
| 2021-07-07            | (111) | Excel (Fagillado) | mployee ID | Recipient       | Paver ID | Procedure | Scheduled Visit    | Scheduled        | Scheduled        | Actual Visit     | Actual Visit     | Actual Visit | Billable |
| Recipient             |       | XLSX (Paginado)   |            | Name            | ,        | Code      | Start              | Visit End        | Visit Duration   | Start            | End              | Duration     | St       |
| Available: 1 Selected | : 0   |                   |            | Abraham Lincoln | AETN     | \$9122    | 07/07/2021 8:15:00 | 07/07/2021 8:30: | 0.25             | 07/07/2021 8:15: | 07/07/2021 8:30: | 0.25         | 07/07/20 |
| Search list           | Q     | Grand Totals:     | -          |                 |          |           | - m                | 00 Xa            | 0.25             | 00 X88           | VV AM            | 0.25         |          |
|                       |       |                   |            |                 |          |           |                    |                  |                  |                  |                  |              |          |
| Abraham Lincoln       |       |                   |            |                 |          |           |                    |                  |                  |                  |                  |              |          |
|                       |       |                   |            |                 |          |           |                    |                  |                  |                  |                  |              |          |
|                       |       |                   |            |                 |          |           |                    |                  |                  |                  |                  |              |          |
| V All X None          | ivert |                   |            |                 |          |           |                    |                  |                  |                  |                  |              |          |
|                       |       |                   |            |                 |          |           |                    |                  |                  |                  |                  |              |          |
| Caregiver             | . 0   |                   |            |                 |          |           |                    |                  |                  |                  |                  |              |          |
| Stanable, 1 Delected  | 0     |                   |            |                 |          |           |                    |                  |                  |                  |                  |              |          |
| Cearch list           | ~     |                   |            |                 |          |           |                    |                  |                  |                  |                  |              |          |
| Search list           | -     |                   |            |                 |          |           |                    |                  |                  |                  |                  |              |          |
| Search list           | -     |                   |            |                 |          |           |                    |                  |                  |                  |                  |              |          |

5. Cuando se descargue el informe, aparecerá en la parte inferior izquierda de la pantalla.

|    | Tablero             |                                       |     | Bajar 🗸        | Enfocar Q   | Desenfocar      | Q        |        |                          |                           |                             |                           |                           |
|----|---------------------|---------------------------------------|-----|----------------|-------------|-----------------|----------|--------|--------------------------|---------------------------|-----------------------------|---------------------------|---------------------------|
|    | Horario             | Start Date                            |     |                |             |                 |          |        |                          | u                         | AT TELLUS DE                | MO                        |                           |
|    |                     | 2021-07-01                            | III |                |             |                 |          |        |                          |                           | Time Log                    |                           |                           |
| Ŧ  | Visitas             | End Date                              |     |                |             |                 |          |        |                          | Time Log                  | : July 1, 2021 -            | July 7, 2021              |                           |
| _  | Lista de Trabaio    | 2021-07-07                            | III | Caregiver      | Employee ID | Recipient       | Payer ID | Code   | Scheduled Visit<br>Start | Scheduled<br>Visit End    | Scheduled<br>Visit Duration | Actual Visit<br>Start     | Actual Visit              |
| 0  | Reclamaciones       | Recipient Available: 2 Selected: :    | L   | Sefika Mulalic |             | Abraham Lincoln | AETN     | \$9122 | 07/07/2021 8:15:00<br>AM | 07/07/2021 8:30:<br>00 AM | 0.25                        | 07/07/2021 8:15:<br>00 AM | 07/07/2021 8:30:<br>00 AM |
| •  | Autorización Previa | Search list                           | Q   | Maria Bojko    |             | Abraham Lincoln | AETN     | T1021  | 07/01/2021 6:40:00<br>PM | 07/01/2021 6:55:<br>00 PM | 0.25                        | 07/01/2021 6:40:<br>21 PM | 07/01/2021 6:43:<br>00 PM |
| ~  | Informes            | Abraham Lincoln<br>Destinations Merge |     | Grand Totals:  |             |                 |          |        |                          |                           | 0.50                        |                           |                           |
|    | Usuarios            | ✓ All 🗙 None 🔣 Inve                   | rt  |                |             |                 |          |        |                          |                           |                             |                           |                           |
| 22 | Miembros            |                                       |     |                |             |                 |          |        |                          |                           |                             |                           |                           |
| Ê  | Proveedor           | Available: 2 Selected: 0              | )   |                |             |                 |          |        |                          |                           |                             |                           |                           |
| ŧ  | Formación           | Search list                           | ۹   |                |             |                 |          |        |                          |                           |                             |                           |                           |
| ¢  | Ajustes             | Maria Bojko<br>Sefika Mulalic         |     |                |             |                 |          |        |                          |                           |                             |                           |                           |
| Ţ, | Cerrar Sesión       |                                       |     |                |             |                 |          |        |                          |                           |                             |                           |                           |

6. Haga clic en el indicador de descarga para abrir el informe.

## Tema relacionado

• Generar un informe